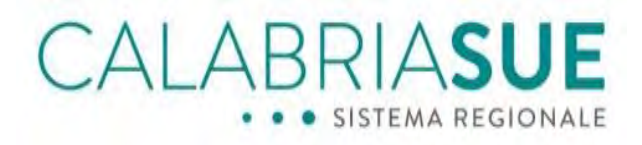

## Manuale Operatore di Sportello

Data: 18/11/2021 File: Manuale Operatore di Sportello Versione sw: 1.5.8

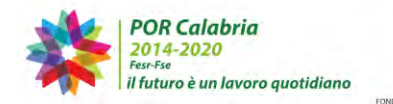

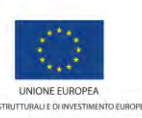

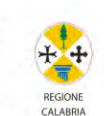

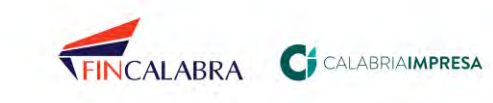

## CALABRIASUE • • • SISTEMA REGIONALE

#### Sommario

| 1.            | Premessa                                                                                      | 4         |
|---------------|-----------------------------------------------------------------------------------------------|-----------|
| 2.            | Scopo del documento                                                                           | 6         |
| 3.            | Il ruolo utente di Operatore di Sportello                                                     | 7         |
| 3.1.          | Funzione dell'operatore di sportello SUE                                                      | 7         |
| 3.2.          | Accesso all'area di lavoro dell'Operatore di Sportello SUE                                    | 8         |
| 4.            | Gestione pratiche                                                                             | 9         |
| 4.1.          | Lavorazione della pratica                                                                     | . 14      |
| 4.1.1.        | La scheda "Dati generali"                                                                     | . 16      |
| 4.1.1.1.      | Cambio di stato della pratica a seguito di modifica della tipologia di ite<br>amministrativo  | r<br>. 23 |
| 4.1.2.        | La scheda "Anagrafica"                                                                        | . 27      |
| 4.1.4.        | La scheda "Endoprocedimenti"                                                                  | . 29      |
| 4.1.5.        | La scheda "Modulistica"                                                                       | . 31      |
| 4.1.6.        | La scheda "Documenti allegati"                                                                | . 35      |
| 4.1.7.        | La scheda "Pagamenti"                                                                         | . 39      |
| 4.1.8.        | La scheda "Verifiche"                                                                         | . 42      |
| 4.1.8.1 L'att | ivazione delle verifiche di competenza del Servizio tecnico regionale di<br>vigilanza SISMICA | . 46      |
| 4.1.9.        | La scheda "Inserimento esito"                                                                 | . 48      |
| 4.1.10.       | La scheda "Ricevuta pratica"                                                                  | . 50      |
| 4.1.10.1.     | Generazione della ricevuta di irricevibilità della pratica                                    | . 52      |
| 4.1.10.2.     | La rilevanza della ricevuta della pratica                                                     | . 57      |
| 4.1.11.       | La scheda "Conferenza Servizi"                                                                | . 57      |
| 4.1.12.       | Il sistema di videoconferenza per lo svolgimento delle conferenze sincrone                    | ÷65       |
| 4.1.13.       | La scheda "Soggetti collegati"                                                                | . 67      |
| 4.1.14.       | La scheda "Procure"                                                                           | . 70      |
| 4.1.15.       | La scheda "Comunicazioni"                                                                     | . 72      |
| 4.1.15.1      | Le notifiche provenienti da SISMI.CA e tracciate in Comunicazioni                             | . 75      |
| 4.1.16.       | La scheda "Backup"                                                                            | . 77      |
| 4.1.17.       | La scheda "Storico"                                                                           | . 79      |
| 4.1.18.       | Le schede "Requisiti soggettivi" e "Requisiti oggettivi"                                      | . 80      |
| 4.1.19.       | La scheda "Elenco documenti"                                                                  | . 81      |
| 4.1.20.       | La scheda "Promemoria"                                                                        | . 82      |

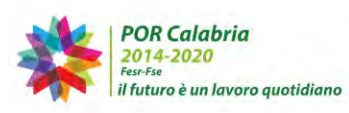

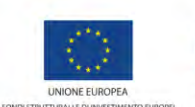

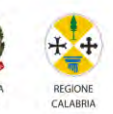

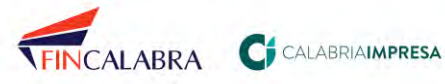

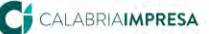

## CALABRIASUE • • • SISTEMA REGIONALE

| 4.1.21. | La scheda "Prestampati"                                               | 83  |
|---------|-----------------------------------------------------------------------|-----|
| 5.      | La gestione delle anagrafiche                                         | 84  |
| 5.1.    | La ricerca anagrafica                                                 | 85  |
| 5.2.    | Inserimento nuova anagrafica persona fisica                           | 85  |
| 5.3.    | Importazione anagrafica dal sistema Sismi.Ca                          | 87  |
| 6.      | La Banca Dati dei procedimenti                                        | 89  |
| 7.      | La consultazione degli atti inerenti alla sismica                     | 92  |
| 8.      | Altri ruoli utente                                                    | 95  |
| 8.1.    | Ruolo "Utente amministratore PEC"                                     | 95  |
| 8.2.    | Ruolo "Utente amministratore anagrafica struttura"                    |     |
| 9.      | Conservazione Documentale                                             | 100 |
| 9.1.    | Il processo di estrazione documentale                                 | 100 |
| 9.2.    | Gestione della richiesta di estrazione degli atti dalla conservazione | 101 |
| 9.3.    | Ricezione del pacchetto di conservazione richiesto                    | 102 |
| 10.     | Modulo di interscambio SURE/SUE/Enti Terzi                            | 104 |
| 10.1.   | Visualizzazione di una circolare                                      | 104 |
| 10.2.   | Rispondere ad una rilevazione                                         | 107 |
| 10.3.   | Modifica dello stato di una circolare/rilevazione                     | 108 |

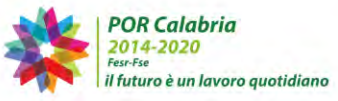

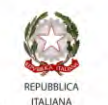

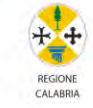

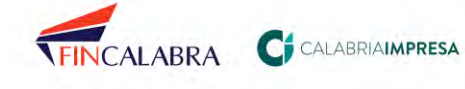

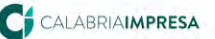

#### 1. Premessa

Il Portale www.calabriasue.it, strutturato per come prescrivono le norme tecniche e procedurali previste dal D.P.R. 6 giugno 2001 n. 380 (Testo unico dell'Edilizia), è il canale telematico messo a disposizione dalla Amministrazione regionale ai comuni aderenti la rete regionale SUE, attraverso il quale il richiedente cittadino, il suo procuratore o il tecnico incaricato, presentano e gestiscono le pratiche di edilizia privata, presso lo Sportello Unico per l'Edilizia del Comune nel quale insiste o è previsto l'intervento edilizio ed, al contempo, gli operatori delle PA coinvolte, gestiscono il relativo iter amministrativo. Lo Sportello Unico per l'Edilizia regionale, inoltre, è integrato con il sistema regionale SISMI.CA per la gestione delle pratiche SUE che siano soggette ad autorizzazione o a deposito sismico. Sarà, quindi, possibile per il richiedente compilare, attraverso un procedimento unificato, la pratica SUE che annovera anche una richiesta di autorizzazione sismica o un deposito di progetto strutturale privo o di minore rilevanza. In linea generale, per avere un iter veloce e lineare, la pratica SUE, costituita da un

insieme di modelli pdf compilabili e da una serie di dati da inserire su dei forms web e documenti da allegare, deve essere inserita nel sistema informativo SUE e trasmessa telematicamente allo sportello di riferimento, completa di tutta la modulistica e documentazione prevista, debitamente compilata e firmata digitalmente.

Al termine della procedura di compilazione e trasmissione da parte del richiedente, la piattaforma SUE invia una PEC al domicilio elettronico della pratica, attestante il corretto inoltro della pratica allo sportello comunale competente. Tale notifica costituisce titolo abilitativo per l'avvio dell'intervento edilizio in caso di SCIA o SCIA unica, mentre, per i procedimenti ordinari o di SCIA condizionata, attesta la data di decorrenza dei termini del procedimento stesso.

Per un efficiente utilizzo del sistema informativo CalabriaSUE e per una corretta gestione della pratica, l'utente dovrà navigare su internet tramite un browser (preferibilmente Google Chrome o Mozilla Firefox), dovrà essere dotato di un dispositivo di firma digitale e di una casella di posta elettronica certificata.

Per un supporto consulenziale sulle tematiche dell'organizzazione degli uffici coinvolti

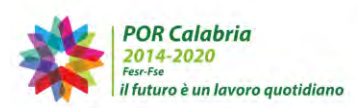

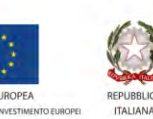

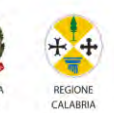

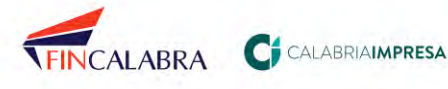

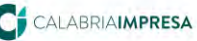

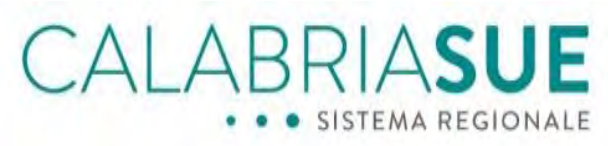

nel procedimento SUE e di tipo amministrativo sulle procedure amministrative sottese il procedimento unico, l'Ufficio SURE regionale è disposizione: а vostra ufficiosure@pec.calabriasue.it

Il servizio Help-Desk della piattaforma CalabriaSUE fornisce assistenza agli utenti nell'utilizzo delle nuove funzionalità e supporto tecnico-informatico alla gestione telematica delle istanze tramite il servizio di Assistenza e supporto (raggiungibile dal link https://www.calabriasue.it/assistenza-e-supporto). L'assistenza telefonica, invece, è disponibile attraverso il numero telefonico unico 0961.7968450 nei seguenti orari: dal lunedì al giovedì dalle ore 9,00 alle ore 13,00 e dalle ore 14,00 alle ore 17,00 - venerdì dalle ore 9,00 alle ore 13,00.

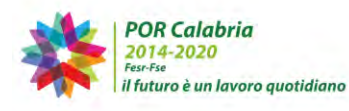

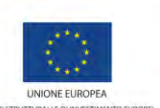

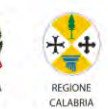

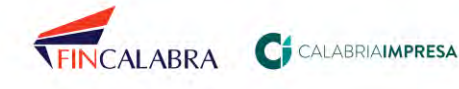

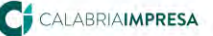

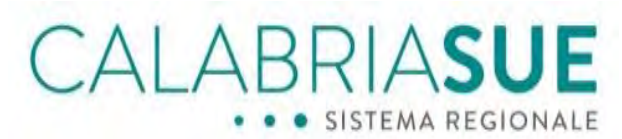

#### 2. Scopo del documento

Il presente manuale utente è destinato agli Operatori di Sportello Unico per l'edilizia e permette loro di comprendere le funzionalità che il sistema informatico CalabriaSUE offre loro. Si consiglia una preventiva lettura del manuale "I primi passi come Operatore di Sportello del sistema CalabriaSUE", pubblicato nella sezione Modulistica di www.calabriasue.it, qualora l'utente di sportello abbia necessità di una prima visione complessiva dei passi dell'iter di gestione amministrativa della pratica SUE ed orchestrazione del procedimento unico con tutti i soggetti coinvolti.

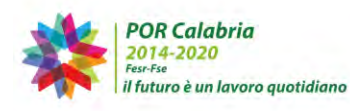

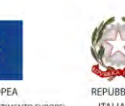

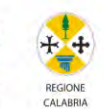

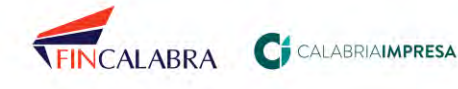

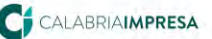

#### 3. Il ruolo utente di Operatore di Sportello

#### 3.1. Funzione dell'operatore di sportello SUE

La nuova normativa ha rivoluzionato il ruolo dell'operatore di sportello in funzione di uno snellimento procedurale.

Precedentemente il cittadino affidava la certificazione della completezza della pratica all'operatore di sportello e quella discrezionale e di merito agli Enti terzi preposti.

Le recenti riforme del procedimento amministrativo hanno prodotto un significativo spostamento delle responsabilità al fine dello snellimento del processo, tramutando il procedimento stesso dalla tipologia autorizzatoria (senza autorizzazione non si poteva avviare l'intervento) alla tipologia di "segnalazione certificata" SCIA nelle sue diverse forme (SCIA semplice, SCIA unica, SCIA Condizionata).

Questo ha modificato la logica del rapporto tra cittadino/impresa e P.A. nel senso che nelle forme completamente autocertificate (SCIA e SCIA unica) il cittadino/impresa ha la possibilità di avviare immediatamente l'attività edilizia assumendosi però la responsabilità di quanto autocertificato (da lui e dai suoi tecnici/procuratori).

L'operatore di sportello, assolto dal cittadino il compito di certificare la completezza della pratica e di inviarla allo sportello, diventa il raccordo tra il richiedente e gli enti terzi, consentendo al cittadino di interloguire con un unico soggetto in luogo dei molteplici enti.

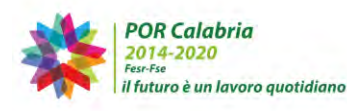

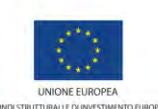

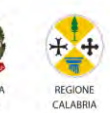

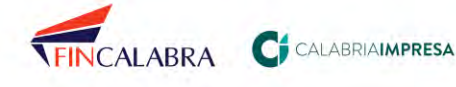

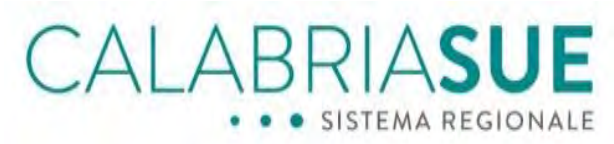

### 3.2. Accesso all'area di lavoro dell'Operatore di Sportello SUE

L'operatore SUE accede al sistema attraverso il link https://intra.calabriasue.it/login.htm

|   | C           | ALA            | ABR       | SISTEM | SL     |    |       |
|---|-------------|----------------|-----------|--------|--------|----|-------|
|   |             |                | INTRA     | NET    |        |    |       |
| ļ | username:   |                | _         |        |        |    |       |
|   | password:   |                |           |        |        | _  |       |
|   |             | <u>Hai din</u> | ienticato | la pas | sword' | 2  | entra |
|   | OR Calabria | kdiono         | No. and   |        | 2      | ** |       |

Figura 3.2.a - Pagina di accesso alla intranet

Inserendo lo username e la password scelte in fase di accreditamento al sistema, l'operatore di sportello entrerà nella sua scrivania virtuale di lavoro.

Nell'area dedicata all'operatore di sportello, il software offre tutti gli strumenti utili a gestire nel modo più agevole le pratiche in tutto il loro percorso.

Gli ambiti, immediatamente individuabili nel menù al lato sulla sinistra sono 8:

- Gestione pratiche
- Backup SUE
- Gestione anagrafiche
- Banca dati
- Consultazione sismica
- Conservazione a norma
- Notizie e Comunicazioni
- Videoconferenza

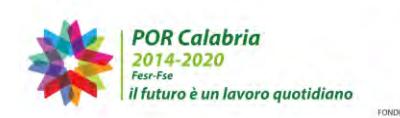

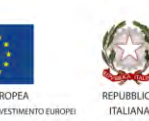

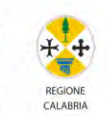

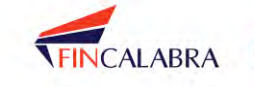

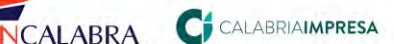

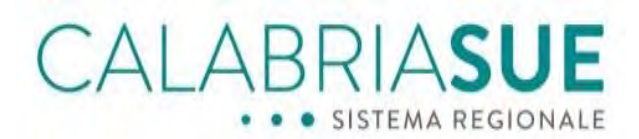

#### **Gestione pratiche** 4.

L'area Gestione pratiche (coincide anche alla voce Home) consente all'operatore di sportello di gestire le pratiche ricevute dal Sue attraverso il portale web. A livello informatico, la pratica viene inserita in un database e quindi messa in condivisione con gli operatori degli enti terzi affinché possano effettuare le verifiche di competenza. In modo del tutto simile il cittadino può collegarsi alla sua area e monitorare l'andamento della propria istanza in tempo reale.

#### **Ricerca** pratica

| <b>►</b> 1 | 10dulo di ricerca                                                                       |                                                                                                    |                                                                                                |                                                   |                                 |                     |
|------------|-----------------------------------------------------------------------------------------|----------------------------------------------------------------------------------------------------|------------------------------------------------------------------------------------------------|---------------------------------------------------|---------------------------------|---------------------|
| F          | arametri ordinan                                                                        | nento risultato                                                                                                    |                                                                                                |                                                   |                                 |                     |
| F          | Parametri della ric                                                                     | erca impostati                                                                                                    |                                                                                                |                                                   |                                 |                     |
| E          | reset parametri                                                                         |                                                                                                    | Incervenco avviac                                                                              | me/Pradica web                                    |                                 |                     |
|            |                                                                                         |                                                                                                    |                                                                                                |                                                   |                                 |                     |
| м.         | STATO                                                                                   | ATTIVITA'/ TITOLO<br>ABILITATIVO EDILIZIO                                                                                                    | DATA<br>PRESENTAZIONE<br>DATA SCADENZA                                                         | RICHIEDENTE                                       | Risult<br>DETTAGLI/<br>LAVORATA | ati ricerc<br>Consu |
| M          | STATO<br>Intervento<br>non ancora<br>avviabile                                          | ATTIVITA'/ TITOLO<br>ABILITATIVO EDILIZIO<br>Nuova costruzione di<br>manufatto<br>edilizio / Permesso di<br>costruire                                                                       | DATA<br>PRESENTAZIONE<br>DATA SCADENZA<br>06/04/2020<br>05/07/2020                             | RICHIEDENTE<br>ROSSI<br>MARIO                     | Risult<br>DETTAGLI/<br>LAVORATA |                     |
| M          | STATO<br>Intervento<br>non ancora<br>avviabile<br>Intervento non<br>ancora<br>avviabile | ATTIVITA'/ TITOLO<br>ABILITATIVO EDILIZIO<br>Nuova costruzione di<br>manufatto<br>edilizio / Permesso di<br>costruire<br>Nuova costruzione di manufatto<br>edilizio / Permesso di costruire | DATA<br>PRESENTAZIONE<br>DATA SCADENZA<br>06/04/2020<br>05/07/2020<br>08/01/2020<br>07/04/2020 | RICHIEDENTE<br>ROSSI<br>MARIO<br>VERDI<br>ANTONIO | Risult<br>DETTAGLI/<br>LAVORATA |                     |

Figura 4.a - Sezione Gestione - Visualizzazione delle pratiche trasmesse al SUE

All'operatore SUE, subito dopo aver effettuato l'accesso al software, nella sezione Home - Gestione pratiche, il sistema presenta l'elenco delle pratiche trasmesse al SUE.

Nella parte alta della pagina troviamo i pulsanti per aprire i moduli di ricerca e di ordinamento delle pratiche.

Per ricercare una pratica, è sufficiente aprire il "Modulo di Ricerca", ovvero il componente

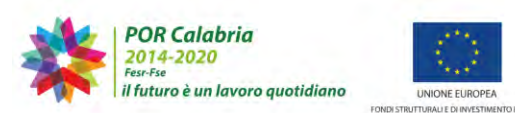

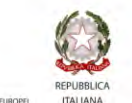

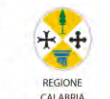

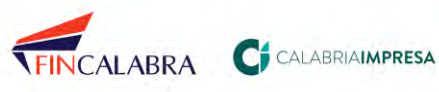

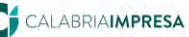

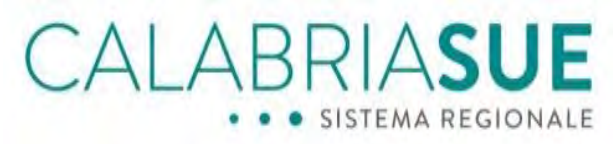

a scomparsa, e compilare i filtri di proprio interesse e cliccare sul pulsante in basso 'ricerca'.

| Acguaro - Ufficio SUE                                                                                                    |                                    |
|----------------------------------------------------------------------------------------------------|------------------------------------|
|                                                                                                    |                                    |
| codice fiscale                                                                                                    | oggetto                            |
|                                                                                                    |                                    |
| num, interno cod. univoco SUE                                                                                                    | tipologia iter amministrativo      |
| 108                                                                                                    | Seleziona                          |
| data presentazione posteriore a                                                                                                    | data presentazione anteriore a     |
| 10.00                                                                                                    |                                    |
| Seleziona                                                                                                    | Intervento non                     |
|                                                                                                    | ancora avviabile 👘 tutte 👘         |
| titolo abilitativo edilizio                                                                                                    | Intervento protocollate non        |
| Seleziona                                                                                                    | Esito negativo                     |
|                                                                                                    | Archiviata                         |
|                                                                                                    | Pratica web                        |
|                                                                                                    |                                    |
| and the second second se | non lavorata                       |
| provincia ubicazione                                                                                                    | comune ubicazione                  |
| Seleziona                                                                                                    | Seleziona                          |
| indirizzo                                                                                                    |                                    |
|                                                                                                    |                                    |
| linelogia catastale                                                                                                    | foglio catastalo                   |
| Seleziona                                                                                                    | logilo catastale                   |
| mannale catastale                                                                                                    | subalterno catastale               |
|                                                                                                    |                                    |
| responsabile del procedimento cognome                                                                                                    | responsabile del procedimento nome |
| cognome procuratore                                                                                                    | nome procuratore                   |
|                                                                                                    |                                    |
| codice fiscale procuratore                                                                                                    |                                    |
|                                                                                                    |                                    |

Figura 4.b - Sezione Gestione pratiche - Modulo di ricerca

Per quanto riguarda la funzionalità di ricerca, l'operatore ha la possibilità di semplificare l'individuazione di specifiche pratiche attraverso le seguenti chiavi di ricerca:

- richiedente, codice fiscale, oggetto;
- numero interno, codice univoco SUE; -
- filtro per intervallo di data (data presentazione posteriore a, anteriore a);
- tipologia di iter, tipologia di intervento, attività, titolo abilitativo edilizio;
- stato della pratica (attività/intervento non ancora avviabile, attività/intervento avviabile, Esito negativo, archiviata, Irricevibile);

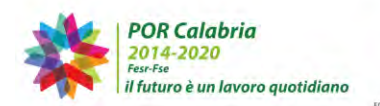

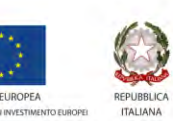

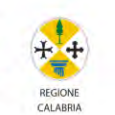

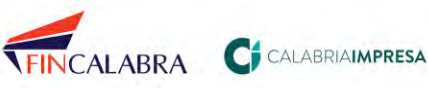

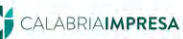

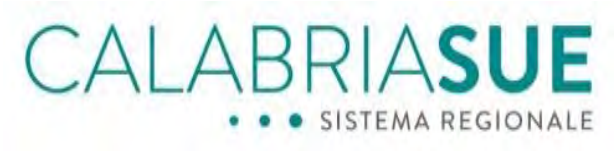

- in corrispondenza dello "stato protocollazione" presente nel modulo, è possibile determinare quali sono le pratiche non ancora protocollate, semplicemente inserendo una spunta nell'opzione "non protocollate";
- provincia di ubicazione, Comune e indirizzo;
- inserimento delle coordinate catastali;
- responsabile del procedimento cognome;
- responsabile del procedimento nome;
- cognome procuratore;
- nome procuratore;
- codice fiscale procuratore;
- convocata almeno una CDS;
- chiusa almeno una CDS;
- ricevuta comunale;
- ricevuta regionale;
- ricevuta irricevibilità;
- con sessione di integrazione assente;
- con sessione di integrazione aperta;
- almeno una sessione di integrazione chiusa;
- endoprocedimento;
- ente terzo.

Ogni volta che sarà impostata una ricerca, nella sezione "Parametri della ricerca impostati" sarà possibile visualizzare i filtri inseriti.

È possibile cambiare l'ordinamento delle pratiche, a scelta tra:

- Numero delle pratiche;
- Data presentazione;
- Data ultima modifica;

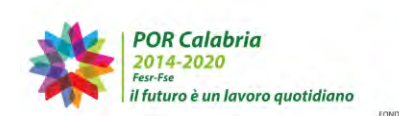

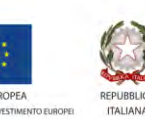

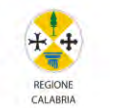

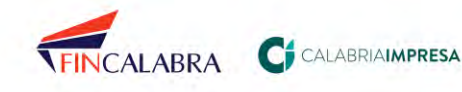

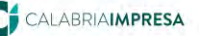

• Data scadenza.

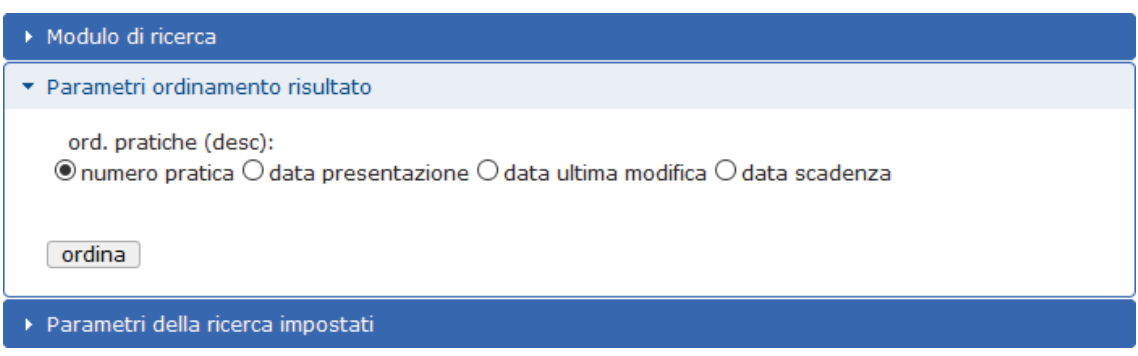

Figura 4.c - Sezione Home - Parametri ordinamento risultato

Per ogni pratica è indicato il numero progressivo assegnato in automatico dal sistema, l'attività/titolo abilitativo edilizio, la data di presentazione e la data di scadenza, il richiedente, il dettaglio sulla lavorazione della pratica (*lavorata/non lavorata*), l'icona di avviso relativo alla presenza di istanze sismica non ancora trasmesse al Servizio tecnico regionale di vigilanza sismica tramite l'apposita verifica, il tasto di consultazione.

Relativamente allo stato di lavorazione della pratica, che vedremo successivamente, sarà possibile visualizzare il pollice verde o il pollice rosso.

| 2 | Attività/intervento<br>non ancora avviabile | Realizzazione / Provvedimento<br>autorizzatorio unico regionale           | 10/07/2021 | LOCRIDE<br>SVILUPPO<br>S.C.R.L<br>AGENZIA<br>PER LO<br>SVILUPPO<br>DELLA<br>LOCRIDE | <br>٩ |
|---|---------------------------------------------|---------------------------------------------------------------------------|------------|-------------------------------------------------------------------------------------|-------|
| 1 | Attività/intervento<br>avviabile            | Apertura<br>attività / Provvedimento<br>autorizzatorio unico<br>regionale | 09/07/2021 | CRISTIANO<br>ELISA                                                                  | ĨQ.   |

Figura 4.d - Sezione Gestione pratiche - Lavorazione della pratica

In merito all'icona A, questa avvisa l'operatore di sportello che alla pratica SUE è collegata una istanza sismica in giacenza allo sportello e per cui non è stato attivato il relativo endoprocedimento sismico. Il sistema, dopo due giorni dalla ricezione della pratica SUE/sismica senza alcuna gestione della stessa, avverte lo sportello anche mediante una comunicazione riepilogativa inviata sulla PEC comunale. L'icona

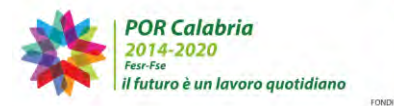

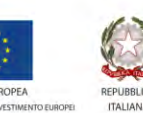

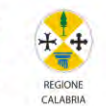

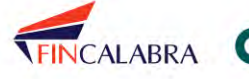

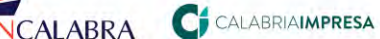

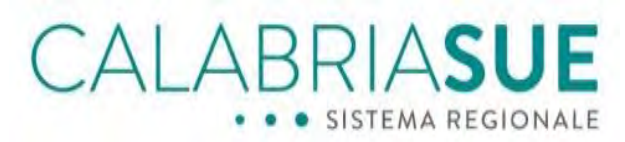

scomparirà nei seguenti casi:

- Modifica dello stato della pratica in Archiviata, Esito negativo, Irricevibile;
- Sessione di integrazione in corso;
- Attivazione di un endoprocedimento di competenza del Servizio tecnico regionale di vigilanza sismica.

All'interno della colonna Dettagli/Lavorata, cliccando sull'icona corrispondente al comando 'Apri stato verifiche' sarà possibile visualizzare lo stato delle verifiche associate alla pratica.

Puntando il cursore del mouse in corrispondenza dell'icona, viene indicato il significato dell'icona stessa:

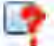

parere da richiedere all'ente terzo;

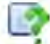

parere richiesto all'ente terzo;

richiesta verifica evasa, esito favorevole;

richiesta verifica evasa, esito negativo;

richiesta verifica evasa, esito favorevole con prescrizioni.

| NUM. | STATO                                                                                                    | ATTIVITA'/ TITOLO<br>ABILITATIVO EDILIZIO                                                                                                    | DATA<br>PRESENTAZIONE<br>DATA SCADENZA                       | RICHIEDENTE       | DETTAGLI/<br>LAVORATA | CONSULTA |
|------|----------------------------------------------------------------------------------------------------|----------------------------------------------------------------------------------------------------|--------------------------------------------------------------|-------------------|-----------------------|----------|
| 11   | Intervento<br>avviabile                                                                                                    | Realizzazione di pertinenze<br>minori / CILA Edilizia                                                                                                    | 05/11/2019<br>06/11/2019                                     | Galli<br>Giuseppe | <b></b>               | Q        |
|      | Autorizzazio     Prevenzione     Prevenzione     Autorizzazio     Autorizzazio     Autorizzazio     Nulla Osta V     Nulla Osta V     Autorizzazio     Autorizzazio     Prevenzione | ne sismica<br>incendi - SCIA<br>incendi - Valutazione preventiva de<br>ne allo scarico fuori pubblica fognat<br>ne paesaggistica ordinaria<br>ne esecuzione opere e lavori su ber<br>incolo Idrogeologico<br>nte Parco<br>ne paesaggistica semplificata<br>incendi - Segnalazione Certificata d | il progetto<br>ura<br>ni culturali<br>di inizio attività GPL |                   |                       |          |

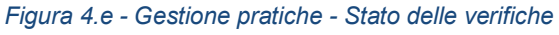

Le pratiche potranno comparire in grassetto. Una pratica è in grassetto quando qualche

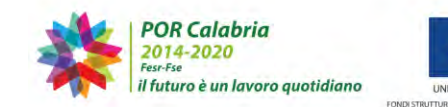

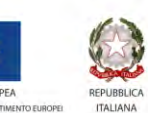

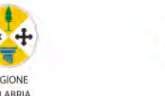

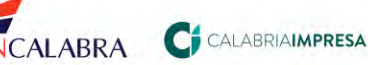

altro operatore ha effettuato delle modifiche alla stessa, e tale modifica è successiva al nostro ultimo accesso al dettaglio della pratica. Accedendo al dettaglio della pratica, infatti, il **grassetto** scompare. Tale funzionalità consente di individuare le pratiche che sono state oggetto di modifica di recente e non ancora accedute in visione.

Cliccando sul pulsante E è possibile esportare i risultati della ricerca in formato csv. Verrà creato un file csv che – importato e rielaborato su excel - permette di avere una panoramica delle pratiche ricercate su un foglio di calcolo.

Per accedere al dettaglio della pratica e quindi alla lavorazione della stessa, è sufficiente

cliccare sull'icona corrispondente al comando '*consulta*' posto sulla destra della descrizione della pratica.

#### 4.1. Lavorazione della pratica

Le schede visibili all'operatore SUE sono nell'ordine: *dati generali / anagrafica / ubicazione / endoprocedimenti / modulistica / documenti allegati / verifiche / ricevuta pratica / conferenza servizi / soggetti collegati / procure / comunicazioni / backup / storico / req. Soggettivi / req. Oggettivi / elenco documenti / promemoria / prestampati* 

| <ul> <li>Dati pratica num. 16 - ARLOTTA GIOVANNI (Cod. fisc.: RLTGNN43H27D328V)</li> </ul> |             |            |                          |         |                    |         |            |              |           |
|--------------------------------------------------------------------------------------------|-------------|------------|--------------------------|---------|--------------------|---------|------------|--------------|-----------|
| Dati Generali                                                                              | Anagrafica  | Ubicazio   | ne Endoproce             | dimenti | Modu               | listica | Documen    | iti allegati | Verifiche |
| Ricevuta pratic                                                                            | a Conferen: | za servizi | a servizi Soggetti Colle |         | egati Procure Comu |         | unicazioni | Backup       | Storico   |
| Req. Soggettivi                                                                            | Req. Ogge   | ttivi Ele  | nco documenti            | Prome   | noria              | Presta  | mpati      |              |           |

Figura 4.1.a - Sezioni di lavorazione della pratica

Dati generali: Dati generali identificativi della pratica.

Anagrafica: dati della persona fisica richiedente.

*Ubicazione*: Ubicazione dell'intervento edilizio, Catasto, Classificazione urbanistica e titoli abilitativi

*Endoprocedimenti*: Lista degli Endoprocedimenti con riferimento all'Ente Terzo competente per le verifiche.

*Modulistica*: Moduli richiesti e i relativi files allegati.

**Documenti allegati**: Consente il caricamento dei documenti collegati alla pratica in 4 macro-categorie (dichiarazioni di conformità, elaborati grafici, elaborati relazionali, altro

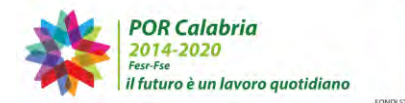

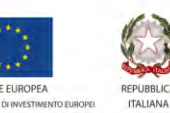

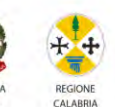

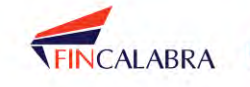

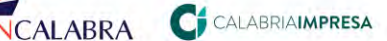

documento).

*Verifiche*: Box riservato alla trasmissione della pratica agli Enti Terzi per le verifiche di competenza. Viene tenuta traccia delle richieste inviate e delle risposte ricevute dagli Enti Terzi.

*Ricevuta pratica*: tiene traccia della ricevuta della pratica inviata al richiedente a seguito della trasmissione della stessa allo sportello comunale. Consente la generazione della ricevuta di irricevibilità o di una nuova ricevuta successivamente ad integrazioni della pratica.

**Conferenza servizi**: consente la convocazione di una conferenza di servizi o di una commissione di collaudo, se si tratta di un Collaudo, e delle relative sedute.

**Soggetti collegati**: Altri soggetti collegati alla pratica (eventuali altri richiedenti o tecnici incaricati di seguire la pratica).

*Procure*: consente l'inserimento delle eventuali procure relative alla pratica.

*Comunicazioni*: Box riservato alla corrispondenza con gli Enti Terzi e/o con il richiedente ed eventuali soggetti collegati. Viene tenuta traccia di tutte le comunicazioni inerenti alla pratica.

Backup: Consente il Backup della pratica.

*Storico*: Consente la memorizzazione degli accessi effettuati sulla pratica e delle relative modifiche apportate.

Requisiti soggettivi: I requisiti soggettivi richiesti per la pratica in oggetto.

Requisiti oggettivi: I requisiti oggettivi richiesti per la pratica in oggetto.

Elenco Documenti: I documenti richiesti in base alla banca dati unificata regionale.

Promemoria: Promemoria normativi sulla base della pratica in oggetto.

**Prestampati**: sono presenti dei modelli editabili per la gestione della Conferenza dei servizi e la ricevuta della pratica anche in formato .rtf.

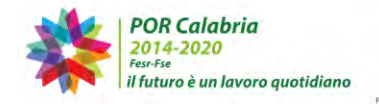

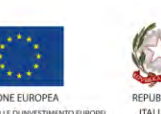

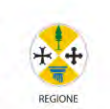

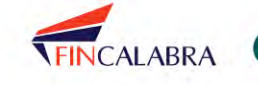

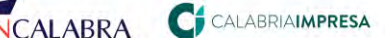

|                                                                                             | CALABRIASUE<br>SISTEMA REGIONALE                                         |          |              |         |         |         |         |              |           |
|---------------------------------------------------------------------------------------------|--------------------------------------------------------------------------|----------|--------------|---------|---------|---------|---------|--------------|-----------|
| → Dati pratica nu                                                                           | ▶ Dati pratica num. 16 - ARLOTTA GIOVANNI (Cod. fisc.: RLTGNN43H27D328V) |          |              |         |         |         |         |              |           |
| Dati Generali 🖌                                                                             | Anagrafica                                                               | Ubicazio | ne Endoproce | dimenti | i Modu  | listica | Documen | iti allegati | Verifiche |
| Ricevuta pratica Conferenza servizi Soggetti Collegati Procure Comunicazioni Backup Storico |                                                                          |          |              |         | Storico |         |         |              |           |
| Req. Soggettivi                                                                             | Req. Oggettivi Elenco documenti                                          |          |              |         | emoria  | Presta  | mpati   |              |           |

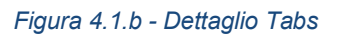

Nella parte superiore di ogni scheda è presente un elemento a scomparsa che riassume tutti i dati generali della pratica finora inseriti, o che andranno poi inseriti: cliccando su tale elemento a scomparsa comparirà la tabella che ci indica i dati codice univoco della pratica, il SUE, il num. int./prot., lo stato, la data inserimento a sistema, la data presentazione, il responsabile, la tipologia iter/intervento, il procedimento, il richiedente, l'oggetto, il codice univoco.

| .u.SUE 1.                          | 10 - Acquaro - Ufficio SUE                             | num.                                                                                                    |                            |
|------------------------------------|--------------------------------------------------------|----------------------------------------------------------------------------------------------------|----------------------------|
| stato In                           | tervento avviabile                                     | data                                                                                                    | -17/07/2019                |
| Data 1<br>inserimento a<br>sistema | 7/07/2019 11:21                                        | presentazione<br>responsabile<br>del<br>procedimente                                                                                                    |                            |
| tipologia iter<br>amministrativo/i | Procedimento automatizza<br>ntervedimanufatto edilizio | ato (solo SCIA o SCI/                                                                                                    | 4 unica)/Nuova costruzione |
| procedimenta                       | Permesso di costruire                                  |                                                                                                    |                            |
| richiedente                        | Cristallo Antonino                                     |                                                                                                    |                            |
| oggetto                            | (Cod. fisc.: CRSNNN80A0<br>permesso                    | 1C352P)                                                                                                    |                            |
|                                    |                                                        | and an one of the state of the state of the |                            |

Figura 4.1.c - Componente a scomparsa 'Riepilogo dati pratica'

Le prime tre schede, '*dati generali*', '*anagrafica*' e '*ubicazione*' risultano in gran parte già compilate con i dati editati in fase di inserimento (alcuni di questi dati sono sempre modificabili e/o integrabili).

### 4.1.1. La scheda "Dati generali"

La sezione 'Dati generali' presenta una serie di sottosezioni.

Nella sottosezione "Modello di riepilogo firmato dal cittadino alla presentazione della

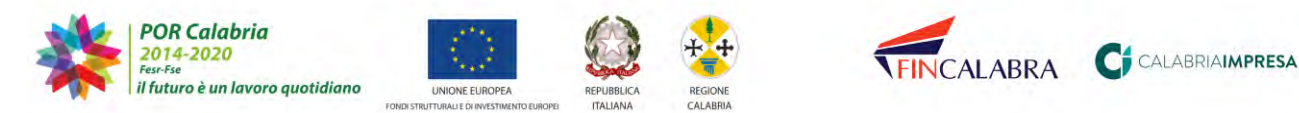

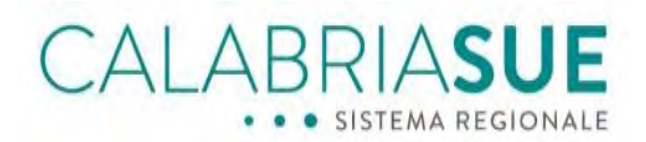

pratica n. x" è presente il modello di riepilogo in formato pdf.p7m.

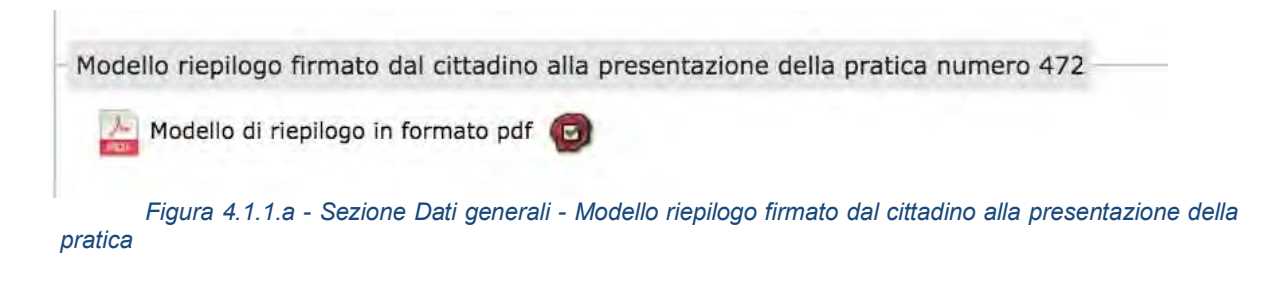

Nella sezione "*Riepilogo dati della pratica*" è presente un file .cvs che ricapitola i dati della pratica

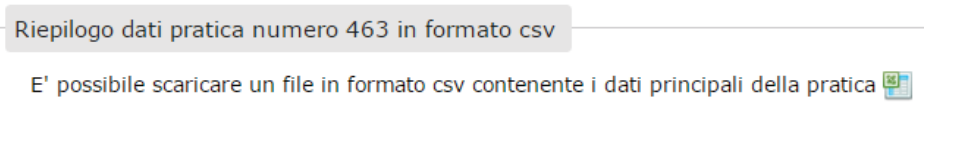

Figura 4.1.1.b - Sezione Dati generali - Riepilogo dati pratica

Nella sezione "*Gestione stato della pratica*" è possibile visualizzare lo stato attuale della pratica e dal menu a tendina selezionare lo stato da modificare.

| Dati General       Anagrafica       Ubicazione       Endoprocedimenti       Modulistica       Documenti allegati       Yerrifiche         Ricevula pratica       Conferenza servizi       Soggetti Collegati       Procure       Comunicazioni       Backup       Storico         Req.       Soggettivi       Req.       Oggettivi       Elenco documenti       Procure       Comunicazioni       Backup       Storico         La scheda Dati general riporta tutti i dei identificativi della pratica immessi all'atto dell'inseriti nonsono essere modificati dall'operatore. Al fine di poter trasmettere le verifiche è necessano inserire numero e data di protocollo del SUE e identificare un responsabile di procedimento.         Repilogo dati pratica numero 110 in formato csv       E' possibile scaricare un file in formato csv contenente i dati principali della pratica       Image: Combine transmetre is intervento avviabile         Gestione stato della pratica 110       La stato della pratica attualmente è: Intervento avviabile       Thervento avviabile       Image: Combine attraverso il tasto "sfoglia" sottostante.         Il provvedimento firmato digitalmente va inserito nel sistema attraverso il tasto "sfoglia" sottostante.       Carica provv. finale | Dati pratica ni                                               | um. 110 - C                                         | ristallo Ant                                  | onino (Cod. fi                                                 | sc.: CRS                        | NNN804                | 01C35                                                                                                    | 2P)                          |                            |                           |
|----------------------------------------------------------------------------------------------------|---------------------------------------------------------------|-----------------------------------------------------|-----------------------------------------------|----------------------------------------------------------------|---------------------------------|-----------------------|----------------------------------------------------------------------------------------------------|------------------------------|----------------------------|---------------------------|
| Ricevuta prairica       Conferenza servizi       Soggetti Collegati       Procure       Comunicazioni       Backup       Storico         Reg. Soggettivi       Reg. Oggettivi       Reg. Oggettivi       Elenco documenti       Promemoria         La scheda Dati generali riporta tutti i dati identificativi della pratica immessi all'atto dell'inserimento. I dati inseriti possono essere modificati dall'operatore. Al fine di poter trasmettere le verifiche è necessario inserire numero e data di protocollo del SUE e identificare un responsabile di procedimento.         Riepilogo dati pratica numero 110 in formato csv       E' possibile scaricare un file in formato csv contenente i dati principali della pratica Pratica         Gestione stato della pratica 110       La stato della pratica attualmente è: Intervento avviabile         cambio status pratica                                                                                                    | Dati Generali                                                 | Anagrafica                                          | Ubicazion                                     | e Endoproce                                                    | edimenti                        | Modul                 | listica                                                                                                    | Documen                      | ti allegati                | Verifiche                 |
| Req. Soggettivi       Req. Oggettivi       Elenco documenti       Promemoria         La scheda Dati generali riporta tutti i dati identificativi della pratica immessi all'atto dell'inserimento. I dati inseriti oposono essere modificati dall'operatore. Al fine di poter trasmettere le verifiche è necessario inserire numero e data di protocollo del SUE e identificare un responsabile di procedimento.         Riepilogo dati pratica numero 110 in formato csv       E' possibile scaricare un file in formato csv contenente i dati principali della pratica materia         E' possibile scaricare un file in formato csv contenente i dati principali della pratica materia       E         Gestione stato della pratica 110       La stato della pratica attualmente è: Intervento avviabile         cambio status pratica                                                                                                    | Ricevula pratica                                              | Conferen                                            | za servizi                                    | Soggetti Colle                                                 | egati F                         | rocure                | Com                                                                                                    | inicazioni                   | Backup                     | Storico                   |
| La scheda Dati generali riporta tutti i dati identificativi della pratica immessi all'atto dell'inserimento. I dati inseriti<br>possono essere modificati dall'operatore. Al fine di poter trasmettere le verifiche è necessario inserire numero e data di<br>porotocollo del SUE e identificare un responsabile di procedimento.<br>Riepliogo dati pratica numero 110 in formato csv<br>E' possibile scaricare un file in formato csv contenente i dati principali della pratica<br>Gestione stato della pratica 110<br>La stato della pratica attualmente è: Intervento avviabile<br>cambio status pratica<br>Intervento avviabile<br>Seleziona                                                                                                    | Req. Soggettivi                                               | Req. Ogge                                           | ettivi Ele                                    | nco documenti                                                  | Prome                           | moria                 |                                                                                                    |                              |                            |                           |
| Riepilogo dati pratica numero 110 in formato csv E' possibile scaricare un file in formato csv contenente i dati principali della pratica  Gestione stato della pratica 110 La stato della pratica attualmente è: Intervento avviabile cambio status pratica Intervento avviabile                                                                                                    | La scheda Dati ger<br>possono essere mi<br>protocollo del SUE | nerali riporta<br>odificati dall'i<br>e identificar | tutti i dati i<br>operatore. A<br>e un respon | dentificativi della<br>I fine di poter tr<br>sabile di procedi | a pratica<br>asmetten<br>mento. | mmessi<br>e le verifi | ali'atto<br>iche è n                                                                                                    | dell'inserim<br>ecessario in | ento. I dati<br>serire num | inseriti<br>ero e data de |
| E' possibile scaricare un file in formato csv contenente i dati principali della pratica<br>Sestione stato della pratica 110 La stato della pratica attualmente è: Intervento avviabile cambio status pratica Intervento avviabileSeleziona Archiviata Esito negativo I provvedimento firmato digitalmente va insento nel sistema attraverso il tasto "sfoglia" sottostante. allega file provvedimento finale Sfoglia Carica provv. finale                                                                                                    | Riepilogo dati pra                                            | atica numer                                         | o 110 in fo                                   | rmato csv                                                      |                                 |                       |                                                                                                    |                              |                            |                           |
| Gestione stato della pratica 110 La stato della pratica attualmente è: Intervento avviabile cambio status pratica Intervento avviabileSeleziona Archiviata Esito negativo 5 Intervento avviabile Il provvedimento firmato digitalmente va inserito nel sistema attraverso il tasto "sfoglia" sottostante. allega file provvedimento finale Sfoglia Carica provv. finale                                                                                                    | E' possibile scari                                            | care un file in                                     | n formato cs                                  | v contenente i c                                               | lati princi                     | pali della            | pratica                                                                                                    | 10                           |                            |                           |
| Gestione stato della pratica 110 La stato della pratica attualmente è: Intervento avviabile cambio status pratica Intervento avviabileSeleziona Archiviata Esito negativo Il provvedimento firmato digitalmente va inserito nel sistema attraverso il tasto "sfoglia" sottostante. allega file provvedimento finale Sfoglia Carica provv. finale                                                                                                    |                                                               |                                                     |                                               |                                                                |                                 |                       | 12.02                                                                                                    | (Income)                     |                            |                           |
| La stato della pratica attualmente è: Intervento avviabile cambio status pratica Intervento avviabileSeleziona                                                                                                    | Gestione stato d                                              | ella pratica                                        | 110                                           |                                                                |                                 |                       |                                                                                                    |                              |                            |                           |
| cambio status pratica Intervento avviabileSeleziona Archiviata Esto negativo Intervento avviabile Il provvedimento firmato digitalmente va insento nel sistema attraverso il tasto "sfoglia" sottostante. allega file provvedimento finale Sfoglia Carica provv. finale                                                                                                    | · · · · · · · ·                                               |                                                     |                                               |                                                                |                                 |                       |                                                                                                    |                              |                            |                           |
| cambio status pratica<br>Intervento avviabile<br>Seleziona<br>Archiviata<br>Esito negativo<br>5 Intervento avviabile<br>Il provvedimento firmato digitalmente va inserito nel sistema attraverso il tasto "sfoglia" sottostante.<br>allega file provvedimento finale<br>Sfoglia<br>Carica provv. finale                                                                                                    | La stato della pra                                            | tica attuaime                                       | ente e: Inte                                  | rvento avviabi                                                 | le                              |                       |                                                                                                    |                              |                            |                           |
| Intervento avviabileSeleziona Archiviata Esito negativo Il provvedimento firmato digitalmente va inserito nel sistema attraverso il tasto "sfoglia" sottostante. allega file provvedimento finale Sfoglia Carica provv. finale                                                                                                    | cambio status pr                                              | atica                                               |                                               |                                                                |                                 |                       |                                                                                                    |                              |                            |                           |
| Selaziona<br>Archiviata<br>Esito negativo<br>Se Intervento avviabile<br>Il provvedimento firmato digitalmente va inserito nel sistema attraverso il tasto "sfoglia" sottostante.<br>allega file provvedimento finale<br>Sfoglia                                                                                                    | Intervento avvi                                               | abile                                               |                                               |                                                                | ]                               |                       |                                                                                                    |                              |                            |                           |
| Archiviata Esito negativo Intervento avviabile Il provvedimento firmato digitalmente va inserito nel sistema attraverso il tasto "sfoglia" sottostante. allega file provvedimento finale Sfoglia Carica provv. finale                                                                                                    | Seleziona                                                     |                                                     |                                               |                                                                |                                 |                       |                                                                                                    |                              |                            |                           |
| Esito negativo Sintervento avviabile Il provvedimento firmato digitalmente va inserito nel sistema attraverso il tasto "sfoglia" sottostante. allega file provvedimento finale Sfoglia Carica provv. finale                                                                                                    | Archiviata                                                    |                                                     |                                               |                                                                |                                 |                       |                                                                                                    |                              |                            |                           |
| Il provvedimento firmato digitalmente va inserito nel sistema attraverso il tasto "sfoglia" sottostante.<br>allega file provvedimento finale<br>Carica provv. finale                                                                                                    | Esito negativo                                                | CO.C.                                               |                                               |                                                                |                                 |                       |                                                                                                    |                              |                            |                           |
| Il provvedimento firmato digitalmente va inserito nel sistema attraverso il tasto "sfoglia" sottostante.<br>allega file provvedimento finale.<br>Sfoglia<br>Carica provv. finale                                                                                                    | G Intervento avvia                                            | apile                                               |                                               |                                                                |                                 |                       |                                                                                                    |                              |                            |                           |
| allega file provvedimento finale Carica provv. finale                                                                                                    | Il provvedimento                                              | firmato dini                                        | talmente va                                   | inserito nel sist                                              | ema attra                       | verso il t            | asto "st                                                                                                    | oglia" sotto                 | stante                     |                           |
| allega file provvedimento finale Carica provv. finale                                                                                                    | a b. s. fastinger                                             |                                                     |                                               |                                                                |                                 |                       |                                                                                                    | 0.9                          |                            |                           |
| Sfoglia Carica provv. finale                                                                                                    | allega file provve                                            | dimento fina                                        | le                                            |                                                                |                                 |                       |                                                                                                    |                              |                            |                           |
|                                                                                                    |                                                               |                                                     |                                               |                                                                | - 1                             | Sfoal                 | ia                                                                                                    |                              | Carica pro                 | ovv. finale               |
|                                                                                                    | 1                                                             |                                                     |                                               |                                                                |                                 | - A A                 | Concerning of the local division of the local division of the loca |                              |                            |                           |
|                                                                                                    |                                                               |                                                     |                                               |                                                                |                                 |                       |                                                                                                    |                              |                            |                           |

Figura 4.1.1.c - Sezione Dati generali - Gestione stato della pratica

Per le pratiche SUE sulle quali l'operatore di sportello modifica lo stato in archiviata, esito negativo o irricevibile senza attivare la verifica di competenza del Servizio tecnico regionale di vigilanza sismica, il sistema mostra anche sull'istanza sismica il medesimo stato della pratica SUE.

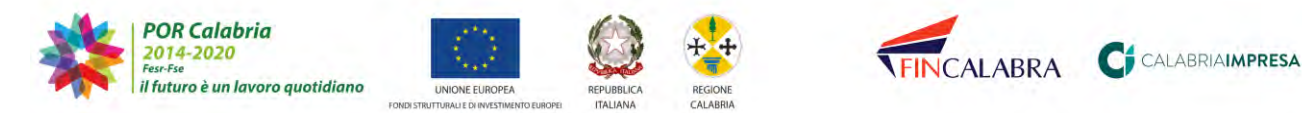

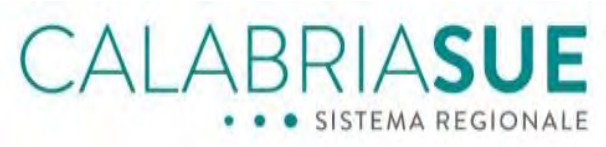

Per i procedimenti autorizzatori ed i procedimenti in conferenza di servizi, è presente la sezione "*Gestione provvedimento finale*".

È possibile emettere ed inviare il provvedimento finale, dichiarandone l'esito.

L'operazione sarà obbligatoria per poter passare la pratica in esito "*Negativo*" o "*Archiviata*".

| Gestione stato della pratica 19                          |                                                           |
|----------------------------------------------------------|-----------------------------------------------------------|
| Durata [gg] <b>90</b>                                    |                                                           |
| La stato della pratica attualmente è: Intervento         | o non ancora avviabile                                    |
| cambio status pratica<br>Intervento non ancora avviabile | V                                                         |
| Gestione provvedimento finale                            |                                                           |
| Il provvedimento firmato digitalmente va inserit         | to nel sistema attraverso il tasto "sfoglia" sottostante. |
| allega file provvedimento finale                         | Sfoglia Carica provv. finale                              |
|                                                          | ti nama ti Orachiana anna diasanta fina la                |

Figura 4.1.1.d - Sezione Dati generali - Gestione provvedimento finale

Cliccando su *Sfoglia*, sarà possibile selezionare il provvedimento finale in precedenza redatto e sottoscritto digitalmente.

Sarà quindi necessario cliccare sul tasto "Carica provv. Finale".

| Gestione stato della pratica 19                                                                          |
|----------------------------------------------------------------------------------------------------|
| Durata [gg] 90                                                                                           |
| La stato della pratica attualmente è: Intervento non ancora avviabile                                    |
| cambio status pratica                                                                                    |
| Intervento non ancora avviabile                                                                          |
| Gestione provvedimento finale                                                                            |
| Il provvedimento firmato digitalmente va inserito nel sistema attraverso il tasto "sfoglia" sottostante. |
| allega file provvedimento finale Carica provv. finale Carica provv. finale                               |
|                                                                                                    |

Figura 4.1.1.e - Caricamento del provvedimento finale

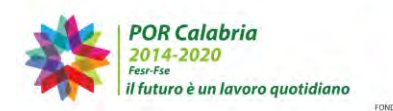

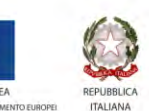

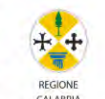

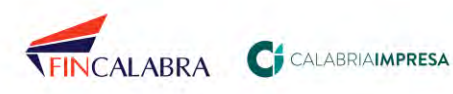

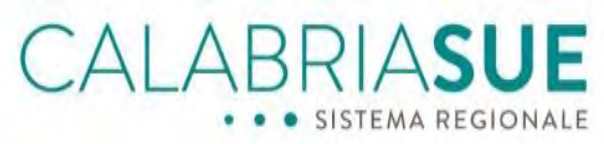

Una volta caricato il provvedimento finale, il sistema evidenzierà che il provvedimento finale è stato caricato, riportando data e ora di caricamento del file, ma non è ancora stato inviato.

| Gestione provvedime    | nto finale       |               |                                           |                                          |
|------------------------|------------------|---------------|-------------------------------------------|------------------------------------------|
| Il provvedimento firma | ato digitalmente | e va inserito | o nel sistema attraverso il tasto "sfogli | ia" sottostante,                         |
| allega file provvedime | nto finale       |               | Stoglia                                   | Carica provv. finale                     |
| DATA E ORA             | SCARICA          | STATO         | INVIATO A                                 | vedimenti generati ed inseriti a sistemo |
| PROVVEDIMENTO          |                  | FIRMA         |                                           |                                          |
| 26-07-2019 11:39       | 0                | 0             | Il provvedimento creato il giorno         | 26-07-2019 11:39 non e stato             |

Figura 4.1.1.f – Il provvedimento finale è stato caricato ma non è ancora stato inviato

Sarà quindi necessario procedere con la selezione dell'esito del provvedimento finale dal menu a tendina della sezione "*Selezione esito provvedimento*".

| Il provvedimento firma                                                                                                    | ato digitalmente                                                            | e va inserito                                  | o nel sistema attraverso il tasto "sfoglia                                                                                                    | a' sottostante,                                                                                         |
|----------------------------------------------------------------------------------------------------|-----------------------------------------------------------------------------|------------------------------------------------|----------------------------------------------------------------------------------------------------|----------------------------------------------------------------------------------------------------|
| allega file provvedimer                                                                                                    | nto finale                                                                  |                                                | Sfeglia                                                                                                    | Carica provv. finale                                                                                    |
|                                                                                                    |                                                                             |                                                |                                                                                                    |                                                                                                    |
| ATA E ORA                                                                                                    | SCARICA                                                                     | STATO                                          | INVIATO A                                                                                                    | redimenti generati ed inseriti a sisi                                                                   |
| OVVEDIMENTO                                                                                                    |                                                                             | FIRMA                                          | a restriction                                                                                                    |                                                                                                    |
|                                                                                                    |                                                                             |                                                |                                                                                                    |                                                                                                    |
| 26-07-2019 11:39                                                                                                    | 0                                                                           | 0                                              | Il provvedimento creato il giorno<br>inviato.                                                                                                    | 26-07-2019 11:39 non e stal                                                                             |
| 26-07-2019 11:39<br>Ileziona esito pro                                                                                                   | vvedimento                                                                  | o finale "Far                                  | Il provvedimento creato il giorno<br>inviato.<br>vorevole" o "Favorevole con prescrizior                                                                                       | 26-07-2019 11:39 non e stal                                                                             |
| eleziona esito pro<br>elezionado l'esito de<br>Archiviata", selezionar<br>utomatico della pratic                                         | vvedimento<br>provvediment<br>ndo "Negativo"<br>a non sarà più              | o finale "Fav<br>lo stato dell<br>possibile op | Il provvedimento creato il giorno<br>inviato,<br>vorevole" o "Favorevole con prescrizion<br>la pratica diventerà "Esito negativo". In<br>erare manualmenta sul cambio di stato | 26-07-2019 11:39 non e stal<br>ni" lo stato della pratica divente<br>n seguito al cambio di stato<br>o. |
| eleziona esito pro<br>elezionando l'esito de<br>Archiviata", selezionar<br>utomatico della pratic<br>Seleziona esito prov                | vvedimento<br>provvediment<br>ndo "Negativo"<br>a non sarà più<br>vedimento | o finale "Fav<br>lo stato dell<br>possibile op | Il provvedimento creato il giorno<br>inviato;<br>vorevole" o "Favorevole con prescrizior<br>la pratica diventerà "Esito negativo". In<br>erare manualmente sul cambio di stato | 26-07-2019 11:39 non e stal<br>ni" lo stato della pratica divente<br>n seguito al cambio di stato<br>o. |
| eleziona esito pro<br>elezionando l'esito de<br>Archiviata", selezionar<br>utomatico della pratic<br>Seleziona esito prov<br>(Seleziona- | vvediment<br>provvediment<br>do "Negativo"<br>a non sarà più<br>vedimento   | o finale "Fav<br>lo stato dell<br>possibile op | Il provvedimento create il giorno<br>inviato.<br>vorevole" o "Favorevole con prescrizion<br>la pratica diventerà "Esito negativo". In<br>erare manualmente sul cambio di stati | 26-07-2019 11:39 non è stat<br>ni" lo stato della pratica divente<br>n seguito al cambio di stato<br>o. |

Figura 4.1.1.g – Seleziona esito provvedimento

Selezionato l'esito del provvedimento, è necessario procedere all'invio del documento ai soggetti coinvolti, presenti sotto il menu a tendina.

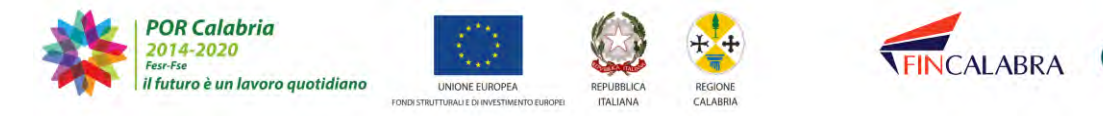

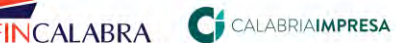

| Invi | a provvedimento                                                                                                    |
|------|----------------------------------------------------------------------------------------------------|
| Sel  | lezionare il destinatario del provvedimento finale                                                                                                    |
|      | Richiedente   Persona Fisica   Russo Genoveffa   russosr\@peczuuu.it<br>Procuratore   Presentazione   Antonino Cristallo   e.cristiano@calabriasuap.it<br>Ente Terzo   Prevenzione incendi SCIA   Ufficio prevenzione incendi - VV   testsue@calabriasue.it<br>Ente Terzo   Idoneità strutturale   Servizio vigilanza e controllo OOPP - Sismico/VV   testsue@calabriasue.it<br>Ente Terzo   AUA - Autorizzazione allo scarico in pubblica fognatura comunale   Acquaro - Ufficio tecnico  <br>ue@cala<br>Ente Terzo   AUA - Venfica impatto acustico   Acquaro - Ufficio tecnico   testsue@calabriasue.it<br>Ente Terzo   AUA - Venfica impatto acustico   Acquaro - Ufficio tecnico   testsue@calabriasue.it<br>Ente Terzo   Prevenzione incendi - Valutazione preventiva del progetto   Ufficio prevenzione incendi - VV   testsue@cala |
| In   | ivia provvedimento                                                                                                    |

Figura 4.1.1.h - Invio del provvedimento finale

Sarà quindi necessario cliccare sul tasto Invia provvedimento presente in basso.

Si precisa che, selezionando l'esito del provvedimento finale "*Favorevole*" o "*Favorevole* con prescrizioni" lo stato della pratica sarà automaticamente modificato in "*Archiviata*", selezionando "*Negativo*" lo stato della pratica sarà automaticamente modificato in "*Esito negativo*".

Contestualmente all'invio del provvedimento finale, gestito dalla sezione *Dati generali* sarà trasmessa la comunicazione ai soggetti selezionati in fase di invio.

| Dali Generali Ana                                                                                                    | grafica Ubicazione                                                                                                    | Endoprocedi                                                                                             | menti Modu                                                                                  | listica Documenti al                                                                                         | legati                  | Verifiche      |
|----------------------------------------------------------------------------------------------------|----------------------------------------------------------------------------------------------------|----------------------------------------------------------------------------------------------------|---------------------------------------------------------------------------------------------|----------------------------------------------------------------------------------------------------|-------------------------|----------------|
| Ricevula pratica C                                                                                                    | onferenza servizi                                                                                                    | Soggetti Collega                                                                                        | ti Procure                                                                                  | Comunication) Ba                                                                                             | ackup                   | Slorico        |
| Req. Soggettivi R                                                                                                    | eq. Oggettivi Elenc                                                                                                    | o documenti                                                                                             | Promemoria                                                                                  |                                                                                                    |                         |                |
| omunicazioni:<br>a scheda Comunicazi<br>I/dal SUE. La seconda<br>omunicazioni pervenu<br>Attenzione: non risult<br>Docorre quindi certific | oni presenta due sezio<br>a permette di inviare u<br>ite al SUE attraverso u<br>a ancora configurata li<br>iare ogni comunicazion | ni: nella prima ve<br>na comunicazioni<br>in canale diverso<br>a PEC tramite il p<br>se inviata tramite | engono tracciat<br>e ai soggetti co<br>da quello del p<br>annello di amm<br>il sistema anci | e tutte le comunicazion<br>involti nella pratica e di<br>ortale CalabriaSue.<br>inistrazione.<br>ne via fax. | i in entrai<br>Inserire | ta e in uscita |
| Parametri ordinar                                                                                                    | nento risultato                                                                                                    |                                                                                                    |                                                                                             |                                                                                                    |                         |                |
| comunicazioni pratic                                                                                                    | a numero 108                                                                                                    |                                                                                                    |                                                                                             |                                                                                                    |                         |                |
| ITTENTE                                                                                                    | DESTINATARIO                                                                                                    | OGGETTO                                                                                                 |                                                                                             | DATA INVIO                                                                                                   | ALLEGA                  | TO DETTAGE     |
| Acquero - Ufficio SUE                                                                                                    | Cristallo Antonino                                                                                                    | Invio provvedi                                                                                          | mento finale                                                                                | 17-07-2019 12:55                                                                                             | 0                       |                |
| Acquaro - Ufficio SÚE                                                                                                    | Cristallo Antonino                                                                                                    | Invio ricevuta                                                                                          | pratica sue                                                                                 | 15-07-2019 16:00                                                                                             | 0                       |                |
|                                                                                                    |                                                                                                    |                                                                                                    |                                                                                             |                                                                                                    |                         | record: 2      |
|                                                                                                    |                                                                                                    |                                                                                                    |                                                                                             |                                                                                                    |                         |                |
| nvia nuova comunio                                                                                                    | azione                                                                                                    |                                                                                                    |                                                                                             |                                                                                                    |                         |                |
| direzione*                                                                                                    |                                                                                                    |                                                                                                    | caucala invic                                                                               | *                                                                                                    |                         |                |
| Seleziona                                                                                                    |                                                                                                    | •                                                                                                    | Seleziona                                                                                   | a+-                                                                                                    |                         | •              |
| 100 10 10 10 10 10 10 10 10 10 10 10 10                                                                                                    |                                                                                                    |                                                                                                    |                                                                                             |                                                                                                    |                         |                |
| Seleziona                                                                                                    |                                                                                                    | *                                                                                                    | data di invio                                                                               | 1                                                                                                    |                         |                |
|                                                                                                    |                                                                                                    |                                                                                                    |                                                                                             |                                                                                                    |                         |                |
| oggetto comunicazio                                                                                                    | ne*                                                                                                    |                                                                                                    |                                                                                             |                                                                                                    |                         |                |
|                                                                                                    |                                                                                                    |                                                                                                    |                                                                                             |                                                                                                    |                         |                |
| messaggio accompag                                                                                                    | gnatorio comunicazion                                                                                                    | e                                                                                                    |                                                                                             |                                                                                                    |                         |                |
|                                                                                                    |                                                                                                    |                                                                                                    |                                                                                             |                                                                                                    |                         |                |
|                                                                                                    |                                                                                                    |                                                                                                    |                                                                                             |                                                                                                    |                         |                |

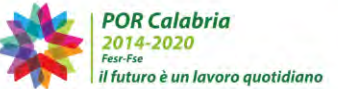

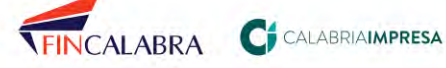

#### Figura 4.1.1.i - Invio del provvedimento finale presente nella sezione comunicazioni della pratica

ALABRIA**sue** 

Qualora l'Operatore di sportello dovesse aver selezionato per errore un esito del provvedimento finale o rendersi conto in seguito a successivi controlli che l'esito attribuito non è corretto, deve procedere alla richiesta di modifica dello stato, ormai definitivo, della pratica.

La richiesta di modifica dello stato definitivo deve essere inoltrata al servizio Help desk tramite l'apposito form online di Assistenza e supporto.

Nella sezione "Gestione dati della pratica", l'Operatore di Sportello visualizza i dati riservati a numero protocollo regionale, data protocollo regionale, data presentazione, i quali non risultano modificabili.

Risultano invece da valorizzare o modificabili i campi riferiti a data protocollo, n. protocollo, num. interno, attività, tipologia iter amministrativo, titolo abilitativo edilizio, responsabile del procedimento, oggetto. Tali informazioni saranno visibili anche al richiedente/procuratore della pratica.

L'inserimento dei dati sopra indicati (n° protocollo interno e resp. di procedimento), inoltre, consentirà l'attivazione delle verifiche e la eventuale convocazione della conferenza di servizi, oltre che l'invio dell'eventuale comunicazione di irricevibilità nei casi di pratiche non conformi a quanto previsto dalla normativa in relazione alla specifica tipologia di attività.

I campi numero e data protocollo regionale sono assegnati automaticamente dal sistema e quindi non sono editabili.

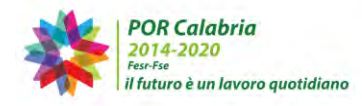

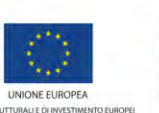

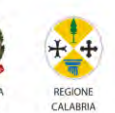

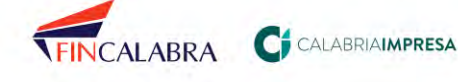

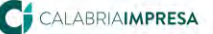

# LABRIASUE

|                                                                                                 | auca 19                        |                                                |
|-------------------------------------------------------------------------------------------------|--------------------------------|------------------------------------------------|
| numero protocollo regio                                                                         | nale                           | data protocollo regionale                      |
| 83435/2020                                                                                      |                                | 06/04/2020                                     |
| data presentazione*<br>06/04/2020                                                               | data protocollo*<br>06/04/2020 | n. protocollo* num. interno<br>333             |
| attività*                                                                                       |                                | tipologia iter amministrativo*                 |
| Nuova costruzione di ma                                                                         | nufatto edilizio               | Procedimento Ordinario (non SCIA - Autorizzato |
|                                                                                                 |                                |                                                |
| Permesso di costruire<br>responsabile del procedi                                               | mento*                         |                                                |
| Permesso di costruire<br>responsabile del procedi<br>Resp Resp                                  | imento*                        | ·                                              |
| Permesso di costruire<br>responsabile del procedi<br>Resp Resp<br>oggetto*                      | mento*                         | ×                                              |
| Permesso di costruire<br>responsabile del procedi<br>Resp Resp<br>oggetto*<br>nuova costruzione | mento*                         | ×                                              |
| Permesso di costruire<br>responsabile del procedi<br>Resp Resp<br>oggetto*<br>nuova costruzione | imento*                        | Y                                              |

Figura 4.1.1.1 - Sezione dati generali – Gestione dei dati generali

Sempre nella sezione 'Dati generali', in fondo nella pagina, troviamo il tasto per modificare lo stato della pratica "Lavorata/Non Lavorata".

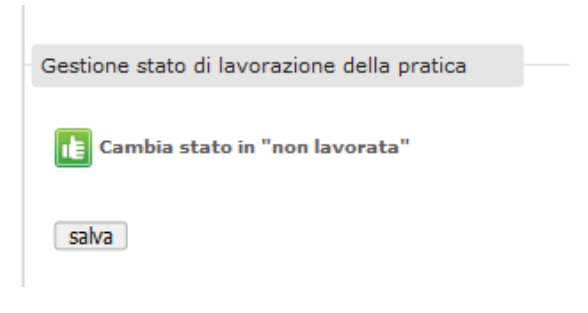

Figura 4.1.1.m - Gestione stato di lavorazione della pratica

Le pratiche che l'operatore ha posto in stato "Lavorata" possono essere riportate in automatico dal sistema nello stato "Non Lavorata". Questa eventualità si verifica in seguito ad eventi scatenati da altri operatori come l'invio di una Comunicazione o la risposta ad una Richiesta di Verifica.

Lo stato "non lavorata" della pratica, va considerato non tanto nel senso letterale del termine, quanto come una modalità per tenere in evidenza la pratica stessa in maniera discrezionale. Infatti, l'OPS potrà decidere di modificare lo stato della pratica in "lavorata/non lavorata", per organizzare meglio la propria area di lavoro virtuale. Ad esempio, lasciando in stato "non lavorata" le pratiche su cui è necessario fare delle

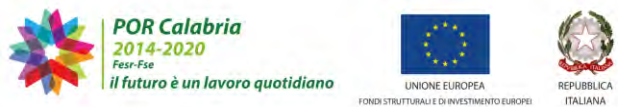

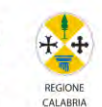

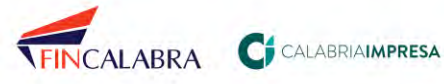

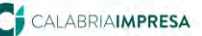

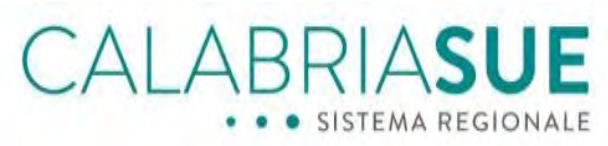

attività o da tenere in evidenza e mettendo in stato "*lavorata*" le pratiche su cui, invece, è stata fatta tutta l'attività amministrativa richiesta all'OPS e su cui vi è da attendere gli esiti delle richieste di verifiche o le integrazioni da parte dei richiedenti o altro.

Se la pratica prevede anche istanza SISMI.CA, nella sezione '*Dati generali*', in fondo alla pagina, troviamo il link per accedere al fascicolo SISMI.CA nella sua interezza.

| Consultazione fascicolo SISMI.CA |  |
|----------------------------------|--|
| 🙋 Consulta Fascicolo SISMI.CA    |  |
| salva                            |  |
|                                  |  |

Figura 4.1.1.n - Link accesso al fascicolo SISMI.CA

Selezionando il link si accede al Fascicolo ed a tutte le istanze in esso contenute.

## 4.1.1.1. Cambio di stato della pratica a seguito di modifica della tipologia di iter amministrativo

Nel caso in cui l'utente, in fase di compilazione della pratica, abbia indicato un iter amministrativo non conforme o non coerente alla tipologia di intervento da realizzare è possibile per l'operatore di sportello modificare la scelta effettuata in tale selezione, selezionando l'iter coerente con l'intervento previsto nella pratica.

Se l'iter del procedimento scelto dal presentatore della pratica è *Comunicazione* o *Procedimento automatizzato (solo SCIA o SCIA unica)*, o qualora l'OPS modifichi d'ufficio la tipologia di iter amministrativo in *Comunicazione* o *Procedimento autorizzato (solo SCIA o SCIA o SCIA unica)*, sarà possibile modificare manualmente lo stato della pratica in esito "Negativo" o "Archiviata".

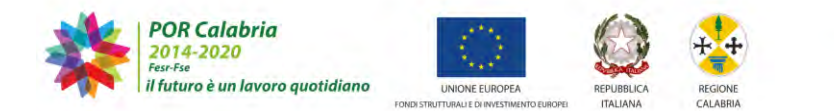

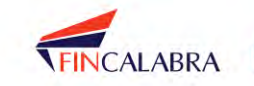

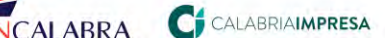

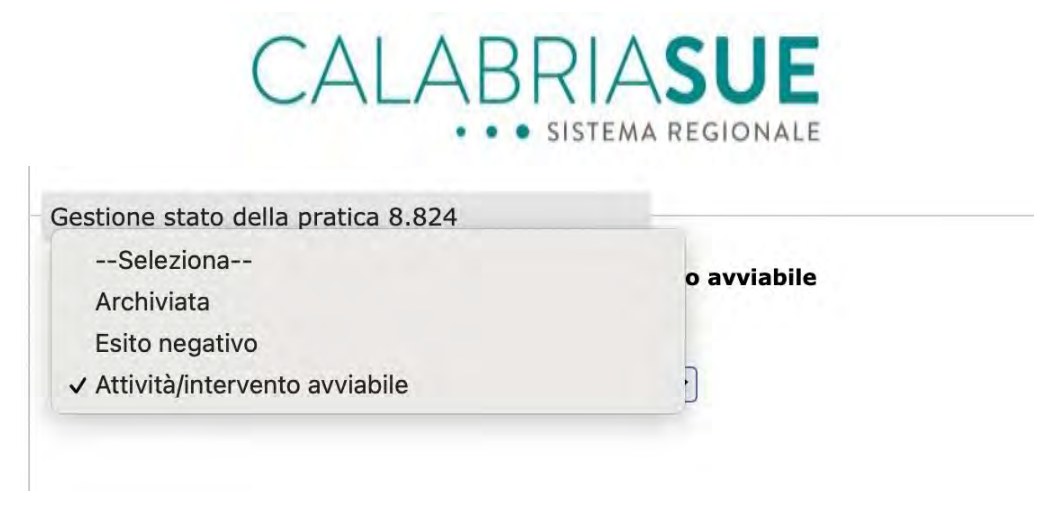

Figura 4.1.1.1.a - Modifica stato della pratica

Se è stato scelto, in fase di compilazione della pratica, l'iter in SCIA Condizionata, risulta presente in "Dati generali" la sezione denominata "Comunicazione di avvenuta acquisizione di atti di assenso/dissenso", in cui l'operatore di sportello dovrà inserire la nota di acquisizione atti da parte degli Enti coinvolti, firmata digitalmente

| and a cabie biogh |                      |
|-------------------|----------------------|
|                   |                      |
| -                 | Carica comunicazion  |
| Stoglia           | Carica comunicazioni |
|                   |                      |
|                   |                      |
|                   | Sfoglia              |

Se l'OPS modifica d'ufficio l'iter del procedimento in SCIA condizionata, partendo da un altro iter, la sezione della Comunicazione sarà visualizzabile al salvataggio del nuovo iter del procedimento.

Nei casi in cui l'iter del procedimento è in SCIA condizionata, non sarà possibile modificare manualmente lo stato della pratica in esito "Negativo" o "Archiviata",

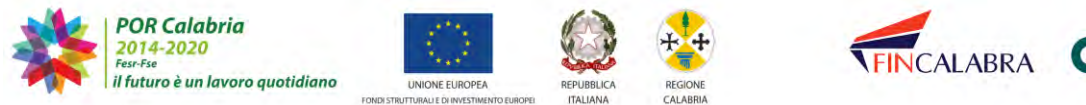

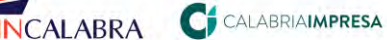

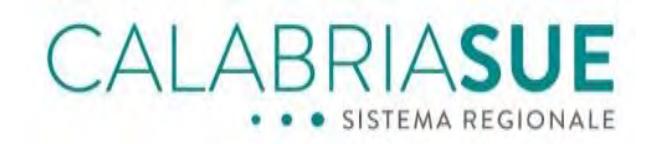

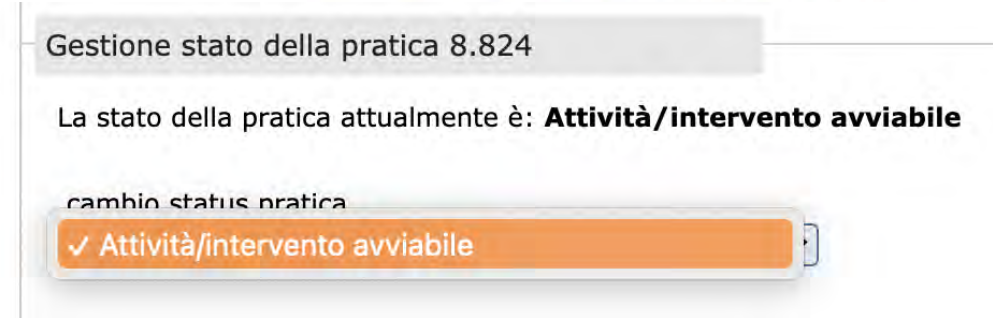

Figura 4.1.1.1.c - Verifica stato della pratica

ma tale stato sarà modificato automaticamente dal sistema sulla base dell'esito ("Positivo", "Positivo con prescrizioni" o "Negativo") della comunicazione inserita nella sezione apposita.

|                                                                                                    | ata digitalmente                                                                              | e va inserii                            | ta nei sistema attraverso il tasto "sfoglia" sottostante.                                                                                                    |
|----------------------------------------------------------------------------------------------------|-----------------------------------------------------------------------------------------------|-----------------------------------------|----------------------------------------------------------------------------------------------------|
| illega file comunicazio                                                                                                    | ne                                                                                            |                                         | Carica comunicazione                                                                                                    |
|                                                                                                    |                                                                                               |                                         | aiugia                                                                                                    |
|                                                                                                    |                                                                                               |                                         | Comunicazioni generate ed inserite a siste                                                                                                    |
| TA E ORA                                                                                                    | SCARICA                                                                                       | STATO<br>FIRMA                          | INVIATA A                                                                                                    |
| 1-12-2020 08:34                                                                                                    | Ũ                                                                                             | 6                                       | La comunicazione creata il giorno <b>11-12-2020 08:34</b> non è stat<br>inviata.                                                                                                    |
| 7-08-2020 16:06                                                                                                    | 0                                                                                             | 0                                       | Locride Sviluppo 27/08/2020 16:36:46                                                                                                    |
|                                                                                                    | -                                                                                             |                                         | Caterina Errigo27/08/2020 16:36:46                                                                                                    |
|                                                                                                    |                                                                                               |                                         | Loci de Sviluppo 27/06/2020 10.54.57                                                                                                    |
| eziona esito con                                                                                                    | nunicazione                                                                                   |                                         | Caterina Errigo27/08/2020 16:34:57                                                                                                    |
| leziona esito con<br>elezionando l'esito del<br>archiviata", selezionar<br>Seleziona                                                                                  | nunicazione<br>Ila comunicazior<br>Ido "Negativo" I                                           | ne "Favore<br>o stato del               | caterina Errigo27/08/2020 16:34:57<br>evole" o "Favorevole con prescrizioni" lo stato della pratica diventerà<br>illa pratica diventerà "Esito negativo". In seguito al cambio di stato<br>nanualmente sul cambio di stato. |
| leziona esito con<br>elezionando l'esito del<br>Archiviata", selezionar<br>Seleziona<br>Favorevole con p                                                              | nunicazione<br>Ila comunicazior<br>ndo "Negativo" I                                           | ne "Favore<br>o stato del               | caterina Errigo27/08/2020 16:34:57<br>evole" o "Favorevole con prescrizioni" lo stato della pratica diventerà<br>illa pratica diventerà "Esito negativo". In seguito al cambio di stato<br>nanualmente sul cambio di stato. |
| leziona esito con<br>elezionando l'esito del<br>archiviata", selezionar<br>Seleziona<br>Favorevole con p                                                              | nunicazione<br>Ila comunicazior<br>Indo "Negativo" I                                          | ne "Favore<br>lo stato del              | evole" o "Favorevole con prescrizioni" lo stato della pratica diventerà<br>illa pratica diventerà "Esito negativo". In seguito al cambio di stato<br>nanualmente sul cambio di stato.                                       |
| leziona esito con<br>elezionando l'esito del<br>Archiviata", selezionar<br>Seleziona<br>Favorevole con p<br>✓ Favorevole<br>Negativo                                  | nunicazione<br>Ila comunicazior<br>Ido "Negativo" I<br>prescrizioni                           | ne "Favore<br>lo stato del              | Caterina Errigo27/08/2020 16:34:57<br>evole" o "Favorevole con prescrizioni" lo stato della pratica diventerà<br>illa pratica diventerà "Esito negativo". In seguito al cambio di stato<br>nanualmente sul cambio di stato. |
| leziona esito con<br>elezionando l'esito del<br>Archiviata", selezionar<br>Seleziona<br>Favorevole con p<br>✓ Favorevole<br>Negativo<br>via comunicazior              | nunicazione<br>Ila comunicazior<br>ndo "Negativo" I<br>prescrizioni                           | ne "Favore<br>lo stato del              | caterina Errigo27/08/2020 16:34:57<br>evole" o "Favorevole con prescrizioni" lo stato della pratica diventerà<br>illa pratica diventerà "Esito negativo". In seguito al cambio di stato<br>nanualmente sul cambio di stato. |
| leziona esito con<br>elezionando l'esito del<br>Archiviata", selezionar-<br>Seleziona<br>Favorevole con p<br>V Favorevole<br>Negativo<br>via comunicazior             | nunicazione<br>Ila comunicazion<br>ndo "Negativo" I<br>orescrizioni                           | ne "Favore<br>lo stato del              | evole" o "Favorevole con prescrizioni" lo stato della pratica diventerà<br>alla pratica diventerà "Esito negativo". In seguito al cambio di stato<br>nanualmente sul cambio di stato.                                       |
| leziona esito con<br>elezionando l'esito del<br>Archiviata", selezionar-<br>Seleziona<br>Favorevole con p<br>Vegativo<br>via comunicazior<br>Selezionare il destinata | nunicazione<br>Ila comunicazion<br>Ido "Negativo" I<br>prescrizioni<br>ne<br>ario della comun | ne "Favore<br>lo stato del<br>""        | caterina Errigo27/08/2020 16:34:57                                                                                                    |
| leziona esito con<br>elezionando l'esito del<br>Archiviata", selezionar-<br>Seleziona<br>Favorevole con p<br>Vegativo<br>via comunicazior<br>Selezionare il destinata | nunicazione<br>Ila comunicazior<br>ndo "Negativo" I<br>orescrizioni<br>ne<br>ario della comur | ne "Favore<br>lo stato del<br>nicazione | caterina Errigo27/08/2020 16:34:57                                                                                                    |

Figura 4.1.1.1.d - Scelta dell'esito della comunicazione di assenso/dissenso

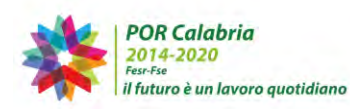

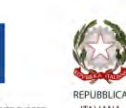

UNIONE EUROPE

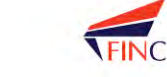

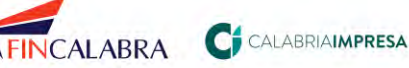

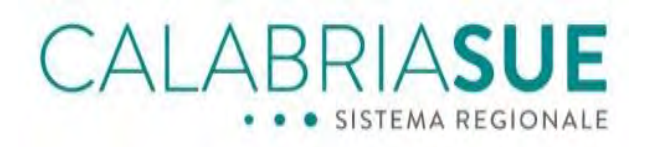

Per gli iter in *Procedimento Ordinario (non SCIA – Autorizzatorio)* e *Procedimento ordinario in conferenza dei servizi*, sarà visualizzabile la sezione "*Gestione provvedimento finale*".

| Gestione provvedimento finale                     |                                          |                 |
|---------------------------------------------------|------------------------------------------|-----------------|
| Il provvedimento firmato digitalmente va inserito | nel sistema attraverso il tasto "sfoglia | a" sottostante. |
|                                                   |                                          |                 |
| allega file provvedimento finale                  |                                          |                 |

Figura 4.1.1.1.e - Gestione del provvedimento finale

Se l'OPS modifica d'ufficio l'iter del procedimento in uno dei due sopra indicati, la sezione del provvedimento finale sarà visualizzabile al salvataggio del nuovo iter del procedimento. Nei casi in cui l'iter del procedimento è in *Procedimento Ordinario (non SCIA – Autorizzatorio)* e *Procedimento ordinario in conferenza dei servizi*, non sarà possibile modificare manualmente lo stato della pratica in esito "*Negativo*" o "*Archiviata*",

| estione stato della pratica 2                                                                                                    |          |        |               |
|----------------------------------------------------------------------------------------------------|----------|--------|---------------|
| a stato della pratica attualmente è: Attività/in                                                                                                    | tervento | non an | cora avviabil |
|                                                                                                    |          |        |               |
| cambio status pratica                                                                                                    |          |        |               |
| cambio status pratica                                                                                                    |          |        |               |
| cambio status pratica<br>Attività/intervento non ancora avviabile                                                                                           | ~        |        |               |
| cambio status pratica<br>Attività/intervento non ancora avviabile<br>Seleziona                                                                              | ~        |        |               |
| cambio status pratica<br>Attività/intervento non ancora avviabile<br>Seleziona<br>Attività/intervento avviabile                                             | ~        |        |               |
| cambio status pratica<br>Attività/intervento non ancora avviabile<br>Seleziona<br>Attività/intervento avviabile<br>Attività/intervento non ancora avviabile | ~        |        |               |

Figura 4.1.1.1.f - Stato della pratica

ma tale stato sarà modificato automaticamente dal sistema sulla base dell'esito ("*Positivo*", "*Positivo con prescrizioni*" o "*Negativo*") del provvedimento finale.

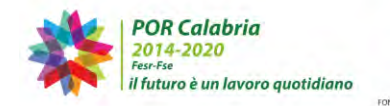

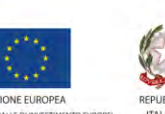

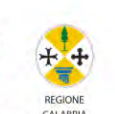

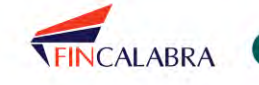

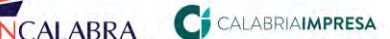

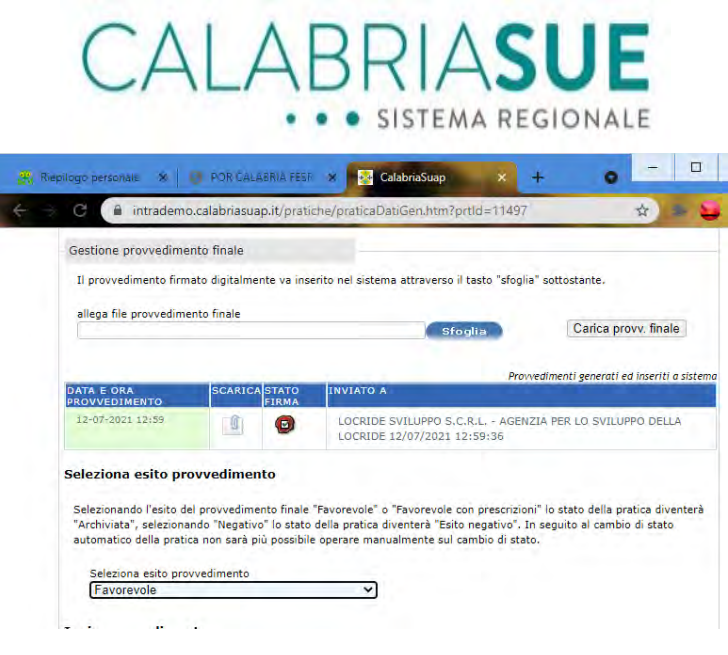

Figura 4.1.1.1.g - Gestione dell'esito del provvedimento finale

### 4.1.2. La scheda "Anagrafica"

La scheda "Anagrafica" include le informazioni inerenti alla persona fisica richiedente, dati di nascita e di residenza.

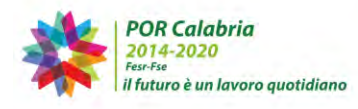

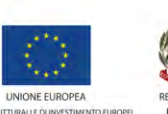

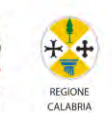

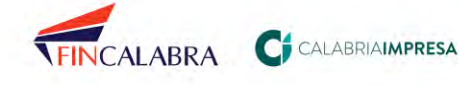

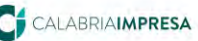

| Dati pratica num. 107 - Russo Gen                                                                           | oveffa (Cod. fisc.:                                 | RSSGVF80A4                        | 1H224C)             |               |                |
|----------------------------------------------------------------------------------------------------|-----------------------------------------------------|-----------------------------------|---------------------|---------------|----------------|
| Dati Generali Anagrafica Ubicazio                                                                           | one Endoprocedin                                    | nenti Modul                       | istica Documen      | ti allegati   | Verifiche      |
| Ricevuta pratica Conferenza servizi                                                                         | Soggetti Collegai                                   | i Procure                         | Comunicazioni       | Backup        | Storico        |
| Req. Soggetlivi Req. Oggettivi El                                                                           | enco documenti 🛛 P                                  | romemoria                         |                     |               |                |
| Richiedente<br>La scheda richiedente mostra i dati relatii<br>la visibilità della pratica a uno dei rappres | ri al richiedente della<br>ientanti legali inseriti | pratica. In cas<br>in anagrafica. | o di persona giurid | ica, é possil | bile impostare |
| Dati anagrafici                                                                                             |                                                     |                                   |                     |               |                |
| cognome                                                                                                    |                                                     | nome                              |                     |               |                |
| Russo                                                                                                    |                                                     | Genoveffa                         |                     |               |                |
| data nascita                                                                                                |                                                     | stato di nas                      | cita                |               |                |
| 01/01/1980                                                                                                  |                                                     | ITALIA                            | -cita               |               |                |
|                                                                                                    |                                                     |                                   |                     |               |                |
| provincia di nascita                                                                                        |                                                     | comune di i                       | nascita             |               |                |
| Reggio di Calabria                                                                                          |                                                     | Reggio di Ca                      | labria              |               |                |
| luogo di nascita                                                                                            |                                                     | cittadinanz                       | a                   |               |                |
| n.doc.soggiorno                                                                                             |                                                     |                                   |                     |               |                |
| Dati di residenza                                                                                           | _                                                   |                                   |                     |               |                |
| stato di residenza<br>ITALIA                                                                                |                                                     | provincia d<br>Vibo Valentia      | i residenza         |               |                |
| comune di residenza<br>Acquaro                                                                              |                                                     | luogo di res                      | sidenza             |               |                |
| residenza indirizzo                                                                                         |                                                     | civico                            |                     |               |                |

Figura 4.1.2.a – Sezione Anagrafica

#### 4.1.3. La scheda "Ubicazione"

La scheda 'Ubicazione' contiene l'elenco completo dei dati di ubicazione inseriti al momento della creazione della pratica da parte del cittadino.

Tra gli altri valori consultabili, l'operatore di sportello può verificare i dati catastali e gli estremi dei titoli abilitativi edilizi ed agibilità del fabbricato, oltre ai dati relativi alla Classificazione Urbanistica, in cui il cittadino/procuratore indica lo strumento urbanistico (programma di fabbricazione, piano regolatore generale, piano strutturale comunale o associato) e la destinazione urbanistica in relazione allo strumento.

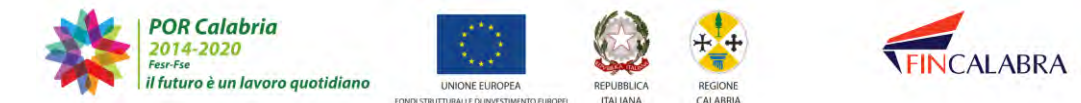

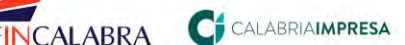

| CALA | E | 3 | RIASUE            |
|------|---|---|-------------------|
| •    | • | • | SISTEMA REGIONALE |

| lestinazione d'uso                                      |                                                            |
|---------------------------------------------------------|------------------------------------------------------------|
| assificazione Urbanistica                               |                                                            |
| Strumento Urbanistico                                   | Destinazione Urbanistica                                   |
| Piano strutturale Comunale(PSC)                         | ✓ Urbanizzato ✓                                            |
|                                                         | Urbanizzato                                                |
| itoli abilitativi fabbricati                            | Urbanizzabile<br>Agricolo                                  |
| pologia del titolo abilitativo                          | Forestale                                                  |
| um. Certificato/Attestazione/segnalazione di Agibilitá_ | Data Certificato/Attestestazione/segnalazione di Agibilitá |

Figura 4.1.3.a - Classificazione urbanistica

### 4.1.4. La scheda "Endoprocedimenti"

La scheda, 'Endoprocedimenti', contiene l'elenco completo degli endoprocedimenti presenti a sistema, suddivisi però in due tabelle diverse: 'endoprocedimenti collegati alla pratica n° x' ed 'endoprocedimenti non collegati alla pratica'. Gli endoprocedimenti, per una maggiore differenziazione anche a livello visivo, vengono alternati con colori di sfondo diversi: uno bianco ed uno grigio. Ci sono poi degli endoprocedimenti che vengono presentati su sfondo verde: si tratta dei così detti 'endoprocedimenti comunali', ossia endoprocedimenti che hanno subito una qualche modifica rispetto all'omonimo endoprocedimento standard regionale (esempio Ufficio competente del procedimento).

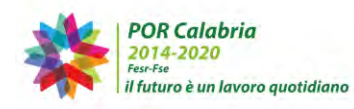

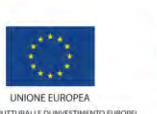

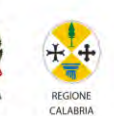

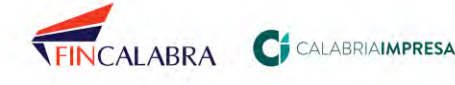

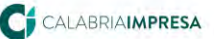

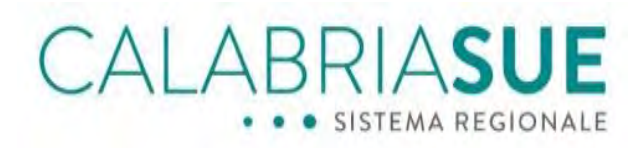

Al momento dell'inserimento della pratica da parte del cittadino o del procuratore, il sistema fornirà al richiedente un suggerimento iniziale sugli endoprocedimenti da attivare in base al tipo di attività /intervento edilizio da realizzare.

| · Dau p                                        | rauca III                         | iiii. 108 - C                                                                                                    | ristano Anto                                                                             | nino (cou. ns                                                  | C CRON                                                                               | ANO AUTO                                                                                                    | ouser.                                                                                                    |                                             |                                                     |
|------------------------------------------------|-----------------------------------|----------------------------------------------------------------------------------------------------|------------------------------------------------------------------------------------------|----------------------------------------------------------------|--------------------------------------------------------------------------------------|----------------------------------------------------------------------------------------------------|----------------------------------------------------------------------------------------------------|---------------------------------------------|-----------------------------------------------------|
| Dati Gen                                       | erali                             | Anagrafica                                                                                                    | Ubicazione                                                                               | Endoproced                                                     | dimenti                                                                              | Modulistic                                                                                                    | a Documer                                                                                                   | ıli allegati                                | Verifiche                                           |
| Ricevuta                                       | pratica                           | Conferen                                                                                                    | ża servizi                                                                               | Soggetti Colleg                                                | gati Pro                                                                             | ocure Co                                                                                                    | municazioni                                                                                                 | Backup                                      | Storico                                             |
| Req Sog                                        | getlivi                           | Reg. Ogge                                                                                                    | ttivi Elena                                                                              | o documenti                                                    | Promem                                                                               | oria                                                                                                    |                                                                                                    |                                             |                                                     |
| Prima di<br>"Modulis<br>procedir               | i inviare<br>stica" e<br>mento di | le verifiche<br>nella sezion                                                                                                    | ad un Ente<br>ne "Documei                                                                | terzo occorre<br>nti del richiede                              | che il SU<br>ente" siai                                                              | E verifichi<br>no present                                                                                                    | puntualmen<br>i i moduli e/o                                                                                | te, se nella<br>i docume                    | a sezione<br>nti relativi al                        |
| gerault 1                                      | tutti gli l                       | Enti). Nel ca                                                                                                    | ase non slan                                                                             | simo Ente (ind<br>io presenti, Il S                            | SUE NON                                                                              | emente se<br>deve invi                                                                                                    | nel menič ½<br>re la verifica                                                                               | il sistema<br>a quell'En                    | propone di<br>te                                    |
| gerault 1                                      | tutti gli i                       | Enti). Nel ca                                                                                                    | aso non sian                                                                             | simo Ente (ind<br>o presenti, Il S                             | SUE NON                                                                              | emente se<br>deve invia<br>End                                                                                                    | nel menić ½<br>re la verifica<br>procedimenti c                                                             | il sistema<br>a quell'En<br>ollegati alla p | propone di<br>ite                                   |
| CODICE<br>EP0001                               | RIMUOV                            | Enti). Nel ca<br>I DESORIZIO<br>Idoneità s                                                                                                    | aso non sian                                                                             | simo Ente (ind<br>io presenti, Il S                            | ENTE<br>Ente<br>Uffrc                                                                | End<br>UFFICIO<br>Regione<br>io settore v                                                                                                    | nel menič Va<br>rre la verifica<br>oprocedimenti c<br>gilanza e                                             | il sistema<br>a quell'En<br>ollegati alla p | propone di<br>ite<br>pratica numero<br>ISITO DETTAG |
| EP0002                                         | RIMUOV                            | Enti). Nel ca<br>I DESORIZIO<br>Idoneità s<br>Prevenzio                                                                                            | aso non sian                                                                             | simo Ente (ind<br>io presenti, Il S<br>CIA                     | ENTE/<br>ENTE/<br>Ente<br>Uffic<br>conti<br>Uffic                                    | End<br>End<br>UFFICIO<br>Regione<br>io settore v<br>rollo/sismic<br>i del Fuoco<br>io Prevenzio                                                     | nel menič V<br>ne la verifica<br>procedimenti c<br>gilanza e<br>ne Incendi                                  | il sistema<br>a quell'En<br>ollegoti allo p | propone di<br>te                                    |
| EP0002<br>EP0003                               | RIMUOV                            | Enti). Nel ca<br>I DESORIZIO<br>Idoneità s<br>Prevenzio<br>Prevenzio<br>prevenzio                                                                  | DNE<br>strutturale<br>one incendi Si<br>one incendi -<br>a del progett                   | simo Ente (ind<br>io presenti, 11 s<br>CIA<br>Valutazione<br>o | ENTE<br>ENTE<br>Ente<br>Uffic<br>conti<br>Uffic<br>Vigili<br>Uffic                   | Emeinte se<br>deve invis<br>End<br>UFFICIO<br>Regione<br>io settore v<br>rollo/sismic<br>i del Fuoco<br>io Prevenzio<br>i del Fuoco<br>io Prevenzio | nel menić Vs<br>rre la verifica<br>opracedimenti c<br>gilanza e<br>o<br>ne Incendi<br>ine Incendi           | il sistema<br>a quell'En<br>ollegati allo p | propone di<br>te                                    |
| CODICE<br>EP0001<br>EP0002<br>EP0003<br>EP0006 | RIMUOV                            | Enti). Nel ca<br>I DESORIZIO<br>Idoneità s<br>Prevenzio<br>Prevenzio<br>prevenzio<br>prevenzio<br>prevenzio<br>prevenzio<br>prevenzio<br>prevenzio | DNE<br>strutturale<br>one incendi Si<br>a del progett<br>zione allo sos<br>fognatura pro | CIA<br>Valutazione<br>o<br>vincale<br>sance EPOORS vera        | ENTE/<br>ENTE/<br>Ente<br>Uffic<br>conti<br>Uffic<br>Uffic<br>Uffic<br>Ente<br>Uffic | Enduce invite<br>Enduce invite<br>UFFICIO<br>Regione<br>io settore v<br>rolle/sismic<br>io Prevenzia<br>io Prevenzia<br>Provincia<br>io Settore a   | nel menić Vs<br>rre la verifica<br>aprocedimenti c<br>gilanza e<br>s<br>me Incendi<br>me Incendi<br>mbiente | il sistema<br>a quell'En<br>ollegati alla p | propone di<br>te                                    |

Figura 4.1.4.a – Sezione endoprocedimenti- Rimozione endoprocedimento

Ai fini dell'attivazione delle verifiche nei confronti degli enti terzi, il sistema propone l'attivazione degli endoprocedimenti previsti in banca dati regionale e non quelli dichiarati dal richiedente; perciò, sarà cura dell'operatore personalizzare l'elenco degli endoprocedimenti da attivare e "mettere nel carrello".

La personalizzazione consiste nella rimozione di eventuali endoprocedimenti che il sistema propone come già abbinati alla pratica e/o nell'aggiunta di endoprocedimenti che il sistema propone tra quelli non collegati alla pratica.

Per attivare la funzionalità è sufficiente inserire il flag in corrispondenza dell'endoprocedimento di proprio interesse e cliccare sul pulsante 'collega/rimuovi' posto a fondo pagina.

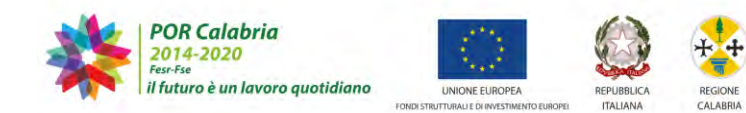

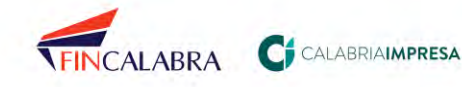

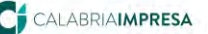

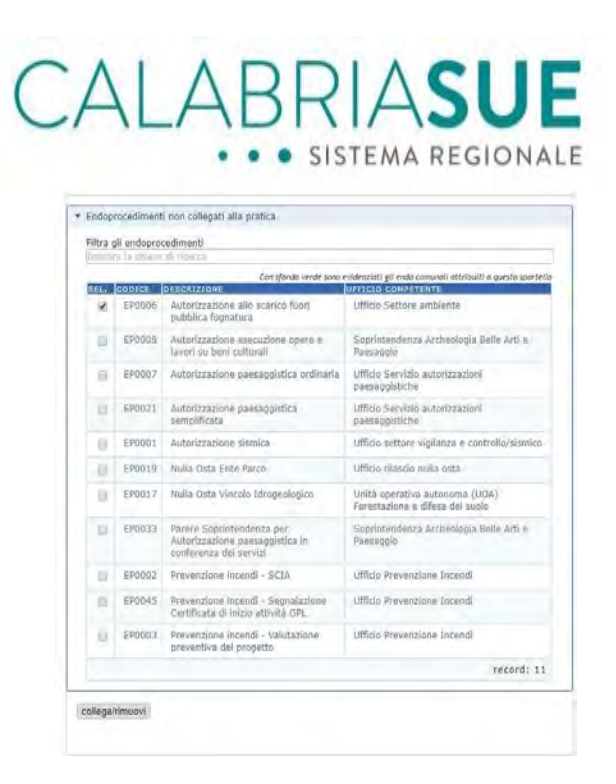

Figura 4.1.4.b - Sezione endoprocedimenti- Aggiunta endoprocedimento

#### 4.1.5. La scheda "Modulistica"

La scheda 'Modulistica' permette il caricamento e la visualizzazione di tutti i moduli ricevuti dal SUE in formato digitale.

Gli operatori SUE visualizzano, sia nella scheda Modulistica sia nella scheda Documenti allegati, il nominativo dell'ente associato ad ogni modulo/documento.

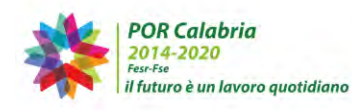

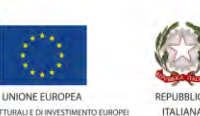

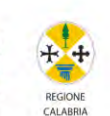

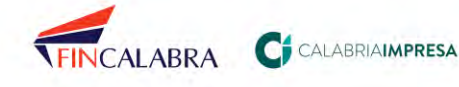

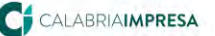

CALABRIA**sue** SISTEMA REGIONALE

| Dati Gene                  | rali An           | agrafice     | Ubicaz     | ione Endop         | rocedimenti        | Modulistic   | a Documenti       | allegati         |
|----------------------------|-------------------|--------------|------------|--------------------|--------------------|--------------|-------------------|------------------|
| Verifiche                  | Ricevu            | ta pratica   | Confe      | renza servizi      | Soggetti Coll      | egati P      | rocure Comur      | licazioni        |
| Backup                     | Storico           | Req. Sog     | gettivi    | Req. Oggett        | ivi Elenco di      | ocumenti     | Promemoria        | Funzioni admir   |
| Modulistica<br>La scheda l | a:<br>Modulistica | a permette i | il carican | nento di tutti i r | noduli ricevuti da | al Sue in fo | rmato digitale. L | a modulistica si |

| DESCRIZIONE                                                                | ENTE              | ALLEGATO | STATO            | DET |
|----------------------------------------------------------------------------|-------------------|----------|------------------|-----|
| Modulistica valida                                                         |                   |          |                  |     |
| Modulo SUE.01_PdC_v00                                                      | Plu Enti          | 0        | 🗌 annulla modulo | -   |
| SUE.Endo_01 Autorizzazione_scarichf<br>acque reflue_v00                    | Ente<br>Provincia | 0        | 🗌 annulla modulo | -   |
| SUE.Endo_01.01 Scheda<br>A_Scarichi_acque_reflue_v00                       | Ente<br>Provincia | 0        | annulla modulo   |     |
| SUE.Endo_03 Autorizzazione<br>paesaggistica ordinaria_v00                  | Ente<br>Provincia |          |                  | -   |
| SUE,Endo_04 Autorizzazione<br>paesaggistica semplificata_v00               | Ente<br>Provincia |          |                  | 1   |
| SUE,Endo_04.01 Allegato D -<br>Relazione paesaggistica<br>semplificata_v00 | Ente<br>Provincia |          |                  | -   |
| SUE.Endo_07 Vincolo<br>Idrogeologico_Madella cadice<br>b03_b04_b05_v00     | Ente<br>Regione   |          |                  | -   |
| CUE Ends D7 D1 Marsis                                                      | Enter             |          |                  |     |

Figura 4.1.5.a - La sezione modulistica e l'associazione all'ente

Nel caso di moduli rivolti a più soggetti, l'informazione associata nella colonna "Ente" è "Più enti".

Tale informazione è proposta sia per la modulistica trasmessa dal richiedente, sia per la modulistica aggiunta eventualmente dall'operatore SUE, per tutta la modulistica valida, annullata e/o integrata.

Come si evince dalla figura precedente, la lista dei moduli è ordinata per Ente ovvero: per primi vengono elencati quelli di interesse comune a più enti, etichettati come "Più enti" (es. modulo istanza di permesso a costruire), subito dopo si possono trovare gli

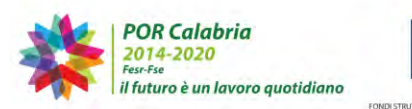

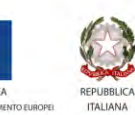

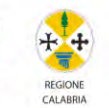

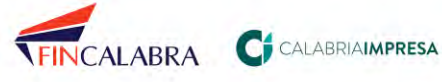

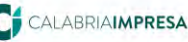

altri, sempre raggruppati per ente, in ordine alfabetico rispetto all'ente. In questo modo, l'operatore può vedere i moduli, aggregati in aree logiche, dall'alto verso il basso, in ordine, senza procedere all'individuazione singola nell'elenco dei moduli.

La modulistica viene presentata suddivisa in due tabelle: 'modulistica collegata alla pratica n° x' e 'modulistica non collegata alla pratica'. L'operatore può intervenire a personalizzare l'elenco, con le solite modalità descritte per la sezione endoprocedimenti. L'Operatore di Sportello ha la possibilità di annullare un modulo caricato dal richiedente. Per annullare un modulo, l'Operatore di Sportello dovrà selezionare il modulo che desidera annullare e cliccare sul tasto "salva" in basso a sinistra.

| i Gen                                                   | erali Anagrafica                                                                                                    | Ubicazione End                                                                        | oprocedimen                                                              | tr Mosul                              | istica Do                                            | ocumenti al                                                                   | legati                                              |
|---------------------------------------------------------|----------------------------------------------------------------------------------------------------|---------------------------------------------------------------------------------------|--------------------------------------------------------------------------|---------------------------------------|------------------------------------------------------|-------------------------------------------------------------------------------|-----------------------------------------------------|
| rifiche                                                 | Ricevuta pratica                                                                                                    | Conferenza serviz                                                                     | i Soggetti                                                               | Collegati                             | Procure                                              | Comunite                                                                      | azioni                                              |
| sku p                                                   | Storico Reg Sog                                                                                                    | gettivi Req. Oggi                                                                     | sttīvi Elen                                                              | co documen                            | iti Prom                                             | emoria P                                                                      | unzion                                              |
| 1 11                                                    | antitudes a survey have an                                                                                                    | enco puo essere nuen                                                                  | annemee mount                                                            | icaco uan ope                         |                                                      |                                                                               |                                                     |
| tabella<br>iionale,<br>ile firm,<br>lla firm;           | "modulistica non colle<br>ati digitalmente vengo<br>a stessa.                                                                                                | egata alla pratica" ripo<br>no controllati automat                                    | rta l'elenco di<br>icamente dal                                          | sistema che                           | dulistica ins<br>provvedera                          | erita nella B<br>anche a rip                                                  | Banca da<br>Iortare i                               |
| tabella<br>ionale,<br>le firma<br>la firma              | "modulistica non colle<br>ati digitalmente vengo:<br>a stessa.<br>IDESCRIZIONE                                                                               | egata alla pratica" ripo<br>no controllati automat                                    | icamente dal                                                             | tutta la mo<br>sistema che            | dulistica ins<br>provvedera<br>Modulistic            | erita nella B<br>anche a rip<br>o collegoto oll                               | Banca da<br>Portare i<br>la pratica                 |
| tabella<br>gionale,<br>file firm,<br>lla firma<br>Mod   | "modulistica non colle<br>ati digitalmente vengo<br>a stessa.<br>DESCRIZIONE<br>ulistica valida                                                              | no controllati automat                                                                | icamente dal                                                             | tutta la mo<br>sistema che<br>ALLEGAT | dulistica ins<br>provvedera<br>Modulistic<br>0 51ATO | erita nella B<br>anche a rip<br>a collegota all                               | Banca da<br>Portare i<br>lo protico                 |
| i tabella<br>gionale,<br>file firma<br>Ila firma<br>Mod | "modulistica non colle<br>ati digitalmente vengo:<br>a stessa.<br>DESCRIZIONE<br>ulistica valida<br>Modulo SUE.01_Pd                                         | ico puo Essara incen<br>ingata alla pratica" ripo<br>no controllati automat<br>dC_v00 | rta l'elenco di<br>icamente dal<br>IENTE<br>Piu Enti                     | ALLEGAT                               | dulistica ins<br>provvedera<br>Modulistic<br>OSTATO  | erita nella B<br>anche a rip<br>a collegata all<br>annulla mor                | Banca da<br>portare i<br>lo protice<br>Di<br>dulo   |
| tabella<br>gionale,<br>ille firma<br>Illa firma         | "modulistica non colle<br>ati digitalmente vengo:<br>a stessa.<br>DESCRIZIONE<br>ulistica valida<br>Modulo SUE.01_Pd<br>SUE.Endo_01 Auto<br>acque reflue_v00 | rizzazione_scarichi                                                                   | rta l'elenco di<br>icamente dal<br>ENTE<br>Piu Enti<br>Ente<br>Provincia | ALLEGAT                               | dulistica ins<br>provvedera<br>Modulistic<br>OSTATO  | erita nella E<br>anche a rip<br>a coilegota all<br>annulla mor<br>annulla mor | Banca di<br>portare i<br>la pratice<br>dulo<br>dulo |

Figura 4.1.5.b – Annullamento di un modulo

Una volta annullato un modulo, il sistema lo inserirà tra la modulistica della pratica annullata. I moduli che non subiscono modifiche, rimangono inseriti nella sezione della modulistica valida.

Inoltre, nella sezione modulistica valida sono presenti anche i moduli integrati, individuati

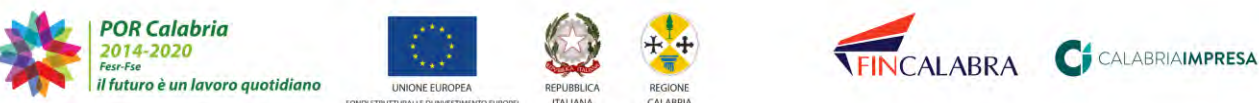

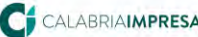

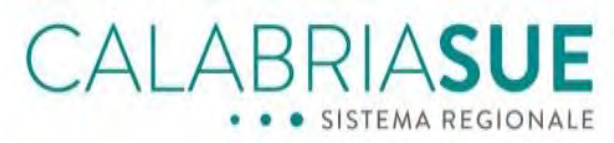

con l'estensione integrazione.

|     | DESCRIZIONE                                                                        | ENTE              | ALLEGATO | STATO                | DETTAGLI |
|-----|------------------------------------------------------------------------------------|-------------------|----------|----------------------|----------|
|     | Modulistica annullata                                                              |                   |          |                      | -        |
|     | Modulo SUE.01_PdC_v00 annullato<br>Modulo integrato il 23/06/2020 alle 12:12:40    | Piu Enti          | 0        | Ripristina documento |          |
| 201 | Modulistica valida                                                                 |                   |          |                      |          |
|     | Modulo SUE.01_PdC_v00 integrazione<br>Modulo integrato il 23/06/2020 alle 12:12:55 | Piu Enti          | 0        | annulla modulo       | -        |
|     | SUE.Endo_03 Autorizzazione paesaggistica<br>ordinaria_v00                          | Ente<br>Provincia |          |                      |          |

Figura 4.1.5.c - Visualizzazione della sezione modulistica per una pratica integrata

Sotto il box, "Modulistica non collegata alla pratica", è possibile flaggare la funzionalità "Selezionare se si sta procedendo all'integrazione/completamento o alla sostituzione di moduli".

Selezionando questa funzionalità, il sistema rileverà l'inserimento di quel dato modulo sotto forma di integrazione/completamento.

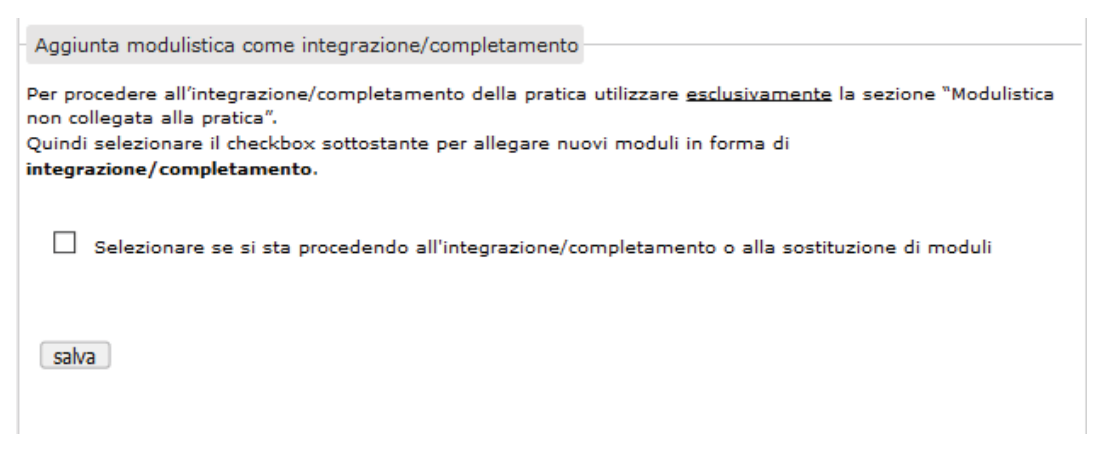

Figura 4.1.5.d - Funzionalità inserimento di un modulo in modalità "integrazione/completamento"

Una volta inserita una integrazione, il sistema riconoscerà il modulo come modulo integrato e il modulo sarà visibile nella sezione "*modulistica valida*".

Quindi all'interno di una pratica sarà possibile visualizzare la modulistica nelle sezioni:

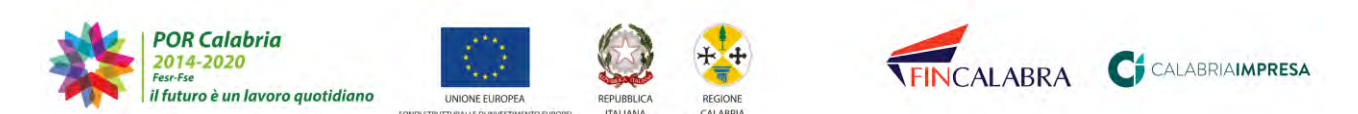

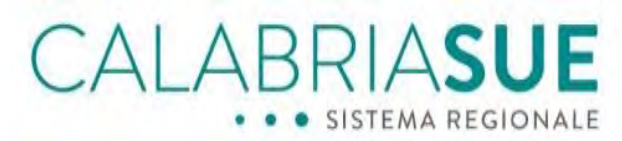

- o Modulistica valida
- o Modulistica annullata.

Inoltre, nella sezione "*Storico integrazioni*", cliccando su "*Visualizza storico integrazioni*" sarà possibile visualizzare tutto lo storico delle integrazioni effettuate dal Sue e/o dal richiedente.

| ncegrazioni pratiche - Storico incegrazioni                                           |                                                    |
|---------------------------------------------------------------------------------------|----------------------------------------------------|
| La pratica ha subito delle integrazioni documental                                    | i. Visualizza lo storico delle integrazioni,       |
| Visualizza storico integrazioni                                                       |                                                    |
| - ADDAULAR AUTOR & DOALAR ORDER                                                       |                                                    |
| Storico integrazioni                                                                  |                                                    |
| Storico integrazioni<br>Integrazione del 09-07-2019 alle ore 13:53:20.                | Provenienza portale cittadino                      |
| Storico integrazioni<br>Integrazione del 09-07-2019 alle ore 13:53:20.<br>Nome modulo | Provenienza portale cittadino<br>Tipo integrazione |

Figura 4.1.5.e - Storico integrazioni

#### 4.1.6. La scheda "Documenti allegati"

0

La scheda denominata '*Documenti allegati*' permette all'operatore l'inserimento dei documenti prodotti ex novo dal richiedente e/o dal suo tecnico incaricato. Tutti i documenti da allegare sono riconducibili a 5 macro-categorie denominate "altra modulistica" / "altri documenti" / "dichiarazioni di conformità" / "elaborati grafici" / "elaborati relazionali". Il campo descrizione allegato è utile all'operatore per inserire una descrizione più dettagliata dell'allegato. Qualora si inseriscano come allegati dei files firmati digitalmente, gli stessi saranno immediatamente riconoscibili tramite un'apposita

icona identificativa

analoga a quella usata per i moduli:

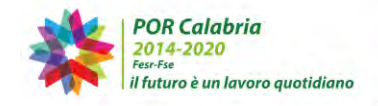

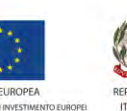

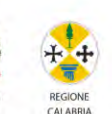

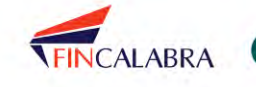

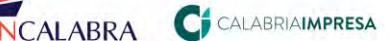

| sti Gen                                | erali A                                  | nagrafica Ubicaz                                                                                                    | tione Endoproc                                                                                                    | edimenti M                                                                                                    | odulistica                                                    | Doormen                                          | (I allega                                 | 11        |
|----------------------------------------|------------------------------------------|----------------------------------------------------------------------------------------------------|----------------------------------------------------------------------------------------------------|----------------------------------------------------------------------------------------------------|---------------------------------------------------------------|--------------------------------------------------|-------------------------------------------|-----------|
| /erifiche                              | Ricev                                    | uta pratica Confe                                                                                                    | itenza servizi S                                                                                                    | ioggetti Colleg                                                                                                    | ati Pro                                                       | cure Comi                                        | inicazioi                                 | ŧ         |
| Заскир                                 | Storico                                  | Req. Soggettivi                                                                                                    | Req. Oggettivi                                                                                                    | Elenco doc                                                                                                    | umenti                                                        | Promemoria                                       | Funzi                                     | oni adm   |
| dichiara:<br>I file firn<br>della firn | zioni di co<br>nati digita<br>na stessa. | nformità, elaborati gr<br>Imente vengono conti                                                                                | afici, elaborati rela.<br>rollati automaticam                                                                                                    | izionali, altro do<br>iente dal sistem                                                                                       | cumento).<br>a che prov                                       | vederå anche                                     | a riportai                                | re i dati |
|                                        |                                          |                                                                                                    |                                                                                                    | Documpanti prece                                                                                                    | otati dai ne                                                  | hiedente collee                                  | oti alla pre                              | tica numa |
| IPOLOO<br>OCUME                        | SIA<br>NTO                               | DESCRIZI                                                                                                    | DNE                                                                                                    | Documenti prese                                                                                                    | ntati dal no                                                  | hiedente colleg                                  |                                           | ALLEGA    |
| IPOLO<br>OCUME<br>Do                   | BIA<br>NTO<br>cumenti v                  | DESCRIZI<br>alidi<br>Altri docur<br>Autocerti<br>urbanistic<br>valenza p<br>Coordinar                                         | DNE<br>menti<br>ficazione relativa<br>a Regionale (LUR<br>aesaggistica (QTI<br>nento Provinciale                                                   | Documenti prese<br>alla compatib<br>(), Quadro terr<br>RP) e Quadro 1<br>e (PTCP)                                            | nilita' con<br>ilita' con<br>itorialere<br>territorial        | hiedente colleg<br>la Legge<br>gionale a<br>e di | Piu<br>Enti                               | ALLEGA    |
| IPOLOC<br>OCUME<br>Do                  | HA<br>NTO<br>cumenti v                   | DESCRIZI<br>ralidi<br>Altri docur<br>Autocerti<br>valenza p<br>Coordinar<br>Altri docur<br>Ricevuta                           | DNE<br>menti<br>ficazione relativa<br>a Regionale (LUR<br>aesaggistica (QTF<br>mento Provinciale<br>menti<br>di versamento de                      | Documenti prese<br>o alla compatib<br>i), Quadro terr<br>RP) e Quadro 1<br>e (PTCP)<br>ei diritti di segr                    | nilita' con<br>ilita' con<br>itorialere<br>territorial        | hiedente colleg<br>la Legge<br>gionale a<br>e di | Piu<br>Enti<br>Piu<br>Enti                |           |
| IPOLOC<br>OCUME<br>Do                  | SIA<br>NTO<br>cumenti v                  | DESCRIZI<br>ralidi<br>Altri docur<br>Autocerti<br>urbanistic<br>valenza p<br>Coordinar<br>Ricevuta<br>Altri docur<br>Ricevuta | DNE<br>ficazione relativa<br>a Regionale (LUR<br>aesaggistica (QTI<br>mento Provinciale<br>menti<br>di versamento de<br>menti<br>tazione fotografi | ) alla compatib<br>) alla compatib<br>i), Quadro terr<br>RP) e Quadro te<br>e (PTCP)<br>el diritti di segr<br>ca dello stato | ilita' con<br>itorialere<br>territorial<br>eteria<br>di fatto | hiedente colleg<br>la Legge<br>gionale a<br>e di | Piu<br>Enti<br>Piu<br>Enti<br>Piu<br>Enti |           |

Figura 4.1.6.a - Scheda documenti allegati

Gli operatori SUE visualizzano il nominativo dell'ente associato ad un documento anche nella scheda "Documenti allegati".

La lista dei documenti è ordinata per Ente ovvero, per primi, quelli etichettati come "Più enti" e, subito, dopo gli altri raggruppati per enti in ordine alfabetico.

Qualora un documento inserito dal cittadino/procuratore presenti un'associazione ad un Ente errato, l'operatore SUE può comunque provvedere ad annullare il documento e a reinserirlo, associandolo all'Ente corretto. L'operatore SUE, a tal fine, procede all'annullamento del file associato all'Ente terzo non competente, cliccando sul tasto Annulla documento.

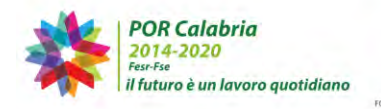

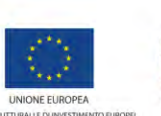

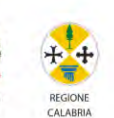

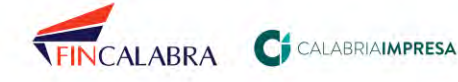

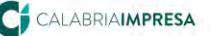
# CALABRIASUE SISTEMA REGIONALE

| TIPOLOGIA DOCUMENTO | DESCRIZIONE                                                                                                    | ENTE           | ALLEGATO | STATO                             |
|---------------------|----------------------------------------------------------------------------------------------------|----------------|----------|-----------------------------------|
| Documenti validi    |                                                                                                    |                |          |                                   |
|                     | Altri documenti<br>Documentazione fotografica dello stato di fatto                                                                                                    | Piu Enti       | 0        | O<br>Annullato<br>O<br>Confermato |
|                     | Altri documenti<br>Autocertificazione relativa alla compatibilita'?<br>con la Legge urbanistica Regionale (LUR),<br>Quadro territoriale regionale a valenza<br>paesaggistica (QTRP) e Quadro territoriale di<br>Coordinamento Provinciale (PTCP) | Piu Enti       | 0        | O<br>Annullato<br>O<br>Confermato |
|                     | Altri documenti<br>Ricevuta di versamento dei diritti di segreteria                                                                                                    | Piu Enti       | 0        | O<br>Annullato<br>O<br>Confermato |
|                     | Altri documenti<br>Elaborati grafici dello stato di fatto, di progetto<br>e comparativi                                                                                                    | Piu Enti       | 0        | O<br>Annullato<br>O<br>Confermato |
|                     | Altri documenti<br><b>prova</b> integrazione<br>Documento integrato il 23/06/2020 alle 12:12:38                                                                                                    | Ente<br>Comune | 0        | O<br>Annullato<br>O<br>Confermato |

Figura 4.1.6.b - Come gestire il caso di una errata associazione dell'ente al documento

Successivamente, procede alla compilazione del form "Allega documento alla pratica", indicando dall'apposito menu a tendina "Ente \*" l'ufficio terzo di competenza e associandovi il file. Infine, clicca sul tasto "Salva". Il documento apparirà inserito nell'elenco della modulistica integrata.

| Altra modulistica                                                                                            |  |
|----------------------------------------------------------------------------------------------------|--|
| file allegato Ente Comune<br>Ente Regione<br>Ente parco<br>Azienda Sanitaria                                 |  |
|                                                                                                    |  |
| estensioni ammesse: pdf; pdf.p7m; xml; dwf; dwf.p7m; svg; svg.p7m; jpg<br>Ente Provincia<br>Vigili del Fuoco |  |

Figura 4.1.6.c - La riassociazione del corretto ente ad un documento in caso di errore del cittadino

L'Operatore di Sportello ha la possibilità di annullare o confermare un documento caricato dal richiedente. Per annullare o confermare un documento, l'Operatore di

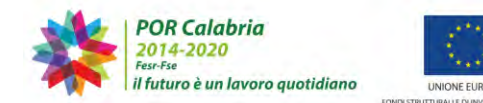

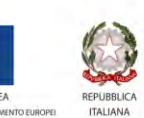

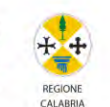

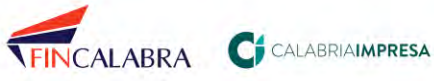

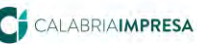

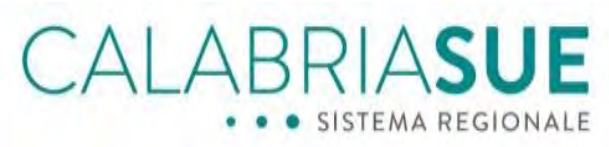

Sportello dovrà selezionare il documento che desidera annullare/confermare e cliccare sul tasto "salva" in basso a sinistra.

Una volta annullato un modulo, il sistema lo inserirà tra la documentazione della pratica annullata. I documenti che non subiscono modifiche, rimangono inseriti nella sezione della documentazione valida.

Inoltre nella sezione documentazione valida sono presenti anche i documenti integrati, individuati con l'estensione integrazione.

|                    |                 | Documenti presentat | i dal richiedente co | llegati alla pratica numero                       |
|--------------------|-----------------|---------------------|----------------------|---------------------------------------------------|
| IPOLOGIA DOCUMENTO | DESCRIZIONE     | ENTE                | ALLEGATO             | STATO                                             |
| Documenti validi   |                 |                     |                      |                                                   |
|                    | Altri documenti | Più Enti            | 0                    | <ul> <li>Annullato</li> <li>Confermato</li> </ul> |
|                    | Altri documenti | Più Enti            | 0                    | <ul> <li>Annullato</li> <li>Confermato</li> </ul> |
|                    | Altri documenti | Azienda Sanitaria   | 1                    | <ul> <li>Annullato</li> <li>Confermato</li> </ul> |
|                    | Altri documenti | Azienda Sanitaria   | 0                    | Confermato                                        |
|                    | Altri documenti | Vigili del Fuoco    | 0                    | <ul> <li>Annullato</li> <li>Confermato</li> </ul> |

Figura 4.1.6.d - Sezione documenti allegati

In fondo alla pagina, è possibile scegliere l'opzione "Selezionare se si sta procedendo all'integrazione/completamento o alla sostituzione di documenti".

Scegliendo questa funzionalità, il sistema rileverà l'inserimento di quel dato documento sotto forma di integrazione/completamento.

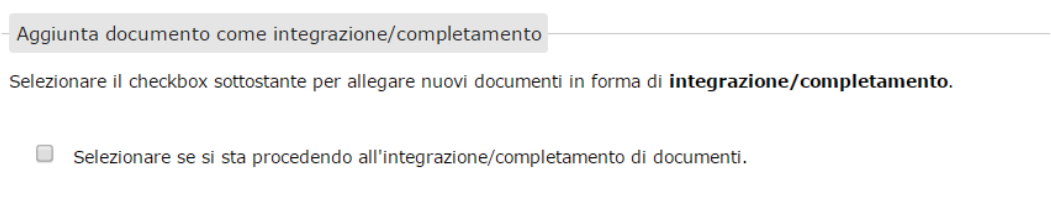

Figura 4.1.6.e - Funzionalità inserimento di un documento in modalità "integrazione/completamento"

Una volta inserita una integrazione, il sistema riconoscerà il documento come documento integrato e il documento sarà visibile nella sezione "Documenti validi".

Quindi all'interno di una pratica sarà possibile visualizzare la modulistica nelle sezioni:

Documentazione valida

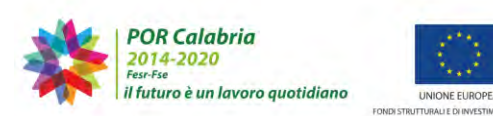

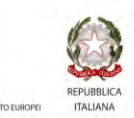

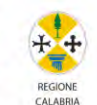

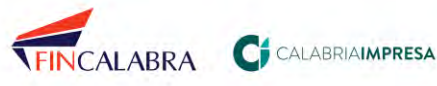

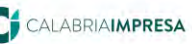

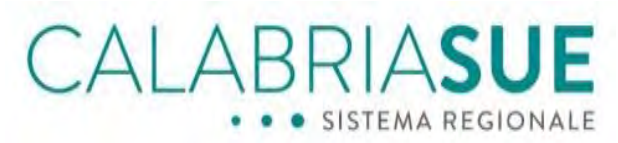

o Documentazione annullata

Inoltre, nella sezione "Storico integrazioni", cliccando su "*Visualizza storico integrazioni*" sarà possibile visualizzare tutto lo storico delle integrazioni effettuate dal Sue e/o dal richiedente.

| ntegrazioni pratiche - Storico integrazioni                                                                                                    |                                                    |
|----------------------------------------------------------------------------------------------------|----------------------------------------------------|
| La pratica ha subito delle integrazioni documental                                                                                                    | i. Visualizza lo storico delle integrazioni.       |
| Visualizza storico integrazioni                                                                                                    |                                                    |
| the second second |                                                    |
| Storico integrazioni                                                                                                    |                                                    |
| Storico integrazioni<br>Integrazione del 09-07-2019 alle ore 13:53:20.                                                                                                    | Provenienza portale cittadino                      |
| Storico integrazioni<br>Integrazione del 09-07-2019 alle ore 13:53:20,<br>Nome modulo                                                                                                    | Provenienza portale cittadino<br>Tipo integrazione |

Figura 4.1.6.e - Storico integrazioni

## 4.1.7. La scheda "Pagamenti"

La scheda denominata "Pagamenti" consente la visualizzazione e il caricamento dei pagamenti collegati alla pratica o prodotti ex novo dal richiedente e/o dal suo tecnico incaricato.

| Dati Generali                      | Anagrat     | fica e Notizie RE         | A Ubicazione            | Endop       | rocedimenti   | Moduli            | stica D                    | ocumenti allegati                               |
|------------------------------------|-------------|---------------------------|-------------------------|-------------|---------------|-------------------|----------------------------|-------------------------------------------------|
| Pagamenti                          | Verifiche   | Ricevuta pratio           | ca Conferenza           | a servizi   | Soggetti C    | ollegati          | Procure                    | Comunicazioni                                   |
| Backup Sto                         | rico Re     | q. Soggettivi 🛛 F         | Req. Oggettivi          | Elenco d    | locumenti     | Promemo           | oria Pre                   | estampati                                       |
| Funzioni admi                      | n           |                           |                         |             |               |                   |                            |                                                 |
| I file firmati di<br>firma stessa. | gitalmente  | vengono controlla         | ati automaticame        | ente dal si | stema che pro | ovvederÃ<br>Pagan | anche a ri<br>nenti colleg | iportare i dati della<br>ati alla pratica numer |
|                                    |             | CAUSALE                   | IDENTIFICA<br>TRANSAZIO |             | DATA<br>PAGAN | ΙΕΝΤΟ             | ALLEGA                     | TO STATO                                        |
| 📄 🗸 , Pagam                        | enti validi |                           |                         |             |               |                   |                            |                                                 |
|                                    |             | diritti di<br>istruttoria | 23456789                |             | 04/1          | 0/2021            | Û                          | O Annullato<br>O Confermato                     |

Figura 4.1.7.a - Scheda Pagamenti

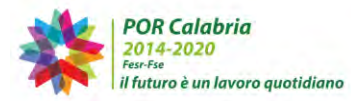

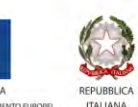

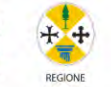

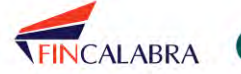

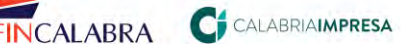

# CALABRIASUE

L'operatore di sportello può prendere visione del file allegato cliccando sull'icona

L'Operatore di Sportello ha la possibilità di annullare o confermare un pagamento caricato dal richiedente. Per annullare o confermare un pagamento, l'Operatore di Sportello dovrà selezionare il documento che desidera annullare/confermare e cliccare sul tasto "Annulla documento" in basso a sinistra.

|                           |                                                                                        |                               | Pagamen           | ti collegati alle | a pratica numero 6                                 |
|---------------------------|----------------------------------------------------------------------------------------|-------------------------------|-------------------|-------------------|----------------------------------------------------|
|                           | CAUSALE                                                                                | IDENTIFICATIVO<br>TRANSAZIONE | DATA<br>PAGAMENTO | ALLEGATO          | STATO                                              |
| 📄 < , Pagamenti annullati | i                                                                                      |                               |                   |                   |                                                    |
|                           | diritti di istruttoria annullato<br>Pagamento annullato il<br>06/10/2021 alle 10:48:37 | 23456789                      | 04/10/2021        | Û                 | Ripristina<br>pagamento<br>Annullato<br>Confermato |
| Annulla documento         |                                                                                        |                               |                   |                   |                                                    |

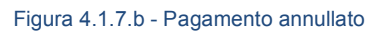

Una volta annullato un modulo, il sistema lo inserirà tra la documentazione della pratica annullata. I pagamenti che non subiscono modifiche, rimangono inseriti nella sezione delladocumentazione valida.

Come per le precedenti sezioni, Modulistica e Documenti, è possibile per l'ops inserire nuove ricevute di pagamento compilando gli appositi campi relativi a "Allega pagamento alla pratica" e può definire se l'aggiunta di tale documento è ad integrazione/completamento della pratica.

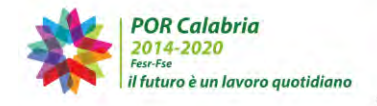

Ô

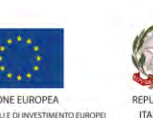

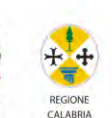

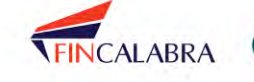

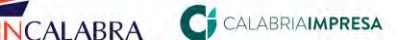

# CALABRIASUE • SISTEMA REGIONALE

| - Allega pagamento alla pratica numero 6                               |                                                          |
|------------------------------------------------------------------------|----------------------------------------------------------|
| causale*                                                               |                                                          |
| identificativo transazione*                                            | data pagamento*                                          |
| annotazioni                                                            |                                                          |
|                                                                        | 13                                                       |
| 250 caratteri rimanenti                                                |                                                          |
| file allegato                                                          | Sfoglia                                                  |
| estensioni ammesse: pdf; pdf.p7m; xml; dwf; dwf.p7m; svg; svg.p        | 7m; jpg; jpg.p7m                                         |
| - Aggiunta pagamenti come integrazione/completan                       | nento                                                    |
| Selezionare il checkbox sottostante per allegare nuovi pa              | agamenti in forma di <b>integrazione/completamento</b> . |
| <ul> <li>Selezionare se si sta procedendo all'integrazione;</li> </ul> | /completamento o alla sostituzione dei pagamenti         |
| salva                                                                  |                                                          |
| Figura 4.1.7.c - Inserir                                               | nento ricevuta di pagamento                              |

In questo caso, i documenti integrati sono individuati con l'estensione integrazione.

|                      |                                                                                     |                               | Pagament          | ti collegati alla | pratica numero é                  |
|----------------------|-------------------------------------------------------------------------------------|-------------------------------|-------------------|-------------------|-----------------------------------|
|                      | CAUSALE                                                                             | IDENTIFICATIVO<br>TRANSAZIONE | DATA<br>PAGAMENTO | ALLEGATO          | STATO                             |
| 📄 🖌 Pagamenti validi |                                                                                     |                               |                   |                   |                                   |
|                      | diritti di istruttoria                                                              | 23456789                      | 04/10/2021        | Û                 | O<br>Annullato<br>O<br>Confermato |
|                      | pagamento<br>ASP integrazione<br>Pagamento integrato il<br>06/10/2021 alle 11:08:01 | 23456789                      | 03/10/2021        | Û                 | O<br>Annullato<br>O<br>Confermato |

Figura 4.1.7.d - Pagamento integrato

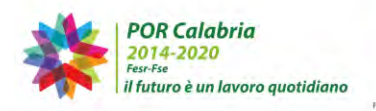

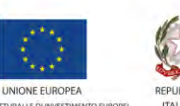

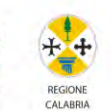

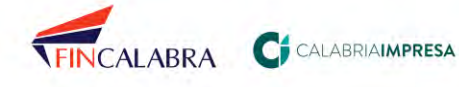

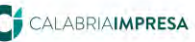

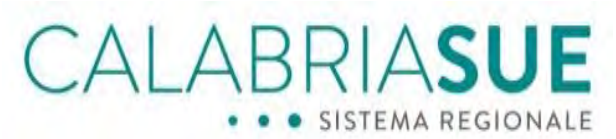

## 4.1.8. La scheda "Verifiche"

La scheda denominata 'Verifiche' permette di trasmettere la pratica ai vari enti terzi per le verifiche di propria competenza.

All'interno l'operatore trova elencati tutti gli endoprocedimenti associati alla pratica.

Si precisa che per poter trasmettere le verifiche è necessario inserire data protocollo, n. protocollo e selezionare il responsabile del procedimento nella sezione Dati generali.

Fino a quando non saranno inseriti tutti i dati suindicati non sarà possibile procedere con l'invio delle verifiche. Il sistema, infatti, mancando questi dati o solo uno di essi, avviserà l'operatore di cosa deve fare per poter procedere nella sezione Verifiche e abilitare gli Uffici comunali e gli Enti interessati alla visione della pratica e all'operatività per quanto attiene i loro adempimenti.

Solo nel caso di pratiche in iter SCIA condizionata, Procedimento ordinario (non SCIA autorizzatorio) e Procedimento ordinario in conferenza di servizi, nel caso di presenza di almeno due enti a cui trasmettere la verifica, il sistema segnala l'obbligatorietà della convocazione di una conferenza di servizi.

Qualora il SUE avesse validi motivi amministrativi per non procedere alla convocazione della conferenza di servizi, l'operatore di sportello, prima di procedere all'invio delle verifiche, dovrà inserire il motivo della mancata convocazione, visibile solo agli utenti del SUE.

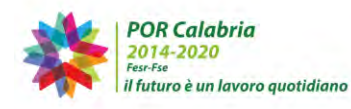

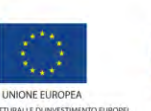

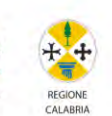

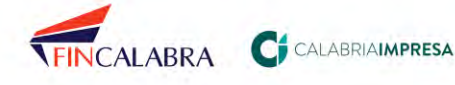

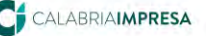

# ALABRIASUE SISTEMA REGIONALE

|                                                                                                    |                                                                              |               |               |           |          |         |              | _   |
|----------------------------------------------------------------------------------------------------|------------------------------------------------------------------------------|---------------|---------------|-----------|----------|---------|--------------|-----|
| <ul> <li>Dati pratica num. 17 - FEI</li> </ul>                                                                                                    | Dati pratica num. 17 - FEBBRARO MARIA ROSARIA (Cod. fisc.: FBBMRS82D47L452B) |               |               |           |          |         |              |     |
| Dati Generali Anagrafica                                                                                                    | Ubicazione                                                                   | Endoproc      | edimenti      | Moduli    | stica Do | cumenti | allegati     |     |
| Verifiche Ricevuta pratica                                                                                                    | Conferenza                                                                   | servizi S     | oggetti Co    | llegati   | Procure  | Comuni  | icazioni     |     |
| Backup Storico Req. So                                                                                                    | ggettivi Req                                                                 | . Oggettivi   | Elenco        | documen   | ti Prom  | emoria  | Funzioni adr | min |
| Verifiche:<br>La scheda Verifiche consente la trasmissione della pratica agli uffici degli Enti Terzi per le verifiche di competenza. La scheda propone un elenco degli uffici degli Enti Terzi associati a ciascun endoprocedimento, tenendo traccia delle richieste inviate e delle risposte ricevute dagli Enti stessi.<br>Prima di inviare le verifiche ad un Ente terzo occorre che il SUE verifichi, puntualmente, se nella sezione<br>"Modulistica" e nella sezione "Documenti del richiedente" siano presenti i moduli e/o i documenti relativi<br>al procedimento di competenza del medesimo Ente (indipendentemente se nel menič½ il sistema propone<br>di default tutti gli Enti). Nel caso non siano presenti, Il SUE NON deve inviare la verifica a quell'Ente |                                                                              |               |               |           |          |         |              |     |
| Controllo dati verifiche                                                                                                    |                                                                              |               |               |           |          |         |              |     |
| Non sono stati rilevati errori: é                                                                                                    | è possibile proc                                                             | edere con     | le verifiche  | ÷.        |          |         |              |     |
| Richiesta verifiche collegate                                                                                                    | alla pratica nu                                                              | mero 17       |               |           |          |         |              |     |
| E' necessario indire una                                                                                                    | CDS (è possibi                                                               | le utilizzare | e il link sot | tostante) | )        |         |              |     |
| Convoca CDS                                                                                                    |                                                                              |               |               |           |          |         |              |     |
| Motivo mancata convocazio                                                                                                    | ne CDS                                                                       |               |               |           |          |         |              | _   |
|                                                                                                    |                                                                              |               |               |           |          |         |              |     |
| 250 caratteri rimanenti                                                                                                    |                                                                              |               |               |           |          |         |              |     |

Figura 4.1.8.a – Obbligatorietà della convocazione della conferenza di servizi

Per trasmettere le verifiche sarà necessario selezionare gli enti a cui si desidera inviare la pratica: il sistema riconoscerà in automatico, nel menù a tendina, il destinatario dell'invio, ossia l'ufficio comunale e/o l'ente terzo competente per la verifica in oggetto.

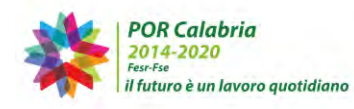

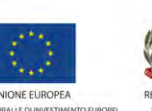

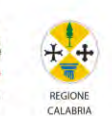

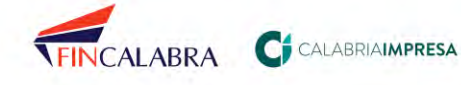

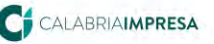

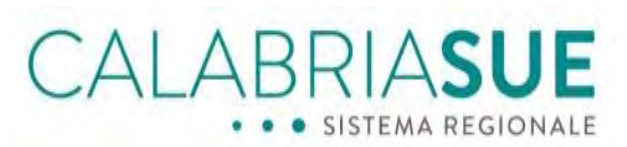

| Dati pratic                                                 | a num. 109 - C                                                                                                    | ristallo Antoni                                                                                                    | ino (Cod. fisc.: C                                                                                                    | RSNNN80/                                                                                       | 01C35                                    | 2P)                                                                                            |                                                  |
|-------------------------------------------------------------|----------------------------------------------------------------------------------------------------|----------------------------------------------------------------------------------------------------|----------------------------------------------------------------------------------------------------|------------------------------------------------------------------------------------------------|------------------------------------------|------------------------------------------------------------------------------------------------|--------------------------------------------------|
| Dali General                                                | i Anagrafica                                                                                                    | Ubicazione                                                                                                    | Endoprocedime                                                                                                    | ili Modul                                                                                      | istica                                   | Documenti allegati                                                                             | Verifiche                                        |
| licevula pra                                                | tica Conferen                                                                                                    | za servizi S                                                                                                    | oggetti Collegati                                                                                                    | Procure                                                                                        | Com                                      | unicazioni Backup                                                                              | Storico                                          |
| log. Soggett                                                | ivi Reg. Oggi                                                                                                    | ettivi Elenco                                                                                                    | documenti Pro                                                                                                    | memoria                                                                                        |                                          |                                                                                                |                                                  |
| erifiche:<br>a scheda Ver<br>cheda propor<br>aviate e delle | ifiche consente la<br>ne un elenco deg<br>risposte ricevute                                                                                                    | a trasmissione c<br>li uffici degli Eni<br>e dagli Enti stes                                                                                                    | della pratica agli ufi<br>ti Terzi associati a i<br>si.                                                                                                    | fici degli Ent<br>ciascun endo                                                                 | i Terzi (<br>proced                      | per le verifiche di comp<br>limento, tenendo traccio                                           | etenza, La<br>a delle richies                    |
| rima di inv<br>Modulistica<br>rocedimen<br>lefault tutti    | iare le verifiche<br>a" e nella sezion<br>to di competen<br>gli Enti). Nel c                                                                                                    | e ad un Ente to<br>ne "Document<br>za del medesi<br>aso non siano                                                                                                    | erzo occorre che<br>i del richiedente'<br>mo Ente (indipen<br>presenti, Il SUE                                                                                                    | il SUE veril<br>siano pre<br>dentement<br>NON deve                                             | ichi, pi<br>senti i<br>e se ni<br>nviare | untualmente, se nella<br>moduli e/o i docume<br>el menič½ il sistema<br>la verifica a quell'En | a sezione<br>nti relativi a<br>propone di<br>ite |
| ontrollo dat                                                | i verifiche                                                                                                    |                                                                                                    |                                                                                                    |                                                                                                |                                          |                                                                                                |                                                  |
| in sono stati                                               | rilevati errori: è                                                                                                    | possibile proced                                                                                                    | dere con le verifich                                                                                                    | 2.                                                                                             |                                          |                                                                                                |                                                  |
|                                                             |                                                                                                    |                                                                                                    |                                                                                                    |                                                                                                |                                          |                                                                                                |                                                  |
|                                                             |                                                                                                    |                                                                                                    |                                                                                                    |                                                                                                |                                          |                                                                                                |                                                  |
| ichiesta ver                                                | ifiche collegate                                                                                                    | alla pratica nu                                                                                                    | umero 109                                                                                                    |                                                                                                |                                          |                                                                                                |                                                  |
| ichiesta ver                                                | ifiche collegate                                                                                                    | alla pratica nu                                                                                                    | umero 109                                                                                                    | nelle di nom                                                                                   |                                          |                                                                                                |                                                  |
| Attenzione:                                                 | ifiche collegate<br>non risulta ancor                                                                                                    | alla pratica nu<br>a configurata la                                                                                                    | umero 109<br>i PEC tramite il pan                                                                                                    | nello di amo                                                                                   | ninistra                                 | zione:                                                                                         |                                                  |
| ichiesta ver<br>Attenzione:<br>Occorre quir                 | ifiche collegate<br>non risulta ancor<br>idi certificare ogr                                                                                                    | alla pratica ni<br>a configurata la<br>ni comunicazion                                                                                                    | umero 109<br>i PEC tramite il pan<br>e inviata tramite il                                                                                                    | nello di ame<br>sistema anc                                                                    | ninistra<br>he via f                     | zione.<br>Jax.                                                                                 |                                                  |
| ichiesta ver<br>Attenzione:<br>Occorre quir                 | ifiche collegate<br>non risulta ancor<br>di certificare ogr                                                                                                    | alla pratica ni<br>a configurata la<br>ni comunicazion                                                                                                    | umero 109<br>PEC tramite il pan<br>e inviata tramite il                                                                                                    | nello di amo<br>sistema anc                                                                    | ninistra<br>he via f                     | zione.<br>ax.                                                                                  |                                                  |
| ichlesta ver<br>Attenzione:<br>Occorre quin                 | ifiche collegate<br>non risulta ancor<br>idi certificare ogr<br>DESCR1210NE                                                                                                    | alla pratica nu<br>a configurata la<br>ni comunicazion                                                                                                    | umero 109<br>. PEC tramite il pan<br>e inviata tramite il                                                                                                    | nello di ame<br>sistema anc                                                                    | ninistra<br>he via f<br>Richles          | zione.<br>fax.<br>ta verifiche collegate alla                                                  | i pratica numei                                  |
| ichlesta ver<br>Attenzione:<br>Occorre quir                 | ifiche collegate<br>non risulta ancor<br>di certificare ogr<br>DESCRIZIONE<br>EP0001-Idonei                                                                                                    | alla pratica nu<br>a configurata la<br>ni comunicazion<br>tà strutturale                                                                                                    | umero 109<br>PEC tramite il pan<br>e inviata tramite il                                                                                                    | nello di amn<br>sistema anc                                                                    | ninistra<br>he via f<br>Richles          | zione.<br>ax.<br>ta verifiche collegate alla                                                   | a pratica nume<br>ES                             |
| ichiesta ver<br>Attenzione:<br>Occorre quir                 | ifiche collegate<br>non risulta ancon<br>idi certificare ogr<br>DESCRIZIONE<br>EP0001-Idonei<br>ente/Ufficio                                                                                                    | alla pratica nu<br>a configurata la<br>ni comunicazion<br>tà strutturale                                                                                                    | umero 109<br>: PEC tramite il pan<br>e inviata tramite il                                                                                                    | nello di amn<br>sistema anc                                                                    | ninistra<br>he via f<br>Richles          | zione.<br>ax.<br>ta verifiche collegate alla                                                   | i pratica numer<br>ES                            |
| ichiesta ver<br>Attenzione:<br>Occorre quir<br>LEZIONA      | ifiche collegate<br>non risulta ancon<br>idi certificare ogr<br>DESCRIZIONE<br>EP0001-Idonei<br>ente/Ufficio<br>Servizio vig                                                                                                    | alla pratica nu<br>a configurata la<br>li comunicazion<br>tà strutturale<br>gilanza e contro                                                                                                    | umero 109<br>PEC tramite il pan<br>e inviata tramite il<br>pollo OOPP - S V                                                                                                    | nello di amo<br>sistema anc<br>allega fili                                                     | Richles                                  | zione,<br>ax.<br>ta verifiche collegate alla<br>Sfoglia                                        | pratica numee<br>ES                              |
| ichiesta ver<br>Attenzione:<br>Occorre quir<br>ELEZIONA     | ifiche collegate<br>non risulta ancor<br>di certificare ogr<br>DESCRIZIONE<br>EP0001-Idonei<br>ente/Ufficio<br>Servizio vig                                                                                                    | alla pratica nu<br>a configurata la<br>ni comunicazion<br>tà strutturale<br>gilanza e contro                                                                                                    | umero 109<br>PEC tramite il pan<br>e inviata tramite il<br>pilo OOPP - S V                                                                                                    | nello di amo<br>sistema anc<br>allega fili                                                     | ninistra<br>he via f<br>Richies          | zione,<br>ax.<br>ta verifiche collegate alla<br>Sfoglia                                        | a pratica numer<br>ES                            |
| Ichiesta ver<br>Attenzione:<br>Occorre quir                 | ifiche collegate<br>non risulta ancor<br>di certificare ogr<br>DESCR121ONE<br>EP0001-Idonei<br>ente/Ufficio<br>Servizio vig<br>EP0002-Prever                                                                                                    | alla pratica ni<br>a configurata la<br>si comunicazioni<br>tà strutturale<br>gilanza e contro<br>szione incendi S                                                                                     | umero 109<br>PEC tramite il pan<br>e inviata tramite il<br>ollo OOPP - S Y                                                                                                    | nello di amo<br>sistema and<br>allega fili                                                     | ninistra<br>he via f<br>Richies          | zione.<br>ax.<br>ta verifiche collegate alla<br>Sfoglia                                        | a pratica numer<br>ES                            |
| Ichiesta ver<br>Attenzione:<br>Occorre quir                 | ifiche collegate<br>non risulta ancon<br>di certificare ogr<br>DESCRIZIONE<br>EPO001-Idonei<br>ente/Ufficio<br>Servizio vig<br>EP0002-Prever<br>ente/Ufficio                                                                                                    | alla pratica nu<br>a configurata la<br>ni comunicazioni<br>tà strutturale<br>gilanza e contro<br>nzione incendi S                                                                                     | umero 109<br>PEC tramite il pan<br>e inviata tramite il<br>ollo OOPP - S •                                                                                                    | allega fili                                                                                    | Richies                                  | zione.<br>fax.<br>ta verifiche collegate alla<br>Sfoglia                                       | a pratica numei<br>ES                            |
| ichiesta ver<br>Attenzione:<br>Occorre quin                 | ifiche collegate<br>non risulta ancor<br>di certificare ogr<br>DESCRIZZIONE<br>EPO001-Idonei<br>ente/Ufficio<br>Servizio vig<br>EP0002-Prever<br>ente/Ufficio<br>Ufficio prev                                                                                                    | alla pratica nu<br>a configurata la<br>ai comunicazion<br>tà strutturale<br>gilanza e contro<br>szione incendi S<br>enzione incendi                                                                   | umero 109<br>PEC tramite il pan<br>e inviata tramite il<br>pallo OOPP - S •<br>ICTA<br>di - VV •                                                                                                    | allega fil                                                                                     | Richies                                  | zione.<br>ax.<br>ta verifiche collegate alla<br>Sfoglia<br>Sfoglia                             | a pratica numer<br>ES                            |
| Attenzione:<br>Occorre quin                                 | ifiche collegate<br>non risulta ancor<br>di certificare ogr<br>DESCR1210NE<br>EP0001-1donei<br>ente/Ufficio<br>Servizio vig<br>EP0002-Prever<br>ente/Ufficio<br>Ufficio prev                                                                                                    | alla pratica nu<br>a configurata la<br>ni comunicazion<br>tà strutturale<br>glianza e contro<br>nzione incendi S<br>enzione incendi                                                                   | umero 109<br>PEC tramite il pan<br>e inviate tramite il<br>collo OOPP - S •<br>ICIA<br>di - VV •                                                                                                    | allega fil                                                                                     | Richles                                  | zione,<br>ax.<br>Sfoolia<br>Sfoolia                                                            | a pratica nume<br>ES                             |
| ichiesta ver<br>Attenzione:<br>Occorre quin                 | ifiche collegate<br>non risulta ancor<br>di certificare ogr<br>DESCRI21ONE<br>EP0001-Idonei<br>ente/Ufficio<br>Servizio vig<br>EP0002-Prever<br>ente/Ufficio<br>Ufficio prev<br>EP0003-Prever                                                                                                    | alla pratica nu<br>a configurata la<br>ni comunicazion<br>tà strutturale<br>gilanza e contro<br>nzione incendi S<br>enzione incendi -                                                                 | umero 109<br>PEC tramite il pan<br>e inviata tramite il<br>olio OOPP - S •<br>ICTA<br>di - VV •<br>Valutazione prever                                                                                                    | allega fil                                                                                     | Richies                                  | zione,<br>ax.<br>ta verifiche collegate alla<br>Sfoglia<br>Sfoglia                             | t protica numen<br>ES                            |
| ichiesta ver<br>Attenzione:<br>Occorre quir                 | ifiche collegate<br>non risulta ancor<br>di cartificare ogr<br>DESCRIZIONE<br>EP0001-Idonei<br>ente/Ufficio<br>Servizio vig<br>EP0002-Prever<br>ente/Ufficio<br>Ufficio prev<br>EP0003-Prever<br>ente/Ufficio                                                                                                    | alla pratica nu<br>a configurata la<br>si comunicazioni<br>tà strutturale<br>gilanza e contro<br>nzione incendi S<br>enzione incendi -                                                                | umero 109<br>PEC tramite il pan<br>e inviate tramite il<br>olio OOPP - S •<br>CTA<br>di - VV •<br>Valutazione preventatione preventatione pr | allega fil<br>allega fil                                                                       | Richies                                  | zione.<br>ax.<br>ta verifiche collegate alla<br>Sfoglia                                        | ) pratika numen<br>IES                           |
| ichiesta ver<br>Attenzione:<br>Occorre quir                 | ifiche collegate<br>non risulta encor<br>di certificare ogr<br>EP0001-Idonei<br>ente/Ufficio<br>Servizio vig<br>EP0002-Prever<br>ente/Ufficio<br>Ufficio prev<br>EP0003-Prever<br>ente/Ufficio<br>Ufficio prev                                                                                                    | alla pratica nu<br>a configurata la<br>li contunicazion<br>tà strutturale<br>gilanza e contro<br>azione incendi S<br>enzione incendi -<br>enzione incendi -<br>enzione incendi -                      | umero 109<br>PEC tramite il pan<br>e inviate tramite il<br>ollo OOPP - S •<br>ictta<br>di - VV •<br>Valutazione prever<br>di - VV •                                                                                                    | allega fili<br>allega fili<br>allega fili<br>allega fili                                       | Richies                                  | zione.<br>ax.<br>ta verifiche collegate alla<br>Sfoglia<br>Sfoglia                             | protica numen<br>ES                              |
| Ichiesta ver<br>Attenzione:<br>Occorre quin                 | ifiche collegate<br>non risulta ancor<br>di certificare ogr<br>EP0001-Tdonei<br>EP0002-Tdonei<br>EP0002-Prever<br>ente/Ufficio<br>Ufficio prev<br>ente/Ufficio<br>Ufficio prev<br>Ufficio prev                                                                                                    | alla pratica nu<br>a configurata la<br>i contunicazioni<br>tà strutturale<br>gilanza e contro<br>uzione incendi si<br>enzione incendi -<br>enzione incendi -<br>enzione incendi -                     | umero 109<br>PEC tramite il pan<br>e inviate tramite il<br>pollo OOPP - S •<br>ICTA<br>di - VV •<br>Valutazione prever<br>di - VV •                                                                                                    | allega fili<br>allega fili<br>allega fili<br>allega fili                                       | Richles                                  | zione,<br>ax.<br>Sfoglia<br>Sfoglia                                                            | protica numee<br>ES                              |
| ichiesta ver<br>Attenzione:<br>Occorre quir                 | ifiche collegate<br>ifiche collegate<br>construite ancor<br>di certificare ogr<br>DESCHIZIONE<br>EP0001-Idonei<br>CERVIZIO vig<br>EP0002-Prever<br>ente/Ufficio<br>Ufficio prev<br>EP0003-Prever<br>ente/Ufficio<br>Ufficio prev<br>EP0003-Prever<br>ente/Ufficio                                                                                                    | alla pratica nu<br>a configurata la<br>i contunicazioni<br>tà strutturale<br>glanza e contro<br>uzione incendi s<br>enzione incendi -<br>enzione incendi -<br>enzione incendi -<br>enzione incendi -  | umero 109<br>PEC tramite il pan<br>e inviato tramite il<br>pallo OOPP - S •<br>ICTA<br>di - VV •<br>Valutazione prever<br>di - VV •<br>arito fuori pubblica                                                                                                    | allega fil<br>allega fil<br>ttiva del pro<br>allega fil                                        | Richles                                  | zione,<br>ax.<br>Ex.<br>Sfoglia<br>Sfoglia<br>Sfoglia                                          | ) pratica numee<br>ES                            |
| Chiesta ver<br>Attenzione:<br>Occorre quin<br>ELEZJONA      | ifiche collegate<br>indica ecologia e and i certificare ogr<br>DESCRUZIONE<br>EPODI-Idonei<br>ente/Ufficio<br>EPOD02-Prever<br>ente/Ufficio<br>Ufficio prever<br>ente/Ufficio prever<br>ente/Uffici | alla pratica nu<br>a configurata la<br>i contunicazioni<br>tà strutturale<br>gilanza e contra<br>uzione incendi s<br>enzione incendi -<br>enzione incendi -<br>enzione incendi -<br>enzione incendi - | umero 109<br>PEC tramite il pan<br>e inviato tramite il<br>oblo OOPP - S •<br>CTA<br>dI - VV •<br>Valutazione prever<br>dI - VV •<br>antoo fuon pubblica                                                                                                    | allega fil<br>allega fil<br>allega fil<br>allega fil<br>allega fil<br>allega fil<br>allega fil | Richies                                  | zione.<br>ax.<br>ta verifiche collegate alla<br>Sfoglia<br>Sfoglia                             | i pratica numen<br>ES                            |

Figura 4.1.8.b - Figura 36 - Scheda verifiche

Qualora sia presente più di un ente che potrebbe essere destinatario della verifica, il sistema darà la possibilità di selezionare l'ente competente cliccando sul menu a tendina.

| Attenzior<br>Occorre d | e: non risulta ancora configurata la PEC tramit<br>juindi certificare ogni comunicazione inviata tra | e il pannello di amministrazione.<br>mite il sistema anche via fax. |                          |
|------------------------|----------------------------------------------------------------------------------------------------|---------------------------------------------------------------------|--------------------------|
| ELETION                | A DESCRITIONS                                                                                        | Richiesta verifiche collega                                         | te alla pratica numero i |
| 2                      | EP0001-Idoneită strutturale                                                                          |                                                                     |                          |
|                        | richiesta inviata all'ufficio<br>Servizio vigilanza e controllo DOPP -<br>Sismico/VV                 | elimina                                                             |                          |
|                        | EP0002-Prevenzione incendi - SCIA                                                                    |                                                                     |                          |
|                        | ente/Ufficio<br>Ufficio prevenzione incendi - VV                                                     | allega file<br>Sfoglia                                              |                          |
| 3                      | EP0002-Prevenzione incendi SCIA                                                                      |                                                                     | inserisci                |
|                        | richiesta inviata all'ufficio<br>Ufficio prevenzione incendi - VV                                    | elimina                                                             |                          |
| 2                      | EP0003-Prevenzione incendi - Valutazion                                                              | e preventiva del progetto                                           | 8                        |

Figura 4.1.8.c - Sezione Verifiche - Selezione di un ente competente

Se opportuno, sarà possibile allegare la lettera di accompagnamento, e cliccare il pulsante "Invia" posto in basso. Il sistema provvederà all'invio multiplo tenendo traccia sia dell'invio

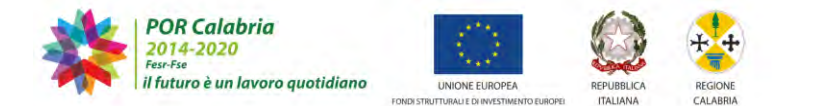

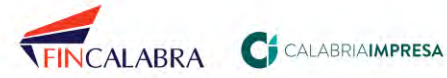

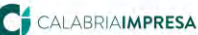

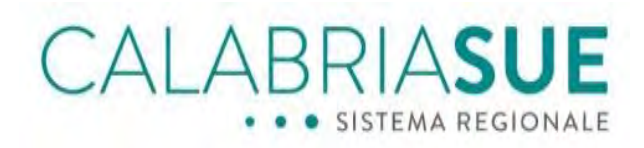

effettuato che dell'eventuale risposta degli enti terzi con apposite icone identificative. Qualora non sia presente nessun utente configurato all'interno della struttura il sistema informa del fatto che la pratica verrà inviata come allegato via email (pec o email ordinaria).

| 1 | EP0019-Verifica requisiti morali         |                             |                                       |
|---|------------------------------------------|-----------------------------|---------------------------------------|
|   | ente/Ufficio                             | allega file                 |                                       |
|   | Ufficio procura/CS                       |                             | Sfoglia                               |
|   |                                          |                             |                                       |
|   | Attenzione nessun utente risulta configu | rato su questa struttural l | a pratica verrà inviata come allegato |

Figura 4.1.8.d - Scheda Verifiche – Selezione di un ente con nessun utente configurato sulla struttura

Particolarmente importante in queste situazioni è la verifica della pec di accettazione e consegna dell'invio da effettuare sulla pec configurata per la struttura.

L'avvenuta trasmissione della pratica ad un particolare ente terzo per le verifiche di propria competenza viene identificata con l'icona 🆄 (verifica su endoprocedimento già richiesta). Se l'ente terzo invia l'esito della verifica tramite piattaforma, in corrispondenza dell'endoprocedimento verrà posta l'icona<sup>122</sup>(richiesta verifica assolta dall'ente terzo).

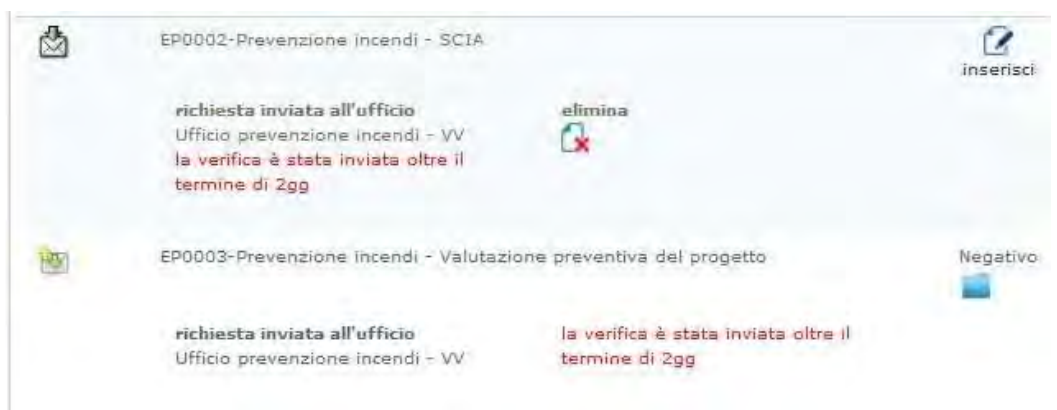

Figura 4.1.8.e - Scheda Verifiche – Icone verifiche inviate

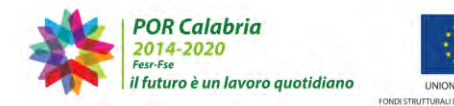

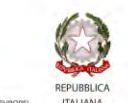

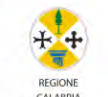

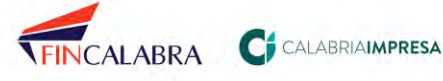

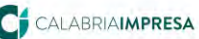

ALABRIA**SUE** 

## 4.1.8.1 L'attivazione delle verifiche di competenza del Servizio tecnico regionale di vigilanza SISMICA

Tra gli endoprocedimenti collegati ad una pratica, hanno particolare rilevanza quelli di competenza del Servizio tecnico regionale di vigilanza sismica, in quanto la loro attivazione consente l'avvio dell'iter amministrativo del fascicolo sismica associato ad una pratica SUE.

Gli endoprocedimenti in guestione sono i seguenti:

- 1. Intervento rilevante: Richiesta di autorizzazione sismica
- 2. Intervento rilevante: proposta di variante
- 3. Proposta di Rettifica di Autorizzazione sismica
- 4. Intervento rilevante: Opera pubblica
- 5. Intervento di Minore Rilevanza: Deposito Opera
- 6. Intervento di Minore rilevanza: variante sostanziale usuale
- 7. Intervento di minore rilevanza: deposito progetto Opera pubblica
- 8. Intervento privo di rilevanza: Registrazione opera
- 9. Intervento privo di rilevanza: variante non sostanziale

La scelta dell'operatore di sportello di attivare uno tra questi dipende dalla tipologia di istanza scelta del professionista in fase di compilazione e caricamento della pratica SUE.

L'operatore di sportello, consultando il modello di riepilogo allegato alla pratica, nella sezione dedicata alle "Dichiarazioni – Pratica soggetta a:"

| 175353_mode     | lloIstanza.PDF.p7m                         |
|-----------------|--------------------------------------------|
| Dichiarazio     | ni - Pratica soggetta a:                   |
| Intervento rile | vante: Richiesta di autorizzazione sismica |

### Figura 4.1.8.1.a - Dichiarazioni presenti nel modello di riepilogo della pratica

o consultando il fascicolo sismica dall'apposito comando presente nella scheda Dati generali della pratica SUE

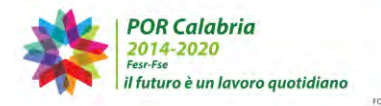

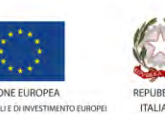

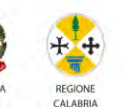

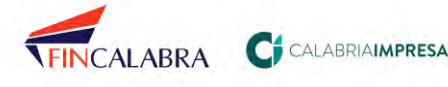

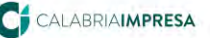

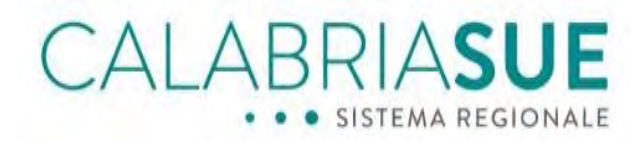

#### Fascicolo nº 165/2021 in stato APERTO

#### Presentato il 17/11/2021 Assegnata A : -

| Descrizione dell'intervento: nuova costruzione di fabbr   | icato ad uso abitativo in cemento armato                 |
|-----------------------------------------------------------|----------------------------------------------------------|
| Titolo dell'opera: nuova costruzione di fabbricato ad uso | abitativo in cemento armato                              |
| Committente: Cristiano Elisa - CRSLSE86T61H224Z           | Prog. Strutturale: CRISTIANO ELISA -<br>CRSLSE86T61H224Z |
| Rif. Catastali: Foglio: , Sezione: _, Mappale: ;          | Indirizzo: ss18 - 12345;                                 |
| Provincia: CATANZARO                                      | Comune: LAMEZIA TERME                                    |
| Data di creazione: 17/11/2021                             | Ultima modifica: 17/11/2021                              |

| Istanze         | Atti                            | lter                              |                                                                       |                  |    |
|-----------------|---------------------------------|-----------------------------------|-----------------------------------------------------------------------|------------------|----|
| NUM.<br>ISTANZA | TIPO ISTANZA                    | -                                 | DESCRIZIONE                                                           | STATO<br>ISTANZA |    |
| 285/2021        | Intervento ril<br>autorizzazion | evante: Richiesta di<br>e sismica | nuova costruzione di fabbricato ad uso<br>abitativo in cemento armato | ACCETTATA        | E. |

Figura 4.1.8.1.b - Consultazione fascicolo SISMICA

può accertarsi del procedimento scelto e della tipologia di istanza sismica compilata e conseguentemente, dalla sezione *Verifiche*, attivare il relativo endoprocedimento di pari denominazione.

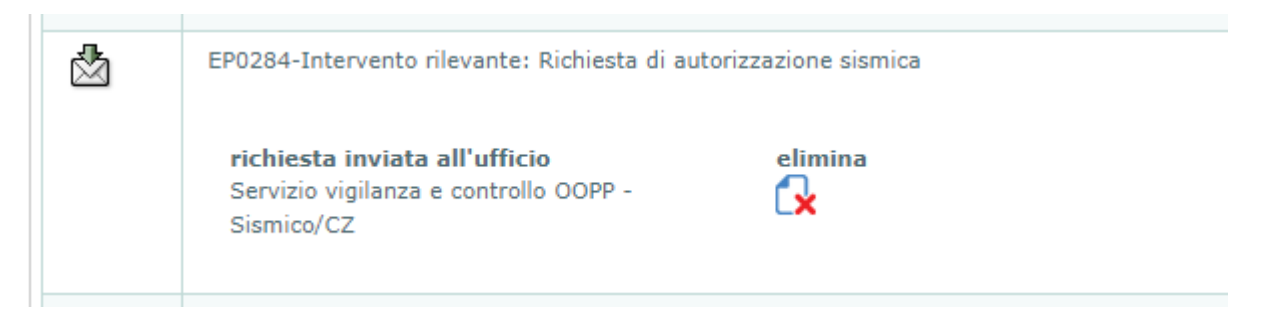

Figura 4.1.8.1.c - Attivazione endoprocedimento coerente con la tipologia di istanza

Qualora l'operatore di sportello scelga dalla lista delle verifiche un endoprocedimento non coerente con la tipologia di istanza, il sistema segnala un errore di compilazione

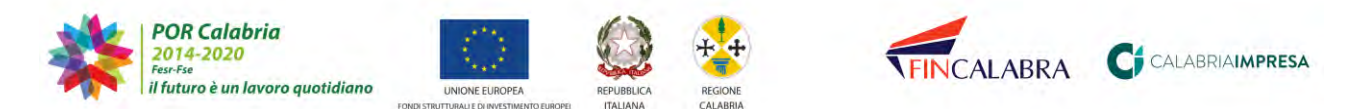

| CALABRIASUE<br>SISTEMA REGIONALE                                                                                                    |
|----------------------------------------------------------------------------------------------------|
| EP0281-Intervento di Minore Rilevanza: Deposito Opera<br>Endoprocedimento non coerente con quello relativo all'istanza SISMI.CA.<br>Selezionare l'endoprocedimento corretto.                                                                                                    |
| ente/Ufficio allega file Servizio vigilanza e controllo OOPP - 5  Sfoglia                                                                                                    |
| <br>COORD Teterinete d'active d'active descrite accepte descrite descrite descr |

Figura 4.1.8.1.d - Scelta errata dell'endoprocedimento sismica da attivare

L'attivazione dell'endoprocedimento corretto ha come conseguenza la modifica dello stato del fascicolo in base alla tipologia di istanza:

- 1. da "BOZZA" a "ACCETTATO"
- 2. da "APPROVATO" o "LAVORI IN CORSO" a "IN CORSO DI VARIAZIONE"
- 3. da "ISTRUTTORIA" a "IN RETTIFICA"
- 4. da "BOZZA" a "APERTO"
- 5. da "BOZZA" a "DEPOSITATO"
- 6. lo stato "DEPOSITATO" rimane invariato
- 7. da "BOZZA" a "DEPOSITATO"
- 8. da "BOZZA" a "REGISTRATO"
- 9. lo stato "REGISTRATO" rimane invariato

## 4.1.9. La scheda "Inserimento esito"

L'operatore di sportello può, inoltre, inserire manualmente eventuali risposte ad esiti di verifica da parte degli Enti Terzi pervenute allo Sportello extra-sistema. Per inserire manualmente tale evento esterno al sistema è necessario cliccare sul pulsante *"inserisci"*, posto in corrispondenza della colonna *"esito"*.

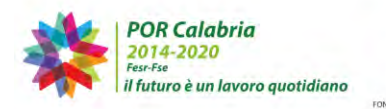

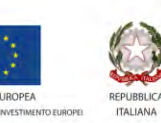

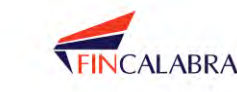

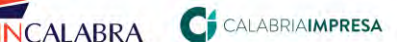

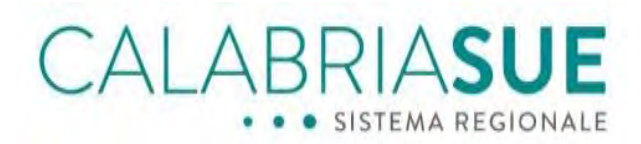

|                                                                                                    | agrafica Ubicazi                                   | ione Endoproces     | dimenti Modulistica                 | Documenti allega         | li Verifiche   |
|----------------------------------------------------------------------------------------------------|----------------------------------------------------|---------------------|-------------------------------------|--------------------------|----------------|
| linserimente usite                                                                                        | Ricevula pratica                                   | Conferenza serv     | vizi Soggetti College               | li Procure Con           | unicazioni     |
| Backup Storico                                                                                            | Req Soggettivi                                     | Req Oggettivi       | Elenco documenti                    | Promemorta               |                |
| Esito manuale alle<br>La scheda consente<br>un certo endoproceo                                           | verifiche:<br>di inserire manualm<br>dimento.      | ente un esito ad un | a verifica precedenterne            | nte richiesta all'uffici | o competente p |
| Dati riassuntivi ric                                                                                      | hiesta verifica                                    |                     |                                     |                          |                |
| Endoprocedimen<br>Idoneità struttural                                                                     | to                                                 |                     |                                     |                          |                |
| Richiesta inviata<br>Servizio vigilanza i                                                                 | all'ufficio<br>controllo OOPP - Si                 | smico/VV            |                                     |                          |                |
| Data invio richie<br>17/07/2019                                                                           | sta                                                |                     |                                     |                          |                |
| Messaggio Invio<br>Trasmissione prati-                                                                    | <b>richiesta</b><br>ca<br>'elativi alla pratica 1) | 27                  |                                     |                          |                |
| Trasmissione dati i                                                                                       |                                                    |                     |                                     |                          |                |
| Trasmissione dati i<br>inserimento manu                                                                   | ale esito                                          |                     |                                     |                          |                |
| Trasmissione dati i<br>nserimento manu<br>Esito*                                                          | ale esito                                          |                     | Risposta a verifica i               | icevuta per*             |                |
| Trasmissione dati i<br>Inserimento manu<br>Esito*<br> Seleziona                                           | ale esito                                          | •                   | Risposta a verifica i<br>Seleziona  | icevuta per*             | - 0            |
| Trasmissione dati i<br>inserimento manu<br>Esito*<br>Seleziona<br>Data ricezione esit                     | ale esito<br>o* ailega f                           | • I                 | Risposta a verifica i<br> Seleziona | icevuta per*             |                |
| Trasmissione dati i<br>Inserimento manu<br>Esito*<br> Seleziona<br>Data ricezione esit                    | ale esito<br>o*ailega f                            | •                   | Risposta a verifica i<br>∫Seleziona | icevutá per*             | oolla          |
| Trasmissione dati r<br>inserimento manu<br>Esito*<br>Seleziona<br>Data ricezione esit<br>messaggio accomp | ale esito<br>o*aliega f                            |                     | Risposta a verifica e<br> Seleziona | icevutā per*             | oolia          |
| Trasmissione dati n<br>nserimento manu<br>Esito*<br>Seleziona<br>Data ricezione esit<br>messaggio accomp  | ale esito<br>o* allega f                           | • I                 | Risposta a verifica e<br> Seleziona | icevută per*             | valla          |

Figura 4.1.9.a – Sezione verifiche – Inserimento manuale dell'esito

L'operatore dovrà compilare il form, avendo cura di inserire i dati desiderati nei campi richiesti obbligatoriamente, quindi cliccare su "salva" affinché il sistema validi le informazioni ed esegua il salvataggio dei dati. Dopo aver eseguito il salvataggio, il sistema visualizza l'esito inserito manualmente nella corrispondente colonna, al pari di qualunque altro esito di verifiche inviato mediante la piattaforma.

Se nella pratica è stata effettuata una sessione di integrazione/completamento, il sistema consentirà di trasmettere le verifiche per conoscenza/competenza agli enti terzi coinvolti. Per trasmettere una comunicazione per competenza o conoscenza basterà selezionare gli enti competenti, cliccare su per competenza o per conoscenza e inviare la comunicazione.

| La pr<br>enti t<br>Per n | ratica ha subito delle integrazioni documentali. Invio comunic<br>terzi. Se alcuni enti terzi risultano non selezionabili, significa<br>endere inviabile la comunicazione di avvenuta integrazione/c | azione di avvenuta integrazione/completamento agli<br>che non sono ancora stati oggetto di richiesta verifica<br>ompletamento procedere con la richiesta di verifica. |
|--------------------------|----------------------------------------------------------------------------------------------------|----------------------------------------------------------------------------------------------------|
|                          | Ente TerzoServizio vigilanza e controllo OOPP -<br>Sismico/RC                                                                                                    | $\bigcirc$ per competenza $\bigcirc$ per conoscenza                                                                                                    |
|                          | Ente TerzoUfficio polizia municipale - Africo                                                                                                    | $\bigcirc$ per competenza $\bigcirc$ per conoscenza                                                                                                    |
|                          | Ente TerzoUfficio prov.le Servizio tutela e valorizzazione<br>ambientale/RC                                                                                                    | $\bigcirc$ per competenza $\bigcirc$ per conoscenza                                                                                                    |
| Alleg                    | a file                                                                                                    |                                                                                                    |

Figura 4.1.9.b - Invio comunicazione integrazione/completamento per conoscenza o per competenza

POR Calabria 2014-2020 il futuro è un lavoro quotidiano

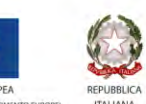

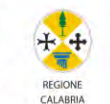

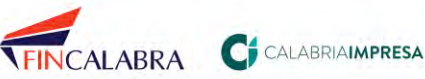

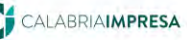

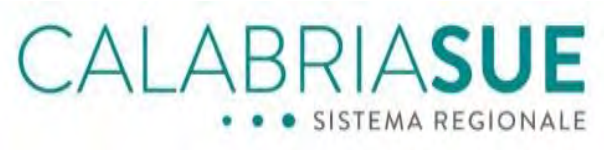

L'invio della comunicazione per competenza o per conoscenza viene tracciata nella sezione "*Comunicazioni*".

Cliccando sull'icona "Visualizza storico invii" sarà possibile visualizzare tutti gli invii, per competenza o conoscenza, trasmessi agli enti.

| Invia comunicazione ad enti terzi                                     | 🧧 Visualizza storico invii |                  |
|-----------------------------------------------------------------------|----------------------------|------------------|
| Invii effettuati.<br>Servizio vigilanza e controllo OOPP - Sismico/VV | per competenza             | 27/04/2020 18:54 |
| Ufficio prevenzione incendi - VV                                      | per conoscenza             | 27/04/2020 18:54 |

Figura 4.1.9.c - Storico invii comunicazione integrazione per competenza/conoscenza

Si precisa che il solo invio della comunicazione per competenza/conoscenza non abilita l'ente terzo alla visualizzazione della pratica. Sarà pertanto necessario prima aver inviato la verifica attraverso le apposite funzionalità.

## 4.1.10. La scheda "Ricevuta pratica"

Al termine della procedura di invio della pratica da parte del richiedente, la piattaforma invia una PEC al domicilio elettronico della pratica contenente data e numero di protocollo regionale. Alla stessa viene allegata la ricevuta che viene generata automaticamente dal sistema. La ricevuta automatica costituisce titolo abilitativo per l'avvio dell'attività in caso di SCIA o SCIA unica, mentre, per i procedimenti ordinari o di SCIA condizionata, attesta la data di decorrenza dei termini del procedimento stesso. Il sistema consente, tramite l'apposita scheda "*Ricevuta pratica*", di generare la ricevuta di irricevibilità e la ricevuta a seguito di completamento/integrazione della pratica.

Per poter emettere la ricevuta di irricevibilità, è necessario aver popolato i dati, presenti nella sezione *Dati generali* riferiti al protocollo interno al comune, data protocollo, responsabile del procedimento. Se è stata effettuata una sessione di integrazioni, sarà necessario compilare anche i dati della sessione di integrazioni.

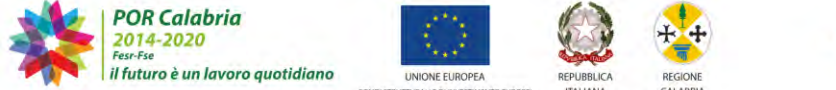

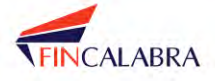

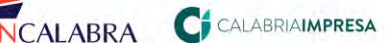

# \_ABRIA**SUE** ISTEMA REGIONALE Controllo dati ricevuta Sono stati rilevati errori: non è possibile procedere con la generazione della ricevuta. 😰 Non è definito il responsabile del procedimento 🔀 Non è definito il numero di protocollo 🔀 Non è definita la data di protocollazione Completa i dati mancanti Figura 4.1.10.a – Sezione ricevuta pratica – Controlli dati ricevuta

Successivamente all'inserimento di tali dati, nella sezione Ricevuta sarà possibile generare e inviare la ricevuta relativa all'avvenuta integrazione da parte del cittadino/procuratore, generata automaticamente (senza perciò apporvi la firma digitale) con la pressione del pulsante "Genera e Trasmetti".

| on sono stati rilevati errori: è possibile procedere con la generazione e l'invio della |                    |
|-----------------------------------------------------------------------------------------|--------------------|
| cevuta d'integrazione.                                                                  | Genera e Trasmetti |

La ricevuta, così inviata, sarà visualizzabile nella medesima sezione.

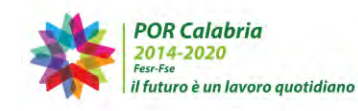

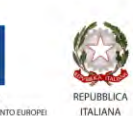

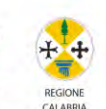

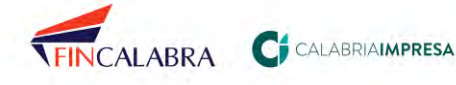

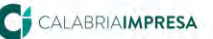

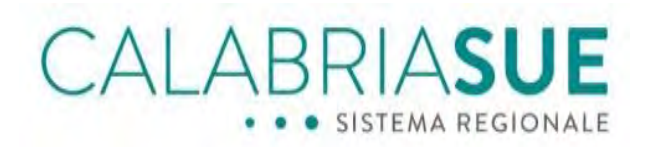

#### destione pracica

| Dali Generali Anagrafica                                                                                                    | Ubicazione                                                                                 | Endoprocedimer                                                                                 | ti Modulisi                                              | lica Docume                                            | nti allegati                        | Verifiche         |
|----------------------------------------------------------------------------------------------------|--------------------------------------------------------------------------------------------|------------------------------------------------------------------------------------------------|----------------------------------------------------------|--------------------------------------------------------|-------------------------------------|-------------------|
| Ricevota pratica Confere                                                                                                    | nza servizi                                                                                | Soggetti Collegati                                                                             | Procure.                                                 | Comunicazioni                                          | Backup                              | Storico           |
| Reg. Soggettivi Reg. Og                                                                                                    | gettivi Elenci                                                                             | o documenti Pro                                                                                | nemoria                                                  |                                                        |                                     |                   |
| icevute generate ed incer                                                                                                    | ite a cistema                                                                              |                                                                                                |                                                          |                                                        |                                     |                   |
| acevate generate eu maei                                                                                                    | ite a sistema                                                                              |                                                                                                |                                                          |                                                        |                                     |                   |
|                                                                                                    |                                                                                            |                                                                                                |                                                          | Ricevu                                                 | te generate e                       | d inserite a sist |
| ATA E ORA RICEVUTA                                                                                                    | SCARICA                                                                                    | STATO FIRMA                                                                                    | INVIATA A                                                |                                                        |                                     |                   |
| 15-07-2019 16:00                                                                                                    | 0                                                                                          |                                                                                                | Cristallo                                                | Antonino 15/07                                         | /2019 16:00                         | 1                 |
|                                                                                                    |                                                                                            |                                                                                                |                                                          |                                                        |                                     |                   |
|                                                                                                    |                                                                                            |                                                                                                |                                                          |                                                        |                                     |                   |
| 4000 caratteri rimanenti                                                                                                    |                                                                                            |                                                                                                | 1                                                        |                                                        |                                     |                   |
| 4000 caratteri rimanenti<br>Genera la ricevuta irricevibi                                                                                                    | lità pratica Sue                                                                           | in un file formato pd                                                                          | f SOF                                                    |                                                        |                                     |                   |
| 4000 caratteri rimanenti<br>Genera la ricevuta irricevibi<br>La ricevuta deve essere sca<br>La ricevuta firmata digitalm<br>Una volta caricata la ricevut                                     | lità pratica Sue i<br>ricata e firmata<br>ente va inserita<br>ta di irricevibilità         | in un file formato pd<br>digitalmente dal res<br>nel sistema attraver<br>i non sarà più possib | f<br>ponsabile del<br>so il tasto "sfa<br>ile modificare | procedimento o<br>oglia" sottostan<br>la causale di ir | dal respons<br>te.<br>ricevibilită. | abile del SUE.    |
| 4000 caratteri rimanenti<br>Génera la ricevuta irricevibi<br>La ricevuta deve essere sca<br>La ricevuta firmata digitalm<br>Una volta caricata la ricevut<br>allega file ricevuta irricevibil | lità pratica Sue i<br>ricata e firmata<br>ente va inserita<br>ta di irricevibilità<br>lità | in un file formato pd<br>digitalmente dal res<br>nel sistema attraver<br>i non sarà più possit | f ponsabile del<br>so il tasto "sfa<br>ile modificare    | procedimento o<br>glia" sottostan<br>la causale di ir  | dal respons<br>te.<br>ricevibilità. | abile del SUE.    |

Figura 4.1.10.c - Tracciamento delle ricevute

Si precisa che la funzionalità di emissione della ricevuta della pratica o della ricevuta di irricevibilità saranno contemporaneamente disponibili, fino al momento di emissione o dell'una o dell'altra tipologia.

Una volta emessa la ricevuta della pratica, non sarà più possibile emettere la ricevuta di irricevibilità. In tal caso sarà possibile, esclusivamente, generare una nuova ricevuta della pratica, qualora risultasse necessario. E viceversa, quando sarà emessa la ricevuta di irricevibilità della pratica, non sarà più possibile emettere la "normale" ricevuta della pratica.

### 4.1.10.1. Generazione della ricevuta di irricevibilità della pratica

Una volta inseriti i dati obbligatori, effettuato il controllo formale della documentazione allegata, per la generazione della ricevuta di irricevibilità e per la sua trasmissione nella scheda "Ricevuta pratica", è necessario inserire, nell'apposito box, la motivazione dell'irricevibilità della pratica.

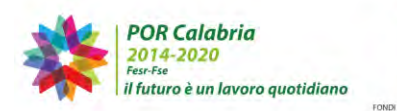

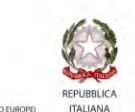

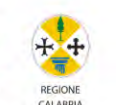

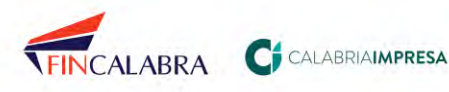

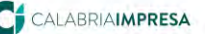

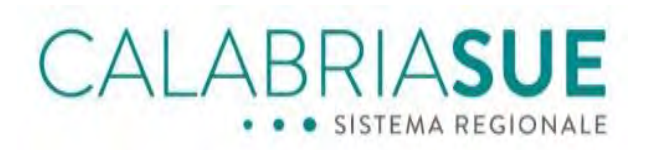

| Dati pratica num. 108 -                                                                                                    | Cristallo Antonino (Cod.                                                                                                    | fisc.: CRSNNN80A01                                                                             | C352P)                                                                   |                            |                 |
|----------------------------------------------------------------------------------------------------|----------------------------------------------------------------------------------------------------|------------------------------------------------------------------------------------------------|--------------------------------------------------------------------------|----------------------------|-----------------|
| Dali Generali 🗍 Anagrafica                                                                                                    | Ubicazione Endopro                                                                                                    | cedimenti Modulist                                                                             | ica Document                                                             | li allegali                | Verifiche       |
| Ricevuta pratica Confere                                                                                                    | nza servizi 🛛 Soggetti Col                                                                                                    | legati Procure (                                                                               | Comunicazioni                                                            | Backup                     | Storico         |
| Req. Soggettivi   Req. Og                                                                                                    | gettivi 📕 Elenco documenti                                                                                                    | Promemoria                                                                                     |                                                                          |                            |                 |
| icevute generate ed inser                                                                                                    | ite a sistema                                                                                                    |                                                                                                |                                                                          |                            |                 |
|                                                                                                    |                                                                                                    |                                                                                                |                                                                          |                            |                 |
|                                                                                                    |                                                                                                    |                                                                                                | Ricevute                                                                 | generate ea                | inserite a sist |
| ATA E ORA RICEVUTA                                                                                                    | SCARICA STATO FI                                                                                                    | RMA INVIATA A                                                                                  |                                                                          |                            |                 |
| 15-07-2019 16:00                                                                                                    | 0                                                                                                    | Cristallo /                                                                                    | Antonino 15/07/2                                                         | 019 16:00                  |                 |
| Inserire la motivazione della                                                                                                    | a irricevibilità della pratica                                                                                                    |                                                                                                |                                                                          |                            |                 |
| Inserire la motivazione della                                                                                                    | a irricevibilită della pratica                                                                                                    |                                                                                                |                                                                          |                            |                 |
| Inserire la motivazione della                                                                                                    | a irricevibilità della pratica                                                                                                    |                                                                                                |                                                                          |                            |                 |
| Inserire la motivazione della                                                                                                    | a irricevibilită della pratica                                                                                                    | 755                                                                                            |                                                                          |                            |                 |
| Inserire la motivazione della<br>4000 caratteri rimanenti<br>Genera la ricevuta irricevibi                                                                                                    | i irricevibilità della pratica                                                                                                    | mato pdf                                                                                       |                                                                          |                            |                 |
| Inserire la motivazione della<br>4000 caratteri rimanenti<br>Genera la ricevuta irricevibi<br>La ricevuta deve essere sca                                                                                                    | a irricevibilità della pratica<br>lità pratica Sue in un file for<br>ricata e firmata digitalmente                                                                            | mato pdf                                                                                       | procedimento o d                                                         | al responsa                | bile del SUE.   |
| Inserire la motivazione della<br>4000 caratteri rimanenti<br>Genera la ricevuta irricevibi<br>La ricevuta deve essere sca<br>La ricevuta deve essere sca<br>La ricevuta deve assere sca                                                                                                    | a irricevibilità della pratica<br>lità pratica Sue in un file for<br>ricata e firmata digitalmente<br>ente va insenta nel sistema<br>ra di irricevibilità non sarà pi         | mato pdf                                                                                       | procedimento o d<br>glia" sottostante<br>la causale di irric             | al responsa<br>revibilità. | bile del SUE.   |
| Inserire la motivazione della<br>4000 caratteri rimanenti<br>Genera la ricevuta irricevibi<br>La ricevuta deve essere sca<br>La ricevuta deve essere sca<br>La ricevuta deve essere sca<br>la ricevuta alera dejatalan<br>Una volta caricata la ricevul<br>allega file ricevuta irricevibi | a irricevibilità della pratica<br>lità pratica Sue in un file for<br>ricata e firmata digitalmente<br>ente va insenta nel sistema<br>ia di irricevibilità non sarà pi<br>lità | mato pdf<br>east<br>ad responsabile del p<br>atraverso il tasto "sfo<br>ù possibile modificare | orocedimento o d<br>glia <sup>a</sup> sottostante<br>la causale di irric | al responsa<br>revibilità. | ibile del SUE.  |

Figura 4.1.10.1.a - Inserimento della motivazione di irricevibilità della pratica

Una volta inserita la motivazione, sarà possibile procedere alla generazione della ricevuta cliccando sull'icona in pdf accanto alla descrizione "Genera la ricevuta irricevibilità pratica SUE in un file formato pdf'.

La ricevuta di irricevibilità dovrà essere scaricata e firmata digitalmente dal responsabile del procedimento o dal responsabile del SUE. Una volta firmata digitalmente, senza modificare il nome che dovrà quindi essere "SUE-ricevuta-irricev.pdf", sarà necessario allegare il file attraverso il tasto "sfoglia" e cliccare sul tasto "Carica ric. Irricevibilità".

Successivamente all'emissione della ricevuta e dopo averla reinserita nel sistema, essa andrà trasmessa ai soggetti interessati.

La funzionalità di trasmissione è disponibile nella sezione Ricevuta pratica.

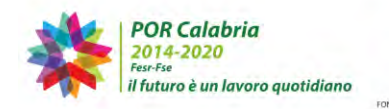

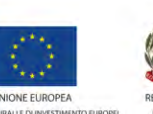

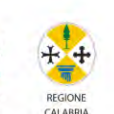

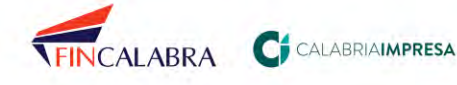

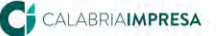

CALABRIASUE SISTEMA REGIONALE

| Inserire la motivazio                                                                                                    | one della i                           | rricevibilità                                                | della pratica                                                                                                    |
|----------------------------------------------------------------------------------------------------|---------------------------------------|--------------------------------------------------------------|----------------------------------------------------------------------------------------------------|
|                                                                                                    |                                       |                                                              |                                                                                                    |
| 4000 caratteri rim                                                                                                    | anenti                                | -                                                            | 24                                                                                                    |
| Genera la ricevuta ir                                                                                                    | ricevibilit                           | à pratica Su                                                 | e in un file formato pdf                                                                                                    |
| La ricevuta deve ess<br>La ricevuta firmata o<br>Una volta caricata la                                                                        | ere scari<br>digitalmer<br>i ricevuta | cata e firma<br>nte va inseri<br>di irricevibil              | ta digitalmente dal responsabile del procedimento o dal responsabile del SUE.<br>ta nel sistema attraverso il tasto "sfoglia" sottostante.<br>lità non sarà più possibile modificare la causale di irricevibilità.         |
| allega file ricevuta ir                                                                                                    | ricevibilit                           | à                                                            |                                                                                                    |
| -                                                                                                    |                                       |                                                              | Sfoglia Carica ric irricevibilità                                                                                                    |
|                                                                                                    | ILC LIC Y                             | cita allegata                                                | a and comunicazione ar invio neevota infeevola praciea sue viene evidenzia                                                                                                    |
| grassetto.                                                                                                    | locasto                               | 10000                                                        | Ricevute generate ed inserite a siste                                                                                                    |
| grassetto,<br>ATA E ORA<br>ICEVUTA                                                                                                    | SCARIC                                | A STATO<br>FIRMA                                             | Ricevute generate ed inserite a siste                                                                                                    |
| grassetto,<br>ATA E ORA<br>ICEVUTA<br>22-07-2019 15:29                                                                                        | SCARLC                                | STATO<br>FIRMA                                               | Ricevute generate ed inserite a siste<br>INVIATA A<br>La ricevuta di imcevibilità creata il giorno 22-07-2019 15:39 non è stati<br>inviata.                                                                                |
| grassetto,<br>ATA E ORA<br>ICEVUTA<br>22-07-2019 15:29<br>Ivia ricevuta                                                                       | SCARLO                                | STATO<br>FIRMA                                               | Ricevute generate ed inserite a siste<br>INVIATA A<br>La ricevuta di irricevibilità creata il giorno 22-07-2019 15:39 non è stata<br>inviata.                                                                              |
| grassetto,<br>ATA E ORA<br>ICEVUTA<br>22-07-2019 15:29<br>Ivia ricevuta<br>Selezionare i dector                                               |                                       | STATO<br>FIRMA                                               | Ricevute generate ed inserite a siste<br>INVIATA A<br>La ricevuta di irricevibilità creata il giorno 22-07-2019 15:39 non è stat<br>inviata.                                                                               |
| grassetto,<br>ATA E ORA<br>ICEVUTA<br>22-07-2019 15:29<br>Ivia ricevuta<br>Selezionare i destina                                              | SCARLC/                               | Incevuta                                                     | Ricevute generate ed inserite a siste<br>INVIATA A<br>La ricevuta di irricevibilità creata il giorno 22-07-2019 15:39 non è stat<br>inviata.                                                                               |
| grassetto,<br>ATA E ORA:<br>ICEVUTA<br>22-07-2019 15:39<br>IVIa ricevuta<br>Selezionare   destina<br>Richiedente   Pers<br>Procuratore   Pres | atari della<br>sona Fisic             | A STATO<br>FIRMA<br>Picevuta<br>a   Russo Gi<br>e   Antonino | Ricevute generate ed inserite a siste<br>INVIATA A<br>La ricevuta di imcevibilità creata il giorno 22-07-2019 15:39 non è stati<br>inviata.<br>enoveffa   russosrl@peczuuu.it<br>o Cristallo   e.cristiano@calabriasuap.it |

Figura 4.1.10.1.b - Trasmissione della ricevuta di irricevibilità della pratica

Sarà quindi possibile procedere all'invio della Ricevuta di irricevibilità selezionando i destinatari della ricevuta e cliccando su "Invia ricevuta irricevibilità".

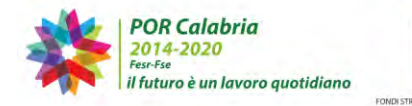

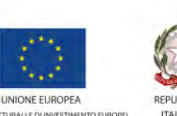

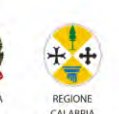

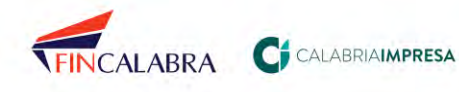

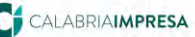

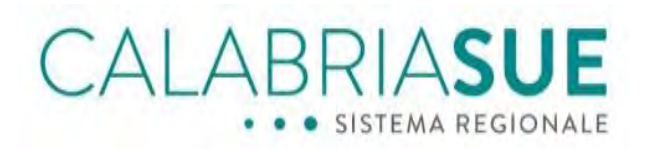

| 12-07-2018 16:00                                                                                                    | ra s                                                                                                    | CARICA                                                                                                    | STATO FIRMA                                                                         | INVIATA A                                                                                                    |
|----------------------------------------------------------------------------------------------------|----------------------------------------------------------------------------------------------------|----------------------------------------------------------------------------------------------------|-------------------------------------------------------------------------------------|----------------------------------------------------------------------------------------------------|
|                                                                                                    |                                                                                                    | 0                                                                                                    |                                                                                     | Cristallo Antonino 15/07/2019 16:00                                                                                                    |
| Ricevuta irricevibilit.                                                                                                    | à pratica                                                                                                    |                                                                                                    |                                                                                     |                                                                                                    |
| Inserire la motivazio                                                                                                    | ne della irrice                                                                                                    | svibilità de                                                                                                    | lla pratica                                                                         |                                                                                                    |
| parere negativo                                                                                                    |                                                                                                    |                                                                                                    |                                                                                     |                                                                                                    |
| 3985 caratteri rim                                                                                                    | anenti                                                                                                    |                                                                                                    |                                                                                     |                                                                                                    |
| La ricevuta deve ess<br>La ricevuta firmata o<br>Una volta caricata la<br>allega file ricevuta ir                                                    | ere scaricata<br>digitalmente v<br>ricevuta di ir                                                                                       | e firmata<br>va inserita<br>rricevibilità                                                                                 | digitalmente dal res<br>nel sistema attravei<br>non sarà più possit                 | ponsabile del procedimento o dal responsabile del SUE.<br>so il tasto "afoglia" sottostante.<br>ile modificare la causale di irricevibilità.                                                                                                    |
| Ricevute di irricevibi<br>a ricevuta di irricevibi<br>grassetto.                                                                                     | ilità generati                                                                                                    | e ed inser<br>allegata a                                                                                                  | ite a sistema<br>lla comunicazione d                                                | Carica rtc: intervibilità                                                                                                    |
| Ricevute di irricevibi<br>a ricevuta di irricevibi<br>a grassetto.                                                                                   | lità generati<br>Ità che verrà<br>SCARICA ST                                                                                            | e ed inser<br>allegata a                                                                                                  | ite a sistema<br>lla comunicazione d                                                | Carica Itt: Intervibilità     "invio ricevuta irricevibilità pratica sue" viene evidenziata     Ricevute generate ed inserite a sistem                                                                                                    |
| Ricevute di irricevibi<br>a ricevuta di irricevibi<br>grassetto.<br>VATA E ORA<br>ICEVUTA<br>ICEVUTA                                                 | lità generati<br>lità che verrà<br>SCARICA ST<br>EI                                                                                     | e ed inser<br>allegata a<br>ATO<br>RMA                                                                                    | ite a sistema<br>lla comunicazione d<br>INVIATA A<br>La ricevuta di im<br>inviata.  | Carica ne: intervibilità     Carica ne: intervibilità      "invio ricevuta intervibilità pratica sue" viene evidenziate     Ricerute generate ed inserite o sistem     evibilità creata il giorno 17-07-2019 15:09 non è state                         |
| Ricevute di irricevibi<br>a ricevuta di irricevibi<br>grassetto.<br>ATA E ORA<br>HEEVUTA<br>17-07-2019 15:09<br>mvia ricevuta                        | lità generate<br>lità che verrà<br>SCARICA ET                                                                                           | e ed inser<br>allegata a<br>ATO<br>RMA                                                                                    | ite a sistema<br>lla comunicazione d<br>INVIATA A<br>La ricevuta di imp<br>inviata. | Canica itt: intervibilità invio ricevuta intervibilità pratica sue" viene evidenziata Ricevute generate ed inserite a sistem cevibilità creata il giorno 17-07-2019 15:09 non è stata                                                                  |
| Ricevute di irricevibi<br>grassetto.<br>XATA E ORA<br>TESVUTA<br>IP-37-2013 15:09<br>INVIA FICEVUTA<br>Selezionare i destino<br>& Richiedente   Perc | lità generat<br>lità che verrà<br>SCARICA EL<br>EL<br>I<br>I<br>I<br>I<br>I<br>I<br>I<br>I<br>I<br>I<br>I<br>I<br>I<br>I<br>I<br>I<br>I | e ed inser<br>allegata a<br>RMA<br>EN<br>EN<br>En<br>En<br>En<br>En<br>En<br>En<br>En<br>En<br>En<br>En<br>En<br>En<br>En | ite a sistema<br>lla comunicazione d<br>INVIATA A<br>La ricevuta di imp<br>inviata. | Strochta         Catica tte: Intervibilità           "invio ricevuta irricevibilità pratica sue" viene evidenziata           Ricevute generate ed inserite a sistem           evibilità creata il giorno 17-07-2019 15:09 non è state           nocuit |

Figura 4.1.10.1.c - Selezione dei destinatari della ricevuta di irricevibilità della pratica

Una volta trasmessa la ricevuta di irricevibilità sarà possibile visualizzare nella tabella la data e l'orario di invio.

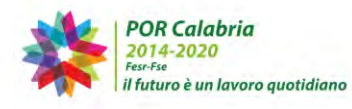

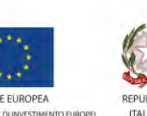

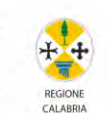

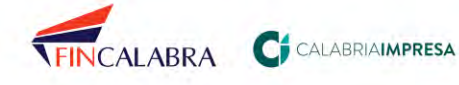

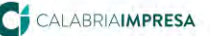

# ALABRIA**sue** SISTEMA REGIONALE

|                                                                                                    | SCARICA                                                                              | STATO FIRMA                                                                                   | INVIATA A                                                                                                    |                                                                                      |
|----------------------------------------------------------------------------------------------------|--------------------------------------------------------------------------------------|-----------------------------------------------------------------------------------------------|----------------------------------------------------------------------------------------------------|--------------------------------------------------------------------------------------|
| 15-07-2019 16:00                                                                                                    | <u>II</u>                                                                            |                                                                                               | Cristallo Antonino 15/0                                                                                         | 07/2019 16:00                                                                        |
| icevuta irricevibilità prati                                                                                                    | ca                                                                                   |                                                                                               |                                                                                                    |                                                                                      |
|                                                                                                    |                                                                                      |                                                                                               |                                                                                                    |                                                                                      |
| Inserire la motivazione dell                                                                                                    | a irricevibilità de                                                                  | ella pratica                                                                                  |                                                                                                    |                                                                                      |
| parere negativo                                                                                                    |                                                                                      |                                                                                               |                                                                                                    |                                                                                      |
| 3985 caratteri rimanenti                                                                                                    |                                                                                      |                                                                                               |                                                                                                    |                                                                                      |
| Genera la ricevuta irricevib<br>La ricevuta deve essere sce<br>La ricevuta firmata digitalm<br>Una volta caricata la ricevu                                                                          | ilità pratica Sue<br>aricata e firmata<br>nente va inserita<br>ita di irricevibilità | in un file formato po<br>digitalmente dal res<br>nel sistema attrave<br>à non sarà più possil | f <b>Ense</b><br>ponsabile del procedimento<br>rso il tasto "sfoglia" sottosta<br>bile modificare la causale di | o dal responsabile del SUE,<br>nte.<br>irricevibilità.                               |
| allega file ricevuta irricevib                                                                                                    | ilità                                                                                |                                                                                               |                                                                                                    | Projectica infactultilità                                                            |
|                                                                                                    |                                                                                      | rite a sistema                                                                                |                                                                                                    |                                                                                      |
| icevute di irricevibilità ge<br>ricevuta di irricevibilità che<br>grassetto.                                                                                                    | enerate ed insei                                                                     | illa comunicazione d                                                                          | i "invio ricevuta irricevibilità<br>Pice                                                                        | pratica sue" viene evidenziat                                                        |
| icevute di Irricevibilità ge<br>ricevuta di irricevibilità che<br>grassetto.<br>NTA E ORA RICEVUTA                                                                                                   | enerate ed inser<br>e verrà allegata a<br>SCARICA                                    | Ila comunicazione d                                                                           | i "invio ricevuta irricevibilită<br>Rice                                                                        | pratica sue" viene evidenziat<br>vute generate ed inserite a sisten                  |
| icevute di irricevibilità ge<br>ricevuta di irricevibilità che<br>grassetto.<br>ATA: E: ORA RICEVUTA<br>17-07-2019 16:09                                                                             | enerate ed insei<br>e verrà allegata a<br>SCARICA                                    | STATO FIRMA                                                                                   | i "invio ricevuta irricevibilită<br>Rice<br>INVIATA A<br>Cristallo Antonino 17/0                                | pratica sue" viene evidenziat<br>vute generate ed inserite a sister<br>17/2019 15:10 |
| icevute di irricevibilità ge<br>ricevuta di irricevibilità che<br>grassetto.<br>TA'E ORA RICEVUTA<br>17-07-2019 15:09<br>Ivia ricevuta                                                               | scarca                                                                               | STATO FIRMA                                                                                   | i "invio ricevuta irricevibilită<br>Rice<br>INVIATA A<br>Cristallo Antonino 17/0                                | pratica sue" viene evidenziat<br>uute generate ed inserite a sister<br>17/2019 15:10 |
| icevute di irricevibilità ge<br>ricevuta di irricevibilità che<br>grassetto.<br>ATA E ORA RICEVUTA<br>17-07-2019 15:09<br>Avia ricevuta<br>Selezionare i destinatari de<br>Richiedente   Persona Fii | Ila ricevuta<br>sica   Cristallo Ar                                                  | STATO FIRMA                                                                                   | i "invio ncevuta irricevibilită<br>Rice<br>Cristallo Antonino 17/(<br>meo.it                                    | pratica sue" viene evidenziat<br>vute generale ed Inserite a sister<br>17/2019 15:10 |

Figura 4.1.10.1.d - Visualizzazione della ricevuta di irricevibilità trasmessa

Inoltre, nella sezione comunicazioni, sarà tracciato l'invio ai destinatari selezionati con apposita comunicazione avente per oggetto "Invio ricevuta irricevibilità Sue".

In seguito all'emissione della ricevuta di irricevibilità, lo stato della pratica sarà automaticamente modificato in Irricevibile.

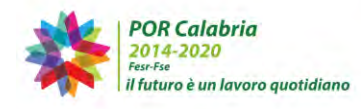

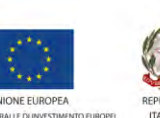

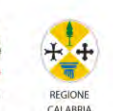

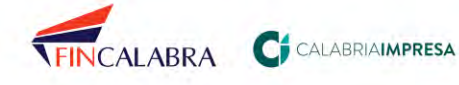

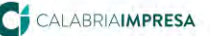

ALABRIASUE

**Gestione** pratica

| Dati Generali                           | Anagrafica 🛛 Ul                                           | oicazione                            | Endoproce                         | dimenti            | Modu       | listica | Documen    | ti allegati | Verifiche |
|-----------------------------------------|-----------------------------------------------------------|--------------------------------------|-----------------------------------|--------------------|------------|---------|------------|-------------|-----------|
| Ricevuta pratica                        | Conferenza s                                              | ervizi S                             | loggetti Colle                    | gati P             | rocure     | Comu    | inicazioni | Backup      | Storico   |
| Req. Soggettivi                         | Req. Oggettivi                                            | Elenco                               | o documenti                       | Prome              | moria      |         |            |             |           |
| protocollo del SUE<br>Modello riepilogo | e identificare un<br>firmato dal cíti<br>epilogo in forma | responsab<br>tadino alla<br>to pdf 😨 | oile di procedin<br>a presentazio | nento.<br>ne della | pratica    | numer   | o 108      |             |           |
| Riepilogo dati pra                      | atica numero 10                                           | 08 in form                           | iato csv                          |                    |            |         |            |             |           |
| E' possibile scaric                     | are un file in for                                        | mato csv o                           | contenente i da                   | ati princip        | oali della | pratica |            |             |           |
| Gestione stato de                       | ella pratica 108                                          |                                      |                                   |                    |            |         |            |             |           |
| La stato della prat                     | tica attualmente                                          | è: Irricev                           | ibile                             |                    |            |         |            |             |           |
|                                         |                                                           |                                      |                                   |                    |            |         |            |             |           |
| cambio status pra                       | atica                                                     |                                      |                                   |                    |            |         |            |             |           |

Figura 4.1.10.1.e - Modifica automatica dello stato della pratica in "irricevibile"

## 4.1.10.2. La rilevanza della ricevuta della pratica

Per le Segnalazioni Certificate di Inizio Attività (SCIA e SCIA UNICA), la ricevuta della pratica SUE, emessa contestualmente alla ricezione della pratica da parte dello sportello comunale, costituisce titolo abilitativo per la realizzazione dell'intervento e deve essere messo a disposizione in caso di controlli da parte degli organi di vigilanza, corredato dai documenti in essa elencati. Per la SCIA condizionata ed i procedimenti ordinari ed in conferenza dei servizi, la ricevuta attesta, invece, la data di decorrenza dei termini per la conclusione del procedimento di che trattasi.

#### La scheda "Conferenza Servizi" 4.1.11.

La scheda denominata 'Conferenza Servizi' permette la convocazione e la gestione di una conferenza.

Per procedere alla convocazione di una conferenza di servizi, l'operatore di sportello deve compilare i campi mancanti in Dati generali, ovvero numero e data di protocollo interno comunale e responsabile del procedimento. Infatti, se risulta trasmessa solo la ricevuta automatica della pratica, e non sono stati compilati i campi obbligatori in Dati

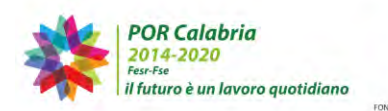

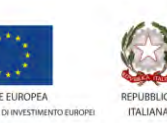

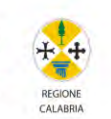

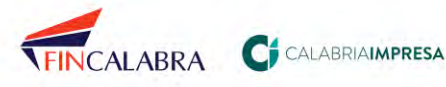

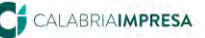

57

# CALABRIASUE

generali, nelle sezioni Verifiche e Conferenza Servizi, il sistema allerta l'operatore di sportello che è necessario procedere alla correzione degli errori evidenziati. Solo successivamente alla compilazione dei dati mancanti l'indizione della conferenza è resa editabile per la trasmissione della pratica agli Enti terzi e/o la relativa convocazione degli stessi in CdS. Qualora la pratica non sia collegata a nessuna conferenza di servizi, verrà visualizzata la dicitura 'la pratica non è collegata a nessuna conferenza di servizi'. La conferenza dei servizi può essere gestita anche se è suddivisa in diverse "sessioni". Per indire una conferenza di servizi, sarà necessario inserire i dati obbligatori (contrassegnati da asterisco) di data e luogo di svolgimento e scegliere tra le diverse tipologie prevista dalla norma vigente: semplificata asincrona, simultanea sincrona, istruttoria, preliminare.

| Dati pra                                                | tica num. 10                                                             | 8 - Cristallo Ant                                                                               | onino (Cod. fi                                                                    | sc.: CR                              | INNN80A                                                                                  | 01C35                                                       | 2P)                                                                |                             |                          |
|---------------------------------------------------------|--------------------------------------------------------------------------|-------------------------------------------------------------------------------------------------|-----------------------------------------------------------------------------------|--------------------------------------|------------------------------------------------------------------------------------------|-------------------------------------------------------------|--------------------------------------------------------------------|-----------------------------|--------------------------|
| Dati Gener                                              | ali Anagrat                                                              | fica Ubicazion                                                                                  | e Endoproce                                                                       | edimenti                             | Moduli                                                                                   | stica                                                       | Documen                                                            | ti allegati                 | Verifiche                |
| licevula pi                                             | ratica Conf                                                              | ferenza servizi                                                                                 | Soggetti Colle                                                                    | egati 1                              | Procure                                                                                  | Com                                                         | inicazioni                                                         | Backup                      | Storico                  |
| Req. Sogge                                              | ettivi Req.                                                              | Oggettivi Eler                                                                                  | nco documenti                                                                     | Prom                                 | moria                                                                                    |                                                             |                                                                    |                             |                          |
| onferenza<br>a scheda Ci<br>onvocazion<br>tilizzando la | <b>i servizi:</b><br>onferenza di s<br>e, il sistema ir<br>a PEC del SUE | ervizi consente la<br>noltra in automati<br>o, in alternativa,                                  | i convocazione e<br>ico, a clascun Er<br>l'indirizzo emai.                        | e lo svolg<br>nte selez<br>I del SUE | imento de<br>onato dall                                                                  | lle sed<br>'operat                                          | ute della con<br>core di sporti                                    | nferenza. C<br>ello, una no | on l'invio de<br>tifica, |
| Attenzione:<br>Occorre qui                              | not risulta ar<br>ndi certificare                                        | ncora configurata<br>ogni comunicazio                                                           | la PEC tramite i<br>one inviata tram                                              | l pannell<br>ite il sist             | o di ammil<br>ema anche                                                                  | nistraz<br>e via fa                                         | ione,<br>x.                                                        |                             |                          |
| ndizione n                                              | uova confere                                                             | inza di servizi                                                                                 |                                                                                   |                                      |                                                                                          |                                                             |                                                                    |                             |                          |
| data*                                                   |                                                                          | luogo                                                                                           |                                                                                   |                                      |                                                                                          |                                                             |                                                                    |                             |                          |
|                                                         |                                                                          |                                                                                                 |                                                                                   |                                      |                                                                                          |                                                             |                                                                    |                             |                          |
| -                                                       |                                                                          |                                                                                                 |                                                                                   |                                      |                                                                                          |                                                             |                                                                    |                             |                          |
| file convoc                                             | azione*                                                                  |                                                                                                 | Con the                                                                           | tipe                                 | CDS*                                                                                     | -                                                           |                                                                    |                             |                          |
|                                                         |                                                                          |                                                                                                 | srugna                                                                            |                                      | eleziona-                                                                                |                                                             |                                                                    |                             | -                        |
|                                                         |                                                                          |                                                                                                 |                                                                                   | ict                                  | ruttoria                                                                                 |                                                             |                                                                    |                             |                          |
|                                                         |                                                                          |                                                                                                 |                                                                                   | 1.51                                 |                                                                                          |                                                             |                                                                    |                             |                          |
|                                                         |                                                                          |                                                                                                 |                                                                                   | sir                                  | nultanea s                                                                               | sincror                                                     | a                                                                  |                             |                          |
| nti e sogg                                              | etti invitati a                                                          | lla conferenza d                                                                                | li servizi relativ                                                                | va all se                            | nultanea s<br>mplificata                                                                 | sincror<br>asincr                                           | ia<br>ona                                                          |                             |                          |
| nti e sogg<br>ELEZIONA                                  | etti invitati a                                                          | illa conferenza d<br>ETENTE - ENDOR                                                             | li servizi relativ<br>ROCEDIMENTO                                                 | va all se<br>pr                      | nultanea s<br>mplificata<br>eliminare                                                    | sincror<br>asincr                                           | ona                                                                |                             |                          |
| nti e sogg<br>ELEZIONA                                  | etti invitati a<br>ENTE COMPI<br>Servizio                                | illa conferenza d<br>ETENTE - ENDOR<br>9 vigilanza e con                                        | li servizi relativ<br>ROCEDIMENTO<br>Itrollo OOPP - S                             | va all se<br>pro                     | nultanea s<br>mplificata<br>eliminare<br>EP0001-10                                       | sincror<br>asincr<br>doneită                                | na<br>ona<br>strutturale                                           | _                           |                          |
| nti e sogg<br>ELEZJONA                                  | etti invitati a<br>ENTE COMPI<br>Servizio                                | erenza c<br>erenze - endor<br>o vigilanza e con                                                 | li servizi relativ<br>PROCEDIMENTO<br>Itrollo OOPP - S                            | va all se<br>pr<br>Sist T            | nultanea s<br>mplificata<br>eliminare<br>EP0001-10                                       | sincror<br>asincr<br>doneită                                | a<br>ona<br>strutturale                                            |                             | _                        |
| nti e sogg<br>ELEZIONA                                  | etti invitati a<br>ENTE COMPI<br>Servizio                                | ella conferenza c<br>ETENTE – ENDOS<br>o vigilanza e con                                        | li servizi relativ<br>PROCEDIMENTO<br>Itrollo OOPP - \$                           | va all se<br>pr<br>Sist T            | nultanea s<br>mplificata<br>eliminare<br>EP0001-10                                       | sincror<br>asincr<br>doneită                                | ia<br>ona<br>strutturale                                           |                             |                          |
| nti e sogg<br>ELEZIONA                                  | etti invitati a<br>ENTE COMPI<br>Servizio<br>Ufficio p                   | Illa conferenza c<br>ETENTE - ENDO<br>o vigilanza e con<br>prevenzione ince                     | li servizi relativ<br>ROGEDIMENTO<br>Itrollo OOPP - S<br>andi - VV                | va all se<br>pro                     | nultanea s<br>mplificata<br>eliminare<br>EP0001-10<br>EP0002-P                           | sincror<br>asincr<br>doneità                                | a<br>ona<br>strutturale<br>ione incendi                            | SCIA                        |                          |
| nti e sogg<br>ELEZIONA                                  | etti invitati a<br>ENTE COMPI<br>Servizio                                | Illa conferenza c<br>ETENTE ENDOR<br>o vigilanza e con<br>prevenzione ince                      | li servizi relativ<br>Rođeđimento<br>Itrollo OOPP - \$<br>andi - VV               | va all se<br>pro                     | nultanea s<br>mplificata<br>eliminare<br>EP0001-10<br>EP0002-P                           | asincror<br>asincr<br>doneită                               | a<br>ona<br>strutturale<br>ione incendi                            | SCIA                        |                          |
| nti e sogg<br>ELEZJONA                                  | ENTE COMP<br>Servizio<br>Ufficio ;<br>Ufficio ;                          | Illa conferenza d<br>ETENTE - ENDO<br>o vigilanza e con<br>prevenzione ince<br>prevenzione ince | li servizi relativ<br>REOCEDIMENTO<br>Itrollo OOPP - \$<br>andi - VV<br>andi - VV | va all se<br>pro                     | nultanea s<br>mplificata<br>eliminare<br>EP0001-10<br>EP0002-P<br>EP0003-P<br>preventiva | sincror<br>asincr<br>doneità<br>revenz<br>revenz<br>a del p | a<br>ona<br>strutturale<br>ione incendi<br>ione incendi<br>rogetto | SCIA<br>- Valutazio         | ne                       |

Figura 4.1.11.a - Convocazione Conferenza di Servizi

Una volta conclusa la conferenza, potrà essere possibile, qualora ricorra il caso, indire o eseguire ulteriori Conferenze.

L'informazione sulla tipologia di Conferenza da scegliere è obbligatoria e, in quanto tale, se non viene effettuata, il sistema genera un alert di notifica che blocca l'indizione. Tra i campi resi obbligatori vi è, tra gli altri, il file di convocazione: a tal proposito, il sistema

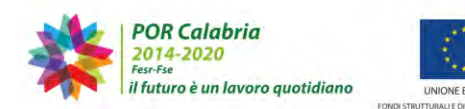

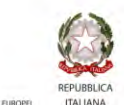

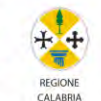

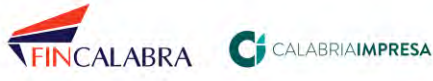

# CALABRIASUE

rende disponibili nella scheda "Prestampati", quattro modelli prestampati per l'indizione delle 4 diverse tipologie di CdS, ed un ulteriore modello per la gestione del caso del fallimento della CdS asincrona (ricordiamo che nel caso in cui la CDS asincrona non pervenga ad un risultato, la CdS sincrona - la cui data è già pianificata in sede di convocazione di CdS asincrona - dovrà concludere l'iter istruttorio della pratica pervenendo ad un esito). L'operatore di sportello trova i suddetti modelli accedendo all'apposita scheda della pratica denominata "Prestampati" in formato .rtf editabile.

| Req. Soggettivi                   | Req. Oggettivi                                                                                                    | Elenco documenti        | Promemoria         | Prestampati                                 |  |  |  |  |  |  |  |
|-----------------------------------|----------------------------------------------------------------------------------------------------|-------------------------|--------------------|---------------------------------------------|--|--|--|--|--|--|--|
| Prestampati:<br>La scheda Prestam | Prestampati:<br>La scheda Prestampati consente la creazione di prestampati personalizzabili già precompilati con i dati della pratica. |                         |                    |                                             |  |  |  |  |  |  |  |
| - Conferenza di se                | ervizi                                                                                                    |                         |                    |                                             |  |  |  |  |  |  |  |
|                                   |                                                                                                    |                         |                    |                                             |  |  |  |  |  |  |  |
| 📃 Modello Indi                    | zione cds prelimina                                                                                                    | ire                     |                    |                                             |  |  |  |  |  |  |  |
| 📃 Modello Indi                    | zione cds istruttoria                                                                                                    | a                       |                    |                                             |  |  |  |  |  |  |  |
| 📃 Modello Indi                    | zione cds asincrona                                                                                                    | 3                       |                    |                                             |  |  |  |  |  |  |  |
| 📄 Modello Indi                    | zione cds sincrona                                                                                                    |                         |                    |                                             |  |  |  |  |  |  |  |
| 📃 Modello Indi                    | zione cds sincrona                                                                                                    | con videoconferenza     |                    |                                             |  |  |  |  |  |  |  |
| Modello com                       | unicazione necessi                                                                                                    | tà riunione cds sincror | na a seguito di fa | llimento della seduta asincrona             |  |  |  |  |  |  |  |
| Modello com<br>asincrona          | unicazione necessi                                                                                                    | tà riunione cds sincror | na con videoconf   | erenza a seguito di fallimento della seduta |  |  |  |  |  |  |  |
| Verbale conf                      | erenza servizi coor                                                                                                    | dinato                  |                    |                                             |  |  |  |  |  |  |  |

Figura 4.1.11.b - Prestampati per la gestione della Conferenza dei Servizi

Nella tabella "Enti e soggetti invitati alla conferenza di servizi relativa alla pratica", il sistema propone un elenco con gli enti competenti titolari di endoprocedimenti collegati alla pratica. Tutti gli enti avranno già, in automatico, la spunta per la convocazione.

Qualora uno o più enti o soggetti non dovessero essere convocati, sarà sufficiente rimuovere la selezione. Ad esempio, alla convocazione sarà automaticamente invitato il richiedente e, nel caso siano presenti, eventuali suoi delegati/procuratori. Sarà inoltre possibile convocare alla CDS ulteriori enti non collegati alla pratica per competenze

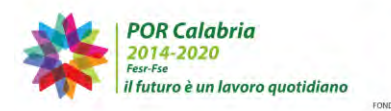

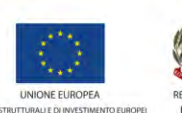

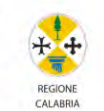

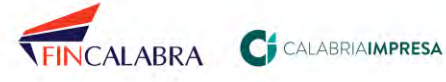

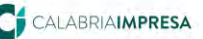

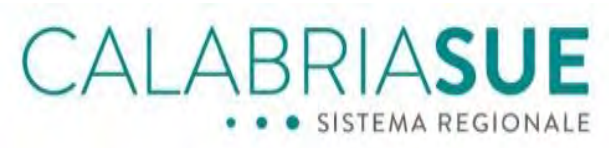

relative agli endoprocedimenti attraverso la tabella 'Invita alla conferenza di servizi altri enti non collegati agli endoprocedimenti': cliccando sul simbolo + il sistema trascinerà l'ente selezionato a destra, tra gli enti da convocare alla CDS. La procedura si conclude cliccando a fondo pagina sul pulsante 'spedisci convocazione'.

Una volta inviata la comunicazione, il sistema visualizzerà il riepilogo dei dati inseriti e a fondo pagina l'elenco degli enti convocati.

| <ul> <li>Dati pratica i</li> </ul>                                                                                                    | num. 107 - Rus                                                                                                    | sa Genav                                                                           | reffa (Cod. fisc.:                                                                   | RSSGVF80A41                                                                                                    | H224C)                                            |                                           |
|----------------------------------------------------------------------------------------------------|----------------------------------------------------------------------------------------------------|------------------------------------------------------------------------------------|--------------------------------------------------------------------------------------|----------------------------------------------------------------------------------------------------|---------------------------------------------------|-------------------------------------------|
| Dati Generali                                                                                                    | Anagrafica                                                                                                    | Ubicazion                                                                          | d Endoprocedi                                                                        | menti Modulu                                                                                                    | ilica Documenti a                                 | ilegali Veriliche                         |
| Ricevula pralica                                                                                                    | Conterensa                                                                                                    | hervizi                                                                            | Soggetti Coiloga                                                                     | li Procure                                                                                                    | Comunicazioni B:                                  | ackup Storico                             |
| Reg. Soggetlini                                                                                                    | Req. Oggetti                                                                                                    | ivi Elen                                                                           | ico documenti                                                                        | Promemoria                                                                                                    |                                                   |                                           |
| Conferenza ser<br>La scheda Confer<br>convocazione, il s<br>utilizzando la PEC                                                                                                    | vizi:<br>enza di servizi di<br>listema inoltra in<br>1 del SUE p, in al                                                                                                  | onsente la<br>automati<br>iternativa,                                              | convocazione e lo<br>co, a clascun Ente<br>l'indirizzo email di                      | svolgimento del<br>selezioneto dall'i<br>N SUE.                                                                                                    | le sedute della confer<br>operatore di sportello, | enza, Con l'invio dell<br>. una notifica, |
| Attenzione: niin<br>Goorre quindi o                                                                                                    | risulta encora co<br>ertidicare ogni ce                                                                                                    | infigurata<br>imunicazio                                                           | la PEC tramite il pi<br>ne inviata tramite                                           | ermello di erminin<br>il sistema eriche                                                                                                    | strazione.<br>via fas.                            |                                           |
| Lista delle Conf                                                                                                    | erenza dei Serv                                                                                                    | nzi                                                                                |                                                                                      |                                                                                                    |                                                   |                                           |
| SITO COS                                                                                                    | TIPO CDS                                                                                                    | DATA D                                                                             | 11210                                                                                | DATA FINE                                                                                                    | FILE CHIUSURA                                     | DETTAGLIO                                 |
|                                                                                                    | struttona                                                                                                    | \$7-07                                                                             | -2929 35:42                                                                          |                                                                                                    |                                                   | 0                                         |
|                                                                                                    |                                                                                                    |                                                                                    |                                                                                      |                                                                                                    |                                                   | -                                         |
| Sedute conferen                                                                                                    | nza di servizi pi                                                                                                    | er la prati                                                                        | ica numero 107                                                                       | in the second second se |                                                   |                                           |
| Sedute conferen<br>DATA E ORA                                                                                                    | nza di servizi pi<br>Lungo<br>Svolo                                                                                                    | er la prati                                                                        | STATO                                                                                | FILE                                                                                                    | FILE CHIUS                                        | URA DETTAGLE                              |
| Sedute conferen<br>IATA E OTA<br>17-07-2011 15:4                                                                                                    | nza di servizi pi<br>Luoso<br>svolo<br>i Settin                                                                                                    | er la prati<br>INTERTO<br>Igiano                                                   | ca numero 107<br>STATO<br>SCOUTA<br>Cónvocata                                        | FILE                                                                                                    | FILE CHIUS                                        | URA DETTAGLI                              |
| Sedute conferen<br>NATA E ORA<br>17-07-2015 15-4<br>Enti e soggetti i                                                                                                    | nza di senvizi pi<br>svotoj<br>3 Settin<br>nvitati alla coni                                                                                                    | er la prati<br>MUNTO<br>Iguario<br>ferenza d                                       | ica numero 107<br>SEDUTA<br>Convocala                                                | FILE<br>CONVOCATIO                                                                                                    | HER DIE CHIUS                                     | URA DETTAGLI                              |
| Sedute conferen<br>MATA E CIKA<br>17-07-2013 15:4<br>Enti e soggetti i<br>Servizio vig                                                                                                    | nza di servizi pi<br>svoto<br>3 Settin<br>nvitati alla coni<br>lenze e controlic                                                                                         | er la prati<br>interno<br>igiano<br>ferenza d<br>o OOPP - 5                        | ca numero 107                                                                        | FILE<br>CONVOCAZIO<br>M<br>alla pratica nun                                                                                                    | mera 107                                          | URA DETTAGLI                              |
| Sedute conferen<br><b>ATA E OSA</b><br>17-07-2011 19-4<br>Enti e soggetti i<br><b>S</b> Servizio vig<br><b>S</b> Ufficio prev                                                                                                    | tza di servizi pi<br>svolo<br>3 Settin<br>nvitati alla con<br>lenze e controlic<br>enzione incendi -                                                                     | er la prati<br>IMENTO<br>Iguno<br>ferenza d<br>o OOPP - S                          | ca numero 107<br>Scoura<br>Convocala<br>I servizi relativa<br>isamico/VV             | TILE<br>CONVOCAZIO<br>(1)<br>alla pratica nun                                                                                                    | PILE CHIUS                                        | URA DETTAGLI                              |
| Sedute conferen<br>NATA E CIXA<br>17-07-2015 16:4<br>Enti e soggetti i<br>Servizio vig<br>Ufficio prev<br>& Acquaro - U                                                                                                    | nza di servizi pi<br>Svoto<br>3 Settin<br>nvitati alla con<br>lanza e controlic<br>enzione incendi -<br>tficio tecnico                                                   | er la prati<br>IMENTO<br>Iguno<br>ferenza d<br>o OOPP - S<br>- VV                  | ca numero 107<br>STATO<br>Scouta<br>Convocale<br>I servizi relativa<br>Samico/VV     | FILE<br>CORVOCATIO                                                                                                    | PILE CHIUS                                        | URA PETTAGLI                              |
| Sedute conferen<br>NATA E GKA<br>17-07-2013 15:4<br>Entli e soggetti i<br>Servizio vig<br>Gufficio prev<br>Gufficio prev<br>G                   | 122 di servizi pi<br>Luceo<br>3 Settin<br>nvitati alla con<br>lenze e controlic<br>enzione incendi -<br>tficio tecnico<br>1 Russo Genove                                 | er la prati<br>I <u>MENTO</u><br>Igiano<br>Gerenza d<br>S OOPF - S<br>- VV         | ica numero 107<br>Stouta<br>Convocala<br>Convocala                                   | EDENOCAZIO                                                                                                    | PILE CHIUS                                        | URA DETTAGLI                              |
| Sedute conferen<br>DATA E DATA<br>T7-07-2011 10-4<br>Entil e soggetti i<br>Servizio vig<br>Servizio vig<br>Servi | nza di servizi pi<br>cuoco<br>servizi alla coni<br>invitati alla coni<br>lenze e controllo<br>enzione incendi -<br>fitico tecnico<br>  Russo Genove<br>  Cristello Antor | er la prati<br>I <u>MENTO</u><br>Iguario<br>Ferenza d<br>o OOPF - S<br>- VV<br>ffa | ica numero 107<br>STATO<br>Convocate<br>Convocate<br>I servizi relativa<br>ismico/VV | FILE<br>CONVOCATE<br>0<br>alla gratica nun                                                                                                    | NE PILE CHIUS                                     | URA DETTAGL                               |

Figura 4.1.11.c - Dettagli Conferenza convocata

Qualora si renda necessario convocare un ente in precedenza non convocato o inserire un file di convocazione diverso, è possibile cliccare sul tasto "Aggiungi ente".

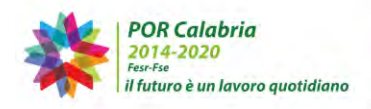

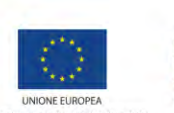

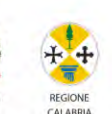

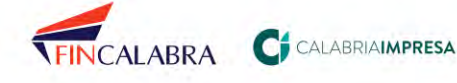

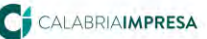

| LA                                                                                                    | LĄ                                                                                                    | BF                                                                 |                                               |                                     | E         |
|----------------------------------------------------------------------------------------------------|----------------------------------------------------------------------------------------------------|--------------------------------------------------------------------|-----------------------------------------------|-------------------------------------|-----------|
| h Dati protica pum                                                                                                    | 187 - Russe Gapor                                                                                                    | will a load fire                                                   | DCCOVERDAATU                                  | 2240                                |           |
| Dati pratica num.                                                                                                    | . 107 - Russo Genov                                                                                                    | relfa (Cod. fisc.:                                                 | RSSGVF80A41H                                  | 224C)                               | i         |
| Dati Generali Ana                                                                                                    | igrafica Ubicazion                                                                                                    | e Endeprocedi                                                      | menti Modulist                                | ca Documenti allegati               | Storico   |
| Reg. Saggatiivi R                                                                                                    | ng Oggettivi Else                                                                                                    | nca dacumenti                                                      | Promemoria                                    | Contractor Doctor III Production of |           |
| Lista delle Conferen                                                                                                    | za del Servizi                                                                                                    | na res panite i p<br>na invista tramite                            | la sistema anche v                            | lette cutusura                      | OFTIAGLIQ |
| isD                                                                                                    | uttoria 17-07                                                                                                    | 2019 15:43                                                         | MAIN FINE                                     | PILE CHIUSUAN                       | Q         |
|                                                                                                    | di servizi ner la prat                                                                                                    | ica numero 107                                                     |                                               |                                     |           |
| Sedute conferenza o                                                                                                    | and and a build and build                                                                                                    |                                                                    |                                               |                                     |           |
| Sedute conferenza o                                                                                                    | LUOGO<br>SVOLGIMENTO                                                                                                    | STATO                                                              |                                               | FILE CHIUSURA                       | DETTAGL   |
| Sedute conferenza o<br>DATA 1: ORA<br>17-07-2019 15:43                                                                                                    | LUOGO<br>SVOLGIMENTO<br>Settingiario                                                                                                    | SEDUTA<br>Convocata                                                |                                               | FILE CHIUSURA                       | DETTAGE   |
| Sedute conferenza c<br>OATA II ORA<br>17-07-2019 15:43<br>Enti e soqqetti invitu                                                                                                    | LUOGO<br>SVOLGIMENTO<br>Settingiano<br>ati alla conferenza d                                                                                                  | Convocata                                                          | BILL<br>CONVOGAZION                           | FILE CHINGURA                       |           |
| Sedute conferenza o<br>DATA E OKA<br>17-07-2019 15:43<br>Enti e soggetti invita                                                                                                    | LUOGO<br>SVOLGIMENTO<br>Settingiano<br>ati alla conferenza d<br>a e controlio OOPP - S                                                                        | STATO<br>SEDUTA<br>Corivocata<br>Il servizi relativa<br>Jismico/VV | etti<br>CONVOCAZION<br>B<br>alla pratica nume | FILE CHIUSURA                       | DETTAGE   |
| Sedute conferenza o<br>DATA E DRA<br>17-07-2019 15H43<br>Enti e soggetti invita<br>Servizio vigilanza<br>Q Ufficio prevenzio                                                               | AUGO<br>Settingiano<br>Settingiano<br>ati alla conferenzà d<br>a e controllo GOPP - 2<br>ine incendi - VV                                                     | Convocate<br>Convocate                                             | ett t<br>convocazion                          | The Chiusura                        | DETTAGE   |
| Sedute conferenza o<br>DATA E DRA<br>17-07-2019 13143<br>Enti e soggetti invitu<br>Servizio vigilanzi<br>Gufficio prevenzio<br>Guficio prevenzio<br>Guficio prevenzio<br>Guadante difficio | EUGGO<br>Settingiano<br>ati alla conferenza d<br>a e controllo GOPP - 2<br>ine incendi - VV<br>i tecnico                                                      | STATO<br>BEDUTA<br>Convocate<br>Il servizi relativa<br>Isamico/VV  | in t<br>CONVOCAZION                           | e PILE CHIUSURA                     |           |
| Sedute conferenza o<br><u>AtA E ORA</u><br>12-07-2016 3543<br>Enti e soggetti invitu<br>Servicio vipiano<br>Ufficio prevenzio<br>Q. Acquero - Ufficio<br>Q. Richiedente   Ru               | ati alla conferenza d<br>a e controllo OOPP - 2<br>ine incendi - VV<br>i tecnico                                                                              | Corivocata<br>Corivocata                                           | FILE<br>CONVOCAZION                           | e PILE CHIUGURA                     | DETTAG    |
| Sedute conferenza co<br>DATA E DAA<br>12-07-2019 15H3<br>Enti e soggetti invita<br>Service vipienza<br>Ufficio arevezio<br>Acquero - Ufficio<br>Kichiadente   Ru<br>Procurstare   Cri      | AUGGO<br>Settingiano<br>Settingiano<br>eti alla conferenza d<br>a e controllo OOPP - 2<br>ine incendi - VV<br>i tecnico.<br>uso Genovelfa<br>istallo Antorimo | Stato<br>SEDUTA<br>Convocata<br>II. servizi relativa<br>Stamico/VV | ella pretica nume                             | re 107                              |           |

Figura 4.1.11.d - Inserimento di un nuovo ente da convocare in Conferenza di Servizi

Una volta cliccato su "Aggiungi Ente" il sistema proporrà la possibilità di inserire un nuovo file di convocazione (l'inserimento del nuovo file sostituirà il primo file di convocazione), che verrà trasmesso agli enti ancora non convocati e collegati in endoprocedimenti, al richiedente/procuratore ed anche a tutti gli enti in precedenza convocati.

|             | di certificare ogni comunicazione invi            | ata tramite il siste            | ema andhe via fax.                                |
|-------------|---------------------------------------------------|---------------------------------|---------------------------------------------------|
| e convoca:  | zione                                             | -                               |                                                   |
| agando un n | uovo file viene sovrascritto il file convocazione | o glita<br>precedentemente alle | agato                                             |
|             |                                                   |                                 |                                                   |
| a conna     | tti invitati alla conferenza di servi             | ri celativa alla o              | ratica numero 107                                 |
| e sogge     | ta mintati alla conterenza di servi               | zi relativa alia p              | ratica homero 107                                 |
| ZIONA       | -Seleziona                                        | GEDIMENTO                       | EP0006-Autorizzazione allo scarico fuòri pubblica |
| 1           |                                                   |                                 | fognatura provinciale                             |
|             | Seleziona                                         |                                 | EP0007-Autorizzazione paesaggistica               |
|             |                                                   |                                 |                                                   |
|             | Seleziona                                         |                                 | EP0008-Parere vincolo archeologico e storico-     |
|             |                                                   |                                 | architettonico                                    |
|             | Seleziona                                         | +                               | EPD017-Nulla Osta Vincolo Idrogeologico           |
|             |                                                   |                                 |                                                   |
| 6 m -       | Seleziona                                         |                                 | EP0019-Nulla Osta Ente Parco                      |
|             |                                                   |                                 |                                                   |
|             |                                                   |                                 |                                                   |

Figura 4.1.11.e - Procedura di inserimento di un nuovo ente da convocare in Conferenza di Servizi

Inoltre, in basso, cliccando su "Visualizza altri enti" sarà possibile collegare un ente non presente in endoprocedimenti.

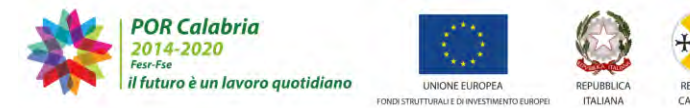

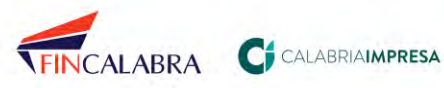

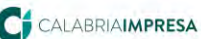

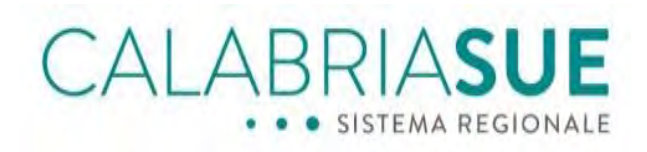

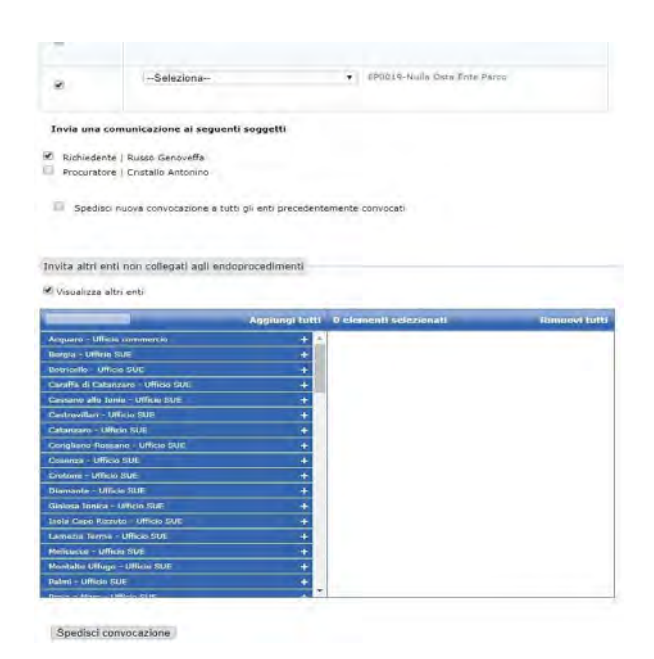

Figura 4.1.11.f - Inserimento di un ente non presente in endoprocedimenti

A seduta svolta è necessario cliccare sul link 'Apri dettagli seduta' per visualizzare il campo relativo ad eventuali annotazioni, nonché per poter allegare il file relativo al verbale della seduta. Dopo aver cliccato sul pulsante 'sfoglia' e aver inserito il percorso relativo al caricamento dell'allegato, si conclude la procedura cliccando sul pulsante a fondo pagina 'chiudi seduta'.

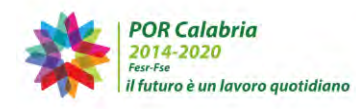

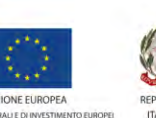

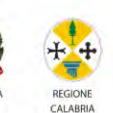

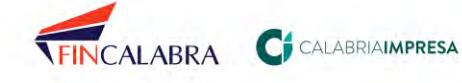

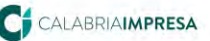

| Attenzione: noi<br>Occorre quindi | r risulta ancora c                     | viternativa,                     | L'INDIANA AND                   |                                              | ratore of sportello, u | na notifica, |
|-----------------------------------|----------------------------------------|----------------------------------|---------------------------------|----------------------------------------------|------------------------|--------------|
| and the second second             | certificare opni c                     | onfigurata                       | a PEC tramite il p              | annello di amministi<br>il sistema anche via | razione.               |              |
| ista delle Con                    | ferenza dei Ser                        | vizi                             |                                 |                                              |                        |              |
| SITO CDS                          | TIPO CDS                               | DATA 1                           | vizio<br>-2019 15:43            | DATA FINE                                    | FILE CHIUSURA          | DETTAGLIO    |
| edute confere                     | enza di servizi p                      | er la prati                      | ca numero 107                   |                                              |                        |              |
| ATA E ORA                         | LUOGO                                  | IMENTO                           | STATO                           | FILE                                         | FILE CHIUSUR           | RA DETTAGI   |
| 17-07-2019 15:                    | 43 Setti                               | ngiano                           | Convocata                       | 0                                            |                        |              |
| 500 caratte                       | eri rimanenti<br>i/Comunicazione       | del SUE*                         | Sfoglia                         | Chiudi seduta                                | 1.                     |              |
| inti e soggetti<br>🐾 Servizio vi  | invitati alla cor<br>gilanza e control | nferenza d<br>o OOPP - S<br>- VV | i servizi relativa<br>ismico/VV | alla pratica numer                           | o 107                  |              |
| 🔩 Ufficio pre                     | venzione incenti                       |                                  |                                 |                                              |                        |              |
| 🔹 Ufficio pre<br>🔹 Acquaro -      | Ufficio tecnico                        |                                  |                                 |                                              |                        |              |

Il sistema segnalerà la seduta come chiusa, visualizzerà il simbolo dell'allegato relativo al verbale e darà la possibilità di convocare una nuova seduta o di chiudere definitivamente la conferenza.

Convocando una nuova seduta sarà possibile ripetere 'n' volte la procedura fin qui svolta; cliccando su 'chiudi conferenza di servizi' verrà visualizzato il box per caricare l'allegato conclusivo della conferenza, ossia il verbale di conclusione della Conferenza dei Servizi.

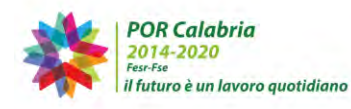

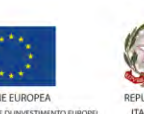

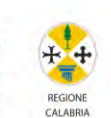

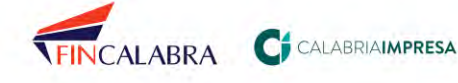

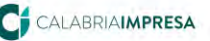

ALABRIA**SUE** SISTEMA REGIONALE

Tito Livio | Acquaro - Ufficio SUE | profilo utente | cambia ruolo | forum | esci

| <ul> <li>Dati pratica</li> </ul>                                                                                                    | num. 107                                                                                                    | 7 - Russo                                                                                                    | Genovef                                                            | fa (Cod. fis                                                                           | :.: RSSG                                                       | VF80A4                                     | 1H224                                          | C)                                        |                              |                           |
|----------------------------------------------------------------------------------------------------|----------------------------------------------------------------------------------------------------|----------------------------------------------------------------------------------------------------|--------------------------------------------------------------------|----------------------------------------------------------------------------------------|----------------------------------------------------------------|--------------------------------------------|------------------------------------------------|-------------------------------------------|------------------------------|---------------------------|
| Dati Generali                                                                                                    | Anagraf                                                                                                    | ica Ubi                                                                                                    | cazione                                                            | Endoproce                                                                              | dimenti                                                        | Modul                                      | istica                                         | Documer                                   | ili allegali                 | Verifiche                 |
| Ricevuta pratic                                                                                                    | a Cont                                                                                                    | erenza se                                                                                                    | rvizi S                                                            | ioggetti Colle                                                                         | gati P                                                         | rocure                                     | Gomu                                           | inicazioni                                | Backup                       | Storico                   |
| Req. Soggettivi                                                                                                    | Req.                                                                                                    | Oggettivi                                                                                                    | Elenco                                                             | documenti                                                                              | Prome                                                          | moria                                      |                                                |                                           |                              |                           |
| Conferenza ser<br>La scheda Confei<br>convocazione, il<br>utilizzando la PEC<br>Attenzione: non<br>Occorre quindi c                                                                                                    | vizi:<br>renza di si<br>sistema in<br>C del SUE<br>risulta an<br>certificare                                     | ervizi cons<br>noltra in au<br>o, in alteri<br>icora config<br>ogni comu                                                           | ente la co<br>itomatico,<br>nativa, l'il<br>gurata la<br>nicazione | onvocazione e<br>, a ciascun En<br>ndirizzo email<br>PEC tramite il<br>; inviata trami | lo svolgi<br>te selezio<br>del SUE.<br>pannello<br>te il siste | mento de<br>onato dal<br>di amm<br>ma anch | elle sedi<br>l'operat<br>inistrazi<br>e via fa | ute della co<br>ore di spon<br>one,<br>x, | nferenza. C<br>tello, una no | 'on l'invio d<br>otifica, |
| Lista delle Conf                                                                                                    | erenza d                                                                                                    | el Servizi                                                                                                    |                                                                    |                                                                                        |                                                                |                                            |                                                |                                           |                              |                           |
| SITO CDS                                                                                                    | TIPO CD                                                                                                    | s II                                                                                                    | DATA INI                                                           | Z10                                                                                    | DAT                                                            | A FINE                                     | 6IL                                            | E CHIUSU                                  | RA I                         | DETTAGLIO                 |
|                                                                                                    | istrutto                                                                                                    | na                                                                                                    | 17-07-20                                                           | 019 15:43                                                                              |                                                                |                                            |                                                |                                           |                              |                           |
|                                                                                                    |                                                                                                    |                                                                                                    |                                                                    |                                                                                        |                                                                |                                            |                                                |                                           |                              | 0                         |
| Sedute confere<br>DATA E ORA                                                                                                    | nza di se                                                                                                    | rvizi per l<br>Luogo<br>Svolgim                                                                                                    | a pratica<br>ENTO                                                  | STATO                                                                                  | FILE                                                           | DCAZIO                                     | 4E                                             | FILE CHI                                  | USURA                        | DETTAGL                   |
| Sedute confere<br>DATA E ORA<br>17-07-2019 15:4                                                                                                    | nza di se                                                                                                    | rvizi per l<br>LUOGO<br>SVOLGIM<br>Settingi                                                                                        | a pratica<br>ENTO<br>ano                                           | stato<br>sebuta<br>Chiusa                                                              | 7<br>FILE<br>CONV                                              | DCAZIO                                     | NE.                                            | FILE CHI                                  | USURA                        | DETTAGL                   |
| Sedute confere<br>DATA E ORA<br>17-07-2019 15:4                                                                                                    | nza di se                                                                                                    | rvizi per l<br>Luogo<br>Svolgim<br>Settingi                                                                                        | a pratica<br>ENTO<br>ano                                           | STATO<br>SEDUTA<br>Chiusa                                                              | FILE<br>CONVO                                                  | 0CA210                                     | NE.                                            | FILE CHI                                  | USURA                        | DETTAGL                   |
| Sedute confere<br>DATA E ORA<br>17-07-2019 15:4<br>Enti e soggetti                                                                                                    | nza di se<br>13<br>invitati al                                                                                   | rvizi per l<br>LUOGO<br>SVOLGIM<br>Settingia<br>Ila confere                                                                        | a pratica<br>ENTO<br>ano<br>enza di s                              | STATO<br>SEDUTA<br>Chrusa                                                              | 7<br>FILE<br>CONV<br>0                                         | atica nu                                   | NE<br>mero 1                                   | FILE CHI                                  | USURA                        | DETTAGI                   |
| Sedute confere<br>DATA E ORA<br>17-07-2019 15:4<br>Enti e soggetti<br>& Servizio vig                                                                                                    | nza di se<br>43<br>invitati al<br>pilanza e c                                                                    | Invizi per l<br>LUOGO<br>Svologim<br>Settingin<br>Settingin                                                                        | a pratica<br>ENTO<br>ano<br>enza di s<br>OPP - Sisi                | s numero 100<br>SEDUTA<br>Chiusă<br>eervizi relativ<br>mico/VV                         | FILE<br>CONV<br>0<br>a alla pr                                 | ocaziot<br>atica nu                        | ve<br>mero 1                                   | FILE CHI                                  | USURA                        | DETTAGL                   |
| Sedute confere<br>DATA E ORA<br>17-07-2019 15:4<br>Enti e soggetti<br>Servizio vig                                                                                                    | nza di se<br>13<br>invitati al<br>pianza e c<br>renzione ir                                                      | rvizi per l<br>SVOLGIM<br>Settingi<br>Ila confere<br>controllo Oc                                                                  | a pratica<br>ENTO<br>ano<br>enza di s<br>DPP - Sisi                | i numero 10:<br>STATO<br>SEDUTA<br>Chrusa<br>ervizi relativ<br>mico/VV                 | FILE<br>CONVO                                                  | ocazioi<br>atica nu                        | ve<br>mero 1                                   | FILE CHI                                  | USURA                        |                           |
| Sedute confere<br>DATA E ORA<br>17-07-2019 15:4<br>Enti e soggetti<br>Servizio vig<br>Ufficio prev<br>Acquiaro - (                                                                                                    | nza di se<br>invitati al<br>gilanza e c<br>renzione ir                                                           | rvizi per l<br>LUOGO<br>SVOLGIM<br>Settingi<br>Ila confere<br>iontrollo O(<br>ncendi - VV                                          | a pratica<br>ENTO<br>ano<br>enza di s<br>DPP - Sisi                | s numero 10:<br>SEDUTA<br>Chrusa<br>servizi relativ<br>mico/VV                         | FILE<br>CONV<br>0                                              | ocazio                                     | ve<br>mero 1                                   | FILE CHI                                  | USURA                        | DETTAGL                   |
| Sedute confere<br>DATA E ORA<br>17-07-2019 15:4<br>Enti e soggetti<br>Servizio vig<br>Ufficio prev<br>Acquaro - (                                                                                                    | nza di se<br>19<br>10 sianza e c<br>renzione ir<br>Jfficio tecr                                                  | rvizi per l<br>SVOLGIM<br>Settingi<br>Ila confere<br>controllo O(<br>ncendi - VV<br>nico                                           | a pratica<br>ENTO<br>ano<br>enza di s<br>DPP - Sisi                | stato<br>SEDUTA<br>Chrusa<br>ervizi relativ<br>mico/VV                                 | 7<br>FILE<br>CONVI                                             | ocazio                                     | NE<br>mero 1                                   | FILE CHI                                  | USURA                        | DETTAGL                   |
| Sedute confere<br>DATA E ORA<br>17-07-2019 1514<br>Enti e soggetti<br>Servizio vig<br>Ufficio prev<br>Cutico prev<br>Cutico | nza di se<br>invitati al<br>pilanza e c<br>renzione ir<br>Jfficio tecr<br>e   Russo (                            | rvizi per l<br>SVOLGIM<br>Settingi<br>Ila conferen<br>introllo Of<br>incendi - VV<br>nico<br>Genoveffa                             | a pratica<br>ENTO<br>ano<br>enza di s<br>OPP - Sisi                | Stato<br>SEDUTA<br>Chuse<br>Mervizi relativ<br>mico/VV                                 | 7<br>FILE<br>CONV<br>G                                         | atica nu                                   | ve<br>mero 1                                   | FILE CHI                                  | USURA                        |                           |
| Sedute confere<br>DATA E DRA<br>17-07-2019 1514<br>Enti e soggetti<br>Servizio vig<br>Ufficio prev<br>Cutico prev<br>Cutico prev<br>Procuratore<br>Cutico prev<br>Procuratore<br>Cutico prev<br>Procuratore<br>Procuratore<br>Procur | nza di se<br>invitati al<br>pilanza e c<br>renzione ir<br>ufficio tecr<br>e   Russo (<br>e   Cristalli           | rvizi per l<br>LUOGO<br>SVOLGIM<br>Settingii<br>Illa confere<br>controllo O(<br>Incendi - V)<br>nico<br>Genoveffa<br>o Antonino    | a pratica<br>ENTO<br>ano<br>enza di s<br>DPP - Sisi                | a numero 10'<br>STATO<br>SEBUTA<br>Chruss<br>ervizi relativ<br>mico/VV                 | 7<br>FILE<br>CONVO<br>0                                        | ocazion<br>atica nu                        | NE<br>mero 1                                   | FILE CHI                                  | USURA                        |                           |
| Sedute confere<br>STA E ORA<br>17-07-2019 1514<br>Enti e soggetti<br>Servizio vig<br>Ufficio prev<br>Cugaro - L<br>Richiedente<br>Procuratore                                                                                                    | nza di se<br>invitati al<br>jilanza e c<br>renzione ir<br>ufficio tecr<br>e   Russo (<br>e   Cnstalli            | rvizi per l<br>Evoterm<br>Settingi<br>Ila confere<br>controllo O<br>ncendi - V<br>nico<br>Genoveffa<br>o Antonino                  | a pratica<br>ENTO<br>ano<br>enza di s<br>DPP - Sisi<br>/           | s numero 10'<br>STATO<br>SEBUTA<br>Chruss<br>ervizi relativ<br>mico/VV                 | a alla pr                                                      | atica nu                                   | ve<br>mero 1                                   | 07                                        | USURA                        | DETTAGL                   |
| Sedute confere<br>STA E ORA<br>17-07-2019 1514<br>Enti e soggetti<br>Servizio vig<br>Ufficio prev<br>Convoca nuova<br>Convoca nuova                                                                                                    | nza di se<br>invitati al<br>jilanza e c<br>renzione ir<br>ufficio tecr<br>e   Russo (<br>e   Cnstalli<br>seduta. | rvizi per l<br>Settingi<br>Settingi<br>Ila confere<br>iontrollo O<br>nicendi - VV<br>nico<br>Genoveffa<br>o Antonino<br>Chiudi con | a pratica<br>entro<br>enza di s<br>OPP - Sisi<br>/                 | i numero 10'<br>STATO<br>SEBUTA<br>Chruss<br>ervizi relativ<br>mico/VV<br>di servizi — | 7<br>FILE<br>CONV<br>0                                         | atica nu                                   | mero 1                                         | 07                                        | USURA                        | DETTAGI                   |

Figura 4.1.11.h - Chiusura conferenza di servizi: verbale finale

Una volta salvato, il verbale conclusivo risulterà consultabile cliccando sull'apposito simbolo della graffetta.

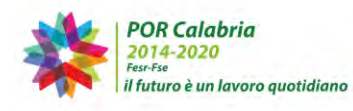

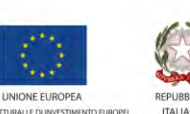

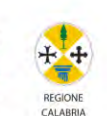

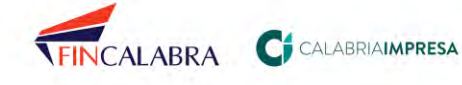

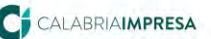

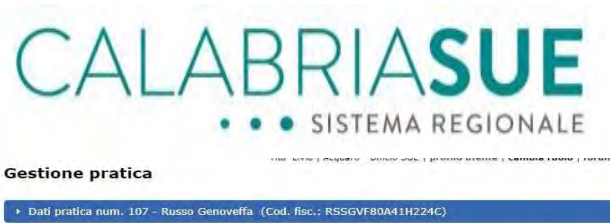

| Dali Generali                                                                                                    | Anagrafic                                                                                                    | a Ubicazion                                                                                                    | e Endoprocedia                                                                                                    | menti Modul                                                                       | istica Doci                                                     | imenti allegati                       | Verifiche                    |
|----------------------------------------------------------------------------------------------------|----------------------------------------------------------------------------------------------------|----------------------------------------------------------------------------------------------------|----------------------------------------------------------------------------------------------------|-----------------------------------------------------------------------------------|-----------------------------------------------------------------|---------------------------------------|------------------------------|
| Ricevuta prati                                                                                                    | ca Confer                                                                                                    | enza servizi                                                                                                    | Soggetti Collega                                                                                                  | ti Procure                                                                        | Comunicazi                                                      | oni Backup                            | Storico                      |
| Req. Soggettin                                                                                                    | vi Req. Og                                                                                                    | gettivi Eler                                                                                                    | nco documenti 📔 I                                                                                                 | Promemoria                                                                        |                                                                 |                                       |                              |
| Conferenza se<br>a scheda Confi<br>onvocazione, i<br>utilizzando la Pi<br>Attenzione: no<br>Occorre quindi                                                                                                    | ervizi:<br>erenza di serv<br>i sistema inoli<br>EC del SUE o,<br>n risulta anco<br>certificare og                                                        | vizi consente la<br>tra in automati<br>In alternativa,<br>ira configurata<br>ini comunicazio                        | i convocazione e lo<br>ico, a ciascun Ente<br>l'indirizzo email de<br>la PEC tramite il po<br>one inviata tramite | svolgimento di<br>selezionato dal<br>el SUE.<br>annello di amm<br>il sistema anch | elle sedute dei<br>l'operatore di<br>nistrazione,<br>e via fax. | la conferenza. C<br>sportello, una no | on l'invio della<br>otifica, |
| ista delle Cor                                                                                                    | nferenza dei                                                                                                    | Servizi                                                                                                    |                                                                                                    |                                                                                   |                                                                 |                                       |                              |
| SITO CDS                                                                                                    | TIPO CDS                                                                                                    | DATA 1                                                                                                    | NIZIO                                                                                                    | DATA FINE                                                                         | FILE CHI                                                        | USURA                                 | DETTAGLIO                    |
|                                                                                                    | istruttoria                                                                                                    | 17-07                                                                                                    | -2019 15:43                                                                                                    |                                                                                   |                                                                 |                                       | 0                            |
| ATA E ORA                                                                                                    | LI<br>S'                                                                                                    | UOGO<br>VOLGIMENTO                                                                                                  | STATO                                                                                                    | FILE<br>CONVOCAZIO                                                                | FILE                                                            | CHIUSURA                              | DETTAGLI                     |
| ATA E ORA                                                                                                    | :43                                                                                                    | UOGO<br>VOLGIMENTO<br>Settingiano                                                                                   | STATO<br>SEDUTA<br>Chiusa                                                                                         | FILE<br>CONVOCAZIO                                                                | re File                                                         | CHTUSURA                              | DETTAGLI                     |
| ATA E ORA                                                                                                    | :43                                                                                                    | UOGO<br>VOLGIMENTO<br>Settingiano                                                                                   | STATO<br>SEDUTA<br>Chiusa                                                                                         | FILE<br>CONVOCAZIO                                                                | IE FILE                                                         | CHTUSURA                              |                              |
| ATA E ORA<br>17-07-2019 15<br>Inti e soggetti                                                                                                    | :43<br>i invitati alla                                                                                                    | uogo<br>volgimento<br>Settingiano<br>conferenza d                                                                   | STATO<br>SEDUTA<br>Chiusa<br>Ii servizi relativa :                                                                | FILE<br>CONVOCAZION                                                               | nero 107                                                        | CHTUSURA<br>Scarica file SUE-         | DETTAGLI<br>nicevuta-imicev  |
| IATA E ORA<br>17-07-2019 15<br>Enti e soggetti                                                                                                    | :43<br>I invitati alla<br>Igilanza e con                                                                                                    | UOGO<br>VOLGIMENTO<br>Settingiano<br>conferenza d<br>itrollo OOPP - S                                               | STATO<br>SEDUTA<br>Chiusa<br>II servizi relativa .<br>Sismico/VV                                                  | FILE<br>CONVOCAZION                                                               | mero 107                                                        | CHIUSURA<br>Scarica file SUE-         | DETTAGLI<br>nicevuta-imcev   |
| ATA E ORA<br>17-07-2019 15<br>Inti e soggetti<br>Servizio v                                                                                                    | :43<br>I invitati alla<br>Igilanza e con                                                                                                    | DOGO<br>VOLGIMENTO<br>Settingiano<br>conferenza d<br>itrollo DOPP - s                                               | STATO<br>SEBUTA<br>Chiusa<br>Il servizi relativa<br>Sismico/VV                                                    | FILE<br>CONVOCAZION                                                               | mero 107                                                        | CHTUSURA<br>Scanca file SUE-          | DETTAGLI                     |
| ATA E ORA<br>17-07-2019 15<br>Entí e soggetti<br>C Servizio v<br>C Ufficio pre                                                                                                    | 143<br>1 invitati alla<br>Igilanza e con                                                                                                    | VOLGIMENTO<br>Settingiano<br>conferenza d<br>atrollo DOPP - s<br>endi - VV                                          | II servizi relativa                                                                                               | Alla pratica nu                                                                   | mero 107                                                        | CHTUSURA<br>Scanca file SUE-          | DETTAGLI                     |
| DATA E ORA<br>17-07-2019 15<br>Entí e soggetti<br>& Servizio v<br>& Ufficio pre<br>& Acquaro -                                                                                                    | 143<br>I invitati alla<br>Igilanza e con<br>Evenzione ince<br>Ufficio tecnic                                                                             | UDGO<br>VOLGIMENTO<br>Settingiano<br>conferenza d<br>atrollo DOPP - 5<br>endi - VV                                  | STATO<br>SEDUTA<br>Chiusa<br>Il servizi relativa<br>Sismico/VV                                                    | FILE<br>CONVOCAZION                                                               | mero 107                                                        | CHIUSURA                              | DETTAGLI                     |
| DATA E DRA<br>17-07-2019 15<br>Entí e soggetti<br>Servizio v<br>Ufficio pre<br>Catalante de la construcción<br>Catalante de la construcción<br>Catalante de la construcció                                                                                                    | 143<br>I invitati alla<br>Igilanza e con<br>Ivenzione ince<br>Ufficio tecnic<br>te   Russo Ge                                                            | VOGO<br>VOLOTMENTO<br>Settingiano<br>conferenza d<br>trollo OOPP - S<br>endi - VV<br>o<br>noveffa                   | SFDUTA<br>SEDUTA<br>Chiusa<br>Il servizi relativa<br>Sismico/VV                                                   | FILE<br>CONVOCAZION                                                               | rte File                                                        | CHTUSURA                              | ricevuta-irricev             |
| ATA E ORA<br>17-07-2019 15<br>Enti e soggetti<br>Servizio v<br>Ufficio pre<br>Caluaro -<br>Richiedent<br>Procurator                                                                                                    | i invitati alla<br>igilanza e con<br>evenzione ince<br>Ufficio tecnic<br>te   Russo Ge<br>re   Cristallo /                                               | volgo<br>volucitARENTO<br>Settingiano<br>conferenza d<br>itrollo OOPP - s<br>endi - VV<br>ro<br>noveffa<br>Antonino | STATO<br>SEDUTA<br>Chiusa<br>Il servizi relativa<br>Sismico/VV                                                    | alla pratica nu                                                                   | re File                                                         | CHTUSURA                              | DETTAGLI                     |
| ATA E ORA<br>17-07-2019 15<br>Entí e soggetti<br>Servizio v<br>Ufficio pre<br>Acquaro -<br>Richiedent<br>Procurator                                                                                                    | 143<br>I invitati alla<br>I invitati alla<br>I invitati alla<br>I invitati alla<br>Ufficio tecnic<br>Ufficio tecnic<br>te   Russo Ge<br>re   Cristallo J | UDGO<br>VOLGIMENTO<br>Settingiano<br>conferenza d<br>atrollo DOPP - S<br>andi - VV<br>ro<br>noveffa<br>Antonino     | sravo<br>sravra<br>Chiusa<br>Il servizi relativa<br>sismico/VV                                                    | entice<br>convocazion<br>i<br>alla pratica nu                                     | mero 107                                                        | CHTUSURA                              | DETTAGLI                     |
| ATA E OKA<br>17-07-2019 15<br>Enti e soggetti<br>Servizio v<br>Servizio v | 143<br>I invitati alla<br>I gilanza e con<br>vvenzione ince<br>Ufficio tecnic<br>te   Russo Ge<br>re   Cristallo /<br>a seduta. Cf                       | VDGGO<br>VOLGINEATO<br>Settingiano<br>conferenza d<br>trollo OOPP - S<br>andi - VV<br>o<br>noveffa<br>Antonino      | SEDUTA<br>Chiuse<br>Il servizi relativa<br>Sismico/VV                                                             | alia pratica nu                                                                   | mero 107                                                        | CHTUSURA                              | DETTAGL                      |

Figura 4.1.11.i - Verbale conclusivo Conferenza

#### 4.1.12. Il sistema di videoconferenza per lo svolgimento delle conferenze sincrone

Solo nel caso di conferenza di servizi sincrona, il SUE potrà decidere di richiedere la disponibilità di un'area virtuale per lo svolgimento di una videoconferenza, ossia la messa a disposizione, per i soggetti convocati alla conferenza di servizi sincrona, di una piattaforma, esterna al sistema www.calabriasue.it, per lo svolgimento on line della riunione.

Inoltre, fino al 31/12/2020, in base all'art. 13 del DL 76/2020, sarà possibile utilizzare il sistema di videoconferenza per la "riunione telematica" prevista per la conferenza di Servizi asincrona per velocizzarne la conclusione.

Il SUE dovrà quindi editare le informazioni relative alla richiesta di prenotazione di una videoconferenza.

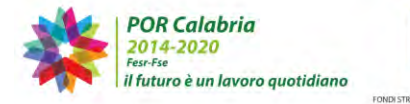

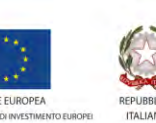

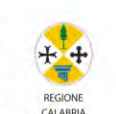

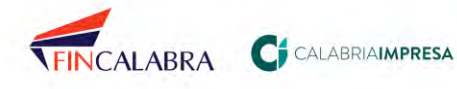

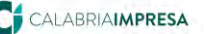

| CALA | E | 3 | RIASUE            |
|------|---|---|-------------------|
|      |   |   | SISTEMA REGIONALE |

|                                                                                                    |          | _     |             |           |                 | _     |            |              | _      | _       |                |
|----------------------------------------------------------------------------------------------------|----------|-------|-------------|-----------|-----------------|-------|------------|--------------|--------|---------|----------------|
| Dati Gen                                                                                                    | erali    | An    | agrafica    | Ubicaz    | ione Endop      | proce | edimenti   | Modulistic   | a Do   | cumenti | allegati       |
| Verifiche                                                                                                    | Ric      | evu   | ta pratica  | Confe     | renza servizi   | S     | oggetti Co | ollegati Pi  | rocure | Comur   | nicazioni      |
| Backup                                                                                                    | Stori    | co    | Req. Sog    | gettivi , | Req. Ogget      | tivi  | Elenco     | documenti    | Prom   | emoria  | Funzioni admin |
| Conferenza servizi:<br>La scheda Conferenza di servizi consente la convocazione e lo svolgimento delle sedute della conferenza. Con l'invio<br>della convocazione, il sistema inoltra in automatico, a ciascun Ente selezionato dall'operatore di sportello, una<br>notifica, utilizzando la PEC del SUE o, in alternativa, l'indirizzo email del SUE.<br>Attenzione: non risulta ancora configurata la PEC tramite il pannello di amministrazione.<br>Occorre quindi certificare ogni comunicazione inviata tramite il sistema anche via fax. |          |       |             |           |                 |       |            |              |        |         |                |
| Richiesta                                                                                                    | di pre   | nota  | azione di u | ına vide  | oconferenza     |       |            |              |        |         |                |
| La richie                                                                                                    | sta de   | ve e  | essere atti | vata sole | o in caso di co | onfei | enza sino  | rona         |        |         |                |
| data e                                                                                                    | ora*     |       |             | durata    |                 |       | indirizzo  | email*       |        |         |                |
|                                                                                                    |          |       |             |           |                 |       | testsue    | @calabriasue | e.it   |         |                |
| oggetto                                                                                                    | comu     | inica | zione*      |           |                 |       |            |              |        |         |                |
| Ocon                                                                                                    | registi  | razio | one ®se     | nza regi: | strazione       |       |            |              |        |         |                |
| richied                                                                                                    | li video | con   | ferenza     |           |                 |       |            |              |        |         |                |
|                                                                                                    | Fig      | jura  | 4.1.12.     | a - Ric   | hiesta di pr    | enc   | tazione    | di una vio   | deocol | nferenz | za             |

Il gestore regionale della videoconferenza comunicherà le informazioni necessarie per il collegamento, che saranno visibili all'interno della scheda "*Conferenza servizi*" come nella figura di seguito.

| Richiesta di prenotazione       | e di una videoconferenza      |                                  |   |
|---------------------------------|-------------------------------|----------------------------------|---|
| La richiesta deve essere        | attivata solo in caso di conf | erenza sincrona                  |   |
| data e ora*<br>30/04/2020 15:33 | durata*<br>1 ora              | indirizzo email*<br>demo@demo.it |   |
| oggetto comunicazione           | *                             |                                  |   |
| test richiesta                  |                               |                                  |   |
| on registrazione                | senza registrazione           | stato richiesta: Aperta          |   |
| codice riunione*                | password riunione*            | link riunione*                   |   |
| 123                             | 123                           | www.inseriscilinkroom.it         |   |
| Convoca nuova seduta            |                               |                                  |   |
|                                 |                               |                                  |   |
| data*                           | luogo                         |                                  |   |
| 30/04/2020 15:33                | Videoconferenza               |                                  |   |
| file convocazione*              |                               | tipo CDS*                        |   |
|                                 | Sfoglia                       | Seleziona                        | ~ |

Figura 4.1.12.b – Dati per lo svolgimento della web conference

Inoltre, l'operatore di sportello troverà le informazioni relative alla richiesta di videoconferenza, nella sezione *Videoconferenza* presente nel menu di sinistra.

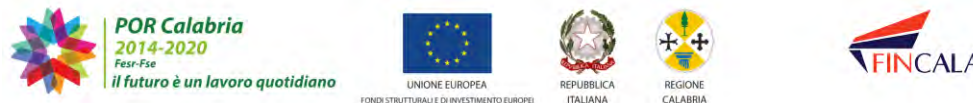

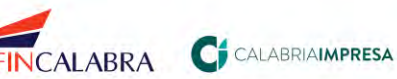

66

# ALABRIA**sue**

| Gestione pratiche<br>Inserisci pratica<br>Backup<br>Gestione anagrafiche | Ricerca pratica                                                                                                    |
|--------------------------------------------------------------------------|----------------------------------------------------------------------------------------------------|
| Banca dati<br>Trasferimento file                                         | In questa pagina è possibile effettuare una ricerca relativa a tutte le pratiche presenti in archivio. I parametri di<br>ricerca sono impostati automaticamente su ricerca tutte le pratiche in stato Aperta e Chiusa. |
| Videoconferenza                                                          | Modulo di ricerca                                                                                                    |
|                                                                          | Parametri ordinamento risultato                                                                                                    |
|                                                                          | Parametri della ricerca impostati                                                                                                    |
|                                                                          | stato pratica: Attività/intervento non ancora avviabile/Attività/intervento avviabile/Pratica web                                                                                                    |

Figura 4.1.12.c – Sezione Videoconferenza

Il SUE potrà quindi procedere alla convocazione della conferenza di servizi via videoconferenza, indicando all'interno del file di convocazione i riferimenti utili per lo svolgimento della riunione (codice riunione, password riunione, link riunione).

#### 4.1.13. La scheda "Soggetti collegati"

**Gestione** pratica

La scheda 'Soggetti collegati' permette l'inserimento a sistema dei dati relativi ad un'eventuale persona collegata a qualche titolo alla pratica e quindi interessata a seguirne l'iter. Per procedere all'inserimento è necessario cliccare sul pulsante 'inserisci nuovo soggetto collegato'.

| <ul> <li>Dati pratica</li> </ul>                                           | num. 108 - C                                                            | ristallo                           | Anton                            | ino (Cod. fis                              | sc.: CR | SNNN80A    | \01C35   | 2P)          |               |             |
|----------------------------------------------------------------------------|-------------------------------------------------------------------------|------------------------------------|----------------------------------|--------------------------------------------|---------|------------|----------|--------------|---------------|-------------|
| Dati Generali                                                              | Anagrafica                                                              | Ubica                              | zione                            | Endoproce                                  | dimenti | Modul      | listica  | Documen      | ti allegati   | Verifiche   |
| Ricevuta pratic                                                            | a Conferen:                                                             | za servi                           | izi S                            | oggetti Colle                              | gati    | Procure    | Comu     | unicazioni   | Backup        | Storico     |
| Req. Soggettivi                                                            | Req. Ogge                                                               | ettivi                             | Elenco                           | odocumenti                                 | Prom    | emoria     |          |              |               |             |
| Soggetti colleg<br>La scheda Sogge<br>ruolo (tecnico pr<br>Nessun soggetti | <b>ati:</b><br>etti collegati all<br>ogettista, com<br>o collegato è pi | la pratica<br>merciali:<br>resente | a conse<br>ista o al<br>per la p | ente l'inserime<br>Itro).<br>pratica numer | o 108   | eliminazio | ne di ur | n soggetto c | ollegato in l | base al suo |
| Soggetto colleg                                                            | ato alla prati                                                          | ca - ins                           | erisci i                         | nuovo                                      |         |            |          |              |               |             |
| inserisci nuo                                                              | vo soggetto co                                                          | ollegato                           | 1                                |                                            |         |            |          |              |               |             |

Figura 4.1.13.a - Inserimento soggetto collegato

Il sistema chiederà di indicare la natura del soggetto collegato (persona fisica o giuridica)

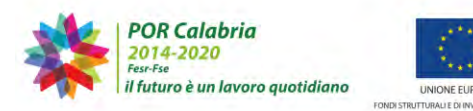

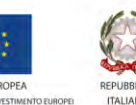

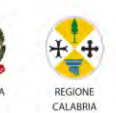

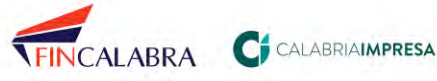

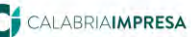

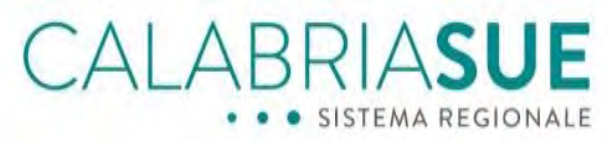

nonché di indicare a che titolo il soggetto è collegato alla pratica (progettista, commercialista, altro richiedente). La procedura si conclude cliccando sul pulsante 'avanti'.

| <ul> <li>Dati pratica nu</li> </ul>                            | ım. 108 - C                                 | ristallo Anto                                    | nino (Cod. fis                                        | sc.: CRS               | NNN80A01C                                                  | 352P)        |               |               |
|----------------------------------------------------------------|---------------------------------------------|--------------------------------------------------|-------------------------------------------------------|------------------------|------------------------------------------------------------|--------------|---------------|---------------|
| Dati Generali 🛛                                                | nagrafica                                   | Ubicazione                                       | Endoproce                                             | dimenti                | Modulistic                                                 | a Docum      | enti allegati | i Verifiche   |
| Ricevuta pratica                                               | Conferenz                                   | za servizi                                       | Soggetti Colle                                        | gati lı                | is. Soggetto                                               | Collegato    | Procure       | Comunicazioni |
| Backup Storico                                                 | Req. So                                     | ggettivi R                                       | eq. Oggettivi                                         | Elenco                 | documenti                                                  | Promemo      | oria          |               |
| Inserimento nuovo<br>persona fisica o la<br>Scegliere tipologi | soggetto col<br>persona giun<br>a e qualità | llegato: scegi<br>idica dall'ana<br>del soggetto | liere tipologia e<br>grafica del siste<br>o collegato | qualità d<br>ema.      | lel soggetto, i                                            | quindi proce | dere a selez  | ionare la     |
| tipologia soggette                                             | collegato*                                  |                                                  |                                                       | qual                   | ità*                                                       |              |               |               |
| Persona Fisica                                                 |                                             |                                                  | •                                                     | S                      | eleziona                                                   |              |               | •             |
| avanti                                                         |                                             |                                                  |                                                       | S<br>Teo<br>Co<br>Altr | eleziona<br>nico progetti<br>mmercialista<br>o richiedente | sta          |               |               |

Figura 4.1.13.b - Tipologia soggetto collegato

Sarà poi possibile effettuare una ricerca tra tutti i soggetti collegati già inseriti in piattaforma, o procedere all'inserimento ex novo dei dati relativi al soggetto collegato.

Per ricercare un soggetto già inserito, si cliccherà sul pulsante 'cerca altro soggetto' inserendo eventuali parametri (cognome o codice fiscale). La procedura si conclude cliccando sul pulsante 'scegli' dopo aver messo la selezione in corrispondenza del record di proprio interesse.

| · Dau prau                | ca nun       | n. 108 - Cristallo Ar | itonino (Cod. fisc | .: CRSNNN80A01  | C352P)      |                |              |
|---------------------------|--------------|-----------------------|--------------------|-----------------|-------------|----------------|--------------|
| Dati Genera               | li Ar        | agrafica Ubicazio     | ne Endoprocedi     | menti Modulist  | ica Docun   | ienti allegati | Verifiche    |
| Ricevuta pra              | atica        | Conferenza servizi    | Soggetti Collega   | di Ins Soggett  | o Gallegato | Procure        | Comunicazion |
| Backup S                  | torica       | Reg. Soggettivi       | Reg. Oggettivi     | Elenco document | Promem      | oria           |              |
| Cambia ri<br>nominativi p | iMO<br>cerca | i in archivio         | dice fiscale:      | ncerca inseriu  |             |                |              |
|                           |              | COGNOME NO            | DME                | CODICE F        | SCALE       |                | -            |
| SELEZIONA                 |              | gamo DIEG             | D.                 | GMADGE          | 81A01C352Q  |                |              |
| SELEZIONA                 |              |                       |                    |                 |             |                |              |

Figura 4.1.13.c - Inserimento soggetto collegato già presente a sistema

Per inserire, invece, un soggetto collegato ex novo, si cliccherà sul pulsante 'Inserisci nuovo'.

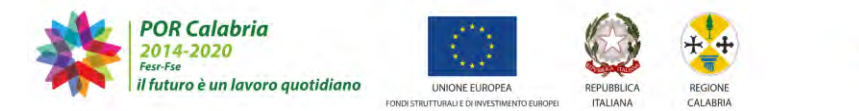

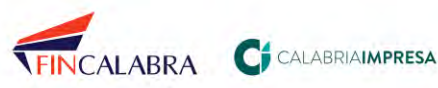

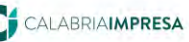

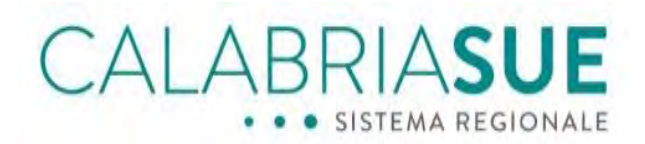

| ▶ Dati pra                                                 | tica n | um. 19 - R                                                          | ROSSI MAI                                    | RIO (C                                              | Cod. fisc                                            | .: R             | SSMRA81                                 | LD23E71                                      | 5Z)        |                  |         |         |
|------------------------------------------------------------|--------|---------------------------------------------------------------------|----------------------------------------------|-----------------------------------------------------|------------------------------------------------------|------------------|-----------------------------------------|----------------------------------------------|------------|------------------|---------|---------|
| Dati Gener                                                 | ali    | Anagrafic                                                           | a Ubica:                                     | zione                                               | Endop                                                | roce             | dimenti                                 | Moduli                                       | stica      | Documenti s      | llegat  | i       |
| Verifiche                                                  | Rice   | evuta pratio                                                        | ca Confe                                     | erenza                                              | servizi                                              | So               | ggetti Co                               | llegati                                      | Ins. 3     | Soggetto Colle   | egato   | Procure |
| Comunicaz                                                  | ioni   | Backup                                                              | Storico                                      | Req.                                                | Sogget                                               | tivi             | Req. O                                  | ggettivi                                     | Eler       | nco documenti    | Pro     | memoria |
| Funzioni a                                                 | dmin   |                                                                     |                                              |                                                     |                                                      |                  |                                         |                                              |            |                  |         |         |
| Soggetti co<br>Inserimento<br>persona fisio<br>Scegliere t | ipolog | <b>ti - inserim</b><br>o soggetto o<br>a persona gi<br>gia e qualit | collegato: s<br>iuridica dall<br>tà del sogg | <b>vo sogg</b><br>scegliere<br>l'anagra<br>getto co | <b>jetto</b><br>e tipologi<br>fica del s<br>ollegato | ia e c<br>sistei | qualità del<br>ma.                      | soggetto                                     | , quind    | li procedere a s | elezion | are la  |
| tipologia s                                                | sogge  | tto collega                                                         | ito*                                         |                                                     |                                                      | _                | qualità*                                |                                              |            |                  |         |         |
| Persona                                                    | Fisica |                                                                     |                                              |                                                     | $\sim$                                               |                  | Selezi                                  | ona                                          |            |                  |         | ~       |
| avanti                                                     |        |                                                                     |                                              |                                                     |                                                      |                  | Selezi<br>Tecnico<br>Comme<br>Altro rio | iona<br>o progeti<br>ercialista<br>chiedento | tista<br>e |                  |         |         |

Figura 4.1.13.d - Inserimento ex novo soggetto collegato

Verrà richiesta la compilazione della scheda relativa all'anagrafica del soggetto da inserire. L'inserimento si perfeziona cliccando sul pulsante a fondo pagina 'invia richiesta'.

| Dati pratica num. 108                                                                                            | Cristallo Antor                                           | ino (Cod. fisc.:                                     | CRSNNN80A01C3          | 52P)        |                |             |
|----------------------------------------------------------------------------------------------------|-----------------------------------------------------------|------------------------------------------------------|------------------------|-------------|----------------|-------------|
| )ali Generali 🗍 Anagrafici                                                                                       | Ubicazione                                                | Endoprocedim                                         | enti Modulistica       | Docum       | enli allegali  | Verifiche   |
| Ricevula pratica 🗍 Confer                                                                                        | enza servizi 🚺 S                                          | Soggetti Collegat                                    | Ins. Soggetto C        | oliegato    | Procure        | Comunicazio |
| lackup Storico Req.                                                                                              | Soggellivi Re                                             | q. Oggettivi 🛛 E                                     | lenco documenti        | Promemo     | ria            |             |
| oggetti collegati - inseri<br>nserimento nuovo soggetto<br>ersona fisica o la persona g                          | mento nuovo so<br>collegato: scegli<br>iuridica dall'anag | oggetto<br>ere tipologia e qua<br>rafica del sistema | alità del soggetto, qu | iindi proce | dere a selezio | nare la     |
| ati anagrafici                                                                                                   |                                                           |                                                      |                        |             |                |             |
| cognome*                                                                                                    | nome*                                                     |                                                      | data nascita*          |             | Sesso *        |             |
|                                                                                                    |                                                           |                                                      |                        |             | Selezion       | a 1         |
| radica Facala*                                                                                                   |                                                           |                                                      |                        |             |                |             |
| cource riscale.                                                                                                  |                                                           |                                                      |                        |             |                |             |
|                                                                                                    |                                                           |                                                      |                        |             |                |             |
| stato di nascita*                                                                                                |                                                           |                                                      |                        |             |                |             |
| TIALIA                                                                                                    |                                                           |                                                      |                        |             |                |             |
| provincia di nascita*                                                                                            | comune di n                                               | ascita*                                              |                        |             |                |             |
| Seleziona 🔻                                                                                                    | -Seleziona                                                | - •                                                  |                        |             |                |             |
|                                                                                                    |                                                           |                                                      |                        |             |                |             |
| Dati di residenza                                                                                                |                                                           |                                                      |                        |             |                |             |
| stato di residenza*                                                                                              |                                                           |                                                      |                        |             |                |             |
| ITALIA                                                                                                    |                                                           | *                                                    |                        |             |                |             |
| and the second second second second second second second second second second second second second second second | Constant and a se                                         | 100.000                                              |                        |             |                |             |
| -Seleziona-                                                                                                    | -Selezion                                                 | esidenza*                                            |                        |             |                |             |
| Concentra                                                                                                    | Concentration                                             |                                                      |                        |             |                |             |
| residenza indirizzo                                                                                              |                                                           |                                                      | civico c.a.            | p.          |                |             |
|                                                                                                    |                                                           |                                                      |                        |             |                |             |
|                                                                                                    |                                                           |                                                      |                        |             |                |             |
| Contatti                                                                                                    |                                                           |                                                      |                        |             |                |             |
|                                                                                                    |                                                           |                                                      |                        |             |                |             |
|                                                                                                    | mobile                                                    |                                                      | fax                    |             |                |             |
| telefono                                                                                                    |                                                           |                                                      |                        |             |                |             |
| telefono                                                                                                    |                                                           |                                                      | -                      | _           |                |             |

Figura 4.1.13.e - Anagrafica soggetto collegato

Ad inserimento avvenuto, verrà visualizzato il riepilogo relativo al soggetto collegato inserito.

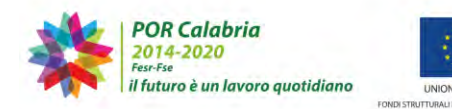

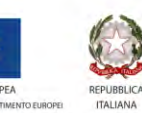

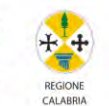

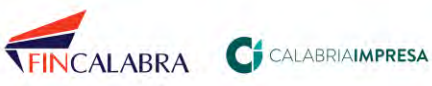

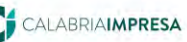

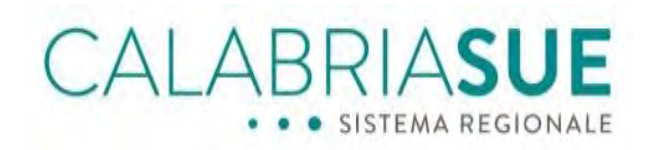

| <ul> <li>Dati pratica nu</li> </ul>                                                                           | ım. 108 - Cristallo                                                                  | Antonino (Cod. fisc.: CR                                                     | SNNN80A01                                        | C352P)                                               |                                                     |                                                                        |
|----------------------------------------------------------------------------------------------------|--------------------------------------------------------------------------------------|------------------------------------------------------------------------------|--------------------------------------------------|------------------------------------------------------|-----------------------------------------------------|------------------------------------------------------------------------|
| Dati Generali                                                                                                 | Anagrafica Ubica                                                                     | azione Endoprocediment                                                       | li Modulist                                      | ica Documer                                          | iti allegati                                        | Verifiche                                                              |
| Ricevuta pratica                                                                                              | Conferenza serv                                                                      | izi Soggetti Collegati                                                       | Procure (                                        | Comunicazioni                                        | Backup                                              | Storico                                                                |
| Req. Soggettivi                                                                                               | Req. Oggettivi                                                                       | Elenco documenti Prom                                                        | remoria                                          |                                                      |                                                     |                                                                        |
| Soggetti collegat<br>La scheda Soggett<br>ruolo (tecnico prog                                                 | i:<br>collegati alla pratic<br>ettista, commerciali                                  | a consente l'inserimento o l<br>ista o altro).                               | eliminazione                                     | di un soggetto c<br>Soggetti c                       | collegato in i                                      | base al suo<br>pratica numero                                          |
| Soggetti collega<br>La scheda Soggett<br>ruolo (tecnico prog<br>IPOLOGIA                                      | i:<br>collegati alla pratic<br>ettista, commerciali<br>QUALITÀ                       | a consente l'inserimento o l<br>ista o altro).                               | DENOMIN                                          | di un soggetto c<br>Soggetti c<br>AZIONE             | collegato in i<br>collegati alla ,<br>RII           | base al suo<br>pratica numero<br>MUOVI                                 |
| Soggetti collegat<br>La scheda Soggett<br>ruolo (tecnico prog<br>iPOLOGIA<br>Persona Física                   | i:<br>collegati alla pratic<br>ettista, commerciali<br>QUALITÀ<br>Tecnico            | a consente l'inserimento o l<br>Ista o altro).<br>progettista                | eliminazione<br>DENOMIN<br>Raro Tat              | di un soggetto c<br>Soggetti c<br>AZIONE             | collegato in i<br>collegati alla j<br>RI            | base al suo<br>pratico numero<br>MUOVI<br>imuovi                       |
| Soggetti collegal<br>La scheda Soggett<br>ruolo (tecnico prog<br>IPOLOGIA<br>Persona Física<br>Persona Física | i:<br>collegati alla pratic<br>ettista, commercial<br>QUALITĂ<br>Tecnico<br>Tecnico  | a consente l'inserimento o l<br>Ista o altro).<br>progettista<br>progettista | DENOMIN<br>Raro Tat                              | di un soggetto c<br>Soggetti c<br>AZIONE<br>o<br>Ito | collegato in i<br>collegati alla j<br>RII<br>r<br>r | base al suo<br>pratica numero<br>MUOVI<br>imuovi<br>imuovi             |
| Soggetti collegal<br>La scheda Soggett<br>ruolo (tecnico prog<br>TPOLOGIA<br>Persona Fisica<br>Persona Fisica | i:<br>collegati alla pratic<br>ettista, commerciali<br>QUALITĂ<br>Tecnico<br>Tecnico | a consente l'inserimento o l<br>ista o altro).<br>progettista<br>progettista | 'eliminazione<br>DENOMIN<br>Raro Tat<br>stagno t | di un soggetto c<br>Soggetti c<br>AZIONE<br>a        | ollegato in I<br>ollegati alla ,<br>RII<br>r<br>r   | base al suo<br>pratica numero<br>MUOVI<br>imuovi<br>imuovi<br>record : |

Figura 4.1.13.f - Riepilogo dati soggetto collegato

La procedura può essere ripetuta più volte per l'inserimento di 'n' soggetti collegati diversi.

### 4.1.14. La scheda "Procure"

La scheda '*Procure*', consente di visualizzare la procura conferita dal richiedente al procuratore e il relativo nominativo.

Dalla sezione è anche possibile inserire o sostituire un procuratore.

Per procedere all'inserimento è necessario cliccare sul pulsante 'inserisci nuova procura'.

| agrafica   Ubicazio<br>Conferenza servizi<br>leq. Oggettivi   Elo | ne Endoprocedimen<br>Soggetti Collegati<br>enco documenti Pro                                                                                                    | nti Modulistica<br>Procure Comi                                                                       | Documenti allega<br>Inicazioni Backuj                                                                                                    | ti Verifiche                                                                                                    |
|-------------------------------------------------------------------|----------------------------------------------------------------------------------------------------|----------------------------------------------------------------------------------------------------|----------------------------------------------------------------------------------------------------|----------------------------------------------------------------------------------------------------|
| Conferenza servizi<br>leg. Oggettivi   Elo                        | Soggetti Collegati<br>enco documenti Pro                                                                                                    | Procure Com                                                                                           | unicazioni Backuj                                                                                                    | and and and and                                                                                                    |
| keq. Oggettivi 🗍 Eli                                              | enco documenti Pro                                                                                                    |                                                                                                    | and the second second sec | p. Storico                                                                                                    |
|                                                                   | Concept of the American State State Stat | memoria                                                                                               |                                                                                                    |                                                                                                    |
| NOMINATIVO                                                        | TIPOLOGIA                                                                                                    | FILE PROCURA                                                                                          | Procure collegate al<br>DOC. IDENTITÀ<br>DEL RAPPRESENT.                                                                                                    | la pratica numer<br>ATO                                                                                                    |
| INOMINATIVO                                                       | TIPOLOGIA                                                                                                    | FILE PROCURA                                                                                          | Procure collegate al                                                                                                    | la pratica numer                                                                                                    |
| Tato Pare                                                         | Concultazione                                                                                                    |                                                                                                    | DEL RAPPRESENT                                                                                                    | 410                                                                                                    |
| Talo Karo                                                         | Consultazione                                                                                                    | 0                                                                                                    | 0                                                                                                    |                                                                                                    |
|                                                                   |                                                                                                    |                                                                                                    |                                                                                                    |                                                                                                    |
|                                                                   | NOMINATIVO                                                                                                    | la visione della pratica di quelli già inseriti. I<br>NOMINATIVO TIPOLOGIA<br>Tato Raro Consultazione | la visione della pratica di quelli già inseriti. Il sistema obbliga l'i<br>NOMINATIVO TIPOLOGIA FILE PROCURA<br>Tato Raro Consultazione 🕼 🕞                                                                                                    | la visione della pratica di quelli già insenti. Il sistema obbliga l'inserimento di un file<br>Procure collegate di<br>DOC. IONNINATIVO<br>Tato Raro<br>Consultazione<br>G<br>Consultazione |

Figura 4.1.14.a - Inserimento nuova procura

Dopo aver cliccato su '*Inserisci nuova procura*', il sistema propone scheda '*Nuova procura*', attraverso la quale sarà possibile allegare il file della procura (obbligatorio) e il documento d'identità del titolare della stessa (facoltativo). Il file della procura deve

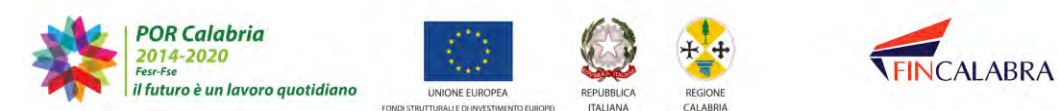

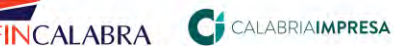

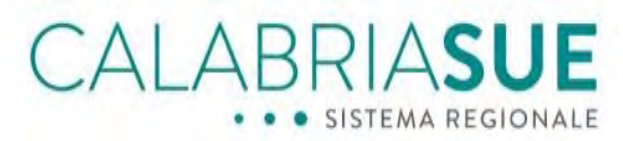

necessariamente essere un file firmato digitalmente.

| Dati Gen                | erali A                | nagrafica | Ubicazio   | ne Endoprocedime            | nti Modu  | listica Docume | nti allegati Verifich |
|-------------------------|------------------------|-----------|------------|-----------------------------|-----------|----------------|-----------------------|
| Ricevuta                | pratica                | Conferen  | za servizi | Soggetti Collegati          | Procure   | Nuova procura  | Comunicazioni         |
| Backup                  | Storico                | Req. Sc   | ggettivi   | Req. Oggettivi Ele          | nco docum | enti Promemori | a                     |
| nserire i               | file cont              | enente la | procura al | la consultazione            |           |                |                       |
| nserire i<br>allega fil | file cont<br>e procura | enente la | procura al | la consultazione<br>Sfoglia |           |                |                       |
| allega fil              | file cont<br>e procura | ènente la | procura al | la consultazione<br>Sfoglia |           |                |                       |

Figura 4.1.14.b - Caricamento file procura e documento d'identità

Dopo aver caricato i files e cliccato su 'Avanti', occorrerà inserire i dati relativi al titolare della procura. Sarà quindi possibile effettuare una ricerca tra tutti i soggetti già inseriti in piattaforma, o procedere all'inserimento ex novo dei dati relativi al soggetto in questione. Per la procedura di inserimento dell'anagrafica si rimanda a guanto detto relativamente alla scheda precedente, 'Soggetti collegati'.

Una volta inseriti i dati relativi al titolare di procura, il sistema presenta una tabella di riepilogo con i link relativi ai files caricati. La procedura può essere ripetuta più volte per l'inserimento di 'n' procure diverse.

Il sistema consente inoltre di disabilitare una procura già inserita cliccando nel box corrispondente 'disabilita'; in questo caso, i privilegi di visualizzazione della pratica del procuratore inserito verranno annullati.

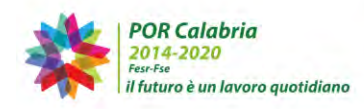

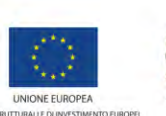

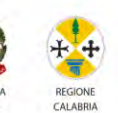

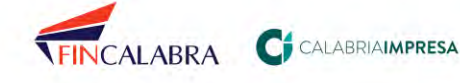

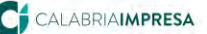

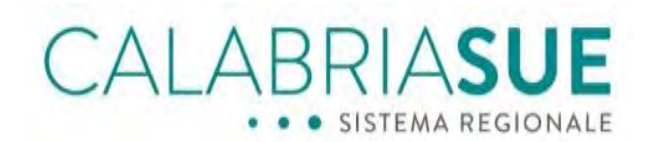

| Dali Generali 🖡 Al  | nagrafica Ubi  | icazione Endoproced   | imenti Modulistica | Documenti allegali                | Verifiche      |
|---------------------|----------------|-----------------------|--------------------|-----------------------------------|----------------|
| Ricevula pratica    | Conferenza se  | rvizi Soggetti Golleg | ati Procure Com    | unicazioni Backup                 | Storico        |
| Req. Soggettivi     | Req. Oggettivi | Elenco documenti      | Promemoria         |                                   |                |
| igitaimente.        |                |                       |                    | Procure collegate alla            | pratica numero |
| ISUALIZZAZIONE      | NOMINALI       | IVO TIPOLOGIA         | FILE PROCURA       | DOC. IDENTITA<br>DEL RAPPRESENTAT | ю              |
| stato: Disabilitato | Tato Rar       | o Consultazione       |                    | Û                                 | -              |
|                     | tito stag      | no Consultazione      | 00                 | 0                                 |                |
|                     | tito stage     | no Consultazione      |                    | 0                                 |                |

Figura 4.1.14.c - Riepilogo dati procura

#### La scheda "Comunicazioni" 4.1.15.

La scheda 'Comunicazioni' ha la duplice funzione di tenere traccia di tutte le movimentazioni effettuate sulla pratica, nonché di permettere l'invio di eventuali comunicazioni agli enti terzi, al richiedente e ad altri soggetti collegati (se inseriti).

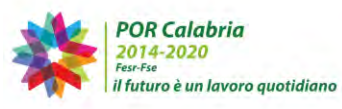

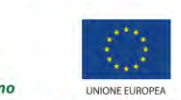

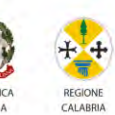

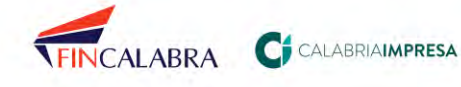

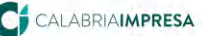
CALABRIASUE

Gestione pratica

| )ati Generali                                                                                | Anagrafica                                                                                                    | Ubicazione Er                                                                                                    | ndoprocedimenti 🛛 M                                                                                                    | odulistica                                                                               | Documenti al                                                        | legati Ve                  | rifichie |
|----------------------------------------------------------------------------------------------|----------------------------------------------------------------------------------------------------|----------------------------------------------------------------------------------------------------|----------------------------------------------------------------------------------------------------|------------------------------------------------------------------------------------------|---------------------------------------------------------------------|----------------------------|----------|
| licevula prat                                                                                | lica Conferen                                                                                                    | za servizi Sogg                                                                                                    | atti Collegati 🛛 Procu                                                                                                    | re Comun                                                                                 | cazioni Ba                                                          | ickup Sto                  | rico     |
| Req. Soggett                                                                                 | ivi Req. Ogga                                                                                                    | ettivi 🛛 Elenco doc                                                                                                    | umenti Promemori                                                                                                    | a                                                                                        |                                                                     |                            |          |
| a scheda Con<br>I/dal SUE, La<br>omunicazioni<br>Attenzione: n<br>Occorre quind<br>Parametri | nuncazioni prese<br>seconda permet<br>pervenute al SU<br>on risulta ancora<br>di certificare ogni<br>ordinamento ri | nta due sezioni: ne<br>te di inviare una co.<br>E attraverso un can<br>configurata la PEC<br>comunicazione invi<br>sultato | lla prima vengono trac<br>municazione al soggeti<br>ale diverso da quello o<br>ale mante il pannello di a<br>ata tramite il sistema i | ciate tutte le<br>ti coinvolti nel<br>lel portale Cal<br>mministrazior<br>anche via fax. | comunicazioni<br>la pratica e di<br>abriaSue.<br>ne.                | i in entrata e<br>Inserire | in usci  |
| omunicazio                                                                                   | ni pratica nume                                                                                                    | ro 107                                                                                                    | locartto                                                                                                    |                                                                                          | DATA MUL                                                            | hurser                     | locar    |
| Acquaro -<br>Ufficio SUE                                                                     | Soggetti inte                                                                                                    | eressati                                                                                                    | Chiusura Sedut<br>di servizi                                                                                                    | a conferenza                                                                             | 17-07-<br>2019<br>15:52                                             |                            |          |
|                                                                                              | Soggetti inte                                                                                                    | eressati                                                                                                    | Convocazione c                                                                                                    | conferenza di                                                                            | 17-07-                                                              | 0                          | -        |
| Acquaro -<br>Ufficio SUE                                                                     |                                                                                                    |                                                                                                    | servizi                                                                                                    |                                                                                          | 15:45                                                               |                            |          |
| Acquaro -<br>Ufficio SUE<br>Acquaro -<br>Ufficio SUE                                         | Servizio vigi<br>- Sismico/VV                                                                                       | lanza ∈ controllo OC<br>/                                                                                                  | Servizi                                                                                                    | ratica                                                                                   | 2019<br>15:45<br>17-07-<br>2019<br>15:45                            |                            | -        |
| Acquaro -<br>Ufficio SUE<br>Acquaro -<br>Ufficio SUE<br>Acquaro -<br>Ufficio SUE             | Servizio vigi<br>- Sismico/VA<br>Ufficio preve                                                                      | lanza e controllo OC<br>/<br>inzione incendi - VV                                                                          | Servizi DPP Trasmissione pr Trasmissione pr                                                                                           | ratica                                                                                   | 2019<br>15:45<br>17-07-<br>2019<br>15:45<br>17-07-<br>2019<br>15:45 |                            |          |

Figura 4.1.15.a - Riepilogo comunicazioni effettuate

La tabella posta a fondo pagina permette invece l'invio di nuove comunicazioni. Sarà necessario selezionare la direzione, la causale invio, la tipologia invio e inserire la data di invio, l'oggetto della comunicazione, un eventuale messaggio accompagnatorio e un allegato.

Si precisa che sarà possibile inserire allegati alle comunicazioni per tutte le pratiche, anche se in stati definitivi, ossia in stato "*archiviata*", "*negativo*" o "*irricevibile*".

Il campo relativo alla tipologia di invio permette all'utente di definire se la comunicazione è inviata tramite la piattaforma SUE o extrasistema (CalabriaSUE o pec). Nella tabella apposita sarà possibile selezionare il/i destinatario/i della comunicazione cliccando accanto ad ognuno di essi sul + per trasferirli nella tabella degli elementi selezionati. È possibile in questo modo anche inviare la stessa comunicazione contemporaneamente a più soggetti coinvolti (richiedente, procuratore, soggetti collegati, enti terzi). Si conclude la procedura cliccando sul pulsante *'invia nuova comunicazione*' a fondo pagina.

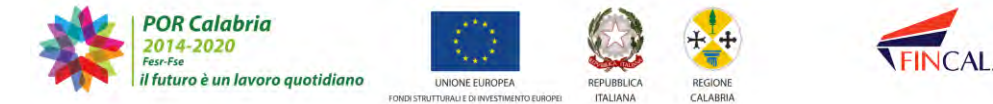

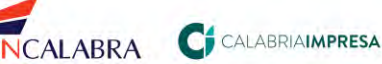

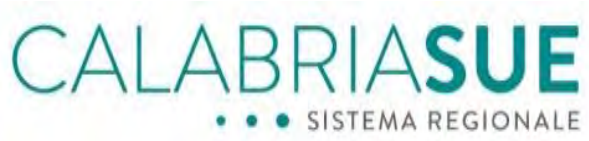

|                                                                                                    |                                                                                                    | causale invio*                                                                                                    |                                                                                |
|----------------------------------------------------------------------------------------------------|----------------------------------------------------------------------------------------------------|----------------------------------------------------------------------------------------------------|--------------------------------------------------------------------------------|
| Uscita                                                                                                    | •                                                                                                    | Altre comunicazioni                                                                                                    |                                                                                |
| tipologia invio*                                                                                                    |                                                                                                    | data di invio*                                                                                                    |                                                                                |
| CalabriaSUE                                                                                                    | *                                                                                                    | 25/07/2019 12:08                                                                                                    |                                                                                |
| oggetto comunicazione*                                                                                                    |                                                                                                    |                                                                                                    |                                                                                |
| test sue 18.07                                                                                                    |                                                                                                    |                                                                                                    |                                                                                |
| messaggio accompagnatorio comunicaz                                                                                                    | one                                                                                                    |                                                                                                    |                                                                                |
| test sue 18.07                                                                                                    |                                                                                                    |                                                                                                    |                                                                                |
|                                                                                                    |                                                                                                    |                                                                                                    |                                                                                |
|                                                                                                    |                                                                                                    |                                                                                                    |                                                                                |
| allega file                                                                                                    |                                                                                                    |                                                                                                    |                                                                                |
|                                                                                                    | Sfoglia                                                                                                    |                                                                                                    |                                                                                |
|                                                                                                    |                                                                                                    |                                                                                                    |                                                                                |
| ielezionare i destinatari                                                                                                    |                                                                                                    |                                                                                                    |                                                                                |
| ielezionare i destinatari                                                                                                    |                                                                                                    | Аддіи                                                                                                    | ngi tutt                                                                       |
| ielezionare i destinatari<br>International<br>Inte Terzo   Acquare - Ufficio tecnico   (AUA                                                                                                    | - Autorizzazione allo                                                                                                    | Aggīju<br>scarizo in pubblica fognatura comunale)                                                                                                    | ngi tutt<br>+                                                                  |
| elezionare i destinatari<br>Internationali<br>Internationali (AUA<br>Internationali (AUA<br>Internationali (AUA)                                                                                                    | – Autorizzazione allo<br>PP - Sismico/VV   (1di                                                                                                    | Aggiu<br>scarco in pubblica (ognatura comunale)<br>metrà strutturale)                                                                                                    | ngi tutt<br>+<br>+                                                             |
| elezionare i destinatari<br>Inte Terzo   Acquaro - Ufficio tecnico   (AUA<br>Inte Terzo   Servizio vigilanza e controllo OO<br>Inte Terzo   Ufficio prevenzione incendi - W                                                                                                    | – Autorizzazione allo<br>PP - Sismico/VV   (Id<br>  (Prevenzione incend                                                                                                    | Aggiŭ<br>scarko in pubblica (ognatura comunale)<br>nezită strutturale)<br> - Valutazione preventiva del progetto)                                                                                                    | ngi tutt<br>+<br>+<br>+                                                        |
| elezionare i destinatari<br>Ita Terzo I, Acquare - Ufficio tecnico I (AUA<br>Ita Terzo I Servicio vigilanza e controllo OO<br>Ita Terzo I Ufficio prevenzione nocendi - W<br>Ite Terzo I Ufficio prevenzione nocendi - W                                                                                                    | - Autorizzazione allo<br>PP - Sismico/VV   (Idi<br>  (Prevenzione incend<br>  (Prevenzione incend                                                                                                  | Aggītu<br>scanto in pubblica fognatura romunale)<br>oneitā strutturale)<br>1 - Valutazone preventiva del progetto)<br>1 SCIA)                                                                                                    | ngi tutt<br>+<br>+<br>+<br>+                                                   |
| elezionare i destinatari<br>ne Torzo   Acquero - Ufficio teonico   (AUA<br>ne Torzo   Servizio vigiliarza e controllo OO<br>nie Torzo   Ufficio prevenzione incendi - W<br>nie Torzo   Ufficio prevenzione incendi - W<br>nie Torzo   Ufficio prov.le Servizio tubele e v                                                                                                    | - Autorizzazione allo<br>PP - Sismico/VV   (Idi<br>  (Prevenzione incend<br>  (Prevenzione incend<br>alorizzazione ambient                                                                         | Aggiiu<br>scarko in pubblica fognatura comunale)<br>neită strutturale)<br>(= Valutazione preventiva del progetto)<br>is GCA)<br>ale/W   (Autorizzazione paeseggistica)                                                                                                    | ngi tutt<br>+<br>+<br>+<br>+<br>+                                              |
| elezionare i destinatari<br>Interzo i Acquara - Ufficio tecnico i (AUA<br>Interzo) i Acquara - Ufficio tecnico i (AUA<br>Interzo) i Ufficio prevenzione incendi - W<br>Inte Terzo I Ufficio prevenzione incendi - W<br>Inte Terzo I Ufficio prevenzione incendi o tele e<br>una Terzo I Ufficio previo Settore Ambiento/                                                                                                    | - Autorizzazione allo<br>PP - Sismico/VV   (Idi<br>  (Prevenzione incend<br>alorizzazione ambient<br>VV   (Autorizzazione<br>                                                                      | Aggiu<br>scarko in pubblica (ognatura commale)<br>nerità strutturale)<br>I - Valetazione preventive del progetto)<br>I SCIA)<br>II - Scarko (nori pubblica fognatura provinciale)                                                                                                    | ngi tutt<br>+<br>+<br>+<br>+<br>+                                              |
| elezionare i destinatari<br>Inte Torzo   Acquare - Ufficio teorico   (AUA<br>Inte Torzo   Servicio voglanza e controllo OO<br>Inte Torzo   Ufficio prevenzione incondi - W<br>Inte Torzo   Ufficio prevenzione incondi - W<br>Inte Torzo   Ufficio provile Service Ambienez<br>Inte Torzo   Ufficio Soprintendenza Archeolog                                                                                                    | - Autorizzazione allo<br>PP - Sismico/VV   (Id<br>  (Prevenzione incend<br>  (Prevenzione incend<br>elorizzazione ambient<br>VV   (Autorizzazione<br>ga, Belle Arti e Paesag                       | Aggitu<br>scantco in pubblica fognatura romunale)<br>netitk strutturale)<br>1 - Valitazione preventiva del progetto)<br>1 5CIA)<br>1 5CIA (storizzazione paesaggistika)<br>ale/W   (Autorizzazione paesaggistika)<br>ale/W   (Autorizzazione paesaggistika)<br>ale/W   (Parere vincale ancheologico e storico-                                                                                                    | ngi tutt<br>+<br>+<br>+<br>+<br>+<br>+<br>+<br>+                               |
| elezionare i destinatari<br>na Terzo   Acquera - Ufficio tecnico   (AUA<br>na Terzo ) Servicio vojianza e controlio Cov<br>Inte Terzo   Ufficio prevezione norendi - W<br>na Terzo   Ufficio previa survicio tubas e v<br>na Terzo   Ufficio provia Settore Amberdeo<br>na Terzo   Ufficio previa survicio tubas e v<br>na Terzo   Ufficio previa survicio tubas e v<br>na Terzo   Unità operativa autoroma (UcA)                                                                                                    | - Autorizzazione allo<br>PP - Sismico/VV   ()d<br>  (Prevenzione incend<br>elorizzazione ambient<br>elorizzazione ambient<br>ylo, Belle Arti o Paesa<br>Forestazione e difesz                      | Aggitu<br>scanto in pubblica fognatura comunale)<br>nerità strutturale)<br>i - Vultazzione preventiva del progetto)<br>i SCIA)<br>aleXVI ([Autorizzazione paesaggistica)<br>allo scantos fuori pubblica fognatura provinciale)<br>gio RCAVI ([Autori vicale vicale arthogonica estanto-<br>r del suolo – Ambito CZ/RR/VV   (Nulla Osta Vincolo                                                                                                    | ngi tutt<br>+<br>+<br>+<br>+<br>+<br>+<br>+<br>+<br>+<br>+                     |
| telezionare i destinatari<br>telezionare i destinatari<br>terzo 1 servo i 4 Acquaro - ufficio tecnico i (AUA<br>terzo 1 servoiso vialanza e controllo OO<br>nte Terzo 1 Ufficio prevenzione nocenti - VV<br>tele Terzo 1 Ufficio prevenzione incenti - NV<br>nte Terzo 1 Ufficio prevenzione incenti - NV<br>nte Terzo 1 Ufficio prevenzione incenti - NV<br>nte Terzo 1 Ufficio prevenzione incenti - NV<br>nte Terzo 1 Ufficio Sprintententarza Archeolog<br>nte Terzo 1 Ufficio Sprintententarza Archeolog<br>nte Terzo 1 Ufficio Sprintententarza Archeolog<br>nte Terzo 1 Ufficio Sprintententarza Archeolog<br>nte Terzo 1 Ufficio Sprintententarza Archeolog<br>nte Terzo 1 Ufficio Sprintententarza Archeolog<br>nte Terzo 1 Ufficio Sprintententarza Archeolog<br>nte Terzo 1 Ufficio Sprintententarza Archeolog<br>nte Terzo 1 Ufficio Sprintentententarza Archeolog<br>nte Terzo 1 Ufficio Sprintentententarza Archeolog<br>nte Terzo 1 Ufficio Sprintententententententententententententen                                                                                                    | - Autorizzazione allo<br>PP - Siemico/VV ([dl<br>(Prevenzione incend<br>(Prevenzione incend<br>elorizzazione ambient<br>VV ] (Autorizzazione<br>jio, Bellis Arti e Paesa<br>Forestazione e difesa  | Aggin<br>scarko in pubblica (ognatura commale)<br>nestà strutturale)<br>1 - Valutazione preventiva del progetto)<br>1 SCIA)<br>1 SCIA<br>1 - SCIA<br>1 - SCIA<br>1 | ngi tutt<br>+<br>+<br>+<br>+<br>+<br>+<br>+<br>+<br>+<br>+<br>+<br>+           |
| elezionare i destinatari<br>lata Terzo I Acquaro - Ufficio tecnico I (AUA<br>nile Terzo I Servicio vigilanza e controlio OO<br>terzo I Ufficio prevenzione nocendi - W<br>nile Terzo I Ufficio prevenzione nocendi - W<br>nile Terzo I Ufficio prevela Service Ambenedi<br>nili Terzo I Ufficio prevela Service Ambenedi<br>nili Terzo I Ufficio Sperifica autonoma (UGA)<br>consultari a tabase taba<br>chiadente I Gristallo Antonino                                                                                                    | – Autorizzazione allo<br>DP – Simiso/VV   (1d<br>  (Prevenzione incent<br>  (Prevenzione incent<br>  (Prevenzione incent<br>  (Autorizzazione<br>  a, Belle Artir Paesa<br>  Forestazione e difesz | Aggitu<br>scanto in pubblica foginatura romunale)<br>ne ità strutturale)<br>1 · Valutazione preventiva dei progetto)<br>1 SCIA)<br>ale/W   (Auforizzazione paesaggiotika)<br>ale/W   (Auforizzazione paesaggiotika)<br>gio RC/W   (Parere vincole ancheologice e storico-<br>dei suolo – Ambito CZ/R7/W   (Nulla Osta Vincolo                                                                                                    | ngi tutt<br>+<br>+<br>+<br>+<br>+<br>+<br>+<br>+<br>+<br>+<br>+<br>+<br>+      |
| Selézionare i destinatari<br>Into Torzo I, Acquara - Ufficio tecnico I (AUA<br>nte Terzo I) Servizio vojitane a controllo CO<br>Into Torzo I, Ufficio prevenzione incendi - W<br>nto Torzo I, Ufficio prevenzione incendi - W<br>nto Torzo I, Ufficio prevenzione incendi - W<br>nto Torzo I, Ufficio prevenzione incendi - W<br>nto Torzo I, Ufficio Sperintendenza Archeolog<br>nto Terzo I, Ufficio Sperintendenza Archeolog<br>nto Terzo I, Ufficio Sperintendenza Archeolog<br>Neuropeano I, Ufficio Sperintendenza Archeolog<br>Neuropeano I, Ufficio Sperintendenza Archeolog<br>Neuropeano I, Ufficio Sperintendenza Archeolog<br>Neuropeano I, Ufficio Sperintendenza Archeolog<br>Neuropeano I, Ufficio Sperintendenza Archeolog<br>Neuropeano I, Ufficio Sperintendenza Archeolog<br>Neuropeano I, Ufficio Sperintendenza Archeolog<br>Neuropeano I, Ufficio Sperintendenza Archeolog<br>Neuropeano I, Ufficio Sperintendenza Archeolog<br>Neuropeano I, Ufficio Sperintendenza Archeolog<br>Neuropeano I, Ufficio Sperintendenza Archeolog<br>Neuropeano I, Ufficio I, Ufficio I, | - Auborizzazione allo<br>69 - Sismico/WV ( (id<br>( (Prevenzione incend<br>) (Prevenzione incend<br>elerzzazione ambiert<br>elezzazione ambiert<br>pa, Belle Arti e Paesa<br>Forestazione e difesz | Aggitu<br>scanto in pubblica fognalura romunale)<br>anetki strutturale)<br>1 - Valitazione preventiva del progetto)<br>3 SCA (<br>aleXVI (Autorizzazione paesaggistica)<br>aleXVI (Autorizzazione paesaggistica)<br>gio RC/VV (Pares vincale ancheologico e storico-<br>del suolo – Ambito CZ/RR/VVI (Hulla Osta Vincolo<br>Rimus                                                                                                    | ngi tutt<br>+<br>+<br>+<br>+<br>+<br>+<br>+<br>+<br>+<br>+<br>+<br>+<br>+<br>+ |

Figura 4.1.15.b - Invio nuova comunicazione

Al termine della procedura, nella scheda comunicazioni verrà aggiunto una riga che traccia l'invio appena effettuato.

Nella scheda dedicata alle comunicazioni, è possibile ordinare i messaggi per mittente, destinatario o data di trasmissione della comunicazione stessa.

| <ul> <li>Dati pratica nu</li> </ul>                                                                         | um. 19 - ROS                                                                                  | SI MARI                                                         | IO (Cod. fise                                                                               | c.: RS                                             | SMRA81                                                                | D23E7                                                  | 15Z)                                                                      |                              |                          |
|----------------------------------------------------------------------------------------------------|-----------------------------------------------------------------------------------------------|-----------------------------------------------------------------|---------------------------------------------------------------------------------------------|----------------------------------------------------|-----------------------------------------------------------------------|--------------------------------------------------------|---------------------------------------------------------------------------|------------------------------|--------------------------|
| Dati Generali 🛛 A                                                                                           | nagrafica Ut                                                                                  | icazione                                                        | Endoproced                                                                                  | imenti                                             | Moduli                                                                | istica                                                 | Documen                                                                   | ti allegati                  | Verifiche                |
| Ricevuta pratica                                                                                            | Conferenza s                                                                                  | ervizi                                                          | Soggetti Colle                                                                              | gati                                               | Procure                                                               | Com                                                    | unicazioni                                                                | Backup                       | Storico                  |
| Req. Soggettivi                                                                                             | Req. Oggettiv                                                                                 | i Eleno                                                         | co documenti                                                                                | Pron                                               | nemoria                                                               | Funzi                                                  | ioni admin                                                                |                              |                          |
| La scheda Comunico<br>uscita al/dal SUE. L<br>comunicazioni pervi<br>Attenzione: non r<br>Occorre quindi ce | azioni presenta<br>a seconda perm<br>enute al SUE ati<br>isulta ancora c<br>ertificare ogni c | due sezio<br>ette di in<br>traverso u<br>onfigurat<br>comunica: | ni: nella prima<br>viare una comu<br>un canale divers<br>a la PEC trami<br>zione inviata tr | vengoi<br>nicazio<br>so da q<br>ite il p<br>ramite | no tracciat<br>one ai sogg<br>quello del p<br>annello di<br>al sistem | te tutte<br>getti co<br>bortale (<br>i ammin<br>a anch | le comunica<br>involti nella<br>CalabriaSue.<br>nistrazione<br>e via fax. | azioni in ent<br>pratica e d | trata e in<br>i inserire |
| 🔹 Parametri ord                                                                                             | inamento risi                                                                                 | ultato                                                          |                                                                                             |                                                    |                                                                       |                                                        |                                                                           |                              |                          |
| ord.<br>comunicazio                                                                                         | oni: O                                                                                        | data inv                                                        | rio (desc) O                                                                                | mitter                                             | nte O de                                                              | estinat                                                | tario                                                                     |                              |                          |
| Ordina                                                                                                    |                                                                                               |                                                                 |                                                                                             |                                                    |                                                                       |                                                        |                                                                           |                              |                          |

Figura 4.1.15.c - La scheda comunicazioni ed i filtri di ordinamento

L'operatore di sportello ha la facoltà di assegnare a ciascuna comunicazione, in entrata e in uscita, un numero di protocollo definendone anche la data.

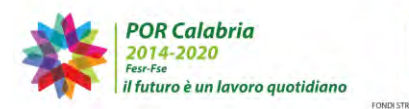

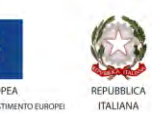

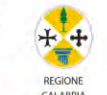

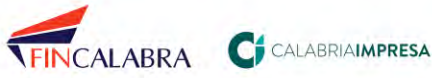

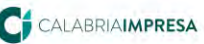

# LABRIASUE

Per consultare i dettagli di una comunicazione, l'operatore di sportello clicca sull'apposita

icona e visualizza, tra le altre informazioni, i campi dedicati al protocollo.

| MITTENTE                                        | DESTINATARIO                         |             | OGGETTO              | DATA<br>INVIO                          | PROTOCOLLO        | ALLEGATO  | DETTAG |  |
|-------------------------------------------------|--------------------------------------|-------------|----------------------|----------------------------------------|-------------------|-----------|--------|--|
| Sue<br>Comune<br>Marina di<br>Giolosa<br>Jonica | AMUSER AIM S.R.U.                    |             | Invio ricevuta prati | ca sue 06-10-<br>2021<br>12:21         |                   | 8)        |        |  |
| RICHIEDENTE                                     | CAUSALE                              | MESSAGG     | 10                   |                                        |                   |           | INVIO  |  |
| Jersona<br>Giuridica<br>numero prot             | Invio ricevuta<br>pratica<br>ocollo* | Invio ricev | uta pratica suap a 👭 | NUTENTN CURUM in qu<br>ata protocollo* | alità di Richiede | ente      | Email  |  |
|                                                 |                                      |             |                      |                                        | Salva p           | rotocollo |        |  |

Figura 2.2.15.g - Protocollo comunicazioni

Dopo aver compilato i campi obbligatori richiesti, l'operatore di sportello clicca su "Salva protocollo" e tale informazione sarà visibile nella colonna "Protocollo" sia per l'ops che per il richiedente/procuratore.

| MITTENTE                   | DESTINATARIO                      | OGGETTO                  | DATA INVIO              | PROTOCOLLO               | ALLEGATO DETTAGL |
|----------------------------|-----------------------------------|--------------------------|-------------------------|--------------------------|------------------|
| Sua Comune<br>Praia a Mare | Ufficio tecnico -<br>Praia a Mare | richiesta documentazione | 06-10-<br>2021<br>12:54 | 123456<br>06-10-<br>2021 | -                |

Figura 2.2.14.h - Dettagli del protocollo

# 4.1.15.1 Le notifiche provenienti da SISMI.CA e tracciate in Comunicazioni

Ogniqualvolta che un fascicolo sismica collegato ad una pratica SUE trasmessa sulla piattaforma CalabriaSUE subisce delle modifiche ad opera del professionista incaricato, attraverso l'inoltro di istanze secondarie, e del funzionario dei LLPP con l'inserimento di atti nel fascicolo, è contestualmente generata sulla pratica SUE una "Comunicazione" con destinatario il SUE ed è inviata una notifica alla pec dello sportello comunale di competenza.

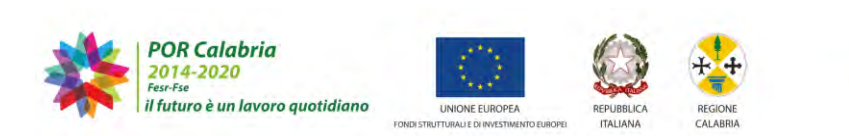

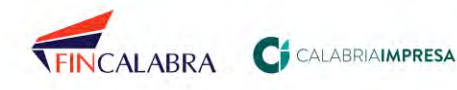

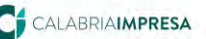

# CALABRIASUE

| Dati Genera                                                                              | ali Anagrafica                                                                                                    | Ubicazione                                                                                        | Endoproce                                                                   | dimenti                                                                    | Modulis                                                   | stica                                                    | Docum                     | enti alle               | gati                   | Pagamenti                     |
|------------------------------------------------------------------------------------------|----------------------------------------------------------------------------------------------------|---------------------------------------------------------------------------------------------------|-----------------------------------------------------------------------------|----------------------------------------------------------------------------|-----------------------------------------------------------|----------------------------------------------------------|---------------------------|-------------------------|------------------------|-------------------------------|
| Verifiche                                                                                | Ricevuta pratica                                                                                                    | Conferenza s                                                                                      | ervizi S                                                                    | oggetti Col                                                                | llegati                                                   | Procur                                                   | e C                       | omunica                 | zioni                  | Backup                        |
| Storico F                                                                                | Req. Soggettivi                                                                                                    | Req. Oggettivi                                                                                    | Elenco d                                                                    | ocumenti                                                                   | Prom                                                      | emoria                                                   | Pres                      | tampati                 | Funz                   | ioni admin                    |
| Comunicazi<br>La scheda C<br>al/dal SUE. I<br>pervenute al<br>Attenzione:<br>Occorre qui | ioni:<br>omunicazioni prese<br>La seconda permett<br>I SUE attraverso un<br>non risulta ancora<br>ndi certificare ogni | nta due sezioni:<br>le di inviare una<br>canale diverso d<br>configurata la Pi<br>comunicazione i | nella prima<br>comunicazio<br>da quello de<br>EC tramite il<br>nviata trami | vengono ti<br>one ai sogg<br>I portale Ci<br>I pannello c<br>ite il sistem | racciate<br>etti coin<br>alabriaSi<br>li ammir<br>a anche | tutte le (<br>volti nel<br>ue.<br>iistrazior<br>via fax. | comuni<br>la prati<br>ne. | cazioni i<br>ca e di ii | n entrat.<br>nserire c | a e in uscita<br>omunicazioni |
| ▶ Paramet                                                                                | ri ordinamento ris                                                                                                    | sultato                                                                                           |                                                                             |                                                                            |                                                           |                                                          |                           |                         |                        |                               |
| MITTENTE                                                                                 | DESTINATARIO                                                                                                    | 0 6 3<br>0 G G E                                                                                  | тто                                                                         |                                                                            | DAT                                                       | A<br>IO                                                  | PROT                      | DCOLLO                  | ALLEGA                 |                               |
| Rende -<br>Ufficio SUE                                                                   | Mario Rossi                                                                                                    | Invi<br>ista                                                                                      | o attestato<br>nza seconda                                                  | di deposito<br>aria                                                        | 19<br>20<br>10                                            | )-11-<br>)21<br>):24                                     |                           |                         | Û                      | -                             |
| Mario<br>Rossi                                                                           | Rende - Ufficio                                                                                                    | SUE Inol<br>di co                                                                                 | tro istanza (<br>ollaudo stati                                              | di "Relazion<br>ico"                                                       | ne 19<br>20<br>10                                         | )-11-<br>)21<br>):23                                     |                           |                         |                        | -                             |
| Rende -<br>Ufficio SUE                                                                   | Mario Rossi                                                                                                    | Invi<br>ista                                                                                      | o attestato<br>nza seconda                                                  | di deposito<br>aria                                                        | 19<br>20<br>10                                            | )-11-<br>)21<br>):13                                     |                           |                         | Û                      | -                             |
| Mario<br>Rossi                                                                           | Rende - Ufficio                                                                                                    | SUE Inol<br>a st                                                                                  | tro istanza (<br>ruttura ultin                                              | di "Relazion<br>nata"                                                      | ne 19<br>20<br>10                                         | )-11-<br>)21<br>):13                                     |                           |                         |                        | =                             |
| Rende -<br>Ufficio SUE                                                                   | Mario Rossi                                                                                                    | Invi<br>ista                                                                                      | o attestato<br>nza seconda                                                  | di deposito<br>aria                                                        | 19<br>20<br>10                                            | )-11-<br>)21<br>):05                                     |                           |                         | Ó                      |                               |
| Mario<br>Rossi                                                                           | Rende - Ufficio                                                                                                    | SUE Inol<br>di ru                                                                                 | tro istanza (<br>Joli e sogge                                               | di "Variazio<br>tti"                                                       | ne 19<br>20<br>10                                         | )-11-<br>)21<br>):05                                     |                           |                         |                        |                               |

# Figura 4.1.15.1.a - Comunicazioni automatiche inoltrate da SISMICA per aggiornamenti del fascicolo effettuate dal professionista

Inoltre, la pratica viene evidenziata in grassetto, tra quelle "da lavorare", e torna in cima all'elenco delle pratiche se ordinate per "data ultima modifica". L'operatore di sportello, accedendo allo storico, può anche visualizzare i dettagli dell'operazione effettuata.

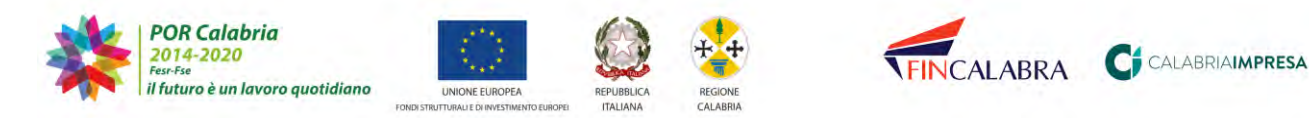

|                                             | CALABRIASUE<br>SISTEMA REGIONALE |                      |                           |                          |                                         |                                                 |  |  |  |
|---------------------------------------------|----------------------------------|----------------------|---------------------------|--------------------------|-----------------------------------------|-------------------------------------------------|--|--|--|
| Storico Req.                                | Soggettivi                       | Req. Oggettivi       | Elenco documenti          | Promemoria               | Prestampati                             | Funzioni admin                                  |  |  |  |
| Storico:<br>La scheda Storico<br>apportate. | o presenta ul                    | na lista cronologica | a di tutte le modifiche e | ffettuate alla pr<br>Ope | atica e il relativ<br>razioni effettuat | o utente che le ha<br>e sulla pratica numero 20 |  |  |  |
| NOMINATIVO                                  | RUOLO / S                        | TRUTTURA             | OPERAZIONE SVOLTA         | 1                        | D/                                      | ATA / ORA                                       |  |  |  |
| Gregorace Andrea                            | Richieder                        | nte                  | Invio comunicazione       | relativa alla pra        | itica :                                 | 19-11-2021 10:37:28                             |  |  |  |
| Gregorace Andrea                            | Richieder                        | nte                  | Invio comunicazione       | relativa alla pra        | itica :                                 | 19-11-2021 09:44:51                             |  |  |  |
| Gregorace Andrea                            | Richieder                        | nte                  | Invio comunicazione       | relativa alla pra        | itica :                                 | 19-11-2021 09:04:24                             |  |  |  |

Figura 4.1.15.1.b - Storico delle operazioni effettuate sul fascicolo sismica

#### 4.1.16. La scheda "Backup"

La scheda denominata 'Backup' permette all'operatore di salvare in locale, sul proprio Pc, un file compresso inerente la pratica considerata che contiene 5 cartelle denominate 'comunicazioni', 'moduli', 'documenti', 'modelli' e 'procure'. Ogni cartella verrà popolata in automatico con i file allegati nelle relative sezioni. Per avviare la procedura è necessario cliccare sui pulsanti 'scarica backup pratica' o 'scarica backup xml pratica'

| Gestione | pratica |
|----------|---------|
|----------|---------|

| Dati Generali                                                            | Anagrafica                                     | Ubicazi                 | one Endoproce                            | dimenti                   | Modul                 | listica              | Documen                      | ti allegati  | Verifiche   |
|--------------------------------------------------------------------------|------------------------------------------------|-------------------------|------------------------------------------|---------------------------|-----------------------|----------------------|------------------------------|--------------|-------------|
| Ricevuta pratica                                                         | uta pratica 🗍 Conferenz                        |                         | Soggetti Colle                           | egati Procure             |                       | Comunicazioni        |                              | Backup       | Storico     |
| Req. Soggettivi                                                          | Req. Ogge                                      | ttivi E                 | lenco documenti                          | Prome                     | moria                 |                      |                              |              |             |
| Backup:<br>La scheda Backup<br>tutti i documenti in                      | consente di s<br>Iseriti nelle si              | caricare i<br>ezioni mo | un backup, in form<br>dulistica, documer | nato archi<br>nti allegat | vio (zip,<br>i, comun | rar, etc<br>icazioni | .), dell'inter<br>e procure. | a pratica. V | 'engono inc |
| Backup:<br>La scheda Backup<br>tutti i documenti in<br>Backup pratica ni | consente di s<br>seriti nelle si<br>umero 107  | caricare i<br>ezioni mo | un backup, in form<br>dulistica, documer | nato archi<br>nti allegat | vio (zip,<br>i, comun | rar, etc<br>icazioni | .), dell'inter<br>e procure. | a pratica. V | 'engono inc |
| Backup:<br>La scheda Backup<br>tutti i documenti in<br>Backup pratica ni | consente di s<br>Iseriti nelle si<br>umero 107 | caricare i<br>ezioni mo | un backup, in form<br>dulistica, documer | nato archi<br>nti allegat | vio (zip,<br>i, comun | rar, etc<br>icazioni | .), dell'inter<br>e procure. | a pratica. V | 'engono inc |

Figura 4.1.16.a - Backup pratica

Cliccando su 'scarica backup pratica', il sistema elabora un file zippato denominato 'Backup\_SUEComuneXPratica\_X.zip' che l'operatore può salvare sul proprio pc. All'interno del file zippato, le cartelle 'moduli', 'documenti' e 'comunicazioni' saranno suddivise in moduli validi e annullati (se la pratica ha subito annullamenti di moduli), in documenti validi e annullati (se la pratica ha subito annullamenti di documenti), la cartella comunicazioni conterrà invece tutti i file di scambio allegati nelle varie comunicazioni

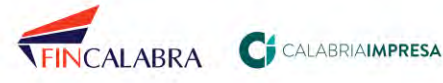

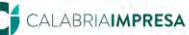

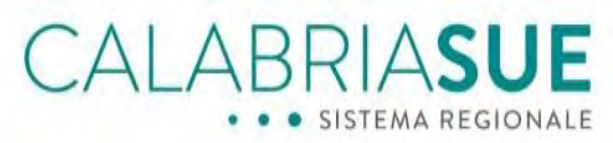

scambiate con enti/richiedenti/soggetti collegati. Se presenta la procura, qualora sia stato inserito è presente il documento di identità del rappresentato.

| backup_pr779211282      | -      | Comunicazioni |     | Moduli Azienda Sanitaria | •   | moduli annullati |
|-------------------------|--------|---------------|-----|--------------------------|-----|------------------|
| backup_pratica_472_1560 | 777842 | 2139 cumenti  |     | Moduli Ente Comune       | - P | moduli validi    |
| backup_pr289510580      | * 8    | Modelli       | + E | Moduli Piu Enti          |     |                  |
| backup_pr9510580 2      | - 10   | Moduli        |     |                          |     |                  |
| backup_pr295833486      | - H 8  | Procure       | P   |                          |     |                  |
| - backup or 6000406.0   | 1 A 1  |               |     |                          |     |                  |

Figura 4.1.16.b - Backup di una pratica

La cartella *Comunicazioni* contiene, oltre agli allegati, anche un documento di testo in formato .txt, come nella figura successiva, che contiene tutte le informazioni relative alle comunicazioni della pratica (mittente, destinatario/i, oggetto, corpo del messaggio).

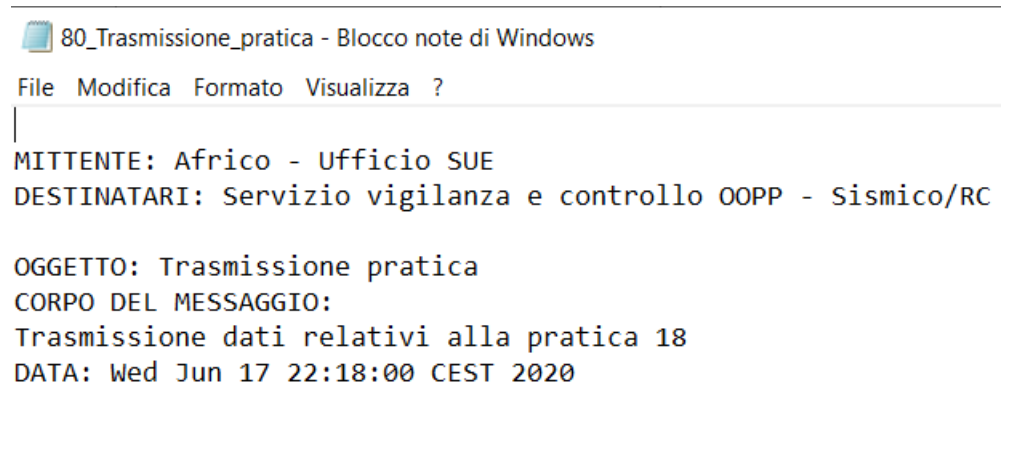

Figura 4.1.16.c - Visualizzazione comunicazione backup pratica

Inoltre, è presente anche la suddivisione per ente: i moduli sono categorizzati in cartelle distinte per ente, più la cartella "*Più Enti*" e per ciascuna di esse, è possibile ritrovare i moduli separati in validi e annullati.

| Nome oggetto    | Dimensi | Compres | Тіро             | Modificato il CRC32 |
|-----------------|---------|---------|------------------|---------------------|
| 🖟 "             |         |         | Cartella di file |                     |
| 📙 Moduli        |         |         | Cartella di file | 08/09/2020          |
| 📙 Modelli       |         |         | Cartella di file | 08/09/2020          |
| 📙 Documenti     |         |         | Cartella di file | 08/09/2020          |
| 📙 Comunicazioni |         |         | Cartella di file | 08/09/2020          |
|                 |         |         |                  |                     |

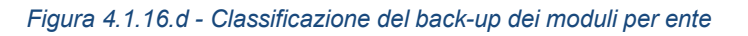

La suddivisione per ente è estesa anche ai documenti e alle comunicazioni presenti nel

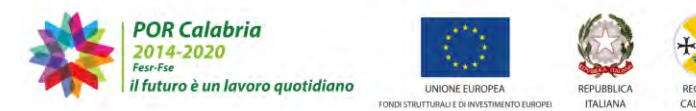

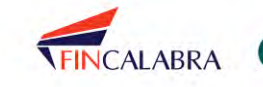

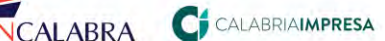

backup. backup\_pr...289/98402 🕨 📃 Comunicazioni Azienda Sanitari comunicazione\_1530885735388 > 48945\_Trasmissione\_pratica.txt Comunicazion comunicazione\_1530885735555 \* backup pr...885733116 Comunicazioni Ente Comune
 Comunicazioni Ente Provincia
 Comunicazioni Richiedente\_Procu Documenti backup\_pr...289510580 backup\_pr...9510580 2 Modelli Moduli backup\_Su...421 (1).zip Comunicazioni Vigili del Fuoco Figura 4.1.16.e - Classificazione del back delle comunicazioni per ente

ABRIASUE

SISTEMA REGIONALE

#### La scheda "Storico" 4.1.17.

La scheda, denominata 'Storico' è una scheda in sola consultazione che tiene traccia di chi ha effettuato l'accesso alla pratica e di quali modifiche ha apportato.

| Dati Gener               | ali Anagrafica                    | Ubicazio       | ne Endoproc        | edimenti                            | Modu                | listica        | Documen                          | ti allegati                          | Verifiche                               |  |  |
|--------------------------|-----------------------------------|----------------|--------------------|-------------------------------------|---------------------|----------------|----------------------------------|--------------------------------------|-----------------------------------------|--|--|
| Ricevuta pr              | ralica Confere                    | nza servizi    | Soggetti Coll      | egati P                             | rocure              | Com            | unicazioni                       | Backup                               | Storico                                 |  |  |
| Req. Sogge               | eltivi 🗍 Req. Ogi                 | jellivi Ele    | nco documenti      | Prome                               | moria               |                |                                  |                                      |                                         |  |  |
| a scheda S<br>apportate. | torico presenta u                 | na lista crono | logica di tutte le | a modifiche                         | e effettua<br>VOLTA | ate alla<br>Op | pratica e il i<br>nerazioni effe | relativo ute<br>ttuate sulla<br>DATA | nte che le ha<br>pratica numer<br>/ ORA |  |  |
| Tito<br>Livio            | Utente Ufficio<br>Acquaro - Uffic | Sue<br>tio SUE | Proc<br>prat       | ura, Camb<br>ica                    | oio privile         | egi visu       | alizzazione                      | 18-0<br>12;1                         | 7-2019<br>3:13                          |  |  |
| Tito<br>Livio            | Utente Ufficio<br>Acquaro - Uffic | Sue<br>No SUE  | Agg                | Aggiunța procura alla consultazione |                     |                |                                  |                                      | 18-07-2019<br>12:12:57                  |  |  |
| itu tuna<br>Sengarak pa  | Amministrator<br>Root             | e di sistema   | Invi               | o comunic                           | azione re           | elativa a      | alla pratica                     | 18-0<br>11:4                         | 7-2019<br>5:41                          |  |  |
| Mario<br>Rossi           | Amministrator<br>Root             | e di sistema   | Agg                | unta proc                           | ura alla s          | consulta       | zione                            | 18-0<br>11:4                         | 7-2019<br>1:19                          |  |  |
| Mario<br>Rossi           | Amministrator<br>Root             | e di sistema   | Sysa               | admin - m                           | odifica v           | ersione        | macroendo                        | 17-0<br>15:2                         | 7-2019<br>0:23                          |  |  |
| Mario<br>Rossi           | Amministrator<br>Root             | e di sistema   | Sysi               | idmin - m                           | odifica vi          | ersione        | macroendo                        | 17-0<br>15;2                         | 7-2019<br>0:18                          |  |  |
| Snift a<br>Gregotive     | Amministrator<br>Root             | e di sistema   | Syst               | admin – m                           | odifica v           | ersione        | strutture                        | 17-0<br>15:2                         | 7-2019<br>0:13                          |  |  |
| Tito<br>Livio            | Utente Ufficio<br>Acquaro - Uffic | Sue<br>to SUE  | Invi               | o ricevuta                          | pratica i           | micevib        | ilita                            | 17-0<br>15:1                         | 7-2019<br>5:40                          |  |  |
| Tito<br>Livio            | Utente Ufficio<br>Acquaro - Uffic | Sue<br>tio SUE | Mod                | ifica dati p                        | pratica             |                |                                  | 17-0                                 | 7-2019<br>4:23                          |  |  |

Figura 4.1.17.a – Storico della pratica

Nello storico vengono tracciate tutte le attività svolte sulla pratica da tutti gli operatori che ne hanno accesso. In tale sezione troviamo traccia di tutte le modifiche apportate alla pratica e chi è l'autore della modifica. In particolare, troviamo anche i cambiamenti di stato "Lavorata/Non lavorata" della pratica.

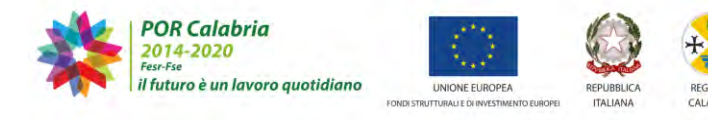

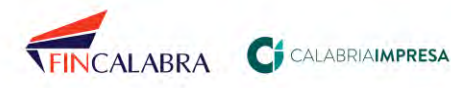

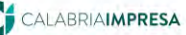

79

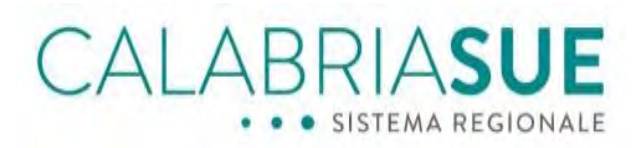

#### 4.1.18. Le schede "Requisiti soggettivi" e "Requisiti oggettivi"

La scheda denominata 'Requisiti soggettivi' visualizza, se presenti, i requisiti soggettivi collegati alla pratica in oggetto (che possono eventualmente essere rimossi tramite l'apposito link 'rimuovi') nonché i requisiti soggettivi non collegati alla pratica in oggetto che possono essere agganciati alla pratica selezionando la voce di proprio interesse e cliccando sul pulsante salva a fondo pagina.

| Dati pratica num. 19 - ROSSI MARIO (Cod. fisc.: RSSMRA81D23E715Z)                                                                                                    |                                 |             |                         |        |               |               |         |                    |          |            |           |
|----------------------------------------------------------------------------------------------------|---------------------------------|-------------|-------------------------|--------|---------------|---------------|---------|--------------------|----------|------------|-----------|
| Dati Generali                                                                                                    | Ar                              | nagrafica   | Ubic                    | azione | Endoproced    | imenti        | Moduli  | stica              | Document | i allegati | Verifiche |
| Ricevuta pratio                                                                                                    | Ricevuta pratica Conferenza ser |             | vizi Soggetti Collegati |        | Procure       | Comunicazioni |         | Backup             | Storico  |            |           |
| Req. Soggettiv                                                                                                    | i I                             | Req. Ogg    | ettivi                  | Eler   | ico documenti | Pron          | nemoria | ria Funzioni admin |          |            |           |
| Requisiti soggettivi:<br>La scheda Requisiti soggettivi si compone di due tabelle: "requisiti soggettivi collegati alla pratica" e "requisiti<br>soggettivi non collegati alla pratica". La tabella "requisiti soggettivi collegati alla pratica" riporta l'elenco proposto in<br>automatico dal sistema in base al titolo abilitativo edilizio scelto; tale elenco può essere liberamente modificato<br>dall'operatore. La tabella "requisiti soggettivi non collegati alla pratica" riporta l'elenco di tutti i requisiti soggettivi<br>inseriti nella Banca dati regionale.<br>Nessun requisito soggettivo collegato alla pratica numero 19 |                                 |             |                         |        |               |               |         |                    |          |            |           |
| <ul> <li>Requisiti so</li> </ul>                                                                                                    | ogg                             | jettivi nor | i colle                 | gati   | alla pratica  |               |         |                    |          |            |           |
| salva                                                                                                    |                                 |             |                         |        |               |               |         |                    |          |            |           |

Figura 4.1.18.a - Requisiti soggettivi

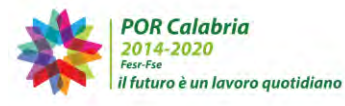

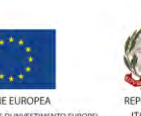

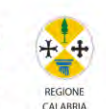

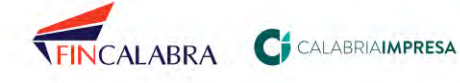

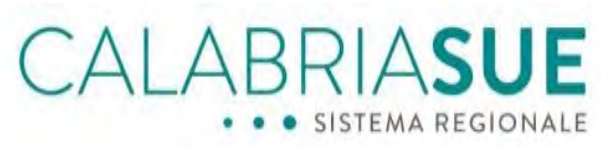

La scheda denominata 'Requisiti oggettivi' visualizza i requisiti oggettivi collegati alla pratica in oggetto (che possono eventualmente essere rimossi tramite l'apposito link 'rimuovi') nonché i requisiti oggettivi non collegati alla pratica in oggetto che possono essere agganciati alla pratica selezionando la voce di proprio interesse e cliccando sul pulsante salva a fondo pagina.

| Dati pratica num. 19 - ROSSI MARIO (Cod. fisc.: RSSMRA81D23E715Z)                                                                                                    |                                                                  |              |                          |        |                    |  |            |                      |         |
|----------------------------------------------------------------------------------------------------|------------------------------------------------------------------|--------------|--------------------------|--------|--------------------|--|------------|----------------------|---------|
| Dati Generali 🛛 A                                                                                                    | nagrafica                                                        | Ubicazione   | Ubicazione Endoprocedime |        | Modulistica Docume |  | Document   | tiallegati Verifiche |         |
| Ricevuta pratica                                                                                                    | icevuta pratica Conferen                                         |              | Soggetti Colle           | gati I | gati Procure       |  | unicazioni | Backup               | Storico |
| Req. Soggettivi                                                                                                    | ettivi Req. Oggettivi Elenco documenti Promemoria Funzioni admin |              |                          |        |                    |  |            |                      |         |
| Requisiti oggettivi:<br>La scheda Requisiti oggettivi si compone di due tabelle: "requisiti oggettivi collegati alla pratica" e "requisiti<br>oggettivi non collegati alla pratica". La tabella "requisiti oggettivi collegati alla pratica" riporta l'elenco proposto in<br>automatico dal sistema in base al titolo abilitativo edilizio scelto; tale elenco può essere liberamente modificato<br>dall'operatore. La tabella "requisiti oggettivi non collegati alla pratica" riporta l'elenco di tutti i requisiti soggettivi<br>inseriti nella Banca dati regionale.<br>Nessun requisito oggettivo collegato alla pratica numero 19 |                                                                  |              |                          |        |                    |  |            |                      |         |
| <ul> <li>Requisiti oggi</li> </ul>                                                                                                    | ettivi non                                                       | collegati al | la pratica               |        |                    |  |            |                      |         |
| salva                                                                                                    |                                                                  |              |                          |        |                    |  |            |                      |         |
|                                                                                                    |                                                                  |              |                          |        |                    |  |            |                      |         |

Figura 4.1.18.b – Requisiti oggettivi

#### 4.1.19. La scheda "Elenco documenti"

La scheda denominata 'Elenco documenti' è una scheda che contiene l'elenco dei documenti che si presume debbano essere presentati dal richiedente per il tipo di attività cui la pratica si riferisce. L'elenco ha lo scopo di essere una mera guida e non consente l'inserimento di alcun allegato.

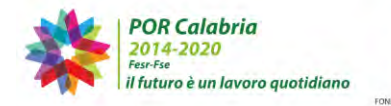

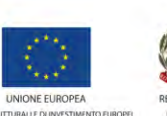

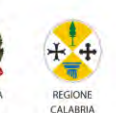

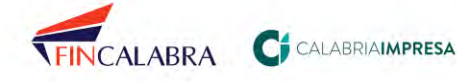

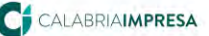

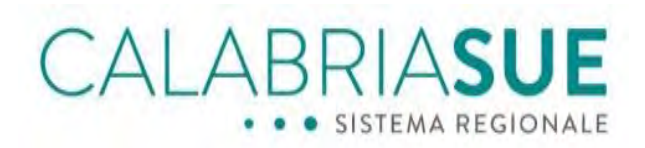

#### Gestione pratica

| Dati Gener                                                | ali Anagrafic                                                             | a Ubica                                              | azione                          | Endoproce                                             | dimenti                           | Modu                               | listica.                         | Documen                                    | ti allegati                             | Verifiche                                |
|-----------------------------------------------------------|---------------------------------------------------------------------------|------------------------------------------------------|---------------------------------|-------------------------------------------------------|-----------------------------------|------------------------------------|----------------------------------|--------------------------------------------|-----------------------------------------|------------------------------------------|
| Ricevuta p                                                | ratica Confer                                                             | enza serv                                            | /izi \$                         | Soggetti Colle                                        | gati 🚺                            | Procure                            | Com                              | inicazioni                                 | Backup                                  | Storico                                  |
| Req. Sogg                                                 | ettivi Req. Og                                                            | gettivi                                              | Elence                          | o documenti                                           | Prome                             | emoria                             |                                  |                                            |                                         |                                          |
| el <mark>enco Do</mark><br>la scheda E<br>la celto, Lo si | c <b>umenti:</b><br>Ilenco documenti<br>trumento si prefig                | riporta, ii<br>gge di aiu                            | n sola c<br>tare l'op           | onsultazione, i<br>peratore di spo                    | l'elenco<br>ortello ni            | proposto<br>ella gestic            | dal sist<br>one dell             | ema in base<br>a pratica,                  | al titolo ab                            | ilitativo ediliz                         |
| Filtra i doci                                             | umenti della mod                                                          | ulistica                                             |                                 |                                                       |                                   |                                    |                                  |                                            |                                         |                                          |
|                                                           | chave il ricerci                                                          | 1                                                    |                                 |                                                       |                                   |                                    |                                  |                                            |                                         |                                          |
|                                                           |                                                                           |                                                      |                                 |                                                       |                                   |                                    |                                  |                                            |                                         |                                          |
| JM.                                                       | DESCRIZIONE                                                               |                                                      |                                 |                                                       |                                   |                                    | _                                | Documenti c                                | onegan ana ,                            | pratica numeri                           |
| 0000001                                                   | Denuncia dei la                                                           | wori in zo                                           | na sism                         | nica (può esser                                       | re trasm                          | essa in a                          | llegato i                        | alla comunio                               | azione di in                            | iizio lavori)                            |
| 000002                                                    | Dichiarazione s                                                           | ostitutiva                                           | su imp                          | atto acustico                                         |                                   |                                    |                                  |                                            |                                         |                                          |
| 000004                                                    | Attestazione di                                                           | versame                                              | nto deg                         | li onen in relaz                                      | zione all                         | a tipologi                         | a di pro                         | cedimento                                  |                                         |                                          |
| 000005                                                    | Elaborati grafic                                                          | , conform                                            | nia qua                         | into previsto d                                       | all'Alleg                         | ato I del I                        | D.M. Int                         | erno 07/08/                                | 2012                                    |                                          |
| 000006                                                    | Relazione tecni                                                           | ca, con i i                                          | contenu                         | iti previsti dall'                                    | Allegato                          | I del D.M                          | 4. Inter                         | 10 07/08/20                                | 12                                      |                                          |
| DOC0007                                                   | Scheda tecnica<br>assenza vincolo                                         | , comprer<br>idrogeol                                | nsiva di<br>ogico               | relazione tecn                                        | lica, plai                        | nimetrie,                          | particol                         | ari costrutti                              | vi, relaziona                           | e geologica,                             |
| DOCODÓS                                                   | La documentaz<br>(codice dei Ben<br>09/07/2010 - a                        | ione da p<br>ii Cultural<br>iutorizzaz               | rodurre<br>i) - auti<br>ione pa | a supporto de<br>orizzazione pai<br>esaggistica sei   | ella dom<br>esaggist<br>mplificat | anda è le<br>ica - o a i<br>ta     | gata a c<br>quella p             | uella previs<br>revista dal c              | ta nel D Igs<br>i.P.R. n. 13            | : n. 42/04<br>9 del                      |
| DOCODOS                                                   | Documentazion<br>Faltro, il pagan<br>previsione di in<br>cartografia e re | ie conforn<br>iento di si<br>ipatto aci<br>ilazioni. | ne a qu<br>pecifici<br>ustico n | anto specificat<br>dintti (di sopra<br>edatto da un b | to nei pr<br>alluogo,<br>ecnico c | ovvedime<br>di rilevan<br>ompetent | enti eme<br>nento fo<br>e in acu | ssi dall'ARP<br>nometrici e<br>stica ambie | ACAL che p<br>cc), io stu<br>ntale comp | revede, tra<br>dio di<br>leto di specifi |
| DOC0010                                                   | In caso di reca                                                           | pito in fog                                          | natura                          | relazione teci                                        | nica, pla                         | nimetrie,                          | partico                          | lari costrutt                              | ivi                                     |                                          |
| DOC0011                                                   | La documentaz<br>20/05/2011                                               | ione da p                                            | rodurre                         | a supporto de                                         | illa dom                          | anda è le                          | gata a c                         | uella previs                               | ita nel D.G.                            | R. π. 218 de)                            |

Figura 4.1.19.a - Elenco documenti

#### 4.1.20. La scheda "Promemoria"

La scheda denominata 'Promemoria' visualizza i promemoria collegati alla pratica in oggetto (che possono eventualmente essere rimossi tramite l'apposito link 'rimuovi') nonché i promemoria non collegati alla pratica in oggetto che possono essere agganciati alla pratica selezionando la voce di proprio interesse e cliccando sul pulsante salva a fondo pagina.

Inoltre, nella scheda è presente anche un campo denominato "note" che consente all'Operatore di Sportello di inserire annotazioni sulla pratica. Tali annotazioni non sono visibile a nessun altro ente/soggetto. Sono di esclusiva visibilità del Sue.

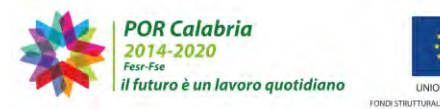

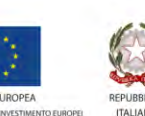

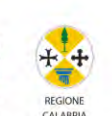

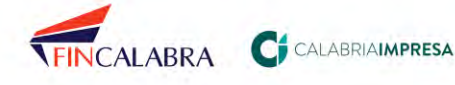

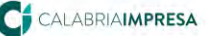

ALABRIA**sue** SISTEMA REGIONALE

| Dall Generall                                                                | Anagrafica Ubi                               | cazione Endop                         | rocedimenti | Modulistica      | Documenti allegati           | Verifiche |
|------------------------------------------------------------------------------|----------------------------------------------|---------------------------------------|-------------|------------------|------------------------------|-----------|
| Ricevuta pratica                                                             | Conferenza se                                | rvizi Soggetti (                      | Collegati P | rocure Com       | unicazioni Backup            | Storice   |
| Req. Soggettivi                                                              | Req. Oggetlivi                               | Elenco docume                         | nti Prome   | noria            |                              |           |
| Nella sezione anno                                                           | otazioni è possibile<br>i collegato alla pra | inserire appunti e<br>tica numero 108 | promemoria  | dell'operatore d | li sportello relativi alla p | oratica,  |
| essun promemoria                                                             |                                              |                                       |             |                  |                              |           |
| essun promemoria<br>• Promemoria r                                           | ion collegati alla                           | pratica                               |             |                  |                              |           |
| essun promemoria<br>Promemoria r<br>Annotazioni prat                         | ion collegati alla<br>ica 108                | pratica                               |             |                  |                              |           |
| essun promemoria<br>Promemoria r<br>Annotazioni prat                         | non collegati alla<br>İca 108                | pratica                               |             |                  |                              |           |
| essun promemoria<br>▶ Promemoria r<br>Annotazioni prat<br>note<br>promemoria | non collegati alla<br>îca 108                | pratica                               |             |                  |                              | _         |

Figura 4.1.20.a - Promemoria e Annotazioni pratica

#### 4.1.21. La scheda "Prestampati"

L'ultima scheda, denominata 'prestampati', permette di scaricare dei moduli precompilati in formato .rtf relativi - in questa prima fase - al solo procedimento ordinario in conferenza di servizi.

| Prestampati:<br>La scheda Prestampati consente la creazione di prestampati personalizzabili già precompilati con i dati della pratica. |
|----------------------------------------------------------------------------------------------------|
| Conferenza di servizi                                                                                                    |
| 🗐 Modello Indizione cds preliminare                                                                                                    |
| 🗐 Modello Indizione cds istruttoria                                                                                                    |
| 🗐 Modello Indizione cds asincrona                                                                                                    |
| i Modello Indizione cds sincrona                                                                                                    |
| 🗐 Modello Indizione cds sincrona con videoconferenza                                                                                   |
| 🗐 Modello comunicazione necessità riunione cds sincrona a seguito di fallimento della seduta asincrona                                 |
| 🗐 Modello comunicazione necessità riunione cds sincrona con videoconferenza a seguito di fallimento della seduta asincrona             |
| 🧃 Verbale conferenza servizi coordinato                                                                                                |
|                                                                                                    |
| Ricevuta pratica                                                                                                    |
| 🚬 🗐 Ricevuta pratica                                                                                                    |
|                                                                                                    |

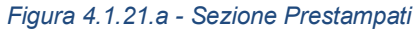

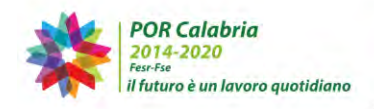

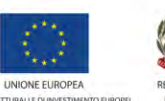

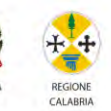

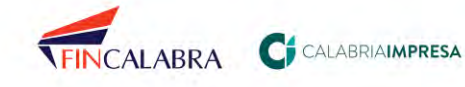

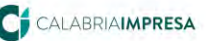

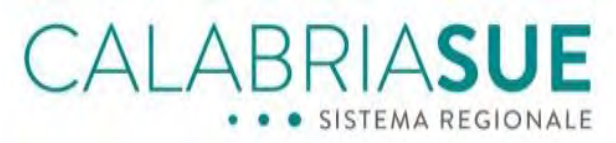

L'operatore di sportello seleziona il modulo di suo interesse cliccando sull'icona in

W

corrispondenza del formato e il sistema avvia il download del file.

Trattandosi di un file editabile, l'operatore di sportello potrà modificarne il contenuto, tenendo presente che i dati relativi alla pratica (codice univoco, richiedente, tipologia iter, oggetto, endoprocedimenti collegati alla pratica, destinatari della comunicazione) risultano già compilati.

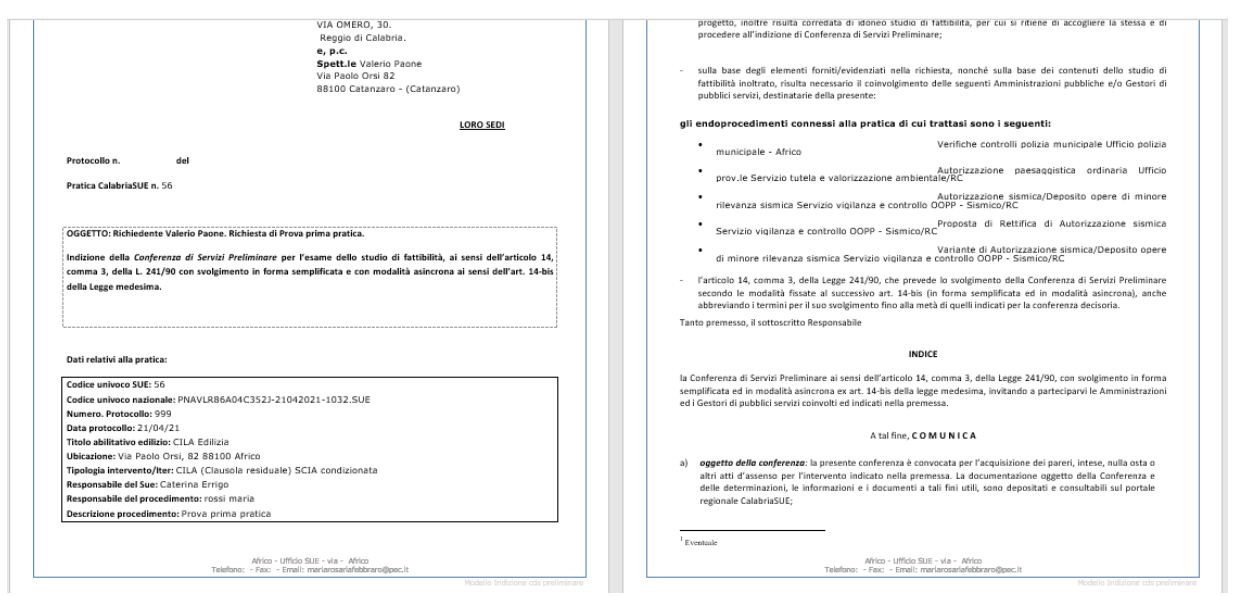

Figura 4.1.22.b – Esempio di prestampato editabile

# 5. La gestione delle anagrafiche

La *Gestione Anagrafiche* mette in grado l'operatore di sportello di avere accesso all'intero database delle persone fisiche, sia come richiedenti che come soggetti collegati. È permesso l'inserimento di nuove persone nonché la modifica dei dati di record già inseriti.

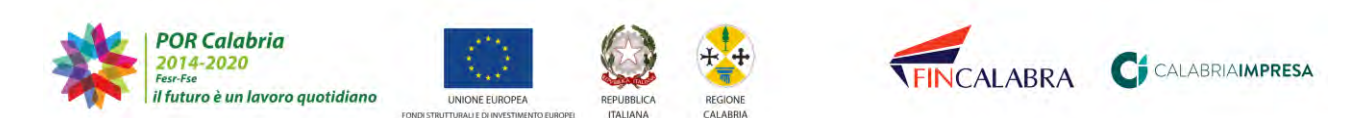

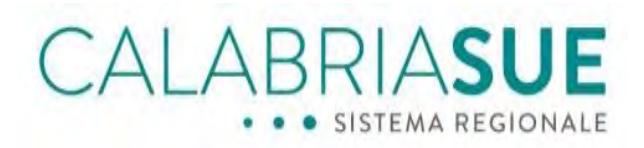

#### 5.1. La ricerca anagrafica

La ricerca si suddivide, nel menù a sinistra, su 2 livelli: ricerca persona fisica/ricerca altro soggetto.

| Gestione pratiche        | Archivio delle persone fisiche presenti nel sistema. F | er effettuare una ricerca è necessario inserire almeno l'iniziale del |
|--------------------------|--------------------------------------------------------|-----------------------------------------------------------------------|
| Repertorio pratiche      | cognome o l'intero codice fiscale.                     |                                                                       |
| Backup SUE               | Incoriro i poromotri di ricorco                        |                                                                       |
| Gestione anagrafiche     | Inserire i parametri di ncerca                         |                                                                       |
| Ricerca persona fisica   | cognome*                                               | codice fiscale*                                                       |
| Inserisci persona fisica |                                                        |                                                                       |
| Importa da Sismica       | ricerca                                                |                                                                       |
| Ricerca altro soggetto   |                                                        |                                                                       |
| Banca dati               |                                                        |                                                                       |
| Consultazione sismica    |                                                        |                                                                       |
| Conservazione a norma    |                                                        |                                                                       |
| Notizie e Comunicazioni  |                                                        |                                                                       |
| Videoconferenza          |                                                        |                                                                       |
|                          |                                                        |                                                                       |

Figura 5.1.a - Gestione anagrafiche

Il form di ricerca visualizzerà campi diversi a seconda del tipo di persona selezionata (fisica/altro soggetto). La persona fisica può essere ricercata per cognome o codice fiscale. Almeno un parametro di ricerca deve essere obbligatoriamente inserito. Il sistema restituirà l'elenco dei records che corrispondono ai parametri inseriti.

#### 5.2. Inserimento nuova anagrafica persona fisica

Per procedere all'inserimento di una nuova scheda anagrafica, sarà sufficiente cliccare sul link 'Inserisci persona fisica', o 'inserisci altro soggetto ' e compilare almeno i dati obbligatori (contrassegnati da asterisco) della scheda.

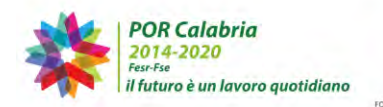

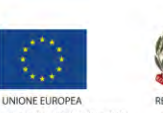

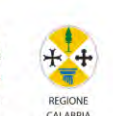

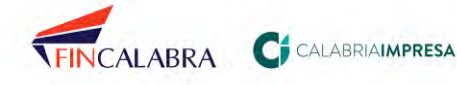

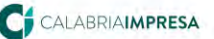

# CALABRIASUE SISTEMA REGIONALE

#### Gestione persone fisiche

Inserimento anagrafica persona fisica I campi contrassegnati dall'asterisco sono obbligatori

| cognome*                           | nome*                | data nascita*             | Sesso *   |
|------------------------------------|----------------------|---------------------------|-----------|
|                                    |                      |                           | Seleziona |
| codice fiscale*                    |                      | evita controllo su codice | fiscale   |
| stato di nascita*                  |                      |                           |           |
| ITALIA                             | ×                    |                           |           |
| provincia di nascita*<br>Seleziona | comune di nasoita*   |                           |           |
| Dati di residenza                  |                      |                           |           |
| stato di residenza*                |                      |                           |           |
| ITALIA                             | 2                    |                           |           |
| provincia di residenza*            | comune di residenza* |                           |           |
| an at discuss the Websers          |                      |                           |           |
| residenza indirizzo                | 1                    | civico c.a.p.             |           |
| C-JEANT                            |                      |                           |           |
| Loncacu                            |                      | - A                       |           |
| telefono                           | mobile               | fax                       |           |
| Email*                             |                      |                           |           |
|                                    |                      |                           |           |
| PEC                                |                      |                           |           |
| E                                  |                      |                           |           |
| Documento Riconoscimento           | _                    |                           |           |
| tipo documento *                   | numero*              | rilasciato da*            |           |
| Seleziona                          |                      |                           |           |
| data rilascio                      | data scadenza*       |                           |           |
|                                    |                      |                           |           |
| Albo professionale                 |                      |                           |           |
| Non sono presenti albi profes      | ssionali             |                           |           |
| Nuovo Albo professionale           |                      |                           |           |
| Nema Alba                          | Numero Teorisian     | Provincia                 | Seriene*  |
| Seleziona                          | Nomero Iscrizione    | Frovincia                 | Seleziona |
| A second with a second second      | 2                    |                           |           |
| Aggiungi Albo professionale        |                      |                           |           |

Figura 5.2.a - Gestione anagrafiche/inserimento

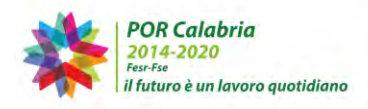

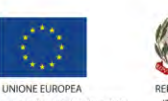

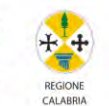

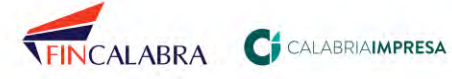

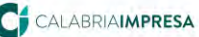

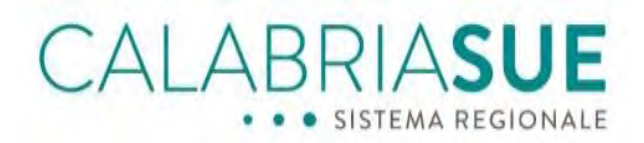

#### 5.3. Importazione anagrafica dal sistema Sismi.Ca

Il sistema consente di importare sul sistema SUE una persona fisica già in precedenza censita sul sistema Sismi.Ca.

Per ricercare un utente è necessario inserire il codice fiscale dell'utente e cliccare su Ricerca.

## Gestione anagrafiche

| Archivio delle persone fisiche presenti nel sistema. Per effettuare una ricerca è necessario inserire almeno l<br>cognome o l'intero codice fiscale. | 'iniziale del |
|----------------------------------------------------------------------------------------------------|---------------|
| Inserire i parametri di ricercaImporta Persona Fisica da Sismica<br>codice fiscale*<br>ricerca                                                       |               |

Figura 5.3.a – Importa anagrafica da sismica

Una volta cliccato su Ricerca, il sistema importerà l'anagrafica presente su Sismica.

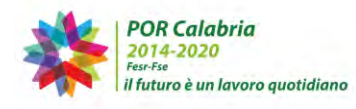

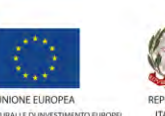

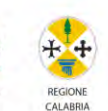

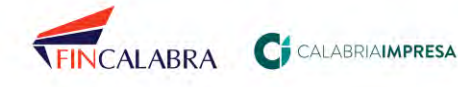

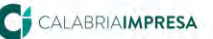

CALABRIASUE SISTEMA REGIONALE

| connome*                                          | nome*                | data nascita*                                                                                                    | Sesso *     |
|---------------------------------------------------|----------------------|----------------------------------------------------------------------------------------------------|-------------|
| cognome                                           | nome                 | odta naseta                                                                                                    | Seleziona   |
|                                                   |                      |                                                                                                    |             |
| codice fiscale*                                   |                      |                                                                                                    |             |
| 3700-12-02                                        |                      | 🔲 evita controllo su codi                                                                                                    | ice fiscale |
|                                                   |                      |                                                                                                    |             |
| stato di nascita*                                 | 122                  |                                                                                                    |             |
| ITALIA                                            | N.                   | 81                                                                                                    |             |
| provincia di nascita*                             | comune di nascita*   |                                                                                                    |             |
| famma v                                           | Tamas in hans        | 6                                                                                                    |             |
|                                                   |                      |                                                                                                    |             |
|                                                   |                      |                                                                                                    |             |
| ati di residenza                                  |                      |                                                                                                    |             |
| etato di recidenza*                               |                      |                                                                                                    |             |
| ITALIA                                            | ~                    |                                                                                                    |             |
|                                                   | -                    |                                                                                                    |             |
| provincia di residenza*                           | comune di residenza* |                                                                                                    |             |
| Quilline V                                        | NGO O HEI            |                                                                                                    |             |
|                                                   |                      | X10 1.00                                                                                                    |             |
| residenza indirizzo                               |                      | civico c.a.p.                                                                                                    |             |
| County County 2. of                               |                      |                                                                                                    |             |
|                                                   |                      |                                                                                                    |             |
| ontatti                                           |                      |                                                                                                    |             |
|                                                   |                      | 1. And 1. And 1. |             |
| telefono                                          | mobile               | fax                                                                                                    |             |
| (11/14/15/16)                                     |                      |                                                                                                    |             |
| Email*                                            |                      |                                                                                                    |             |
| 10                                                |                      |                                                                                                    |             |
|                                                   |                      |                                                                                                    |             |
| PEC                                               |                      |                                                                                                    |             |
|                                                   |                      |                                                                                                    |             |
|                                                   |                      |                                                                                                    |             |
| ocumento Riconoscimento                           |                      |                                                                                                    |             |
| econtentes averagementer                          |                      |                                                                                                    |             |
| tipo documento *                                  | numero*              | rilasciato da*                                                                                                    |             |
| Carta d'identita                                  | Non Pervenuto        | Non Pervenuto                                                                                                    |             |
| data rilascio                                     | data scadenza*       |                                                                                                    |             |
|                                                   | 16ThTEE              | 1                                                                                                    |             |
|                                                   |                      |                                                                                                    |             |
|                                                   |                      |                                                                                                    |             |
| lbo professionale                                 |                      |                                                                                                    |             |
| Non sono presenti alhi profe                      | ssionali             |                                                                                                    |             |
|                                                   |                      |                                                                                                    |             |
|                                                   |                      |                                                                                                    |             |
|                                                   |                      |                                                                                                    |             |
| HOVO AIDO DESEGUISOS                              |                      |                                                                                                    |             |
| luovo Albo professionale                          | Numero Iscrizione    | Provincia                                                                                                    | Sezione*    |
| Nome Albo                                         |                      |                                                                                                    | Seleziona   |
| Nome Albo<br>Seleziona                            |                      |                                                                                                    |             |
| uovo Albo protessionale<br>Nome Albo<br>Seleziona |                      |                                                                                                    |             |
| Nome Albo<br>Seleziona V                          | e                    |                                                                                                    |             |
| uovo Albo professionale<br>Nome Albo<br>Seleziona | e .                  |                                                                                                    |             |

Figura 5.3.b – Anagrafica importata da Sismica

Cliccando su Invia richiesta, dopo aver valorizzato gli eventuali dati mancanti, l'anagrafica sarà importata su Sue.

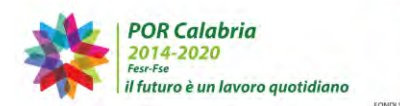

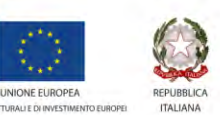

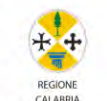

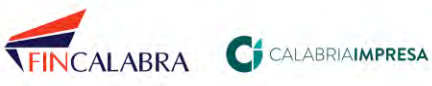

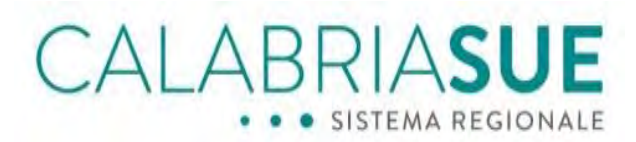

#### La Banca Dati dei procedimenti 6.

Dal link Banca Dati si accede alla scheda di ricerca di tutti i titoli abilitativi edilizi mappati dalla Regione Calabria.

Questi ultimi, ricercabili attraverso il filtro Titolo abilitativo edilizio, danno accesso alla scheda completa del singolo Macroprocedimento, consentendo di esaminare l'intero iter della pratica attraverso le sue varie sezioni.

| SERVIZI<br>Home                                                                | Consultazione banca dati procedimenti edilizi                                                                        |
|--------------------------------------------------------------------------------|----------------------------------------------------------------------------------------------------|
| Gestione pratiche<br>Répertorio pratiche<br>Backup SUE<br>Continue successione | In queste pagine è possibile consultare le informazioni sui procedimenti edilizi e sugli endoprocedimenti collegati. |
| Banca dati                                                                     | Selezionare il titolo abilitativo edilizio                                                                           |
| Conservazione a norma<br>Notizie e Comunicazioni                               | titolo abilitativo edilizio                                                                                          |
|                                                                                | Seleziona                                                                                                    |
|                                                                                | invia                                                                                                    |
|                                                                                | invia                                                                                                    |

Figura 6.a - Banca Dati/Consultazione

Dopo aver configurato i parametri, basterà cliccare sul pulsante 'invia' e il sistema visualizzerà la scheda del macroprocedimento selezionato. La scheda sarà consultabile nelle varie sottosezioni: dati generali, elenco endoprocedimenti, documenti, modulistica, normativa, requisiti oggettivi, requisiti soggettivi, adempimenti, promemoria.

Nelle sezioni Dati generali sarà possibile scaricare e stampare un pdf riepilogativo della descrizione del Macro in questione cliccando semplicemente nel comando 'Genera\_pdf.

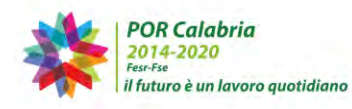

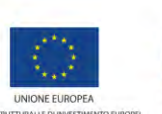

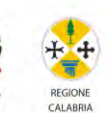

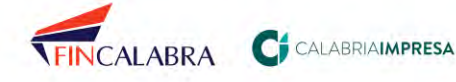

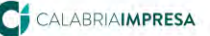

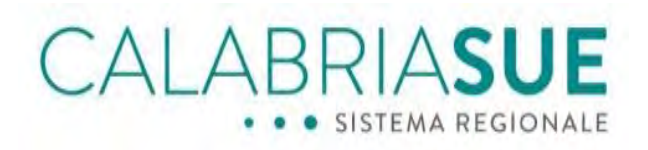

| Con Benerall File                                                                                                    | ico endoprocedimenti                                                                                                    | Documenti                                                                                                    | Modulistica                                                                                                    | Normativa                                                                                                    | Requisiti oggettivi                                                                                                    |
|----------------------------------------------------------------------------------------------------|----------------------------------------------------------------------------------------------------|----------------------------------------------------------------------------------------------------|----------------------------------------------------------------------------------------------------|----------------------------------------------------------------------------------------------------|----------------------------------------------------------------------------------------------------|
| Requisiti soggettivi                                                                                                    | Adempimenti Prov                                                                                                    | nemoria                                                                                                    |                                                                                                    |                                                                                                    |                                                                                                    |
|                                                                                                    |                                                                                                    |                                                                                                    |                                                                                                    |                                                                                                    | Genera_pdf                                                                                                    |
|                                                                                                    |                                                                                                    |                                                                                                    |                                                                                                    |                                                                                                    |                                                                                                    |
| codice MP0001                                                                                                    |                                                                                                    |                                                                                                    |                                                                                                    |                                                                                                    |                                                                                                    |
| descrizione Permes                                                                                                    | so di costruire                                                                                                    |                                                                                                    |                                                                                                    |                                                                                                    |                                                                                                    |
| nelle fattispecie di c.<br>urbanistica, di ristr.<br>permesso di costruir<br>assenza o difformità<br>(cfr. D.P.R. 6 giugno<br>riportati nella Tab-<br>http://www.italiasem<br>essere soggetti al co<br>il termine può essert<br>data di ricezione dell<br>data di ricezione dall<br>data di ricezione dall | II dall'articolo 10 del DPI<br>Iturzazione edilizia che<br>e in forza della legislaz<br>del permesso di costruiti<br>2001 n. 380 e Regola<br>sila A, Sezione Edilli<br>piloce.govi.t'tabella a/se<br>interrotto per richiesta<br>documentazione richie<br>e dell'istanza i inissoio<br>n immobile in zona vinci<br>no page del di barcia o | 2 380/2001 (in<br>comporti un ci<br>ione vigente ri<br>e costituisce a<br>mento Edilizio)<br>ria, del Digs<br>zione-ii/, Gli ir<br>Il Permesso di<br>di documenta<br>sta da parte de<br>si intende acco<br>olata. Il Perme | genere gli inter<br>organismo edili:<br>egionale e nazio<br>buso edilizio, è<br>1. Gli interventi<br>222/2016, c<br>interventi realizz<br>costruire viene<br>zione integrativ<br>21 Comune. Tras<br>bito per silenzio<br>sso di Costruire | rventi di nuova<br>zio diverso e<br>onale). La real<br>sanzionato nei<br>assoggettabili<br>he si può<br>rati mediante<br>rilasciato da p<br>a ed in questo<br>corso inutilme<br>v/assenso, salv<br>ha validità tri | costruzione, di instrutturazione<br>gli altri interventi sottoposti-<br>izzazione di interventi sottoposti-<br>termini di legge e regolamenti<br>al Permesso di costruire so<br>consultare al seguente (ini<br>Permesso di Costruire posso<br>rate degli Uffici entro 90 giorni<br>caso i 90 giorni ripartono dal<br>nte il termine dei 90 giorni dal<br>o il caso in cui il permesso s<br>ennale dall'inizio dei lavon, chi |

Figura 6.b - Banca dati/Consultazione

Nella sezione Elenco endoprocedimenti è possibile accedere alle singole schede relative ad ogni singolo endoprocedimento cliccando nel comando 'Visualizza'.

| Requisiti | soggettivi Adempimenti Promemoria                               |            |
|-----------|-----------------------------------------------------------------|------------|
| DDICE     | endoprocedimenti collegati ai titolo abilita                    | DATI ENDO  |
| EP0001    | Idoneită strutturale                                            | visualizza |
| EP0002    | Prevenzione incendi SCIA                                        | visualizza |
| EP0003    | Prevenzione incendi - Valutazione preventiva del progetto       | visualizza |
| EP0006    | Autorizzazione allo scanco fuori pubblica fognatura provinciale | visualizza |
| EP0007    | Autorizzazione paesaggistica ordinaria                          | visualizza |
| EPOOOS    | Parere vincolo archeologico e storico-architettonico.           | visualizza |
| EP0017    | Nulla Osta Vincolo Idrogeologico                                | visualizza |
| EP0019    | Nulla Osta Ente Parco                                           | visualizza |

Consultazione banca dati. Titoli abilitativi edilizi. ITER

Figura 6.c - Banca dati /Consultazione endoprocedimenti

Sarà quindi possibile, in fase di consultazione dell'endoprocedimento, stampare il riepilogo in formato pdf cliccando sul comando 'Genera\_pdf'.

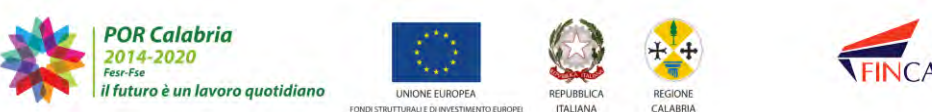

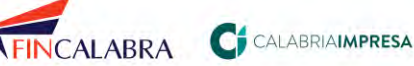

# CALABRIASUE • • SISTEMA REGIONALE

| Dati geterali Documenti                                                                                                    | Modulistica Normativ                                                                                                    | a Annotazioni                                                                                                    |
|----------------------------------------------------------------------------------------------------|----------------------------------------------------------------------------------------------------|----------------------------------------------------------------------------------------------------|
|                                                                                                    |                                                                                                    | Genera_pdf                                                                                                    |
| codice EP0001                                                                                                    |                                                                                                    |                                                                                                    |
| nome Autorizzazione sismi                                                                                                    | ca                                                                                                    |                                                                                                    |
| descrizione Per l'esecuzi<br>indispensabile la prevent<br>autorizzazione, come prev<br>l'autorizzazione sismica, ar<br>per l'edilizia del Comune<br>strutture, redatto in conforr<br>a quanto stabilito dall'artico<br>planimetria, piante, prospe<br>portanti, sia in fondazione<br>allegata «una relazione su<br>fondazione, le ipotesi assu<br>ATTUALE , la documentazio<br>modalità previste dal Dipar<br>rilasciata dal sistema dovra<br>necessaria ad avviare l'atti | one di lavori in zona sis<br>va denuncia dell'interve<br>isto dagli articoli 93, 94<br>che insieme a quella per<br>competente per territorio<br>nità alle norme regionali,<br>i 0 93 del Dpr n. 380/2001<br>tti e sezioni, nonché da<br>sia in elevazione, e dai<br>la fondazione, nella quale<br>tte, i calcoli svolti nei rigi<br>ne progettuale per la rich<br>timento regionale Infrastr<br>a essere inserita nel Siste<br>rità edilízia come prevista | smica non è sufficiente il solo titolo abilitativo edilizio, ma è<br>into che si intende realizzare e il rilascio della specifica<br>4 e 94-bis del Dpr n. 380/2001. La domanda per ottenere<br>il permesso di costruire, viene presentata allo Sportello unico<br>o. All'istanza va allegato il progetto esecutivo riguardante le<br>alle norme tecniche per le costruzioni (Dm 14 gennaio 2008) ed<br>L. Il progetto dovrà pertanto essere accompagnato da adeguate<br>una relazione tecnica, dal fascicolo dei calcoli delle strutture<br>disegni dei particolari esecutivi delle strutture. Andrà inoltre<br>e devono essere illustrati i criteri seguiti nella scelta del tipo di<br>uardi del complesso terreno-opera di fondazione». ALLO STATO<br>iesta di autorizzazione sismica deve essere inserita, secondo le<br>rutture, sul sistema informativo regionale SISMICA. La ricevuta<br>ma Regionale SUE assieme a tutta la restante documentazione<br>dalla normativa vigente. |

Figura 6.d - Banca dati /Genera pdf endoprocedimenti

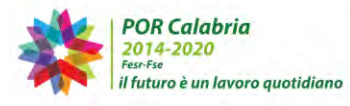

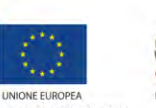

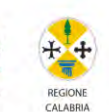

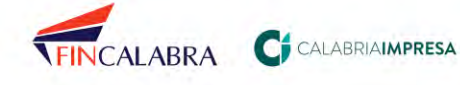

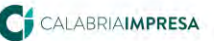

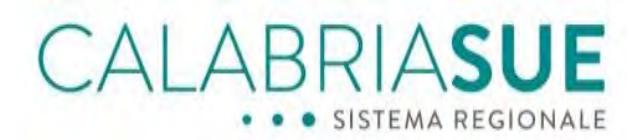

# 7. La consultazione degli atti inerenti alla sismica

Attraverso la funzionalità di consultazione sismica sarà possibile visionare i fascicoli e le istanze sia trasmesse con il sistema SUE sia le istanze e i fascicoli presentate direttamente sulla vecchia versione del sistema di Sismi.Ca, quindi versione pregressa alla sua integrazione con il SUE.

| Gestione gratiche       |                                                                                                    |               |
|-------------------------|----------------------------------------------------------------------------------------------------|---------------|
| acculate producte       | La lista mostra i fascicoli provenienti da SISMICA e quelli inseriti nel sistema di gestione telematico | della pratich |
| Repertorio praticne     | Modulo di ricorca                                                                                       |               |
| Backup SUE              | - Hodelo of ficerca                                                                                     |               |
| Gestione anagrafiche    | Sportello SUE                                                                                           |               |
| Banca dati              | Sant'Onofrio - Ufficio SUE                                                                              |               |
| Consultazione sismica   | N.fascicolo Stato fascicolo                                                                             |               |
| Conservazione a norma   |                                                                                                    |               |
| Notizie e Comunicazioni |                                                                                                    |               |
| Videoconferenza         | Cerca Azzera filtri                                                                                     |               |
|                         |                                                                                                    |               |

Figura 7.a – Consultazione fascicoli Sismica

Inserendo gli appositi filtri di ricerca nel modulo di ricerca sarà visibile l'elenco di interesse.

| 🔻 Modulo di i        | ricerca                                                                                                    |                    |            |
|----------------------|----------------------------------------------------------------------------------------------------|--------------------|------------|
| Sportello<br>Acquaro | SUE<br>- Ufficio SUE                                                                                               |                    |            |
| N.fascicol           | o Stato fascicolo                                                                                                  |                    |            |
| Cerca                | Azzera filtri                                                                                                    |                    |            |
| ▶ Parametri          | della ricerca impostati                                                                                            |                    |            |
|                      |                                                                                                    | Rise               | ıtato (41) |
| NUM.<br>FASCICOLO    | DESCRIZIONE                                                                                                    | STATO FASCICOLO    |            |
| 148/2020             | test                                                                                                    | APERTO             |            |
| 85 /2018             | Il manufatto sarà in cemento armato ordinario. La fondazione a platea.<br>Gli elementi verticali pilastri e setti. | ISTRUTTORIA        | <b>F</b>   |
| 67/2016              | PROGETTO PER UN INTERVENTO LOCALE DI UNA PORZIONE DI UN<br>FABBRICATO ESISTENTE IN MURATURA A DUE PIANI            | LAVORI IN<br>CORSO | <b>F</b>   |
| 66/2016              | PROGETTO DI ADEGUAMENTO IN C.A. DI UNA PORZIONE DI UN                                                              | LAVORI IN          |            |
|                      | FABBRICATO ESISTENTE                                                                                               | CORSO              |            |

#### Figura 7.b - Consultazione Sismica - Visualizzazione fascicoli

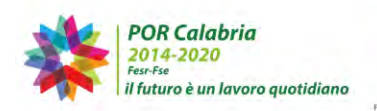

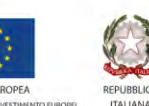

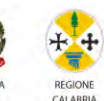

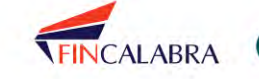

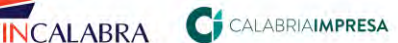

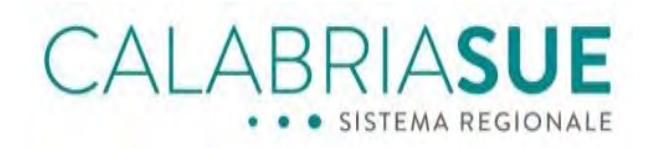

Per prendere visione del dettaglio del fascicolo è possibile cliccare sull'apposita icona di consultazione.

|                                                                                                 |                                                                                                    |                                                                                    | Presentato il 1                                        | 7/04/202 |
|-------------------------------------------------------------------------------------------------|----------------------------------------------------------------------------------------------------|------------------------------------------------------------------------------------|--------------------------------------------------------|----------|
|                                                                                                 |                                                                                                    |                                                                                    | Asseg                                                  | nata A : |
| Richiesta di aut                                                                                | orizzazione sismica nº185/2020 - nº P                                                                            | ratica 145/2020                                                                    |                                                        |          |
| Descrizione del                                                                                 | l'intervento: test                                                                                               |                                                                                    |                                                        |          |
| Titolo dell'oper                                                                                | a:                                                                                                    |                                                                                    |                                                        |          |
| Committenter                                                                                    |                                                                                                    | Prog. Strutturale:                                                                 |                                                        |          |
| committente:                                                                                    |                                                                                                    | -                                                                                  |                                                        |          |
| Pif Catastali: F                                                                                | odio: 1 Sezione: Mannale: :                                                                                      | Indirizzo                                                                          | 808321                                                 |          |
| Rif. Catastali: Fo                                                                              | oglio: 1 Sezione: Mappale: ;                                                                                     | Indirizzo:                                                                         | 89832;                                                 |          |
| Rif. Catastali: Fo<br>Provincia: VIBO                                                           | oglio: 1 Sezione: Mappale: ;<br>VALENTIA                                                                         | Indirizzo:<br>Comune: ACQUARO                                                      | 89832;                                                 |          |
| Rif. Catastali: Fo<br>Provincia: VIBO<br>Data di creazio                                        | oglio: 1 Sezione: Mappale: ;<br>VALENTIA<br><b>ne:</b> 17/04/2020 11:19                                          | Indirizzo:<br>Comune: ACQUARO<br>Ultima modifica: 17/0                             | 89832;<br>04/2020 13:03                                |          |
| Rif. Catastali: Fo<br>Provincia: VIBO<br>Data di creazio                                        | oglio: 1 Sezione: Mappale: ;<br>VALENTIA<br>ne: 17/04/2020 11:19                                                 | Indirizzo:<br>Comune: ACQUARO<br>Ultima modifica: 17/0                             | 89832;<br>04/2020 13:03                                |          |
| Rif. Catastali: Fo<br>Provincia: VIBO<br>Data di creazio<br>Istanze                             | oglio: 1 Sezione: Mappale: ;<br>VALENTIA<br>ne: 17/04/2020 11:19<br>Atti Iter                                    | Indirizzo:<br>Comune: ACQUARO<br>Ultima modifica: 17/0                             | 89832;<br>04/2020 13:03                                |          |
| Rif. Catastali: Fe<br>Provincia: VIBO<br>Data di creazio<br>Istanze                             | oglio: 1 Sezione: Mappale: ;<br>VALENTIA<br>ne: 17/04/2020 11:19<br>Atti Iter                                    | Indirizzo:<br>Comune: ACQUARO<br>Ultima modifica: 17/0                             | 89832;<br>04/2020 13:03                                |          |
| Rif. Catastali: Fe<br>Provincia: VIBO<br>Data di creazio<br>Istanze                             | oglio: 1 Sezione: Mappale: ;<br>VALENTIA<br>ne: 17/04/2020 11:19<br>Atti Iter                                    | Indirizzo:<br>Comune: ACQUARO<br>Ultima modifica: 17/0                             | 89832;<br>04/2020 13:03                                |          |
| Rif. Catastali: Fo<br>Provincia: VIBO<br>Data di creazio<br>Istanze                             | oglio: 1 Sezione: Mappale: ;<br>VALENTIA<br>ne: 17/04/2020 11:19<br>Atti Iter                                    | Indirizzo:<br>Comune: ACQUARO<br>Ultima modifica: 17/0                             | 89832;<br>04/2020 13:03<br>STATO ISTANZA               |          |
| Rif. Catastali: Fe<br>Provincia: VIBO<br>Data di creazio<br>Istanze<br>NUM. ISTANZA<br>187/2020 | oglio: 1 Sezione: Mappale: ;<br>VALENTIA<br>ne: 17/04/2020 11:19<br>Atti Iter<br>TIPO ISTANZA<br>Rinuncia lavori | Indirizzo:<br>Comune: ACQUARO<br>Ultima modifica: 17/0<br>DESCRIZIONE<br>fbbbdsbdb | 89832;<br>04/2020 13:03<br>STATO ISTANZA<br>VERIFICATA |          |
| Rif. Catastali: Fo<br>Provincia: VIBO<br>Data di creazio<br>Istanze                             | oglio: 1 Sezione: Mappale: ;<br>VALENTIA<br>ne: 17/04/2020 11:19<br>Atti Iter<br>TIPO ISTANZA<br>Rinuncia lavori | Indirizzo:<br>Comune: ACQUARO<br>Ultima modifica: 17/0<br>DESCRIZIONE<br>fbbbdsbdb | 89832;<br>04/2020 13:03<br>STATO ISTANZA<br>VERIFICATA | E        |

Per prendere visione del dettaglio delle istanze è possibile cliccare sull'apposita icona di consultazione.

È presente anche il link Consulta pratica SUE che consente, per le pratiche trasmesse www.calabriasue.it, con il portale di visualizzare la relativa pratica

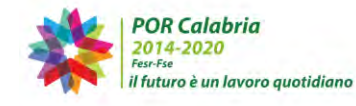

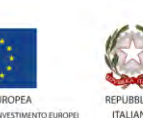

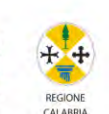

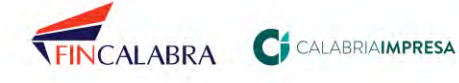

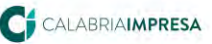

CALABRIASUE SISTEMA REGIONALE

| Richiesta di autorizzazione                              | e sismica nº 185/2020 in stato ACCETTATA                       |
|----------------------------------------------------------|----------------------------------------------------------------|
| Prot. N. 185/2020 del 17/0                               | )4/2020                                                        |
| Classe II : Costruzioni il<br>Tipo di intervento strutti | cui uso preveda normali affollamenti<br>urale: Nuova Struttura |
| Sanatoria                                                | Urgente                                                        |
| N. pratica: 145/2020<br>In stato: APERTO                 | N. fascicolo: 148/2020                                         |
| 🔯 Consulta Pratica SUE                                   |                                                                |
| Dettaglio Atti<br>Istanza                                | Iter                                                           |
|                                                          |                                                                |
| 1. SOGGETTO                                              |                                                                |
| E' possibile compilare i d                               | lati relativi ai soggetti dell'istanza                         |
| Committente                                              |                                                                |
| Appaltatore                                              | B                                                              |
| Altri Soggetti                                           | E.                                                             |
| Prog. Strutt.                                            | E.                                                             |
| Geologo                                                  | <b></b>                                                        |
| Direttore Lavori                                         |                                                                |
| Collaudatore                                             | E'                                                             |
| 2. DICHIARAZIONI                                         |                                                                |
| E' possibile compilare i d                               | ati relativi alle dichiarazioni dell'istanza                   |
| Visualizza Dichiara                                      | zioni Istanza 📑                                                |
| 3. OPERA PROGETTUALE                                     |                                                                |
| E' possibile compilare i d                               | ati relativi all'opera progettuale dell'istanza                |
| Localizzazione                                           | E*                                                             |
| Identif. Progetto                                        |                                                                |
| Sistema Struttural                                       | •                                                              |
| 4. ALLEGATI                                              |                                                                |
| 9 E' possibile compilare i d                             | ati relativi agli allegati dell'istanza                        |
| Visualizza Allegati                                      | Istanza 📝                                                      |
| 5. DATI ECONOMICI                                        |                                                                |
| E' possibile compilare i d                               | ati relativi ai dati economici dell'istanza                    |
| Visualizza Dati Eco                                      | nomici Istanza 📝                                               |

Figura 7.d - Consultazione sismica - Dettaglio istanza

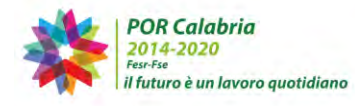

UNIONE EUROPEA

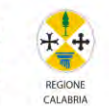

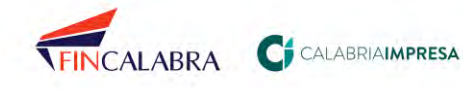

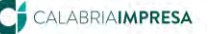

AI ABRIASUE

# 8. Altri ruoli utente

# 8.1. Ruolo "Utente amministratore PEC"

L'amministratore della PEC può inserire i dati relativi alla casella di posta elettronica certificata utilizzata dall'ente in modo che venga utilizzata dal sistema SUE per l'invio automatico delle comunicazioni inerenti le pratiche in gestione.

Per poter configurare questa sezione, quindi, l'utente deve conoscere alcuni dati di configurazione della posta elettronica dell'ente che, tipicamente, sono a conoscenza del solo referente informatico dell'Ente.

Per accedere alla sezione indicata, è necessario disporre di un'utenza con Ruolo "Utente amministratore Pec<sup>"1</sup>. Vi si accede selezionando, dal menù orizzontale dedicato alla gestione delle utenze, il comando "Cambia Ruolo" e scegliendo, dal menù a tendina, il Ruolo "Utente amministratore Pec".

|                                            | Tito Livio   Acquaro - Ufficio SUE   profilo utente   cambia ruolo   forum   esci                                                                                                    |
|--------------------------------------------|----------------------------------------------------------------------------------------------------|
|                                            | Scegli nuovo ruolo: Utente amministratore PEC - Acquaro - Utficio SUE 🔍 🐄                                                                                                    |
| SERVIZI<br>Home<br>Posta Elettronica Cert. | Benvenuto Tito Livio                                                                                                    |
|                                            | L'amministratore della PEC può inserire i dati relativi alla propria casella di posta elettronica certificata in modo che<br>venga utilizzata dal sistema per l'invio automatico delle comunicazioni inerenti le pratiche svolte. |
|                                            | procedi con la configurazione della PEC                                                                                                    |
|                                            | Figura 8.1.a - Accesso al ruolo "Utente amministratore pec"                                                                                                    |

Per poter compilare le scheda "Dati posta elettronica certificata P.E.C.", occorre selezionare dal menu di sinistra la voce "Posta Elettronica Cert." oppure selezionare dal centro della pagina la voce "procedi con la configurazione della PEC".

<sup>&</sup>lt;sup>1</sup> Qualora non si possieda tale ruolo, è possibile contattare l'Help Desk per ottenere le informazioni utili per l'ottenimento di tale ruolo

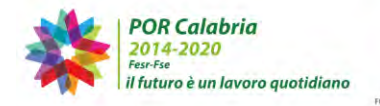

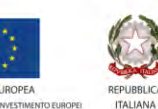

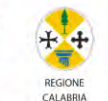

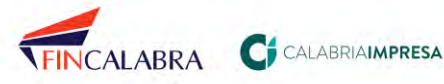

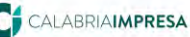

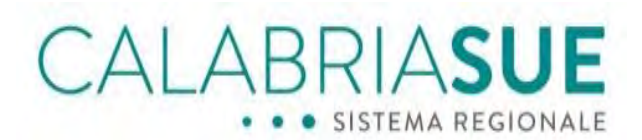

| Home                   | Dati posta elettronica certificata                                                                                                    |
|------------------------|----------------------------------------------------------------------------------------------------|
| Posta Dettubrica Cert, | In questa pagina è possibile inserire o modificare i dati della posta elettronica certificata (PEC) relativi alla struttura<br>Acquaro - Ufficio SUE. E possibile, inoltre, configurare la modalità di utilizzo della pec per linvio delle notifiche<br>generate automaticamente. Per gli enti non attivi sul sistema, verrà sempre inviata automaticamente la pratica<br>allegata ad una pec. |
|                        | Dati posta elettronica certificata                                                                                                    |
|                        | PEC abilitata per questa struttura                                                                                                    |
|                        | salva                                                                                                    |

Figura 8.1.b - Accesso alla procedura di configurazione

Per compilare la scheda "*Dati posta elettronica certificata P.E.C.*" è necessario spuntare la voce "*PEC abilitata per questa struttura*" e in seguito popolare i campi (obbligatori quelli contrassegnati da asterisco\*) della scheda. Il campo "indirizzo pec completo" ed il campo "username" della casella devono essere compilati con il medesimo dato, ovvero il nome della PEC che si intende abilitare per la struttura di appartenenza. La password inserita è criptata e non sarà visibile ad altri operatori.

| ati posta elettronica certifica                                                                                                    | ta                                                                                                    |                                                                           |
|----------------------------------------------------------------------------------------------------|----------------------------------------------------------------------------------------------------|---------------------------------------------------------------------------|
| In questa pagina è possibile inserire o modificare i (<br>Acquaro - Ufficio SUE: E possibile, inoltre, configu<br>generate automaticamente. Per gli enti non attivi su<br>allegata ad una pec. | lati della posta elettronica certificata (PE<br>rare la modalità di utilizzo della pec per li<br>l sistema, verrà sempre inviata automati | C) relativi alla struttura<br>invio delle notifiche<br>camente la pratica |
| Dati posta elettronica certificata                                                                                                    |                                                                                                    |                                                                           |
| PEC abilitata per questa struttura                                                                                                    |                                                                                                    |                                                                           |
| Indirizzo pec completo*                                                                                                    | Username della casella PEC                                                                                                    | *                                                                         |
| password*                                                                                                    | server smtp*                                                                                                    | porta*                                                                    |
|                                                                                                    |                                                                                                    | 465                                                                       |
| Richiesta verifiche - utilizza la pec                                                                                                    |                                                                                                    | ⊖ si                                                                      |
| Comunicazioni - utilizza la pec                                                                                                    |                                                                                                    | O si O no                                                                 |

Figura 8.1.c - Procedura di configurazione

Una volta popolati i dati relativi alla posta elettronica certificata, si dovranno poi scegliere, attraverso l'apposizione di un segno di spunta, quali notifiche e funzionalità del sistema SUE dovranno sfruttare la P.E.C: è possibile, infatti, gestire le notifiche relative a 3 tipologie di funzionalità del sistema: le richieste di verifica, le comunicazioni e le conferenze di servizi. Selezionando "*si*" per l'utilizzo della pec nelle movimentazioni suddette, il sistema consente di scegliere, inoltre, se inviare come allegati alla notifica

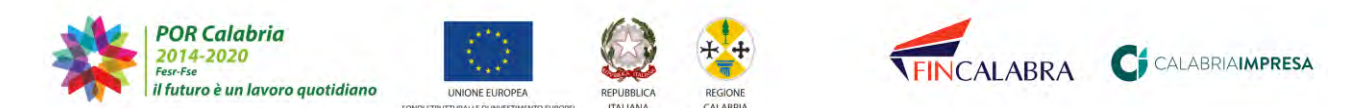

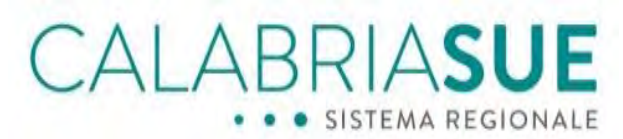

anche i documenti ad essa correlati ed inseriti nella piattaforma. Suggeriamo di procedere alla selezione come di seguito:

Dati posta elettronica certificata

| Richiesta verifiche - utilizza la pec                        | ⊙si ⊖ no  |
|--------------------------------------------------------------|-----------|
| Richiesta verifiche - allega tutti i documenti della pratica | 🔾 si 🔍 no |
| Richiesta verifiche - allega la lettera di trasmissione      | ⊙si ⊖ no  |
| Comunicazioni - utilizza la pec                              | ⊙si ⊖ no  |
| Comunicazioni - allega la lettera di trasmissione            | ◉ si ○ no |
| Conferenza dei servizi - utilizza la pec                     | ● si ○ no |
| Conferenza dei servizi - allega la lettera di trasmissione   | 🔘 si 🔾 no |

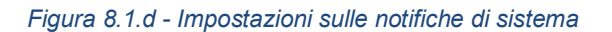

Per salvare le impostazioni è necessario cliccare il tasto "*Salva*". In questo modo tutte le notifiche selezionate avranno come mittente l'indirizzo P.E.C della struttura.

| legata ad una pec.                       | sistema, vena sempre invista automaticamen | ite la pracica |
|------------------------------------------|--------------------------------------------|----------------|
| ati posta elettronica certificata        |                                            |                |
| PEC abilitata per questa struttura       |                                            |                |
| Indirizzo pec completo*                  | Username della casella PEC*                |                |
| password*                                | server smtp*                               | porta*         |
|                                          |                                            | 465            |
| Richiesta verifiche - utilizza la pec    | Ös                                         | • no           |
| Comunicazioni - utilizza la pec          | Ōsi                                        | () no          |
| Conferenza dei servizì - utilizza la pec | 0.1                                        | ()             |

Figura 8.1.e - Procedura di configurazione

Qualora si scelga di non configurare la PEC del Comune, i messaggi di notifica generati in automatico dalla piattaforma avranno come destinatario l'indirizzo di posta elettronica non certificata indicato nel campo "*email*" della sezione "*Anagrafica struttura*".

Nel caso dei messaggi in uscita gli stessi andranno in errore e saranno notificati al Sue.

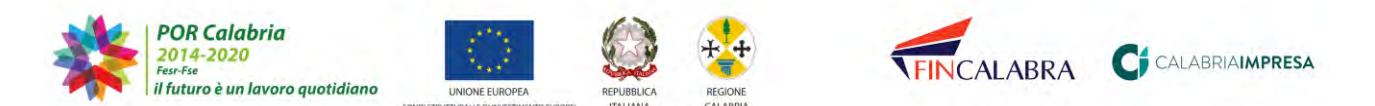

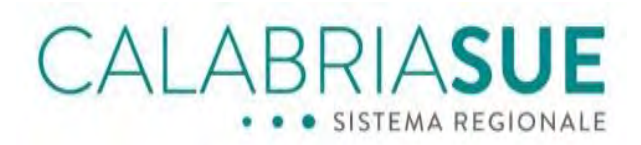

### 8.2. Ruolo "Utente amministratore anagrafica struttura"

L'amministratore dell'Anagrafica struttura può inserire i dati anagrafici relativi alla struttura e ai suoi responsabili (Responsabile dello Sportello Sue e Responsabili del procedimento). Per accedere alla sezione indicata è necessario disporre di un'utenza con Ruolo "Utente amministratore Anagrafica Struttura". Vi si accede selezionando dal menù orizzontale dedicato alla gestione della utenza il comando "Cambia Ruolo" e scegliendo dal menù a tendina il Ruolo corrispondente.

|                                                        | Tito Livio   Acquaro - Ufficio SUE   profilo utente   cambia ruolo   forum   esci                                                                                                    |
|--------------------------------------------------------|----------------------------------------------------------------------------------------------------|
|                                                        | Scegli nuovo ruolo) Utente amministratore anag struttura - Acquaro - Utficio SUE 🕠 🦝                                                                                                    |
| SERVIZI<br>Home                                        | Benvenuto Tito Livio                                                                                                    |
| Anagrafica<br>Organizzazione<br>Documenti monitoraggio | L'amministratore della <b>Anagrafica struttura</b> può inserire i dati anagrafici relativi alla struttura, la gestione del logo<br>della struttura, la determinazione del responsabile dello sportello e dei responsabili dei procedimento. Ancora si potrà<br>gestire lo scambio dei documenti di monitoraggio rilasciati dal coordinamento regionale. |
|                                                        | procedi con la configurazione della Anagrafica struttura                                                                                                    |
|                                                        | procedi con la configurazione della Organizzazione struttura                                                                                                    |
|                                                        |                                                                                                    |

Figura 8.2.a - Accesso al ruolo "Utente amministratore anagr. struttura"

Per poter compilare le schede Anagrafica struttura e/o Organizzazione struttura occorre selezionare dal menù di sinistra la voce "Anagrafica" oppure selezionare dal centro della pagina la voce "procedi con la configurazione della struttura".

| agrafica struttura        |                      |            |         |
|---------------------------|----------------------|------------|---------|
| dentificativo Sue<br>5678 | cod. amministrazione | codice aoo |         |
| indirizzo*                |                      |            | c.a.p.* |
| via Roma                  |                      |            |         |
| provincia                 | comune               | telefono   | fax     |
| Vibo Valentia 🗸           | Acquaro 🗸            |            |         |
| email                     |                      | sito web   |         |
| testsue@calabriasue.it    |                      |            |         |

Figura 8.2.b - Accesso alla procedura di configurazione

Per compilare la scheda "Anagrafica struttura" occorre popolare i campi (obbligatori

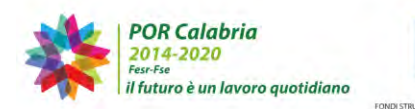

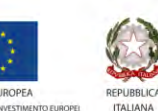

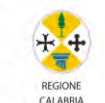

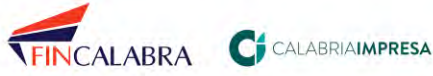

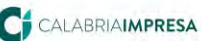

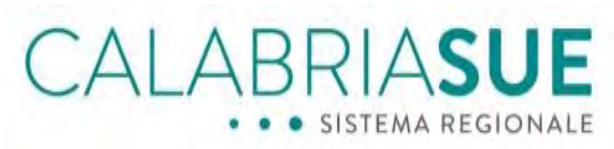

quelli contrassegnati da asterisco\*) della scheda omonima e cliccare successivamente il tasto "*Aggiorna anagrafica struttura*".

Per inserire il Responsabile Sue e/o Responsabile del procedimento occorre compilare la scheda successiva, che si visualizza cliccando sul link "*procedi con la configurazione della Organizzazione struttura*". Dopo aver cliccato il pulsante "*Aggiungi responsabile*", il sistema visualizza il form da compilare popolando i campi obbligatori contrassegnati da asterisco (\*) e scegliendo dal menù a tendina del campo ruolo (obbligatorio\*) *Responsabile SUE* o *Responsabile del procedimento;* si conferma cliccando poi sul tasto "*Configura nuovo responsabile*".

| Configura nuovo respons | abile                |           |                  |
|-------------------------|----------------------|-----------|------------------|
| codice fiscale*         |                      | cognome*  | nome*            |
| indirizzo*              |                      |           | c.a.p.*          |
| provincia*<br>Seleziona | comune*<br>Seleziona | telefono* | indirizzo email* |
| Seleziona               |                      | $\sim$    |                  |
| Configura nuovo respon  | sabile               |           |                  |
| Utenti accreditati 2    |                      |           |                  |
| Tito Livio              | Ugo Rilla            |           |                  |

Figura 8.2.c - Procedura di configurazione nuovo responsabile

Se nessun nominativo è stato inserito in pagina sarà presente la sola scheda anagrafica compilabile vuota.

Lo stato di ogni Responsabile può essere impostato su *abilitato/disabilitato*; per variare lo stato è necessario scegliere lo stato desiderato e cliccare poi sul tasto "*Aggiorna*". I responsabili del procedimento con stato disabilitato non saranno associabili ad alcuna pratica. È inoltre possibile variare alcuni dati anagrafici, confermando poi con il comando "*Aggiorna dati responsabili*".

Una volta inserite le schede anagrafiche del Responsabile Sue e del Responsabile del procedimento sarà possibile selezionare e abbinare ogni nuova pratica al Responsabile stesso. Si procederà scegliendo dal menu a tendina del campo (obbligatorio) Responsabile del procedimento (scheda Dati generali) il responsabile interessato.

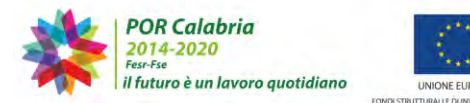

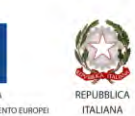

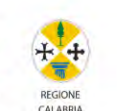

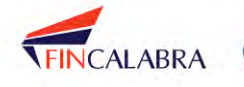

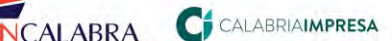

# CALABRIASUE

| rescione dati generali pri | atica 110         |   |                         |                                 |
|----------------------------|-------------------|---|-------------------------|---------------------------------|
| data presentazione*        | data protocollo*  |   | n. protocollo*          | num, interno                    |
| 17/07/2019                 | 17/07/2019        | 1 | 1                       |                                 |
| attivită*                  |                   |   | tipologia iter amminist | rativo*                         |
| Nuova costruzione di m     | anufatto edilizio | • | Procedimento auton      | natizzato (solo SCIA o SCIA u 🔻 |
| responsabile del procedim  | ento*             |   |                         |                                 |
|                            |                   |   |                         |                                 |
| genoveffa russo            |                   | 7 |                         |                                 |
| oggetto*                   |                   |   |                         |                                 |
| permesso                   |                   |   |                         |                                 |
|                            |                   |   |                         |                                 |
|                            |                   |   |                         |                                 |

Figura 8.2.d - Inserimento Responsabile del procedimento nella pratica

# 9. Conservazione Documentale

## 9.1. Il processo di estrazione documentale

Il processo di estrazione del duplicato di una pratica/atto SUE, detenuta presso il Sistema di Conservazione a Norma della Regione Calabria, viene avviato con una richiesta di *Accesso agli Atti/estrazione,* da parte del richiedente gli atti/pratica, al comune di riferimento e con gli strumenti che il comune deciderà di adottare per tale processo - es. PEC, raccomandata A/R, cartaceo, etc. Questa fase del processo dovrà, quindi, essere governata in maniera autonoma da parte del comune e completamente extra-sistema informativo SUE, ad esempio, tramite l'utilizzo della PEC del comune.

Il SUE di riferimento, preso atto della richiesta ricevuta, dovrà trasmettere una richiesta di estrazione, tramite una apposita funzionalità software del sistema CalabriaSUE, al *Responsabile della Conservazione*. Sarà, poi, lo stesso *Responsabile della conservazione* ad effettuare le operazioni di estrazione fisica della Pratica SUE dal Sistema di Conservazione e trasmetterla al SUE richiedente, sempre tramite le funzionalità del sistema.

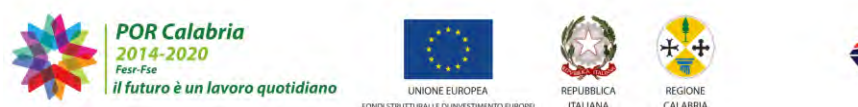

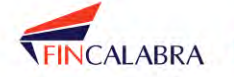

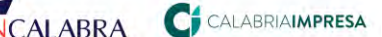

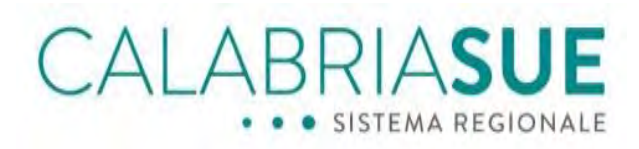

## 9.2. Gestione della richiesta di estrazione degli atti dalla conservazione

Gli operatori degli uffici SUE potranno richiedere l'estrazione di un atto o di una pratica, detenuta presso l'archivio regionale di conservazione a norma, attraverso l'apposito pannello *"Gestione conservazione"* al quale si accede attraverso la voce di menu *"Conservazione"*, presente sulla sinistra.

| SERVIZI<br>Home<br>Gestione pratiche<br>Repertorio pratiche<br>Berdrug SUS | Gestione delle richieste di<br>estrazione dall'Archivio a norma                                         |
|----------------------------------------------------------------------------|----------------------------------------------------------------------------------------------------|
| Gestione anagrafiche<br>Banca dati<br>Conservazione a norma                | Conservazione:<br>Gestione delle richieste di estrazione ed ottenimento duplicato informatico dell'atto |
| Notizie e Comunicazioni                                                    | Parametri filtro conservazione                                                                          |
|                                                                            | Richieste di estrazione duplicato informatico                                                           |
|                                                                            | Non sono presenti richieste di consultazione                                                            |
|                                                                            | Inoltra nuova comunicazione                                                                             |
|                                                                            | causale invio*<br>Richiesta estrazione duplicato                                                        |
|                                                                            | oggetta comunicazione*<br>richiesta consutazione pacchetto pratica                                      |
|                                                                            | messaggio accompagnatorio comunicazione<br>richitesta consutazione pacchetto pratica                    |
|                                                                            |                                                                                                    |

Figura 9.2.a - Il pannello di Gestione Conservazione

Dopo aver compilato i campi obbligatori "*Causale invio*" (preimpostata a "Richiesta consultazione archivi") ed "*Oggetto comunicazione*" e cliccato sul pulsante "*Inoltra richiesta*", la richiesta viene notificata tramite PEC al Responsabile della conservazione regionale ed è visibile nella sezione "*Richieste Conservazioni e Comunicazioni*".

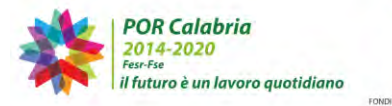

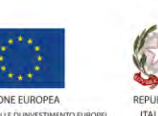

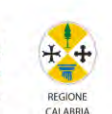

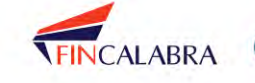

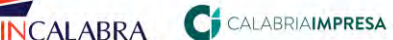

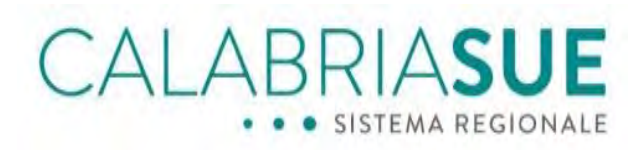

| Parametri filtr                  | o conservazione               |                                                |                     |                        |         |
|----------------------------------|-------------------------------|------------------------------------------------|---------------------|------------------------|---------|
| ichieste di estra                | azione duplicato infor        | matico                                         |                     |                        |         |
| TRUTTURA<br>ITTENTE              | DESTINATARIO                  | OGGETTO                                        | DATA                | STATO                  | DETTAG  |
| Sant'Onofrio -<br>Ufficio SUE    | Responsabile<br>conservazione | richiesta<br>consutazione<br>pacchetto pratica | 23-07-2019<br>15:29 | Richiesta<br>non evasa |         |
|                                  |                               |                                                |                     |                        | record: |
|                                  |                               |                                                |                     | М                      | 4100    |
| Richiesta estraz                 | ione duplicato<br>cazione*    | ~                                              |                     |                        |         |
| oggetto comuni                   |                               |                                                |                     |                        |         |
| oggetto comuni<br>messaggio acco | mpagnatorio comunic           | azione                                         |                     |                        |         |

Figura 9.2.b - La sezione Richieste Conservazione e Comunicazioni

# 9.3. Ricezione del pacchetto di conservazione richiesto

La conclusione dell'operazione di estrazione del duplicato da parte del Responsabile della Conservazione regionale, sarà notificata al SUE tramite una PEC. L'operatore SUE, quindi, attraverso il pannello "Gestione conservazione" potrà accedere al dettaglio della richiesta per la quale ha ricevuto il riscontro. In essa, troverà una nuova sezione chiamata "Risposta a seguito di richiesta" nella quale sono presenti tutti i dati utili per consentire l'accesso al pacchetto estratto dalla conservazione: Utente temporaneo, Password temporanea, link.

Cliccando sull'icona 🧾 si potrà effettuare il download del pacchetto di conservazione ed, alla richiesta delle credenziali, l'operatore SUE dovrà inserire i dati di "Utente temporaneo" e "Password temporanea" forniti precedentemente.

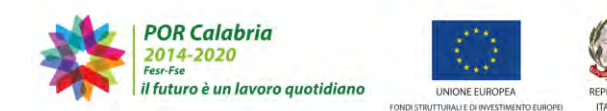

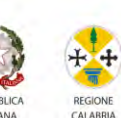

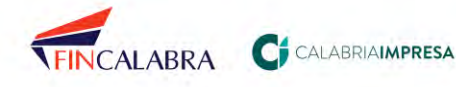

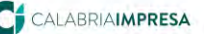

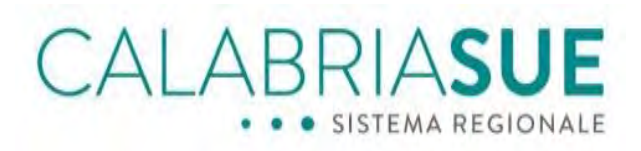

| Conservazione:<br>Gestione delle richieste di est | trazione ed ottenimento duplicato informatico dell'atto |  |
|---------------------------------------------------|---------------------------------------------------------|--|
| Torna alla lista                                  |                                                         |  |
| Comunicazione di Concess                          | ione                                                    |  |
| causale invio*<br>Concessione consultazione       | data di invio*<br>e archivi v 23/07/2019 16:28          |  |
| oggetto comunicazione*                            |                                                         |  |
| SUE                                               |                                                         |  |
| messaggio accompagnato                            | rio comunicazione                                       |  |
| SUE                                               |                                                         |  |
|                                                   |                                                         |  |
|                                                   |                                                         |  |
| Evasione richiesta di estraz                      | zione                                                   |  |
| URL download file :                               | http://intrastaging.calabriasue.it:80/conservazione     |  |
|                                                   | /downloadArchivio.htm Scarica                           |  |
| Utente temporaneo:                                | conservazione_1                                         |  |
| Password temporanea:                              | bC4sA9m*1                                               |  |
|                                                   |                                                         |  |

Figura 9.3.a - Risposta di concessione di accesso alla conservazione

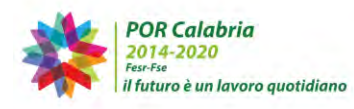

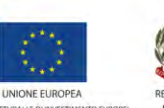

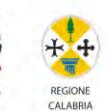

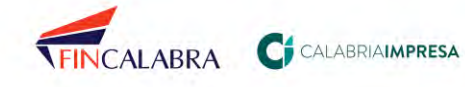

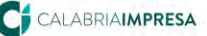

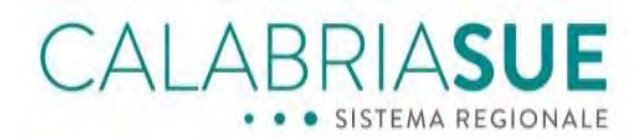

#### 10. Modulo di interscambio SURE/SUE/Enti Terzi

Il modulo di interscambio permette al SURE di procedere all'invio di comunicazioni ai SUE e agli Enti Terzi.

I SUE e gli Enti Terzi possono consultare nell'apposita sezione le varie trasmissioni e rispondere, direttamente dalla piattaforma, alle rilevazioni.

# 10.1. Visualizzazione di una circolare

Gli operatori degli uffici SUE hanno a disposizione la nuova sezione "Notizie e comunicazioni".

| ERVIZI<br>Home<br>Gestione pratiche<br>Roportorio pratiche  | Notizie e comunicazioni:<br>Gestione delle circolari e de | elle rilevazioni pe | r uffici sue ed u | ffici enti terzi |          |           |
|-------------------------------------------------------------|-----------------------------------------------------------|---------------------|-------------------|------------------|----------|-----------|
| Backup SUE                                                  | <ul> <li>Parametri filtro notizie</li> </ul>              | э                   |                   |                  |          |           |
| Gestione anagrafiche<br>Banca dati<br>Conservazione a norma | Gestione Notizie e Comu                                   | unicazioni          |                   |                  |          |           |
| Notizie e Comunicazioni                                     | MITTENTE                                                  | TIPO                | OGGETTO           | DATA             | STATO    | DETTAGLI  |
| Ricerca Notizie                                             | Responsabile Avvisi                                       | Circolare           | test sue          | 23-07-2019 12:55 | Ricevuta | 0         |
|                                                             |                                                           |                     |                   |                  |          | record: 1 |
|                                                             |                                                           |                     |                   |                  | 1        |           |

Figura 10.1.a - La sezione "Notizie e Comunicazioni"

Accedendo alla sezione, il SUE ha la possibilità di visualizzare tutte le circolari/rilevazioni trasmesse dal SURE.

Ad ogni invio di circolare/rilevazione da parte del SURE, il SUE riceve apposita notifica sulla pec.

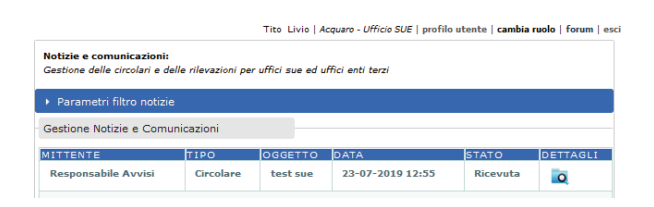

Figura 10.1.b - La sezione gestione notizie comunicazioni

Cliccando sull'icona

è possibile accedere al dettaglio della rilevazione/circolare di interesse e, se presente, consultare l'allegato trasmesso dal

SURE (l'allegato è obbligatorio nel caso delle rilevazioni).

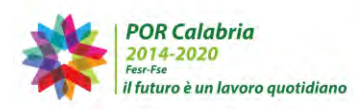

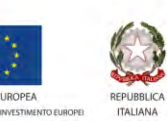

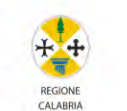

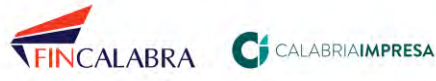

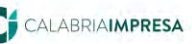

104

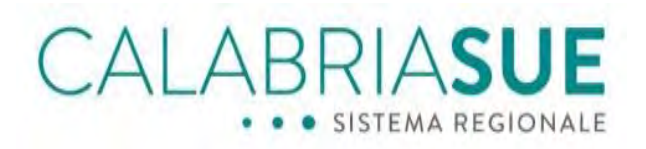

| esto Circolare                   | dene mevazioni per unici si |    |
|----------------------------------|-----------------------------|----|
| data protocollo<br>23/07/2019    | numero protocollo           |    |
| causale invio*<br>Circolare      |                             | w. |
| oggetto comunicazior<br>test sue | 10*                         |    |
| messaggio accompag<br>test sue   | inatorio comunicazione      |    |
|                                  |                             |    |
| essun allegato dispor            | nibile                      |    |
| essen anegato dispor             |                             |    |

Figura 10.1.c - Il dettaglio di una comunicazione

Cliccando su "Parametri filtro notizie" è possibile accedere alla sezione di ricerca e visualizzare le comunicazioni di interesse, inserendo i filtri desiderati.

| 0.500/171                                                                                                 |                                                                                                    |
|----------------------------------------------------------------------------------------------------|----------------------------------------------------------------------------------------------------|
| SERVIZI<br>Home<br>Gestione pratiche                                                                      | Notizie e comunicazioni:<br>Gestione delle circolari e delle rilevazioni per uffici sue ed uffici enti terzi                        |
| Backup SUE                                                                                                | ▼ Parametri filtro notizie                                                                                                    |
| Gestione anagrafiche<br>Banca dati<br>Conservazione a norma<br>Notizie e Comunicazioni<br>Ricerca Notizie | Notizie dal Notizie al                                                                                                    |
|                                                                                                    | <ul> <li>☑ Circolari</li> <li>☑ Rilevazioni</li> <li>Stato Notizia</li> <li>● solo avvisi O solo bozze O solo archiviate</li> </ul> |
|                                                                                                    | Filtra reset parametri                                                                                                    |
|                                                                                                    | - Gestione Notizie e Comunicazioni                                                                                                  |

Figura 10.1.d - La sezione Parametri filtro notizie

Nella sezione "Ricerca notizie" è possibile visualizzare tutte le comunicazioni, inserendo gli appositi filtri di interesse.

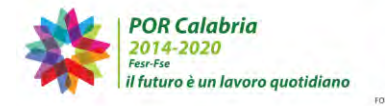

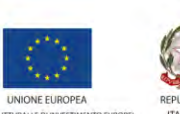

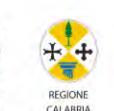

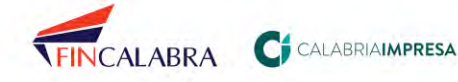

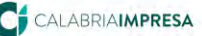

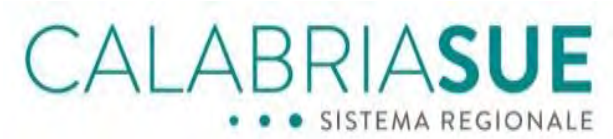

| Home<br>Gestione pratiche                                                                                 | Notizie e comunicazioni<br>Gestione delle circolari e                                      | it<br>delle rilevazioni pe                     | r uffici sue ed uffic               | ii enti terzi                                |                               |          |
|----------------------------------------------------------------------------------------------------|--------------------------------------------------------------------------------------------|------------------------------------------------|-------------------------------------|----------------------------------------------|-------------------------------|----------|
| Repertorio pratiche<br>Backup SVE                                                                         | * Parametri filtro notiz                                                                   | ie                                             |                                     |                                              |                               |          |
| Gestione anagrafiche<br>Banca dati<br>Conservazione a norma<br>Notizie e Comunicazioni<br>Ricerca Notizie | Notizie dal                                                                                | Notizie al                                     |                                     |                                              |                               |          |
|                                                                                                    | Circolari Stato Notizia                                                                    | 🗹 Rilev<br>©solo avvi                          | azioni<br>si () solo bozze '        | O solo archiviate                            |                               |          |
|                                                                                                    | Filtra                                                                                     |                                                | reset pa                            | rametri                                      |                               |          |
|                                                                                                    | Filtra<br>Gestione Notizie e Corr                                                          | nunicazioni                                    | reset pa                            | rametri                                      |                               |          |
|                                                                                                    | Filtra<br>Gestione Notizie e Com<br>METTENTE                                               | unicazioni                                     | reset pa                            | DATA                                         | STATO                         | DETTAGLI |
|                                                                                                    | Filtra<br>Gestione Notizie e Corr<br><u>MITTENTE</u><br>Responsabile Avvisi                | nunicazioni<br>TIRO<br>Rilevazione             | reset pa<br>OGGETTO<br>test sue riv | DATA<br>23-07-2019 14:08                     | STATO<br>Ricevota             | DETTAGLI |
|                                                                                                    | Filtra<br>Gestione Notizie e Com<br>MINTENTE<br>Responsabile Avvisi<br>Responsabile Avvisi | unicăzioni<br>TIPO<br>Rilevazione<br>Circolare | COGGETTO<br>test sue riv            | DATA<br>23-07-2019 14:08<br>23-07-2019 12:55 | STATO<br>Ricevuta<br>Ricevuta |          |

Figura 10.1.e - La sezione Ricerca notizie

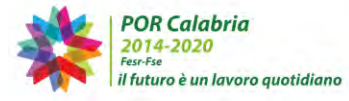

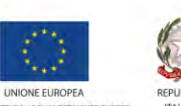

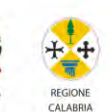

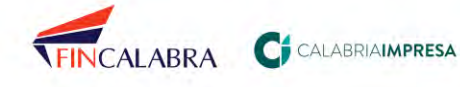

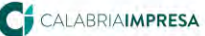

106

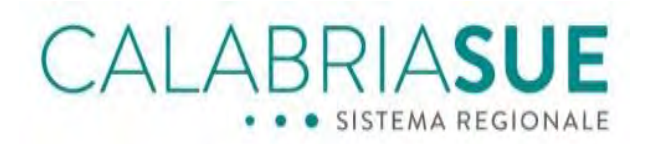

## 10.2. Rispondere ad una rilevazione

Nel caso delle rilevazioni, il SUE ha la possibilità di visualizzare l'allegato trasmesso dal SURE per rispondere alla rilevazione, cliccando sul tasto "Scarica".

| Notizie e comunicazioni:<br>Gestione delle circolari e dell | e rilevazioni per uffici s    | ue ed uffici enti terzi |
|-------------------------------------------------------------|-------------------------------|-------------------------|
| Messaggio Rilevazione                                       |                               |                         |
| data scadenza*<br>25/07/2019 23:59                          | data protocollo<br>23/07/2019 | numero protocollo       |
| causale invio*                                              |                               |                         |
| Rilevazione                                                 |                               |                         |
|                                                             |                               |                         |
| oggetto comunicazione*                                      |                               |                         |
| test sue riv                                                |                               |                         |
|                                                             |                               |                         |
| messaggio accompagnate                                      | orio comunicazione            |                         |
| test sue riv                                                |                               |                         |
|                                                             |                               |                         |
|                                                             |                               | ,il                     |
|                                                             |                               |                         |
|                                                             |                               |                         |
|                                                             |                               |                         |
| Scarica allegato SCarica                                    |                               |                         |
|                                                             |                               |                         |
| Risposta Rilevazione                                        |                               |                         |
|                                                             |                               |                         |

Figura 10.2.a - Dettaglio di una comunicazione di tipo Rilevazione con l'allegato da scaricare

Il file, in formato pdf editabile, deve essere salvato in apposita directory locale e compilato in tutti i suoi campi.

Una volta compilato, è possibile procedere alla trasmissione del file attraverso la sezione "risposta rilevazione".

| ata protocollo                        | numero protocollo      |     |
|---------------------------------------|------------------------|-----|
|                                       |                        |     |
| getto comunicazion                    | e test sue riv         |     |
| nessaggio accompag                    | inatorio comunicazione |     |
|                                       |                        |     |
|                                       |                        |     |
|                                       |                        |     |
| llega file (pdf, zip)*                | 1                      |     |
| llega file (pdf, zip)*                | Sfogha                 |     |
| llega file (pdf, zip)*                | Sfoglia                | .a) |
| llega file (pdf, zip)*<br>Salva Bozza | Sfoglia                |     |
| llega file (pdf, zip)*<br>Salva Bozza | Sfoglia                |     |

Figura 10.2.b - La sezione "Risposta rilevazione"

È possibile inserire la data e il numero di protocollo, un messaggio accompagnatorio e allegare il file.

Per procedere alla trasmissione, è necessario cliccare sul tasto Inoltra.

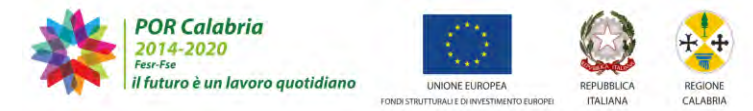

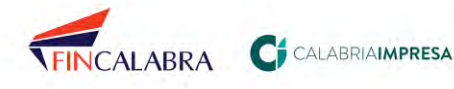

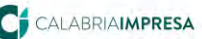

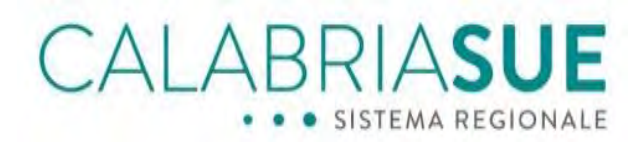

## 10.3. Modifica dello stato di una circolare/rilevazione

A seguito della lettura della circolare/rilevazione, è possibile procedere con l'archiviazione della nota cliccando sul tasto "cambia stato in archiviata", presente sulla destra.

| Salva Bozza     | Inoltra |  |  |
|-----------------|---------|--|--|
|                 |         |  |  |
| I torration and |         |  |  |

Figura 10.3.a – Archiviazione di una comunicazione

È in qualsiasi momento possibile modificare lo stato in non archiviata cliccando sul tasto "cambia stato in non archiviata".

| data protocollo                        | numero protocollo      |  |
|----------------------------------------|------------------------|--|
| oggetto comunicazior                   | ne test sue riv        |  |
| messaggio accompag                     | gnatorio comunicazione |  |
|                                        |                        |  |
|                                        |                        |  |
|                                        |                        |  |
| allega file (pdf, zip)*                | Sfoolia                |  |
| allega file (pdf, zip)*                | Sfoglia                |  |
| allega file (pdf, zip)*<br>Salva Bozza | Sfoolua                |  |

Figura 10.3.b - Modifica dello stato in "non archiviata"

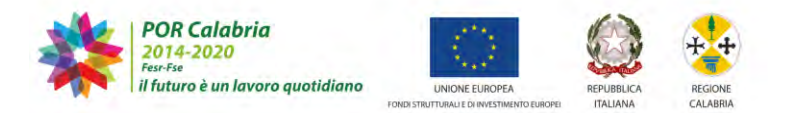

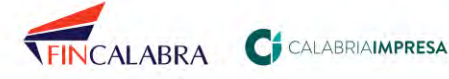

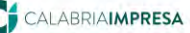